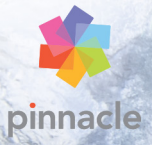

# Pinnacle Studio™20

ユーザーズガイド

Pinnacle Studio™ 20 ユーザーガイド

Pinnacle Studio ™ Plus Pinnacle Studio ™ Ultimate にも対応

## 目次

| 始 | める前に                            | 1        |
|---|---------------------------------|----------|
|   | 表記と略記法                          | 1        |
|   | ボタン、メニュー、ダイアログボックス、およびウィンドウ     | 2        |
|   | ヘルプとツールヒント                      | 3        |
|   | バージョン情報の表示                      | 4        |
|   | アップグレード                         | 5        |
| 第 | 1 章:PINNACLE STUDIO <b>の使い方</b> | 7        |
|   | インポーター                          | 7        |
|   | エクスポーター                         | 9        |
|   | 中央タブ                            | 10       |
|   | ライブラリ                           | 10       |
|   | 次のステップ <sup>-</sup>             | 13       |
|   | ムービーエディタとディスクエディタ               | 14       |
|   | メディアエディタ                        | 16       |
|   | プレイヤー                           | 17       |
|   | Pinnacle Studio プロジェクト          | 18       |
| 第 | 2 章:ライブラリ 2                     | 21       |
|   | アセットをプロジェクトに追加する                | 22       |
|   | メディアファイルの補正                     | 23       |
|   | 短時間で満足なできあがり:SmartMovie         | 24       |
|   | ライブラリを理解する                      | 24       |
|   | ナビゲーター                          | 28       |
|   | プロジェクトボックス                      | 29       |
|   | コレクション                          | 30       |
|   | プロジェクトボックス                      | 29<br>30 |

| <ul> <li>ライブラリアセットの管理</li></ul>                                                                                                    | <ol> <li>33</li> <li>36</li> <li>38</li> <li>42</li> <li>46</li> <li>51</li> <li>55</li> <li>59</li> <li>59</li> <li>62</li> </ol> |
|----------------------------------------------------------------------------------------------------|----------------------------------------------------------------------------------------------------|
| ブラウザ                                                                                                    | 36<br>38<br>42<br>46<br>51<br>55<br>59<br>59<br>62                                                                                 |
| サムネイルと詳細                                                                                                    | 38<br>42<br>46<br>51<br>55<br>59<br>59<br>62                                                                                       |
| インジケータとコントロールのオプション<br>ライブラリプレビュー<br>ライブラリの表示対象の選択<br>タグ<br>メディアの補正<br>ビデオシーン検出<br>SmartMovie<br><b>第 3 章:ムービーエディタ</b>                                                       | 42<br>46<br>51<br>55<br>59<br>59<br>62                                                                                             |
| <ul> <li>ライブラリプレビュー</li></ul>                                                                                                    | 46<br>51<br>55<br>59<br>59<br>62                                                                                                   |
| <ul> <li>ライブラリの表示対象の選択</li> <li>タグ</li> <li>メディアの補正</li> <li>ビデオシーン検出</li> <li>SmartMovie</li> <li>第 3 章:ムービーエディタ</li> <li>コンパクトライブラリ</li> <li>プロジェクトエディタをプレビューする</li> </ul> | 51<br>55<br>59<br>59<br>62                                                                                                    |
| タグメディアの補正<br>メディアの補正<br>ビデオシーン検出<br>SmartMovie<br><b>第 3 章:ムービーエディタ</b>                                                                                                    | 55<br>59<br>59<br>62                                                                                                    |
| メディアの補正<br>ビデオシーン検出<br>SmartMovie<br><b>第 3 章:ムービーエディタ</b><br>コンパクトライブラリ<br>プロジェクトエディタをプレビューする                                                                               | 59<br>59<br>62                                                                                                    |
| ビデオシーン検出<br>SmartMovie                                                                                                    | 59<br>62                                                                                                    |
| SmartMovie                                                                                                    | 62                                                                                                    |
| 第3章:ムービーエディタ                                                                                                    |                                                                                                    |
| <b>第3章・ムーヒーエティダ</b><br>コンパクトライブラリ<br>プロジェクトエディタをプレビューする                                                                                                    | ~ 7                                                                                                    |
| コンバクトライフラリ<br>プロジェクトエディタをプレビューする                                                                                                    | 5/                                                                                                    |
| プロジェクトエディタをブレビューする                                                                                                    | 6/                                                                                                    |
|                                                                                                    | 69                                                                                                    |
| プロジェクトタイムライン                                                                                                    | 72                                                                                                    |
| タイムラインツールバー                                                                                                    | 79                                                                                                    |
| タイムラインのトラックヘッダー                                                                                                    | 89                                                                                                    |
| ムービーを編集する                                                                                                    | 91                                                                                                    |
| タイトルエディタ、スコアフィッタ、ナレーション                                                                                                    | 99                                                                                                    |
| クリップの削除                                                                                                    | 99                                                                                                    |
| クリップの操作1                                                                                                    | 00                                                                                                    |
| クリップボードの使い方1                                                                                                    | 16                                                                                                    |
| スピード                                                                                                    | 18                                                                                                    |
| ムービーの中のムービー1                                                                                                    | 20                                                                                                    |
| ピクチャーインピクチャー (PIP)                                                                                                    | 21                                                                                                    |
| トラックトランスパレンシー                                                                                                    | 22                                                                                                    |
| トランジション1                                                                                                    | 24                                                                                                    |
| クリップエフェクト                                                                                                    |                                                                                                    |
| クリップのコンテキストメニュー                                                                                                    | 32                                                                                                    |

| 第 | 4 章 <b>:補正</b>     | 137 |
|---|--------------------|-----|
|   | メディア編集の概要          | 140 |
|   | 写真編集ツール            | 146 |
|   | 写真の補正              | 148 |
|   | 赤目                 | 154 |
|   | ビデオの補正             | 154 |
|   | ビデオツール             | 155 |
|   | ビデオ補正              | 160 |
|   | スタビライズ             | 162 |
|   | オーディオの補正           | 163 |
| 第 | 5章:エフェクト           | 165 |
|   | メディアエディタのエフェクト     | 168 |
|   | タイムラインのエフェクト       | 172 |
|   | [設定] パネル           | 175 |
|   | キーフレームを使った作業       | 177 |
|   | ビデオと写真エフェクト        | 180 |
|   | トランジションを使用する       | 185 |
|   | パン&ズーム             | 187 |
|   | 360 ビデオ            | 191 |
|   | モーショントラッキング        | 194 |
| 第 | 6章:モンタージュ          | 201 |
|   | ライブラリのモンタージュセクション  | 203 |
|   | モンタージュテンプレートの使い方   | 204 |
|   | タイムライン上のモンタージュクリップ | 206 |
|   | テンプレートの構造          | 209 |
|   | モンタージュの編集          | 212 |
|   | モンタージュエディタの使い方     | 213 |

| 第    | 7 章:タイトルエディタ                                                                                                    | 217                                                                                                    |
|------|----------------------------------------------------------------------------------------------------|----------------------------------------------------------------------------------------------------|
|      | タイトルエディタの起動(終了)                                                                                                    | 219                                                                                                    |
|      | ライブラリ                                                                                                    | 221                                                                                                    |
|      | プリセットセレクタ                                                                                                    | 223                                                                                                    |
|      | プリセットルック                                                                                                    | 224                                                                                                    |
|      | プリセットモーション                                                                                                    | 225                                                                                                    |
|      | タイトルの作成と編集                                                                                                    | 228                                                                                                    |
|      | 背景設定                                                                                                    | 230                                                                                                    |
|      | ルック設定                                                                                                    | 232                                                                                                    |
|      | 編集ウィンドウ                                                                                                    | 237                                                                                                    |
|      | テキストとテキスト設定                                                                                                    | 240                                                                                                    |
|      | タイトルとステレオスコピック 3D                                                                                                    | 245                                                                                                    |
|      | レイヤーリスト                                                                                                    | 247                                                                                                    |
|      | レイヤーリストを使った作業                                                                                                    | 248                                                                                                    |
|      | レイヤーグループを使った作業                                                                                                    | 253                                                                                                    |
|      |                                                                                                    |                                                                                                    |
| 第    | 8章:サウンドと音楽                                                                                                    | 259                                                                                                    |
| 第    | 8 <b>章:サウンドと音楽</b><br>オーディオエディタ                                                                                                    | <b>259</b><br>261                                                                                                    |
| 第    | 8 <b>章:サウンドと音楽</b><br>オーディオエディタ<br>オーディオの補正                                                                                                    | <b>259</b><br>261<br>268                                                                                                    |
| 第    | 8 章:サウンドと音楽<br>オーディオエディタ<br>オーディオの補正<br>オーディオエフェクト                                                                                                    | <b>259</b><br>261<br>268<br>273                                                                                                    |
| 第    | 8 <b>章:サウンドと音楽</b><br>オーディオエディタ<br>オーディオの補正<br>オーディオエフェクト<br>タイムラインのオーディオ                                                                                                    | <b>259</b><br>261<br>268<br>273<br>276                                                                                                    |
| 第    | 8 章:サウンドと音楽<br>オーディオエディタ<br>オーディオの補正<br>オーディオエフェクト<br>タイムラインのオーディオ<br>タイムラインのオーディオ機能                                                                                                    | 259<br>261<br>268<br>273<br>276<br>277                                                                                                    |
| 第    | 8 <b>章:サウンドと音楽</b><br>オーディオエディタ<br>オーディオの補正<br>オーディオエフェクト<br>タイムラインのオーディオ<br>タイムラインのオーディオ機能<br>オーディオ操作ツール                                                                                                    | 259<br>261<br>268<br>273<br>276<br>277<br>281                                                                                                    |
| 第    | 8 <b>章:サウンドと音楽</b><br>オーディオエディタ<br>オーディオの補正<br>オーディオエフェクト<br>タイムラインのオーディオ<br>タイムラインのオーディオ機能<br>オーディオ操作ツール<br>ScoreFitter                                                                                                    | 259<br>261<br>268<br>273<br>276<br>277<br>281<br>282                                                                                                    |
| 第    | 8 <b>章:サウンドと音楽</b><br>オーディオエディタ<br>オーディオの補正<br>オーディオエフェクト<br>タイムラインのオーディオ<br>タイムラインのオーディオ機能<br>オーディオ操作ツール<br>ScoreFitter<br>[ナレーション] ツール                                                                                                    | 259<br>261<br>268<br>273<br>276<br>277<br>281<br>282<br>284                                                                                                    |
| 第    | 8 章:サウンドと音楽 オーディオエディタ オーディオの補正 オーディオエフェクト タイムラインのオーディオ タイムラインのオーディオ機能 オーディオ操作ツール ScoreFitter [ナレーション] ツール オーディオダッキングを使って音量を自動調整する                                                                                                    | 259<br>261<br>273<br>276<br>277<br>281<br>282<br>284<br>284                                                                                                    |
| 第    | <ul> <li>8章:サウンドと音楽</li> <li>オーディオエディタ</li> <li>オーディオの補正</li> <li>オーディオエフェクト</li> <li>タイムラインのオーディオ</li> <li>タイムラインのオーディオ機能</li> <li>オーディオ操作ツール</li> <li>ScoreFitter</li> <li>[ナレーション] ツール</li> <li>オーディオダッキングを使って音量を自動調整する</li> <li>9章:ディスクプロジェクト</li> </ul> | 259<br>261<br>268<br>273<br>276<br>277<br>281<br>282<br>284<br>284<br>287<br>289                                                                                       |
| 第第第  | 8 章:サウンドと音楽 オーディオエディタ オーディオの補正 オーディオの補正 オーディオエフェクト タイムラインのオーディオ タイムラインのオーディオ機能 オーディオ操作ツール ScoreFitter [ナレーション] ツール オーディオダッキングを使って音量を自動調整する 9章:ディスクプロジェクト ディスクメニュー                                                                                            | <ul> <li>259</li> <li>261</li> <li>268</li> <li>273</li> <li>276</li> <li>277</li> <li>281</li> <li>282</li> <li>284</li> <li>287</li> <li>289</li> <li>291</li> </ul> |
| 第第第第 | 8章:サウンドと音楽 オーディオエディタ オーディオの補正 オーディオの初本正 オーディオエフェクト タイムラインのオーディオ タイムラインのオーディオ機能 オーディオ操作ツール ScoreFitter [ナレーション] ツール オーディオダッキングを使って音量を自動調整する ラ章:ディスクプロジェクト ディスクメニュー ディスクメニューの追加                                                                                | 259<br>261<br>268<br>273<br>276<br>277<br>281<br>282<br>284<br>287<br>289<br>291<br>295                                                                                |

|    | タイムラインでメニューを編集する            | 300 |
|----|-----------------------------|-----|
|    | タイムラインメニューマーカー              | 300 |
|    | オーサリングツール                   | 302 |
|    | チャプタウィザード                   | 305 |
|    | メニューエディタ                    | 308 |
|    | メニューボタン                     | 309 |
|    | ディスクシミュレータ                  | 311 |
| 笡  | 10 音:インポーター                 | 315 |
| 75 | インポーターを使う                   | 316 |
|    | インポーターパネル                   | 318 |
|    | インポート先パネル                   | 322 |
|    | モードパネル                      | 326 |
|    | 圧縮オプションウィンドウ                | 330 |
|    | シーンの検出オプションウィンドウ            | 331 |
|    | [メタデータ] パネル                 | 333 |
|    | [ファイル名] パネル                 | 333 |
|    | インポートするアセットを選択する            | 336 |
|    | インポートするファイルの選択              | 337 |
|    | ブラウザをカスタマイズする               | 342 |
|    | インポートファイルの日付と時刻を調整する        | 344 |
|    | アセットをスキャン                   | 344 |
|    | DV/HDV カメラからインポート           | 345 |
|    | アナログソースからインポート              | 350 |
|    | DVD または Blu-ray ディスクからインポート | 352 |
|    | デジタルカメラからインポート              | 354 |
|    | ストップモーション:                  | 354 |
|    | スナップショット                    | 362 |
| 第  | 11 章 <b>:エクスポーター</b>        | 365 |
|    | ディスクまたはメモリへの出力              | 369 |

|   | ファイルに出力                         | 373 |
|---|---------------------------------|-----|
|   | クラウドにエクスポート                     | 381 |
|   | デバイスへの出力                        | 385 |
|   | MyDVD ファイルへの出力                  | 386 |
| 第 | 12 章 <b>:設定</b>                 | 389 |
|   | ウォッチフォルダ                        | 389 |
|   | オーディオデバイス                       | 390 |
|   | イベントログ                          | 390 |
|   | エクスポートとプレビュー                    | 391 |
|   | インポート                           | 394 |
|   | キーボード                           | 396 |
|   | プロジェクト設定                        | 398 |
|   | ストレージの場所                        | 399 |
|   | リセット                            | 400 |
|   | 購入の復元                           | 401 |
| 第 | 13 章:画面キャプチャ                    | 403 |
|   | 画面キャプチャプロジェクトを開始する              | 403 |
|   | 画面を記録する                         | 404 |
| 第 | 14 章:マルチカメラ編集                   | 407 |
|   | マルチカメラエディタの作業スペース               | 408 |
|   | マルチカメラ編集の基本手順                   | 411 |
|   | マルチカメラエディタへのビデオおよびオーディオクリ       |     |
|   | ップのインポート                        | 412 |
|   | マルチカメラプロジェクトでのビデオと音声クリップ<br>の同期 | 413 |
|   | マルチカメラプロジェクト用のオーディオソースの選択       | 415 |
|   | 複数クリップの編集によるマルチカメラ作品の作成         | 416 |
|   | マルチカメラエディタへの PIP (ピクチャインピクチャ)   |     |
|   | の追加                             | 420 |

| マルチカメラソースファイルの管理                | 421 |
|---------------------------------|-----|
| マルチカメラプロジェクトの保存とエクスポート          | 422 |
| スマートプロキシを使った、より速く、よりスムーズな       |     |
| 編集環境の実現                         | 423 |
| 付録 A: トラブルシューティング               | 425 |
| サポートへのお問い合わせ                    | 426 |
| フォーラム                           | 426 |
| サポートに関する重要注音車項                  | 426 |
| キャプチャハードウェアの万換性                 | 430 |
| シリアル番号情報                        | 432 |
| インストールのエラーまたはクラッシュ              | 433 |
| 記動中の異常停止またはクラッシュ                | 435 |
| ソフトウェアクラッシュの対処                  | 436 |
| ケース 1:Studio が不規則にクラッシュする       | 437 |
| ケース 2:ユーザー操作の後に Studio がクラッシュする | 442 |
| ケース 3:Studio が繰り返しクラッシュする       | 442 |
| エクスポートの問題                       | 443 |
| ディスク再生の問題                       | 443 |
| 付録 B: ビデオグラフィーのヒント              | 447 |
| 撮影計画の作成                         | 447 |
| 編集                              | 448 |
| ビデオ編集の其木ルール                     | 452 |
| サウンドドラックの制作                     | 454 |
| タイトル                            | 455 |
|                                 |     |
| 付録 C: 用語集                       | 457 |
| 付録 D: キーボードショートカット              | 475 |
| ショートカット全般                       | 475 |
| 整理                              | 476 |

| 再生とトランスポート                 | 177 |
|----------------------------|-----|
| インポーター                     | 178 |
| ムービーインタフェース                | 178 |
| メディアエディタ                   | 181 |
| タイトルエディタ 4                 | 181 |
| 付録 E: Installation Manager | 83  |
| 開始する前に                     | 183 |
| アップグレードインストール              | 184 |
| Installation Manager の起動   | 184 |
| 登録                         | 184 |
| サポートコンポーネントのインストール         | 185 |
| ようこそ画面                     | 185 |
| 共通のコントロール 4                | 185 |
| プラグインとボーナスコンテンツ            | 186 |
| システム要件                     | 186 |

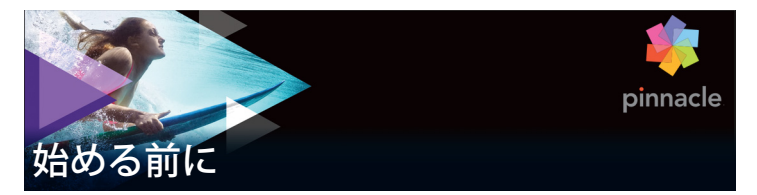

Pinnacle Studio ™20 をお買い上げいただきまして、ありがとうご ざいます。ソフトウェアを十分に活用していただけるよう、この マニュアルをご利用ください。

これまでに、Pinnacle Studio をご利用になったことがないユー ザーの方は、このマニュアルをいつでも参照できる場所に保管し てください。

> 注意:本ユーザーガイドで解説するすべての機能は、 Pinnacle Studio のすべてのバージョンで利用できるわけで はありません。Pinnacle Studio 詳しくは、 www.pinnaclesys.com の製品情報ページへ移動し、[比較] をクリックしてください。

#### 表記と略記法

このガイドでは、マニュアルを有効に利用できるように、次のような表記法を用いています。

#### 共通用語

AVCHD: 高解像度ビデオカメラで使用される、または Blu-ray プレーヤーでも読み取れる DVD ディスクを作成するためのビデオ データ形式。AVCHD ファイルを適切に編集するには、Pinnacle Studio がサポートするその他のどの形式より多くの処理能力が必 要です。

**DV:** この用語は、DV または Digital8 方式によるビデオカメラ、ビ デオデッキおよびテープを指します。 **HDV:** DV メディアに 1280x720 または 1440x1080 のフレームサイ ズの MPEG-2 形式で記録される「高解像度ビデオ」形式。

**1394:**「1394」という用語は、OHCI 互換の IEEE-1394、FireWire、 DV または iLink インタフェース、ポート、ケーブルに適用されます。

アナログ:「アナログ」という用語は、8mm、Hi8、VHS、SVHS、 VHS-C、SVHS-C などの方式によるビデオカメラや VCR やコンポ ジットビデオ (RCA)、S ビデオなどのケーブルおよびコネクタに 適用されます。

### ボタン、メニュー、ダイアログボックス、およびウィ ンドウ

わかりやすいように、ボタンやメニュー関連の項目の名称は**太字** で、また、ウィンドウやダイアログの名前は、カッコ([])に入 れて表記します。

#### メニューコマンドの選択

右向きの山カッコ記号(>)は、階層メニューのパスを示します。 例:

• [ファイル] > [ディスクイメージの書き込み] を選択し ます。

#### コンテキストメニュー

「コンテキストメニュー」は、アプリケーションインターフェース の特定のエリアでマウスを右クリックすると現れるポップアップ のコマンド一覧です。クリックする場所によって、コンテキスト メニューは、編集可能なオブジェクト(編集タイムラインのク リップなど)、ウィンドウ、コントロールパネルなどのゾーンのい ずれかを圧縮します。開かれたコンテキストメニューは、メイン メニューバーと同様に機能します。 コンテキストメニューは、Pinnacle Studio のほとんどの箇所で利 用可能です。説明書では、ユーザーがコンテキストメニューの開 き方および使い方を知っていることを前提に書かれています。

#### マウスクリック

マウスのクリックが必要な場合は、特に記述のない限り、または コンテキストメニューを開く場合を除き、左クリックを意味して います。

右クリックしてタイトルエディタを選択します。(または、「コン テキストメニューからタイトルエディタを選択します」と記述す る場合もあります。)

#### キーの表記

キーは、最初の文字を大文字にし、太字で表記します。プラス記 号(+)は、キーの組み合わせを表します。例:

タイムライン上のすべてのクリップを選択するには、**Ctrl** + Aを 押します。

利用可能なショートカットの一覧は 、431 ページの「付録 D: キーボードショートカット」を参照してください。

#### ヘルプとツールヒント

オンラインマニュアルおよびツールのヒント Pinnacle Studio での 作業中は、[ヘルプ] メニュー経由で、いつでもヘルプを利用でき ます。

#### ユーザーマニュアル:

[ヘルプ] メニューを利用することで、さまざまな学習リソースに アクセスできます。[ヘルプ] メニューを利用することで、さまざ まな学習リソースにアクセスできます。[**ヘルプ**] ボタン> [**ユー**  **ザーマニュアル**]をクリックすることで、[学習センター]ページ にアクセスできます。このページには、ビデオチュートリアルへ のリンク、Pinnacle Studio 20 ユーザーガイドの PDF、その他のコ ミュニティやサポートリンクが含まれています。

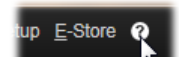

#### ビデオチュートリアル

[学習センター] ページから([**ヘルプ**] ボタン> [**ユーザーマ** ニュアル])、または以下のサイトを訪問することで、ビデオ チュートリアルにアクセスできます。

- YouTube http://www.youtube.com/user/pinnaclestudiolife
- StudioBacklot.tv http://www.studiobacklot.tv/studio20

21 日間の無料アクセスパスを入手してください。ここには、 最新の Pinnacle Studio 20 関連コンテンツ、その他のトレーニ ング、ロイヤルティフリーのライブラリが用意されています。 (トレーニングはすべて英語です)。

#### ツールヒント

ボタンやその他のスタジオ・コントロールが何かを調べるには、 それの上にマウスポインタを置いて、数秒待ちます。コントロー ルの機能を説明するツールヒントがポップアップします。.

## バージョン情報の表示

ソフトウェアのアップデートを考えている場合や、サポートを探 している場合など、バージョン情報の確認が必要になります。 Pinnacle Studio のバージョン情報を確認するには、[ヘルプ] ボタ ンの [**バージョン情報**] をクリックしてください。

## アップグレード

Pinnacle Studio には複数のバージョンがあり、バージョンごとに 利用可能な機能は異なります。詳しくは、www.pinnaclesys.com へ移動し、【比較】をクリックしてください。

ソフトウェアのアップグレードについては、【**ヘルプ**】ボタンをク リックし、【**オンライン製品&ニュース**】>【**ソフトウェア製品**】 を選択してください。

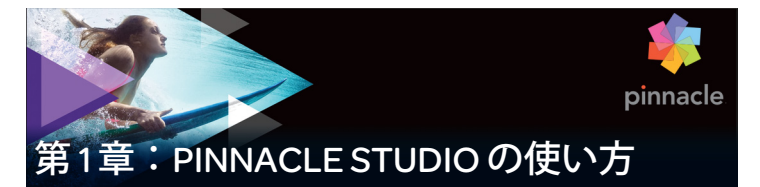

Pinnacle Studio のメインウィンドウの中央タブグループを見れば デジタルムービーを作成するプロセスを簡単に把握できます。各 フレーム間にディゾルブを用いた手軽なスライドショーから、入 念に準備した数百のクリップとエフェクトを含む壮大な 3D 作品ま で、どの種類の作品にも同じ手順が適用できます。

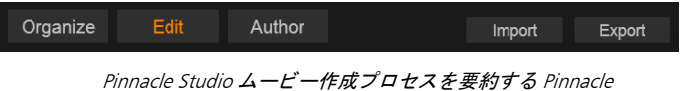

Studio  $\mathcal{O} \times \mathcal{I} \to \mathcal{I} \to$ 

## インポーター

右側の [インポート] は準備ステップです。これには、アナログ または DV ビデオカメラからビデオを「取り込む」(キャプチャ)、 デジタルカメラから写真を取り込む、ネットワーク上のメディア ファイルをローカルのハードドライブにコピーするなどの手順が 伴います。

Pinnacle Studio のインポーターは、これらのタスクを行うための ツールに加え、ビデオファイルからフレームを取り込むスナップ ショット機能や、ビデオをコマ送りにするストップモーション ツールを装備しています。詳しくは、315ページ、「第 10 章:イ ンポーター」を参照してください。

[ファイル]メニューのインポートコマンド:[ファイル]メ ニューから[インポート]を選択すると[インポート]タブのク リックと同じ効果があり、インポーターが開きます。メニューに はインポートに関連した 3 つのオプションがあります。ハード ディスクやその他のローカルストレージからのファイルのイン ポートを許可するため Windows のファイルダイアログを開き ます。

- 以前の Studio プロジェクトをインポートでは、Pinnacle Studio の旧バージョンで作成したムービープロジェクトをロードします。
- iPad 用 Studio プロジェクトをインポートでは、Studio の仲間 である iPad 用アプリからエクスポートしたプロジェクトをイ ンポートします。
- クイックインポートでは、写真、ビデオ、オーディオ、プロジェクトといった一般的なメディアファイルを直接選択してインポートします。

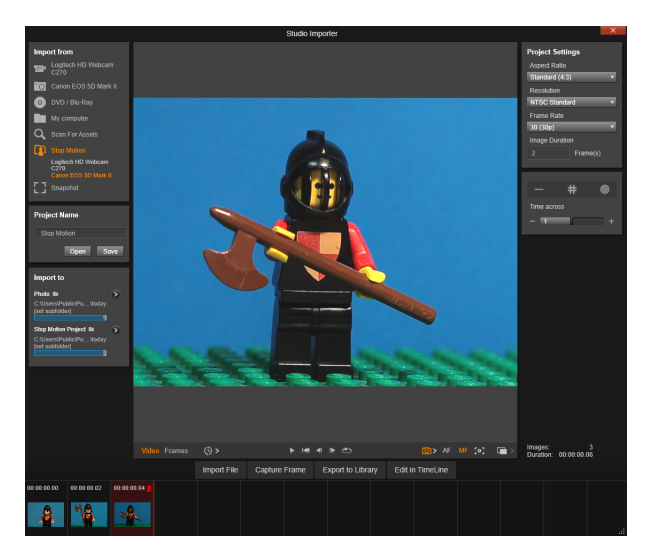

Studio インポーター

## エクスポーター

ムービー作成プロセスの右端には、[**エクスポート**] があります。 このステージに到達するころには、難しいタスクはすでに終了し ています。ムービー作成に費やされたユーザーのクリエイティブ なエネルギーは作品に活かされ、あとはひとつの要素「観客」が 足りないだけです。

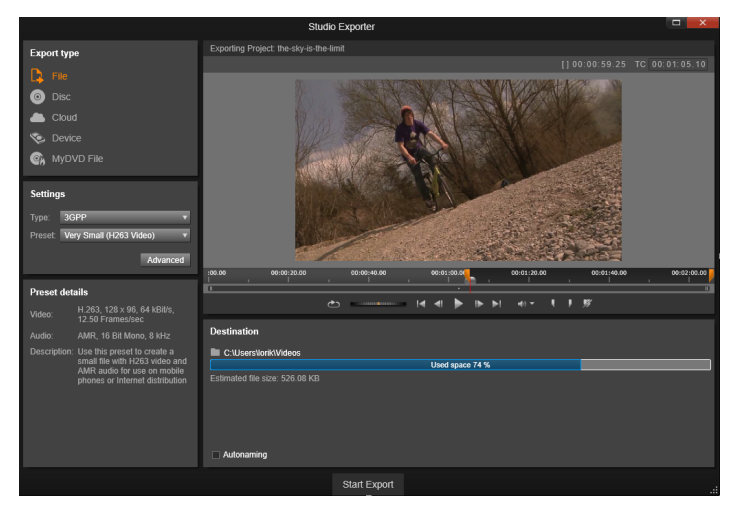

Studio エクスポーター

Pinnacle Studio のエクスポーターは、作成したムービーを視聴者 に届けるツールで最後のハードルを越える手助けをします。選択 したフォーマットでデジタルムービーファイルを作成し、DVD に 焼き付けたり、Vimeo などのクラウド、または Box の個人的なク ラウドベースのストレージ領域などの送信先に直接アップロード できます。 インポーターと同様、エクスポーターは、別のウィンドウを開き、 作業が終了するとメインウィンドウに戻ります。詳しくは、 365 ページ、「第 11 章:エクスポーター」を参照してください。

#### 中央タブ

3 つの中央タブ、[**整理**]、[**編集**]、[**オーサリング**] は、 Pinnacle Studio のほとんどの作業を行うところです。最初に、メ ディアコレクションを「監督」するライブラリのメインビューを 開きます。

他のタブは、片方がデジタルムービー用、もう片方がディスクプ ロジェクト用の2つのプロジェクトエディタを開き、DVDメ ニューのような双方向形式でデジタルムービーを強化します。

#### ライブラリ

ライブラリは、オーサリングで描画可能なすべてのファイルベー スのリソース(またはアセット)をカタログ作成と管理をする ツールです。作成したムービーのほとんどすべての素材(ビデオ 素材、音楽、オーディオファイル、およびトランジションやエ フェクトなどの特殊リソース)をライブラリでアセットとして作 成します。Pinnacle Studio は数多くのライブラリアセットを提供 しており、これらはロイヤリティフリーでご利用いただけます。 これらにはプロ並みにデザインされたタイトルや、DVD メニュー、 モンタージュ(2D とステレオスコピック 3D の両方)などがあり ます。

ライブラリはプロジェクトボックスを使い、アセットを整理しま す。Project bins はアセット用の仮想フォルダです。これらは、イ ンポート中に自動的に作成されますが、必要に応じて、アセット を整理するために手動で作成することも可能です。 あるいは、ウォッチフォルダを使い、ウォッチ対象に選んだフォ ルダに追加したメディアファイルを自動的に監視、インポートす ることも可能です。詳しくは、389ページ、「ウォッチフォルダ」 を参照してください。ウォッチフォルダを使用する場合、ライブ ラリのナビゲーターには**ライブラリメディア**ブランチが追加され ます。Pinnacle Studio が以前のバージョンの Pinnacle Studio からラ イブラリを検出する場合も、**ライブラリメディア**ブランチは表示 されます(このブランチのポピュレートを続行するには、ウォッ チフォルダを有効にする必要があります)。

#### メインビュー

[ライブラリ] タブをクリックすると、メインウィンドウがライブ ラリに切り替わります。この「メインビュー」から、ランク付け やタグなどのアセット分類ツールや、ユーザー定義のアセットコ レクションを作成するツールなどを含む広範囲にカタログ作成や 検索ツールにアクセスできます。

#### コンパクトビュー

ライブラリの「コンパクトビュー」は、メインビューの全機能を 視覚的に縮小させて、ムービーエディタやディスクエディタなど の他の特定のウィンドウと共にパネルに埋め込みます。コンパク トビューの主な目的は、アセットをライブラリからドラッグ&ド ロップでムービーやプロジェクトに取り込むことです。

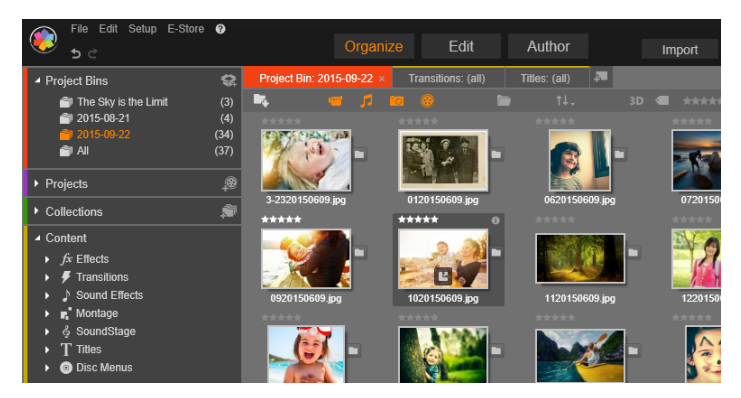

ライブラリのメインビューは、カタログ構造を表示する ナビゲーションコントロール(左)と、アセットを確認 して選択するためのブラウザ(右)で構成されています。

プレーヤ

ライブラリで利用可能なツールには、アプリケーションが処理す るすべてのタイプのメディアを表示するプレーヤがあります。ラ イブラリのメインビューから起動されると、別のウィンドウでプ レーヤが開きます。コンパクトライブラリを使う場合は、同じ ウィンドウにプレーヤの埋め込み版が表示されます。詳しくは、 17 ページ、「プレイヤー」を参照してください。

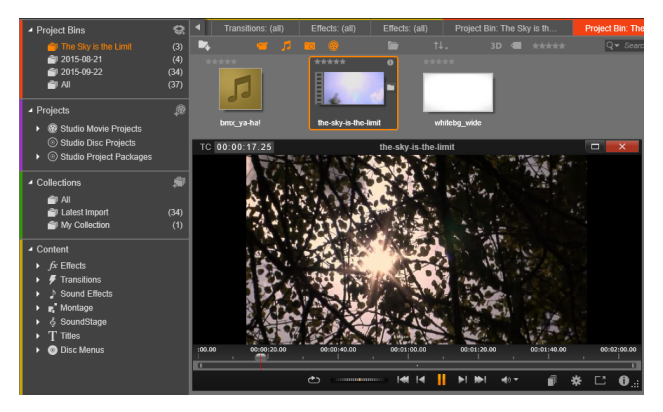

ライブラリのビデオアセットをサイズ変更可能なプレー ヤウィンドウでプレビューしているところ。シャトルホ イールを含むフルトランスポートコントロールが表示さ れています。ポップアップウィンドウのプレーヤが開い ているときでも、メインウィンドウでの作業ができます。

ライブラリに関する詳しい説明は、21 ページ、「第 2 章:ライブ ラリ」を参照してください。

#### 次のステップ

次のステップは、ライブラリの操作を理解し、デフォルト設定に 必要な変更を行ったら、ムービーの作成を開始します。それには 2つの方法があります。

#### 通常の方法

作品で使われるメディアアセットを細かく処理したい場合は、 ムービーまたはディスクプロジェクトを2種類のプロジェクトエ ディタのひとつを使って最初から作成します。

その方法は以降で説明されています。

ライブラリで素早く処理する方法として以下を提供しています。 ライブラリのメインビューの下部にある SmartMovie をクリックす るとさらに別のコントロールが表示されます。どちらを選択して も、いくつかの視覚メディアアセットがプロジェクトの基礎とな り、サウンドトラックには音楽を選択して、その他のカスタマイ ズを行います。その後、ソフトウェアがすべての処理を行います。 必要なメディアとオプションで構成されるフルスケールの Pinnacle Studio プロジェクトを自動生成します。完成後すぐにプ ロジェクトをエクスポートする、または手作業で細かい修正を施 します。詳しくは、24 ページ、「短時間で満足なできあがり: SmartMovie」を参照してください。

#### ムービーエディタとディスクエディタ

素材を集め、ライブラリで整理したら、ビデオまたはスライド ショーを作成します。特にディスク用の作品を作成する場合は、 ディスクエディタで作成を開始します。ディスクエディタは、 ムービーエディタとほとんど同じですが、DVD メニューを作成 し、設定するツールが追加されています。詳しくは、289 ページ、 「第9章:ディスクプロジェクト」を参照してください。

ディスクを作成するかどうかわからない場合、またはディスクが 唯一の出力メディアである場合は、ムービーエディタが適してい ます。ムービーが完成したら、ディスクエディタにエクスポート してメニューを追加します。

ムービーエディタとディスクエディタは、併用することができま すが、前述のエクスポート機能を除いて、相互作用していません。 必要に応じて、通常のムービープロジェクトとディスクプロジェ クトを同時にロードして、互いを切り替えることができます。

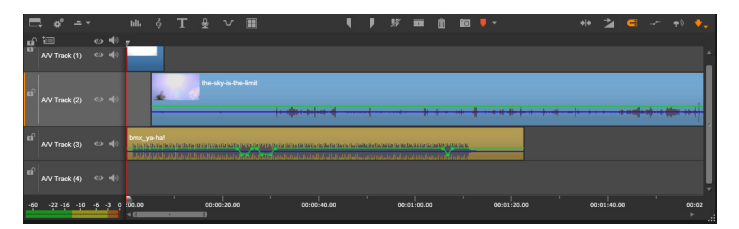

ムービーエディタとディスクエディタの双方で、ディス プレイの下部にマルチトラックタイムラインが表示され ます。タイムライン上のほとんどの「クリップ」は、ラ イブラリに収納されています。自動 BGM などの一部のタ イプは、特殊ツールで生成されます。

2 つのプロジェクトエディタには、ライブラリとプレーヤの埋め込み版がタイムライン表示に追加されます。プロジェクトを構築するには、アセットをコンパクトライブラリからプロジェクトのタイムライントラックまたはストーリーボードエリア(「クリップ」とも呼ぶ)にドラッグします。ムービーエディタとディスクエディタの両方で2D素材とステレオスコピック3D素材を扱えます。

プレーヤの上にある**プレビュータイプ**コントロールを使って、現 在のライブラリアセット(「ソース」)と現在のタイムラインク リップの表示を切り替えることができます。ディスクエディタで は、別のプレビュータイプ(「メニュー」)でプレーヤをエディタ として使用して、ディスクメニューをプロジェクトタイムライン の位置とのリンクを作成します。

プロジェクトオーサリングの主な作業であるタイムラインの編集 については、67 ページ、「第3章:ムービーエディタ」で説明し ています。

## メディアエディタ

特定のタイプのメディアで作業をするための追加ウィンドウが必 要な場合があります。通常、アセットまたはクリップをダブルク リックしてその編集に適したエディタウィンドウを開くことがで きます。

#### ライブラリからの補正

ビデオ、写真、オーディオなどの標準メディアタイプのエディタ は特に重要です。ライブラリから(アセットをダブルクリックし て)起動されると、エディタはそのメディアタイプに適した補正 ツールセットを表示します。そのツールをライブラリアセットに 直接適用してビデオカメラの手振れを取り除く、写真の不要部分 をトリミングする、またはオーディオの雑音を少なくするなどが できます。

ライブラリアセットに補正を適用しても、メディアファイルは変 更されません。代わりに補正パラメータはライブラリのデータ ベースに保存されます。パラメータは必要に応じていつでも変更 や削除ができます。ライブラリで行う補正は、アセットを使うと きにプロジェクトタイムラインにクリップとして追加されます。

#### タイムラインからの補正

タイムラインクリップをダブルクリックして標準のメディアエ ディタのひとつを開くと、補正ツールが再び表示されます。この ときは、ライブラリのアセットではなく、プロジェクトのクリッ プに対してのみ適用されます。

#### トランジションとエフェクト

これらをプロジェクトタイムラインから起動すると、メディアエ ディタでも、[トランジションイン]、[トランジションアウト]、 [エフェクト] グループで 3 つのすべてのメディアタイプを強化する幅広い効果が使用できます。

トランジションでは、ほとんど気づかないディゾルブから聴衆に アピールするフレアまで、何でも利用して、あるクリップから次 のクリップへの場面転換を強調することができます。

エフェクトには、実質的なもの(明度とコントラスト)から、装飾的なもの(フラクタルファイア)までさまざまです。エフェクトは、さまざまな複雑性を変化させるキーフレームパラメータでアニメーションが作成できます。キーフレームは、作品に創造性のある楽しさを無限に提供します。エフェクトには 3D 素材専用にデザインされたものがあり、S3D 深度コントロールを使用して 2D 素材を 3D に見せることも可能です。

#### パン&ズーム:

フォトエディタが提供するもうひとつのツールはパン&ズームで す。前述のエフェクトと同様に、パン&ズームは、キーフレームを 使ってアニメーションが作成できます。1枚の写真でパン&ズーム を使ってカメラが移動するような動きを加えることができます。

補正ツールとメディアエディタの詳細については、137 ページ、 「第4章:補正」および165 ページ、「第5章:エフェクト」を参 照してください。

#### プレイヤー

プレーヤは、ライブラリメディアを確認する、作成したムービー プロジェクトを再生する、ディスクメニューを操作するなどが行 えるプレビュー画面です。各ウィンドウまたは使用されているコ ンテキストによってプレーヤで使えるコントロールが異なります。 プレーヤの概要および基本操作については、46ページ、「ライブ ラリプレビュー」を参照してください。タイムラインのトリム モードでプレーヤを使用する方法については、100 ページ、「ク リップの操作」を参照してください。プレーヤでモンタージュを 使用する方法については、213 ページ、「モンタージュエディタの 使い方」を参照してください。ディスクメニュー編集でプレーヤ を使う方法については、298 ページ、「ディスクメニューのプレ ビュー」を参照してください。

#### Pinnacle Studio プロジェクト

Pinnacle Studio で作成したムービーやディスクは、ムービーエディ タまたはディスクエディタのタイムライン上で構築した[プロ ジェクト]から取り出します。

プロジェクトを管理するために Studio は、タイムラインに置くも のすべて、トリミングに関する編集事項すべて、そしてエフェク トの追加など、数多くのことを記録する必要があります。これら の情報のほとんどは axp(Studio Movie)フォーマットを使用した プロジェクトファイルに保存されています。ストップモーション については、プロジェクトは axps フォーマットで保存されます。

ファイルが非常に大きくなる場合があるので、ハードディスクの スペースを節約するため、プロジェクトファイルはムービーのメ ディアアイテムを含んでいません。これらには、ライブラリのロ ケーションのみが保存されます。

axp プロジェクトファイルは【ファイル】> [開く]、【ファイル】> 【保存】、【ファイル】>【名前を付けて保存】メニューコマンドのデ フォルトのファイルフォーマットです。必要なのはそれだけです。

ただし、簡単にアーカイビングやファイル転送またはアップロードができるよう管理可能な単独のユニットに集められたプロジェクトについては、プロジェクトのリソースがすべて揃っている方が便利なことがあります。別のファイルフォーマット、**axx** (Studio プロジェクトパッケージ)はこのためにあります。この フォーマットでは、プロジェクトで使用するすべての素材(メ ディアアイテムなど)を1つのファイルに保存します。当然のこ とながら、このフォーマットのファイルは、標準のプロジェクト ファイルよりもかなり大きくなります。

このパッケージフォーマットでプロジェクトを直接編集すること はできませんが、Pinnacle Studio なら、ファイル拡張子ボックス で選択し、[ファイル] > [開く] を選択してプロジェクトパッ ケージを開くことができます。Studio はスムーズにプロジェクト を開封し、開封したバージョンに対してライブラリの新規エント リを作成し、それを編集用に開きます。

マルチカメラエディタでマルチカメラプロジェクトを作成する場 合、そのプロジェクトは mcam ファイルとして保存されます。タ イムラインに mcam ファイルを追加する場合、デフォルトではシ ングルトラックとして追加されます。タイムラインでファイルを ファイルを右クリックし、[ムービーの編集]を選択することで、 拡張できます。

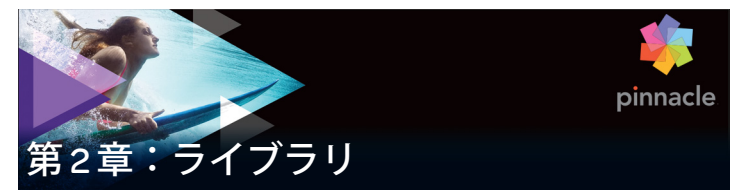

Pinnacle Studio ライブラリ、または「ライブラリ」は、オーサリ ングで使用するファイルベースのすべてのリソースを分類および 管理するツールです。ビデオセグメント、写真、サウンド、トラ ンジションエフェクト、タイトルなどの「アセット」(こうしたも のの総称)を選択し、可能な限り簡単、迅速、直感的に使用でき るようにするものです。

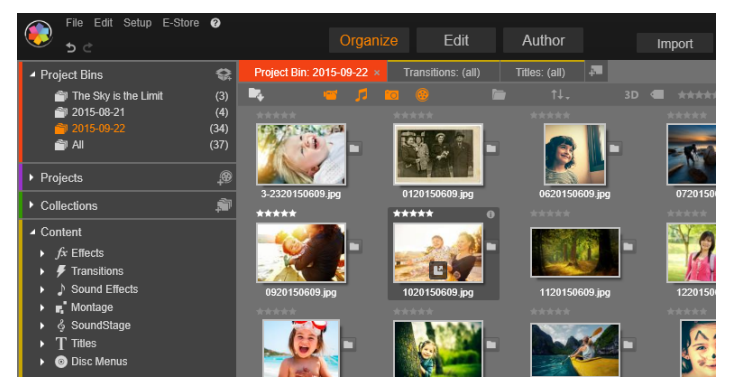

Pinnacle Studio ライブラリ

Pinnacle Studio メディアライブラリの分類テーマは、ファイルシ ステムビューアで見られるものと似ています。ビューアーでは、 ハードドライブなどの物理的なストレージでグループ分けして ファイルを収納しますが、ライブラリはビデオや写真などの種類、 つまり「アセット」でグループ分けします。ほかにも、アセット のサブグループにアクセスするためのツリービュー概念も、ほぼ 同様であり、見慣れた概観です。 標準フォーマットのオーディオ、写真、ビデオファイルに加えて、 ライブラリには、タイトルやディスクメニューなどの特殊な補助 メディアも収納されています。それらは、トランジション、フィ ルタ、その他のエフェクトと一緒に「コンテンツ」と呼ばれるメ インカテゴリに収納されています。

ライブラリは、大規模なメディア収納器具、たとえば、現在では ホームシステムにも使われる装置でも簡単に管理できます。Pinnacle Studio で使用可能なすべての各種メディアファイルタイプは、統合 されたインタフェースで表示、整理、プレビュー可能です。

アセットは、ライブラリのブラウザに積み重ねられる折り畳み式 のフォルダ内にアイコンまたはテキスト形式で表示されます。 フォルダは、使用しているコンピュータのファイルシステムの ディレクトリに直接対応している、またはランク付け、ファイル タイプ、作成日、またはユーザー定義のコレクションへの所属な どを基準にした仮想グループに対応しています。

## アセットをプロジェクトに追加する

Pinnacle Studio には 2 種類のライブラリビューがあります。メイン ビューは、「整理」タブをクリックしたときのアプリケーション ウィンドウです。利用可能なすべての空間を使って可能な情報を すべて表示します。

| 6 |          | File Ec    | lit Setup | E-Store | 0           |         |       |       |          |         |                           |                     |           |
|---|----------|------------|-----------|---------|-------------|---------|-------|-------|----------|---------|---------------------------|---------------------|-----------|
| Q | <u>,</u> |            |           |         |             |         |       |       | Orga     | nize    | Edit                      | Author              |           |
|   | •        | s: (all)   | Effects:  | (all)   | Project Bi  | in: The | : Sky | is th |          | Organiz | e<br>nd organize all of w | our media accete h  | using the |
|   |          |            |           |         |             |         |       |       | ***      | powerf  | ul tools of the Libra     | ry such as Tags, Ra | iting and |
|   |          | 3-23201506 | 609.jpg   | 012     | 0150609.jpg |         |       | 0620  | 150609., | РЭ      | 0120130003                | - eur               |           |

メインライブラリビューを開くには、Pinnacle Studio アプ リケーションウィンドウの上部にある[整理]タブをク リックします。 ライブラリのコンパクトビューは、はめ込み型(ムービーおよび ディスクプロジェクトエディタ)または浮動型(タイトルエディ タ)のパネルです。コンパクトビューは、ライブラリの機能をす べて継承しています。その主な機能は、ライブラリのアセットを ドラッグ&ドロップでムービーまたはディスクプロジェクトに取 り込むことです。

ライブラリタブの設定、およびブラウザのコンテンツは、ライブ ラリのすべてのビューで共通です。たとえば、メインビューで ディスクメニューの特定のフォルダを表示する場合、ムービーエ ディタに切り替えると、同じフォルダがコンパクトビューで表示 されます。

#### メディアファイルの補正

品質を技術的に見ると、すべてのメディアファイルが等しいとは 限りません。完璧な写真、クリップ、サウンドエフェクトがあれ ば、トリミングが必要な写真や、ブレの多いビデオ、雑音の多い サウンドなどもあります。Pinnacle Studio のメディア補正ツール を使うと、問題のクリップをプロジェクトのタイムライン上に配 置してから[補正フィルタ]を適用することで同じまたは同様の 問題を修正します。

また、ライブラリアセットをプロジェクトに追加する前に補正を 適用すると、より効果があります。こうすることで、そのアセッ トを使用する作品にはオリジナルではなく、補正されたものが適 用されます。このような補正は、ライブラリからメディアエディ タを開くだけで適用されます。補正されたアセットの元のファイ ルは変更されません。代わりに、補正パラメータがライブラリの データベースに保管され、そのアセットが配置または使用された 場合にそのパラメータが再度適用されます。

#### 短時間で満足なできあがり:SmartMovie

これまでに紹介した基本機能の他に、ライブラリには、指定した メディアリソースを使って完全なプロジェクトを自動的に構築す るための照合ツールがあります。写真またはビデオの順序を指定 し、いくつか設定するだけで、開始します。変更をしなくても、 または手動で微調整して Studio で作成したプロジェクトを出力し ます。詳しくは、62 ページ、「SmartMovie」を参照してください。

#### ライブラリを理解する

Pinnacle Studio ライブラリを使うと、作品に使用可能なさまざまな メディアとその他のアセットを管理し、効果的に使用できるよう にします。

#### ライブラリには何が収納されているか?

プロジェクトに使用可能なさまざまなアセットが、アセットツ リーの 4 つのメインブランチに分類収納されています。各ブラン チは、さらに詳しいサブセクションに分類されています。

プロジェクトボックスブランチは、インポートしたメディアを仮 想フォルダに整理します。デフォルトでは、フォルダにはイン ポートの日付に応じたラベルが付けられますが、右クリックに よって名前を変更し、[新規プロジェクトボックスを作成] ボタン をクリックして新しいボックスを作成することができます。

[ライブラリメディア] ブランチは、ウォッチフォルダを有効にし ている場合、または Pinnacle Studio の現行バージョンが以前のラ イブラリを検出した場合のみ表示されます(389 ページ、「ウォッ チフォルダ」参照)。大抵の場合、[ライブラリメディア] ブラン チではなく、プロジェクトボックスが使用できます。 すべてのメディアには、システムの標準メディアファイルが**写真、 ビデオ、オーディオ**という名前のサブセクションに含まれていま す。多くの標準ファイルタイプがサポートされています。以降に 4 つ目のサブセクション**不足しているメディア**の目的について説 明します。

ナビゲーターの [プロジェクト] ブランチには Pinnacle Studio 独 自のムービープロジェクトとディスクプロジェクトが含まれてい ます。ライブラリからプロジェクトを直接開いて編集する、また は別のプロジェクトのタイムラインに追加して普通のクリップと して使うことができます。

コレクションは、ライブラリメディアを好きなようにグループ化 したものです。メディア管理に時間を費やすほど、コレクション を使う時間が増えます。コレクションは、作業中の一時保管場所 として使用したり、後で使うメディアを確保したりできます。コ レクションを自動生成することもできますが、ほとんどはユー ザーが定義します。階層的に整理されたコレクションにも対応し ます。階層のトップレベルにあるコレクションは、コレクション ブランチのサブセクションとして使用できます。

[**コンテンツ**] ブランチは、特殊エフェクト(エフェクトとトラン ジション)または特殊メディア(それ以外)のいずれかのタイプ です。すぐに使える、使用料無料の7種類のコレクションすべて が Pinnacle Studio には収納されています。

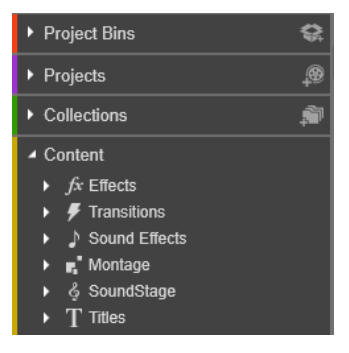

## ライブラリアセットの保管

クリップ、サウンド、トランジションなどのライブラリの各ア セットは、使用しているコンピュータシステムのローカルスト レージに収納されているファイルに対応しています。ライブラリ にはそれらのファイルが収納されていません。また指定されない 限りファイルを編集しません。代わりに、ファイルの名前、場所、 およびプロパティを追跡し、内部データベースに記録します。保 管される情報には、ユーザーが特定の項目に注釈として付けたタ グやランクや、ユーザーが適用した補正フィルタのパラメータも 収納されています。

#### データベース

ライブラリのデータベースを構成するファイルは、Microsoft Windows の共有アクセス権ではなく、ユーザー別にフォルダに分 類されて保管されます。Pinnacle Studio が使用するコンピュータで 複数ユーザーが各自のログインで使用される場合、ライブラリは、 ユーザー別に作成されます。
# 不足しているメディア

ライブラリアセットの追加、削除、名前の変更などの操作は、メ ディアファイル自体に影響を及ぼさないデータベース操作です。 ライブラリからアセットを削除すると、さらに実際のファイルも 削除するかを確認するオプションの確認ダイアログを表示します。 この確認ダイアログは、通常は非表示に設定されているため、有 効に設定する必要があります。

同様に、Windows Explorer または Pinnacle Studio 以外のアプリ ケーションでアセットファイルを削除または移動しても、その ファイルに関するデータベースの記録は残ります。実際にはライ ブラリがファイルにアクセスできないため、ファイル一覧にエ ラーグラフィックが追加されます。ファイルは存在するが、別の フォルダまたはデバイスに移動された場合は、ライブラリで簡単 に再リンクできます。項目をダブルクリックすると、標準の [**ファイルを開く**] ダイアログがポップアップ表示され、そこで ファイルの新しい保管場所を指定します。

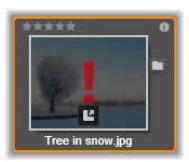

また、ライブラリに不足しているメディアがあるかどうかを確認 するには、ナビゲーターの特別サブセクション[**すべてのメディ** ア]>[**不足しているメディア**]の順に指定します。

[ロケーション] タブ

ビデオプロジェクトの編集では、自分の判断でさまざまなメディ アやその他のアセットを組み合わせて使います。作業を進めると、 プロジェクトに関連するライブラリでさまざまな部品を頻繁に表 示することがあります。また、作業する材料によって表示方法や フィルタリングのオプションも変更することでしょう。

タブの列を使って簡単に複数のウェブサイトを表示するウェブブ ラウザと同様に、ライブラリでも作業しながら複数のロケーショ ンタブを作成・構成することができます。タブを使うと、作業し ているアセットの各箇所に直接アクセスできます。

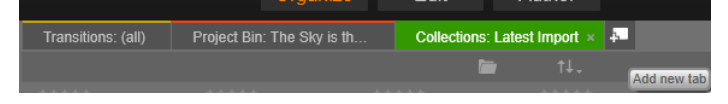

ディスクプロジェクトの異なる部分で必要なメディアに アクセスする 3 つのタブ。マウスポインタは、新しいタ ブを作る場所を指している。タブを閉じるには、タブ キャプションの右側にある [x] をクリックします。

表示しているタブのロケーションを設定するには、アセットツ リーの名前をクリックします。タブを表示しているときに表示お よびフィルタリングのオプションを変更しても、アクセスが終わ るまで保留されます。

# ナビゲーター

ライブラリアセットはすべて、Windows Explorer などのファイル システムツールと構造と使用が似ているフォルダツリーで整理さ れます。アセットツリーからロケーションを選択すると、アク ティブな [ロケーション] タブのキャプションにフォルダ名が表 示され、そのコンテンツは、隣のブラウザに表示されます。

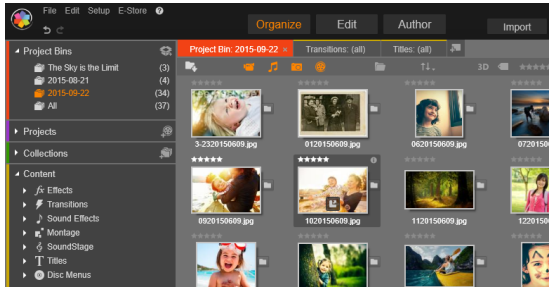

Project Bins
 Project Bins
 Project Bins
 Project Bins
 Project Bins
 Project Bins
 Project Bins
 Project Bins
 Project Bins
 Project Bins
 Project Bins
 Project Bins
 Project Bins
 Project Bins
 Project Bins
 Project Bins
 Project Bins
 Project Bins
 Project Bins
 Project Bins
 Project Bins
 Project Bins
 Project Bins
 Project Bins
 Project Bins
 Project Bins
 Project Bins
 Project Bins
 Project Bins
 Project Bins
 Project Bins
 Project Bins
 Project Bins
 Project Bins
 Project Bins
 Project Bins
 Project Bins
 Project Bins
 Project Bins
 Project Bins
 Project Bins
 Project Bins
 Project Bins
 Project Bins
 Project Bins
 Project Bins
 Project Bins
 Project Bins
 Project Bins
 Project Bins
 Project Bins
 Project Bins
 Project Bins
 Project Bins
 Project Bins
 Project Bins
 Project Bins
 Project Bins
 Project Bins
 Project Bins
 Project Bins
 Project Bins
 Project Bins
 Project Bins
 Project Bins
 Project Bins
 Project Bins
 Project Bins
 Project Bins
 Project Bins
 Project Bins
 Project Bins
 Project Bins
 Project Bins
 Project Bins
 Project Bins
 Project Bins
 Project Bins
 Project Bins
 Project Bins
 Project Bins
 Project Bins
 Project Bins
 Project Bins
 Project Bins
 Project Bins
 Project Bins
 Project Bins
 Project Bins
 Project Bins
 Project Bins
 Project Bins
 Project Bins
 Project Bins
 Project Bins
 Project Bins
 Project Bins
 Project Bins
 Project Bins
 Project Bins
 Project Bins
 Project Bins
 Project Bins
 Project Bins
 Project Bins
 Project Bins
 Project Bins
 Project Bins
 Project Bins
 Project Bins
 Project Bins
 Project Bins
 Project Bins
 Project Bins
 Project Bins
 Project Bins
 Project Bins
 Project Bins
 Project Bins
 Project Bins
 P

メインライブラリ(上側)で作業領域の左側にアセット ツリーが表示されているところ。Pinnacle Studio のプロ ジェクトやメディア編集ツールが使用するコンパクト ビュー(下側)では、ナビゲーターはアクティブタブの ドロップダウンリストで表示されます。

# プロジェクトボックス

Project bins はアセット用の仮想フォルダです。これらは、イン ポート中に自動的に作成されますが、必要に応じて、アセットを 整理するために手動で作成することも可能です。

## プロジェクトボックスを作成するには

- 1 ナビゲーターの [プロジェクトボックス] ブランチで、[新規 プロジェクトボックスを作成] ボタン をクリックします。
- ビンの名称を入力し [OK] をクリックします。
   ビンは、プロジェクトボックスリストの末尾に追加されます。

### プロジェクトボックスの名前を変更するには

 1 ナビゲーターの [プロジェクトボックス] ブランチで、プロ ジェクトボックスを右クリックし、[名前の変更] ボタンをク リックします。

現在の名前が強調表示されます

2 新しい名前を入力します。

# プロジェクトボックスを削除するには

 ナビゲーターの [プロジェクトボックス] ブランチで、プロ ジェクトボックスを右クリックし、[プロジェクトボックスを 削除] ボタンをクリックします。

# コレクション

ライブラリの視点からみると、コレクションは単に任意に集めら れたアセットのグループではなく、不規則に集められたライブラ リ項目のグループです。ユーザーには特定のファイルを特定のコ レクションに集める理由がありますが、ライブラリはそれを知る 必要はありません。コレクションの内部では、あらゆるアセット が肩を並べています。

最新インポートという名前のひとつの特殊コレクションは、イン ポート操作で表示するメディアが追加されると自動更新します。 インポート直後からこのコレクションから新しい素材を使うこと ができます。 他にも自動生成されるコレクションがあります。最新スマートコレクションは、最新の SmartMovie 作品で選択したメディアを収納します。

#### 新しいコレクションを作るには

- コレクションブランチのヘッダーラインにあるアイコンをク リックしてテキスト入力フィールドに名前を入力します。
- 2 Enter を押して処理を終了します。

**ヒント:**または、アセットのコンテキストメニューから [コレクションに追加] > [新規コレクションの作成] の順 に選択します。

### コレクションを管理するには

コレクションのコンテキストメニューには、コレクションの名前変更と削除、現在のコレクションを親「フォルダ」とするサブコレクションを作成するコマンドがあります。

### コレクションを整理するには

コレクションは、ナビゲーターでマウスを使って整理できます。コレクションをドラッグしてドロップするとサブコレクションになります。コレクションをドラッグしてドロップするとサブコレクションになります。

## 収集したアセットの表示

コレクションの名前をクリックすると、ブラウザに表示されます。 マウスのポインタが一覧のアセットの上を通過すると、アセット が属するコレクションがナビゲーターで分かりやすく「点灯」し ます。

# 収集したアセットの操作

この操作は、コレクション項目のコンテキストメニューから実施 できます。項目のグループ操作を行うには、まず先にマウスで選 択(Ctrl を押しながら Shift を押して複数選択)する、または項目 を囲むフレームをドラッグして選択します。選択した項目に対し て右クリックしてコンテキストメニューにアクセスします。

### コレクションに追加するには

• **コレクションに追加**サブメニューの対象コレクションを選択して、選択した項目を追加します。

**ヒント**:または、選択した項目を対象コレクションにド ラッグします。

### コレクションから項目を削除するには

[削除] コマンドをクリックして、コレクションから項目(複数可)を削除します。ライブラリと同じように、オリジナルのメディア項目には影響を与えません。ライブラリのビデオまたはその他の項目をコレクションから削除しても、他のライブラリロケーションから削除されません。

# お気に入り

お気に入りを利用することで、お気に入りのエフェクト、トラン ジション、タイトルなど、利用頻度の高いコンテンツをマークし、 すばやく検索できます。

#### お気に入りにするには

- 1 ライブラリの [ナビゲーション] パネルで、**[コンテンツ]** ブ ランチを開き、コンテンツタイプをクリックします。
- ライブラリのブラウザエリアで、サムネイルを右クリックし、 [お気に入りに追加] をクリックします。

お気に入りのコンテンツは、[お気に入り] フォルダのライブ ラリ上部に表示されます(コンテンツがフォルダ別に整理され ている場合)。コンテンツの種類ごとに独自の[お気に入り] フォルダを持ち、ナビゲーターパネルの対応する**コンテンツ**カ テゴリからアクセスできます。

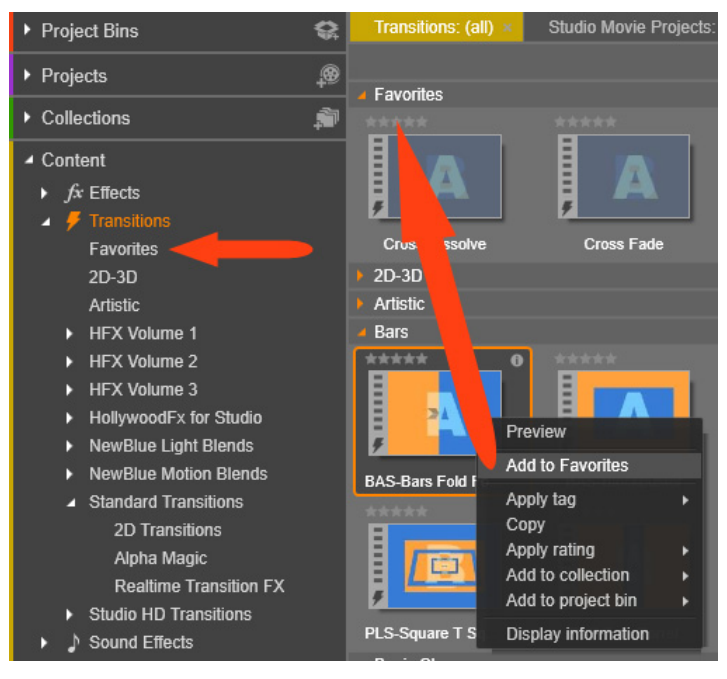

ライブラリのお気に入り

# ライブラリアセットの管理

メディアやその他のアセットをライブラリに追加する方法はいく つかあります。たとえば、ライブラリの創造的なエレメントの元 となるコンテンツは、Pinnacle Studio でインストールされます。 ライブラリは定期的に Windows の標準メディアの場所をス キャ ンし てシ ステ ムの アセット を自動検索しま す。Pinnacle Studio には [ウォッフォルダ] の設定があります。メディアファイルの 場所は、自動的にライブラリに保存されます。独自のウォッチ フォルダを追加(下参照)して、自動的に更新させることができ ます。

最終的には、さまざまな方法でメディアを手動でインポートする こともできます。

# ウォッチフォルダ

「ウォッチフォルダ」は、Pinnacle Studio が監視するコンピュータ のディレクトリです。ビデオクリップなどのメディアファイルを ウォッチフォルダまたはそのサブフォルダのひとつに追加すると、 それらは自動的にライブラリの一部になります。更新は、アプリ ケーションが起動されたときと、アプリケーションの実行中に行 われます。

ウォッチフォルダは、設定コントロールパネルの [ウォッチフォ ルダ] ページで設定します。追加した各フォルダでは、特定の対 応メディアタイプまたは全体を「監視する」よう指定できます。 詳しくは、389 ページ、「第 12 章:設定」をご参照ください。

# インポート

大量、または異なるメディアをインポートする、または VHS テー プなどのアナログメディアからインポートする場合は、アプリ ケーションウィンドウの上部にある [インポート] ボタンをク リックしてインポーターを開きます。詳しくは、315 ページ、「第 10 章:インポーター」を参照してください。

**クイックインポート:**ライブラリの左上にある[クイックイン ポート]ボタン 🔜 は、ハードディスクやその他のローカルスト レージからファイルをすばやくインポートする Windows ファイル ダイアログを開きます。指定したファイルに対応するメディアカ テゴリ(写真、ビデオ、オーディオ、プロジェクト)に新しい フォルダが作られます。さらに、インポートした項目が最新イン ポートコレクションに追加されます。

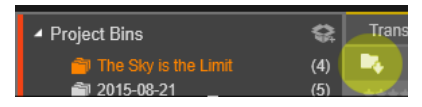

**ドラッグ&ドロップによるダイレクトインポート**1回で項目を選 択してインポートするには、Windows Explorer またはデスクトッ プからブラウザにドラッグ&ドロップします。新しい項目が即座 にコレクションの「最新インポート」(必要に応じて作成される) に表示されます。

# ライブラリから直接エクスポートする

以下で説明しているコンテキストメニューを使用して、クラウド ベースのストレージサービスまたはディスクに、メインライブラ リの任意の写真、ビデオ、オーディオファイル、またはプロジェ クトを「そのまま」直接エクスポートすることができます。他の エクスポートオプションの場合は、アセットを選択し、ウィンド ウの上部の[エクスポート] タブをクリックして、代わりにエク スポーターを使用します。詳しくは、365ページ、「第 11 章:エ クスポーター」を参照してください。

ディスクにライブラリアセットを保存するには、コンテキストメ ニューの[ディスクに保存]を選択します。ファイルのみ、また はディスクイメージ(作成した場合)を保存できます。複数のア セットを選択して[ディスクに保存]を選択した場合、アセット すべてがファイルをディスクに保存ダイアログに表示されます。 [ファイル] アイコンをクリックしてブラウズするとより多くのア セットを追加できます。保存前にリストからファイルを削除する こともできます。

# ライブラリから項目を削除する

ライブラリから1アイテムまたは複数のアイテムを含むセレク ションを削除するには、そのコンテキストメニューから【選択を 削除】を選択する、または Delete キーを押します。確認ダイアロ グでライブラリデータベースから削除されるメディアファイルの リストを確認します。デフォルトではファイル自体は影響を受け ませんが、[ライブラリから消去して削除]オプションを選択する と、ファイルも削除することができます。このコマンドは、 Pinnacle Studio プロジェクトを含むライブラリのすべてのアセット に適用可能であるため、注意が必要です。

フォルダ内のすべてのファイルが削除されると、ライブラリはそのフォルダを非表示にします。

ウォッチフォルダリストからフォルダを削除するときは、フォル ダとフォルダに含まれるすべてのアセットをライブラリから削除 するよう指定できます。ただし、これは自動で行うことはできま せん。また、ライブラリに含まれるアセットを維持しながら監視 を停止するかどうか確認されます。

## ブラウザ

これはライブラリが、ムービーやディスクプロジェクトに使うビ デオ、写真、オーディオ、プロジェクト、コレクション、「コンテ ンツ」などのメディアアセットを表示する場所です。項目は、テ キストの一覧またはアイコンの配列のいずれかで表示されます。 仮想アセットは、アイコンにサムネイル画像を使って表示されま す。その他のアセットは記号を使います。

ブラウザがすべてのアセットを一度に表示するとライブラリは役に 立ちません。したがって、使用目的に合わせて項目を整理するため のいくつかの制御ができるようになっています。詳しくは、45 ページの「ライブラリの表示対象の選択」を参照してください。

# [詳細ビュー] ボタンは、各アセットがテキストとして

表示される別の表示モードに切り替えます。このボタン のポップアップチェックリストで表示するテキスト フィールドを選択します。

# ブラウザ表示をコントロールする

 $(\mathbf{\hat{n}})$ 

ライブラリのフッターバーにあるコントロールのグループは、ア セットがブラウザに表示される方法を管理するための一般的な機 能を提供します。

> **情報**ボタンはメインライブラリのみで利用可能で、ブラ ウザペインの下部のパネルの表示を切り替えます。ブラ ウザペインには、キャプション、ファイル名、ランク付

け、関連したタグやコメントなどの、現在のアセットの詳細が表 示されます。この情報は編集できます。いくつかのアセットに対 しては、ペインの左上隅にあるギアアイコンをクリックして補正 ツールを開くこともできます。

[シーン表示] ボタンはビデオアセットのみに適用され ます。このボタンがオンのときブラウザのアイテムは通 常のようにアセット全体ではなく、特定のビデオの個々 のシーンを表示します。詳しくは、46ページ、「ライブラリプレ ビュー」を参照してください。

メインライブラリでは、このボタンと次の2つのボタンが情報ボタ ンとズームスライダの間の右側にグループ化されています。コンパ クトライブラリでは、これら3つのボタンは左側にあります。

[サムネイル表示] ボタンは、アセットをテキストとし てではなくサムネイルとして表示するよう切り替えま す。ボタンと関連したポップアップチェックリストを使

用すると、ブラウザのサムネイル横に現れる表示とコントロール を選択できます。

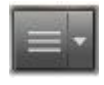

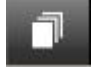

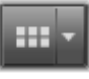

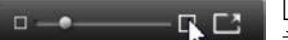

[ズーム] スライダを使用すると、サム ネイルを拡大して詳細を見るか、より

幅広い範囲を見渡すことができます。このスライダはフッター バーの右端に常にあります。

# サムネイルと詳細

各アセットは、選択するビューによって 2 種類のフォーマットの うち 1 つのフォーマットでライブラリブラウザに表示されます。

サムネイルビューのアイコンと詳細ビューのテキストレコード は、同じアセットを表示するため、共通の特定の機能を持ってい ます。たとえば、アセットのコンテキストメニューは、どちらの ビューを使うかに関わらず同じように作用します。

同様に、標準のメディアアセット(ビデオ、写真、オーディオ) と[創造的なエレメント]グループのサウンドエフェクトは、い ずれかのビューでダブルクリックしたときに、補正にふさわしい メディアエディタを開きます。メディアエディタがタイムライン から起動されると補正ツールが利用できるようになります。ただ し、補正をライブラリアセットに適用すると、それ以降はそれら を含むあらゆるプロジェクトに反映されます。詳しくは、23ペー ジ、「メディアファイルの補正」を参照してください。

#### 詳細

**詳細ビュー**では、各アセットは1行のテキストの一覧で表示され ます。**サムネイルビュー**では、サムネイル画像(仮想メディアタ イプ)または画像アイコンで表示されます。

ブラウザを詳細ビューに切り替えるには、ライブラリの下部にある る[詳細ビュー] ボタン 📑 のアイコンをクリックします。ボタ ンの横にある矢印は、テキストレコードに含まれる利用可能なオ プションのコラムをリストにしたパネルを開きます(1 コラム、 キャプションは常にあります)。表示したいファイルサイズ、ファ イルタイプ、日付、タグ、ランク付け、ディレーションの横の ボックスにチェックを入れます。

|   | Name              | File size | File type | Tags     | Rating | Dura  |
|---|-------------------|-----------|-----------|----------|--------|-------|
| • | Animals           |           |           |          |        |       |
|   | Koalas            | 156       | .jpg      | mammal   | ****   | 00:00 |
|   | Shoebill          | 217       | .jpg      | bird     | *****  | 00:00 |
|   | Zorse             | 207       | .jpg      | mammal   | *****  | 00:00 |
|   | Garden            |           |           |          |        | •     |
| • | Scenery           |           |           |          |        |       |
|   | Daybreak          | 1001      | .jpg      | dawn;sky | *****  | 00:00 |
|   | Distant hills.jpg | 4296      | .jpg      |          | **     | 00:00 |
|   | Foliage.jpg       | 1669      | .jpg      |          | ***    | 00:00 |

詳細ビューでは、各アセットが1行のテキストで表示されます。詳細ビューボタンの横にあるポップアップ チェックリストで表示する行を選択します。

## サムネイル

詳細ビューボタンの左にある [サムネイルビュー] ボタン … で、アセットがテキストではなくアイコンで表示されるサムネイル ビューを選択します。ボタンの横にある矢印で、各アイコンと表示 される追加データを選択するポップアップチェックリストが開きま す。ここでは、[ランク付け]、[ステレオスコピック]、[情報]、 [補正]、[コレクション]、[タグ]、[使用中のメディア]、[キャプ ション]、[ショートカット] のオプションが選択できます。

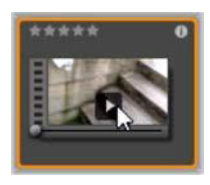

アセットにマウスポインタをかざすと、ほと んどのアセットアイコンの中央下に、[プレ ビュー] ボタン (四角で囲まれた三角の再生 アイコンボタン) が表示されます。コンパク トライブラリ (プロジェクトエディタとメ ディアエディタのいくつかで表示される) で

は、プレビューは埋め込み式プレーヤの [ソース] タブに表示さ

れます。メインライブラリでは、プレーヤはサイズ変更可能なフ ローティングウィンドウに表示されます。詳しくは、46 ページ、 「ライブラリプレビュー」を参照してください。

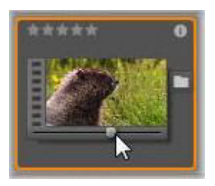

ライブラリのいずれのバージョンでも、Alt キーを押しながら [プレビュー] ボタンをク リックすると、アセットアイコンでミニプレ ビューが見られます。ビデオおよびオーディ オメディアの場合は、マウスをアイコンの上 に置くとサムネイルの下に現れるスクラバを

使って手動でミニプレビューを操作できます。

アセットが写真の場合、[ポップアッププレビュー] ボタンが標 準の [再生] アイコンに変わります。クリックするとポップアッ ププレーヤの写真を表示します。

ブラウザがサムネイル表示の場合は、アイコンのサイズをコント ロールするスライダが利用できます。スライダはライブラリの右 下にあります。アイコンは、Ctrl キーを押しながらマウスポイン タをブラウザペインの上に移動すると、スクロールホイールでサ イズを調整することもできます。

ロックされたコンテンツインジケータ:ディスクメニュー、タイ トル、モンタージュ、ライブラリのその他の創造的なエレメント の中には、ロックがかかっているものがあります。自由に配信す るライセンスがないことを示します。この状態はロックインジ ケータで表示されています。

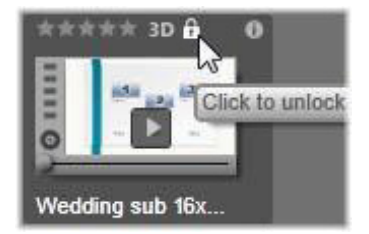

ロックされていてもコンテンツは通常どおり扱えます。ライブラ リで編集したり、タイムラインに追加したりできます。ロックさ れたコンテンツを含むプロジェクトは保存したり、ディスクに保 存したり、エクスポートしたりもできます。

ただしロックされたコンテンツに「ウォーターマーク(透かし)」 ロゴが表示されます。

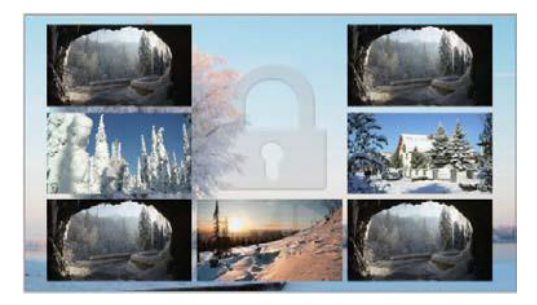

ロックされたコンテンツのウォーターマーク

コンテンツを購入してロックを解除するには、以下のオプション から1つ行います。

- ライブラリでアイコンのロックシンボルをクリックする。
- ロックされたコンテンツを含むプロジェクトのエクスポート中、 ロックシンボルをクリックするとダイアログが表示される。

メディアエディタの1つでエフェクトを編集する際、設定パネルのロックシンボルをクリックする。詳しくは、191ページ、「[設定] パネル」を参照してください。

| STAIR.MOV                                                   | _           |  |  |  |
|-------------------------------------------------------------|-------------|--|--|--|
| Effects                                                     |             |  |  |  |
| S3D Eye Selector (Tc 🔒 📼 🍵 =                                |             |  |  |  |
| Select preset Default  Click to unlock this content Mapping |             |  |  |  |
| Send to                                                     | Right Eye 🔹 |  |  |  |
| <ul> <li>Stereoscopic Selector</li> </ul>                   |             |  |  |  |

# インジケータとコントロールのオプション

ライブラリブラウザにあるアセットアイコンのオプションのインジ ケータとコントロールボタンを使うと、複雑な操作をしなくてもア セットに関する情報にアクセスでき、また時には情報を修正できま す。サムネイル表示ボタンのポップアップチェックリストを使用し て、どのインジケータとボタンを表示するか決定します。

**キャプション**:アイコンの下にあるキャプションは、アセットに 対するライブラリのエイリアスです。これは各アセットの[キャ プションの編集] コンテキストメニューコマンドで設定します。 これはアセットファイルの名前である必要はありません。ファイ ル名はツールチップで表示されます。

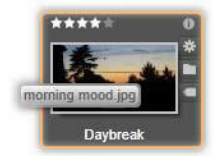

**ショートカット**:サムネイルの一番左上にこのインジケータがあると、アセットが独立したメディアファイルではなくショート

カットであることを示しています。ショートカットは補正設定の パッケージとともに既存のメディアアイテムの参照から成ってお り、任意のライブラリアセット用にメディアエディタの[ファイ ル]メニューから作成できます。作成後は通常のアセットのよう に操作でき、作品で使用できます。

**タグインジケータ**:サムネイルの右側にある3つのアイコンの一番下は、そのアセットにタグが付けられているかを示しています。 インジケータの上にマウスを移動させると、存在するアセットの タグに関するメニューが表示されます。このメニューのタグ名に マウスポインタを移動させると、[削除] ボタンが現れます。これ をクリックするとタグの設定を取り消します。メニューの下にあ る [すべて削除] ボタンをクリックすると、そのアセットに設定 されているすべてのタグを消去します。タグの作成と適用につい ては、55ページ、「タグ」で説明しています。

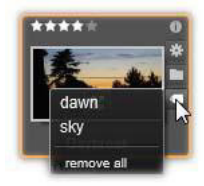

コレクションインジケータ:タグインジケータのすぐ上にこのア イコンがある場合は、このアセットが複数のコレクションに含ま れていることを示しています。どのコレクションに含まれている かを見るには、アイコンの上にマウスを移動させます。タグイン ジケータメニューでは、表示される各コレクションの名前の上に マウスを移動すると、[削除] ボタンが現れます。そのボタンをク リックするとコレクションからアセットが削除されます。[すべて 削除] コマンドで、属するすべてのコレクションからアセットが 削除されます。

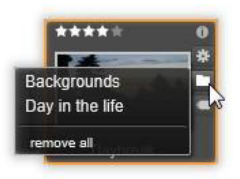

**補正インジケータ**: ライブラリでは、ライブラリのメディアア セットに画像/オーディオ補正フィルタを「非破壊的」に適用す ることができます。つまり元のファイルは完全なままです。ア セットに適用した補正の種類およびその制御に使用したパラメー タは、ライブラリのデータベースに保管されます。アセットに補 正が適用された場合、補正インジケータはコレクションインジ ケータのすぐ上に表示されます。インジケータをクリックして適 切なメディアエディタを開き、補正設定を更新します。ライブラ リのアセットに補正を適用する方法については、23 ページ、「メ ディアファイルの補正」を参照してください。

ランク付け:アイコンの左上に表示される星の列は、アセットの 評価ランクを設定します。星が光っていない場合は、未評価を意 味します。ひとつのアセットまたは複数のアセットに評価ランク を設定するには、インジケータの対応する星をクリックする(最 初の星を2回クリックすると未評価となる)、または[ランク付け を適用]コンテキストサブメニューの設定を選択します。

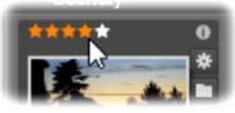

アセットサムネイルの左上にあるランク付けコントロー ル。右上が情報ボタン。補正インジケータも右側に(コ レクションインジケータの上)。

**3D インジケータ**:ステレオスコピック 3D 表示用にデザインされ たコンテンツを持つアセットには、3D インジケータがあります。 このインジケータは、ビデオと写真のアセットがライブラリにイ ンポートされる場合、またアセットが補正でステレオスコピック として手動で設定される場合、ステレオスコピックとして自動的 に検出されると表示されます。

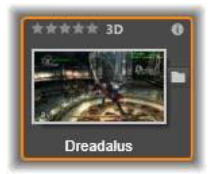

使用中のメディアインジケータ:サムネイルで表示されるアセットが現在プロジェクトで開いているタイムラインにある場合、 チェックマークがランク付けインジケータの右側に表示されます。 アセットが現在表示中のプロジェクトで使用されている場合は チェックマークが緑色になります。それ以外の場合は灰色です。 [使用中のメディアインジケータ]は写真、ビデオ、オーディオア セットにのみ適用でき、[創造的なエレメント]のグループに属す るトランジションやタイトルといったアイテムには適用できません。

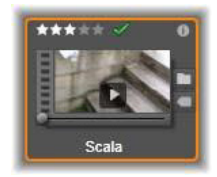

**情報インジケータ:**[情報インジケータ]をクリックするとプレー ヤーポップアップの[情報]パネルが開きます。他のインジケー タと同様に、[情報インジケータ]はサムネイル表示ポップアップ を使用してオン/オフにできます。

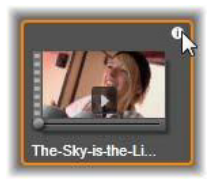

**マルチカメラインジケータ**:マルチカメラエディタで作成された プロジェクトは、サムネイルの右上に4パネルの四角形アイコン が表示されます。

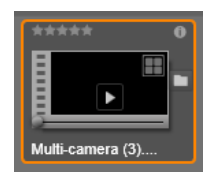

# ライブラリプレビュー

ライブラリのほとんどのアセットはブラウザでのプレビューに対応しています。対応しているかどうかは、アセットアイコンに [プレビュー] ボタンが表示されているかどうか、コンテキスト メニューに [プレビュー表示] コマンドがあるかどうかで分かり ます。また、ほとんどのアセットタイプは、Alt を押しながら [再 生] ボタンを押すとアイコンでプレビューができます。

# ライブラリプレーヤー

アセットアイコンの中央にある [プレビュー] ボタンをクリックす ると、アイテムをライブラリプレーヤにロードして再生します。

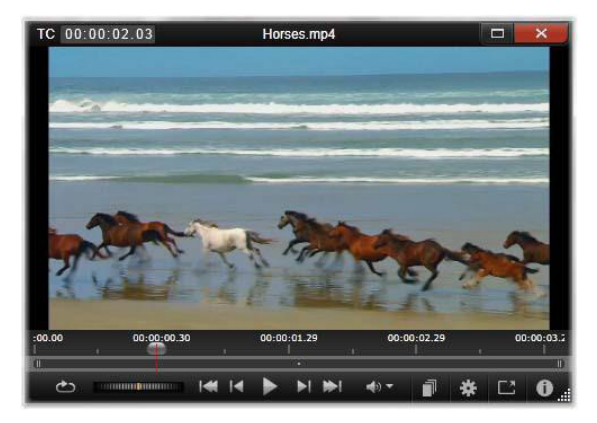

ライブラリプレーヤーウィンドウでビデオクリップをプ レビューしているところ。下部には、などのトランス ポートコントロール(左端の[ループ]ボタンと[シャ トルホイール]など)が表示されています。5つの矢印グ ループの中央は、再生ボタンです。両側の2つのボタン は[ライブラリ]フォルダのアセット間の移動に使用し ます。

プレーヤーの上部には、現在表示している位置が表示されます。 下部はトランスポートコントロールと機能ボタンのツールバー です。

## トランスポートコントロール

トランスポートコントロールの左端には、メディアを最初から連続して再生する [ループ] ボタンがあります。その横には、左右 にドラッグして再生速度を微調整する [シャトルホイール] があ ります。

5 つの矢印が並ぶ中央は、ビデオまたはオーディオアセットのプレビューを開始する[再生]ボタンです。両側の2つのボタンは ライブラリフォルダの表示されるアセットを操作するナビゲー ションボタンです。写真をプレビューする場合、[再生]ボタンは 表示されず、ナビゲーションボタンのみが表示されます。

トランスポートコントロールの右側にある[ミュート]ボタンは、 クリップに関連付けられているオーディオを切り替えます。マウス を上に置くと、[ミュート]ボタンの横に音量スライダが現れます。

### 機能ボタン

プレーヤーの下部に表示される最終グループのボタンは、特定の アセットタイプにのみ表示されます。ビデオファイルは 4 つすべ てのタイプを以下に説明する順序で表示します。

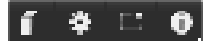

シーン表示:このボタンは、ブラウザがビデオファイルの各シーンを別々のアイコンまたはテキストレコードで表示するモードを 起動します。(ビデオシーン検出で説明しているとおり、ビデオ ファイルのどの部分も最も一般的なシーンになります)。

[シーン表示]を起動すると、横にある[補正エディターで開く] が削除され、[シーンを分割]ボタンが表示されます。このボタン を使うと独自にシーンを定義することができます。自動検出機能 も使用できます。

ライブラリのビデオシーンについて詳しくは、59ページ、「ビデ オシーン検出」を参照してください。

**メディアエディタで開く**:メディアファイルを開いて、補正設定 が調整できるように適切なメディアエディタで編集します。

**全画面:**プレビューを特別の全画面ウィンドウで表示します。これには独自の基本トランスポートコントロールが装備されています。全画面表示を閉じるには、ウィンドウの右上隅にある[閉じる] ボタンをクリックする、または **Esc** を押します。

情報:このボタンは、プレーヤの情報と再生ビューを切り替えま す。情報ビューは、ブラウザのメディアアセットアイコンの [情 報] ボタンをクリックして直接開くことができます。オーディオ アセットには、別の再生ビューはありません。代わりに、情報 ビューに完全スクラビングコントロールが表示されます。

情報ビューで編集できるプロパティは、[**ランク付け**]、[**タイト** ル]、[**タグ**]、[**コメント**]です。

| TC | 00:00:00.0                                                                         | 0 The-Sky-is-the-Limit.mpg                                                                   |
|----|------------------------------------------------------------------------------------|----------------------------------------------------------------------------------------------|
| *  |                                                                                    |                                                                                              |
|    | General                                                                            |                                                                                              |
|    | Asset Type<br>Rating                                                               | Video<br>*****                                                                               |
|    | Title                                                                              | The-Sky-is-the-Limit.mpg                                                                     |
|    | Tags                                                                               | fun                                                                                          |
|    | Comment                                                                            |                                                                                              |
|    | File                                                                               |                                                                                              |
|    | Name<br>Path<br>Size                                                               | the sky-is-the-limit.mpg<br>c/users/public/videos/<br>96.66 MB                               |
|    | Midan                                                                              | Thursday, May 17, 2012 5:10 PM                                                               |
|    | Codec<br>Bitrate<br>Duration<br>Color Depth<br>Frame Aspect<br>Alpha<br>Dimensions | IPB MPEG-2 MP@ML 4:2:0<br>8000 k8://s<br>0000205.07<br>16 8:t<br>16:9<br>No<br>7:20 x 480 px |
|    | Framestart                                                                         | 0                                                                                            |
|    | Frames                                                                             | 29.97 FPS                                                                                    |
|    | Interlacing<br>Stereoscopic                                                        | Top Field First<br>No                                                                        |
|    | Audio                                                                              |                                                                                              |
|    | ۵                                                                                  | ······································                                                       |

ライブラリのビデオアセットに関するデータがプレーヤ の情報ビューに表示されている様子。ハイライトされた 情報ボタンをクリックすると、アセットの再生ビューに 戻ります。

# 3D 表示モードスイッチャー

ステレオスコピック 3D コンテンツが表示されている場合、3D 表 示モードスイッチャーが現れます。プレーヤを開くと、写真、ビ デオ、プロジェクト用に、コントロールパネルのプレビュー設定 からデフォルトモードが使用されます。現在のモードのアイコン は、モードの切り替えに使用するドロップダウン矢印の横に表示 されます。以下のモードが利用できます。

**左目、右目:**ステレオスコピックコンテンツのプ レビューは左目または右目のビューのみ表示する よう設定できます。ステレオスコピック表示が不

要のときも分かりやすくするためです。2D ムービー編集に使用します。

サイドバイサイド:このモードは両目用のフレームで、左目が左、右目が右と水平に並べて表示されます。編集ではステレオスコピックの装備は不要です。

**差**:このモードでは、より簡単に画像の「深度」を検出 でき、特に「ゼロ深度」のエリアを特定します。同一の

情報が両目に提供されているエリアを 50% 灰色で表示し ます。エリアが同一でない場合、色の差が表示されます。2D 素材 が異なる [差] モードでステレオスコピック 3D タイムラインに追 加される場合は、同じコンテンツが両目に表示されているので、 画像は灰色のみになります。

 チェッカーボード:このモードは画像を 16 x 9 のチェッ カーボードパターンに分割します。「白」の四角は片目か らのビューを、「黒」の四角はもう片目のビューを含みま

す。[チェッカーボード] モードでは、画像全体にわたって左右の フレームがどう異なるかをすばやく確認できます。 **3D TV (サイドバイサイド):**このモードを使用して 3D TV ディスプレイで、または 2 台目のモニタに接続して 3D プ

ロジェクターで、ステレオスコピックのコンテンツをプレビューします。特別なグラフィックスカードや追加のハードウェアは必要ありません。2 台目のモニタを設定してネイティブの解像度で操作し、ミラーリングするだけでなくデスクトップを拡張できます。入力形式がサイドバイサイドであることを確認してください。

コントロールパネルのプレビュー設定で、「外部プレビューを表示」 ドロップダウンメニューから [セカンドモニター] を選択します。 Studio を 16x9 ステレオスコピックタイムラインで設定します。最 後にプレーヤで、[フルスクリーン] ボタンをクリックします。設 定については、391 ページ、「エクスポートとプレビュー」と、 81 ページ、「タイムラインの設定」を参照してください。

アナグリフ: [アナグリフ] ステレオスコピックプレ ビューは、ステレオスコピック用赤/青メガネで見るのに 適しています。追加のハードウェアは不要です。Pinnacle

Studio のアナグリフ表示は、以下の「最適化アナグリフ」技術のおかげで、赤が多い画像でも問題ありません。

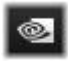

**3D ビジョン**: このステレオスコピックモードは、お使いの NVidia 設定ユーティリティで 3D Visio の機能を有効にした後、多くの NVidia グラフィックスカードで利用でき

ます。3D 表示の種類は、利用可能なハードウェアによります。基本的な「Discover」レベルで、3D ビジョン表示はアナグリフです。

# ライブラリの表示対象の選択

ライブラリは、作成した Pinnacle Studio の作品に使用する素材を 保存するだけのものではありません。 ライブラリブラウザにはアセットの目的に合わない部分を非表示 にしてビューを微調整するための機能がいくつかあります。使用 するメディアファイルが大量にあるとしても、これらの手法を活 用することで表示の速度が大幅に改善されます。

# [ロケーション] タブ

最も重要なのは、各[ロケーション]タブがアセットツリーの異 なる箇所に対応していることです。ウェブブラウザと同様に、[ロ ケーション]タブは、簡単に作成できます。(タブ一覧の右端にあ る「+」を右クリックする)また、同時に複数のアセットを追跡 できるためとても便利です。

アセットツリー内をクリックすると、現在のタブの場所を設定 し、逆に別のタブをクリックするとツリーの保存した場所がわか ります。選択したロケーション内のアセットのみがブラウザに表 示されます。そのロケーションにサブフォルダが含まれる場合は、 そのコンテンツも表示します。わかりやすくするためには、可能 な限り階層の下に近いロケーションを選択して表示します。

他にも、選択したロケーションのアセットをフィルタリングして 表示を制限する機能があります。各[ロケーション]タブは、そ れぞれのフィルタリング設定を維持するため、設定を変更しても 別のタブには影響を及ぼしません。

# ランク付けによるフィルタリング

ライブラリの上部にある[ランク付けによるフィルタリング] コ ントロールは、1から5のランク付けのいずれも指定されていな いすべてのアセットを非表示にします(星がゼロは「未評価」を 意味します)。フィルタを使用するには、対象にする最低評価を表 す星をクリックします。デフォルトのフィルタ設定は、ランクに 関係なくすべてのアセットを表示します。 すべてのフィルタを一度に消去する手順については 54 ページ、 「フィルタリングの解除」を参照してください。ランク付け用フィ ルタのみを無効にする場合は、最後に選択した星をクリックする、 または星のどれかをダブルクリックします。

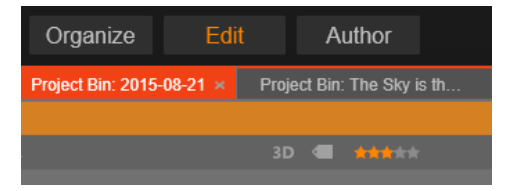

ここでは、3 つの星がハイライトされています。つまり、 3 つ星以上のランク付けのあるアセットのみが表示されま す。マウスは、5 つ目の星をするところです。そうする と、5 つ星のランク付けのあるアセット以外を非表示にし ます。

### ステレオスコピック 3D でフィルターする

ステレオスコピック 3D コンテンツのみを表示する場合、ライブラ リ上部の[3D]をクリックします。同様に、2D アセットの表示に 戻るには、[3D]を再クリックします。

### タグによるフィルタリング

表示されるアセットを絞り込む別の方法は、タグを使ったフィル タリングです。タグは、ユーザーが作業するアセットに割り当て ることができるキーワードです。タグを定義した後は、それを 使ってブラウザで表示されるアセットをさまざまな方法で管理で きます。詳しくは、55ページ、「タグ」を参照してください。

#### 検索

ライブラリの右上に検索フィールドがあり、表示をさらにフィル タリングできます。検索用語を入力し始めるとブラウザが表示を 継続的に更新し、検索用語と一致するテキストを含むアセットの みを表示します。

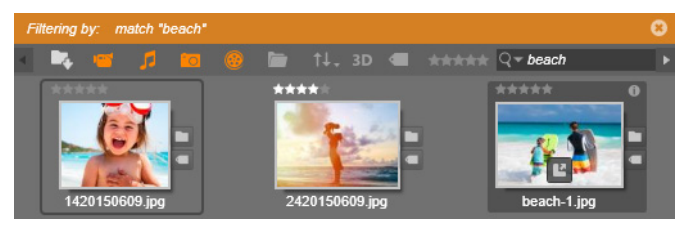

スペースを含む複数の用語については、用語全体でも部分的にで も検索できます。ドロップダウンリストで、アセットテキストに 1 語だけでも一致すればよいか、またはすべての用語が一致する アセットを検索するかが選択できます。

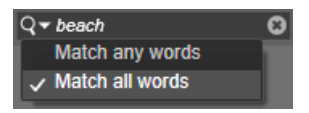

## フィルタリングの解除

必要に応じて、さまざまなフィルタリング方法を組み合わせるこ とができます。フィルタリングが必要でないときにフィルタリン グがオンになっていると、表示すべきアセットが表示されないこ とがあります。表示されるべきアセットがブラウザに表示されて いないことに気づいたら、フィルタリングがオンになっていない か確認してください。

ブラウザは、フィルタを使用中に表示される「フィルタアラート」 を表示して不注意によるフィルタリングを防いでいます。

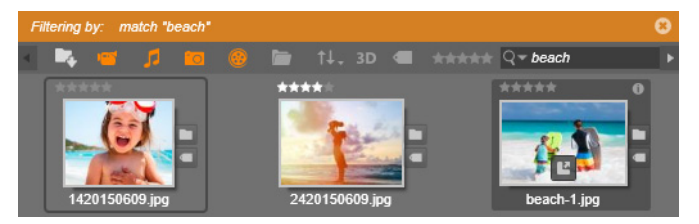

ここに表示されているようなフィルタアラートがフィル タリングが有効になっている間はブラウザの上部に表示 されます。右端にある[x]をクリックすると、一度にす べてのフィルタリングをクリアします。

# タグ

ライブラリでは、大量のアセットファイルを取り扱うことができ ます。時にはひとつのフォルダ以上を便利に表示することができ ます。ブラウザには、関係のないアセットが表示されないようふ るいをかけるさまざまな方法があります。

ブラウザに表示されるアセットのストリーミングを制御する方法 のひとつはタグによるフィルタリングです。タグとは、検索用語 として便利だと思われる単語または短い語句です。メディアにタ グを割り当てるのはユーザーであるため、表示するアセットが簡 単に選択できます。

## タグの管理とフィルタリング

タグの管理とタグによるフィルタリングは、ライブラリの上部に ある[タグ付け]ボタンをクリックすると表示されるパネルで操 作できます。このパネルは、任意のアセットのコンテキストメ ニューから[タグを適用]>[新規タグを作成]を選択しても表 示されます。

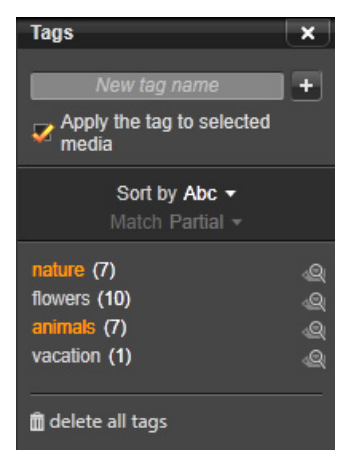

既存のタグがアルファベット順に並んだタグパネル。

タグパネルの上部には新規タグ名を入力するテキストボックスが あります。このパネルには、ユーザーが定義したタグすべてを一 覧表示し、削除や名前の変更ができます。さらにライブラリで表 示したいアセットを選択できます。

# タグを作成、名前の変更、削除する

新規タグを作成するには、タグパネルの上部にあるテキストボックスをクリックしタグに入力します。タグを付けたいメディアを 選択し、[タグを選択したメディアに適用] ボックスにチェックが 入っていることを確認し、テキストボックス横の [新しいタグを 作成] ボタンをクリックします。作成できるタグ数に制限はあり ません。ただし、すでにある名前を適用しようとするとその旨が 表示され、選択したメディアに追加することはできません。

既存のタグをブラウザの選択中のアセットすべてに適用するには、 タグ名をクリックします。複数のアセットを選択すると1アイテ ムごとにタグ付けするよりもはるかに効率的です。

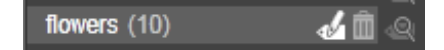

タグにマウスを合わせると、[名前の変更] ボタンと [削 除] ボタンが表示されます。タグ自体をクリックすると、 現在選択しているアセットにタグが適用されます。

タグにマウスオーバーするとコントロールが表示されタグ名の変 更またはタグの削除が行えます。名前を変更するには、[名前の変 更]アイコンをクリックして新しい名前を入力し、Enter キーを押 します。[ゴミ箱]アイコンをクリックしてタグを削除します。す べてのタグを一度に削除するには、パネル下部の[すべてのタグ を削除]ボタンを使用します。使用中のタグを削除する場合、そ の操作から戻ることもできます。

### タグを並べ替える

タグパネルの中央に [以下で並べ替え] ドロップダウンがありま す。ここには、タグがアルファベット順に並べられた「Abc」、ま たは現在表示しているアセットの中でよく使うものを降順に並べ た「関連性」の2つのオプションがあります。2つ目のオプショ ンでは、タグにチェックが入れられたり外されたりする度に、タ グが並べ替えられます。

# タグでフィルタリングする

パネル内のリストにある各タグ名の横に、フィルタアイコンがあ ります。このアイコンで、ブラウザに表示されるアイテム一式を 絞り込むことができます。タグにチェックマークを入れたり外し たりすることにより、表示が自動的に更新されます。

選択したエフェクトの効果は、タグのすぐ上にある別のコント ロール [一致] ドロップダウンで決まります。リストには以下の 3 つのオプションがあります。 「なし」は、タグにチェックマークが付いていないアセットのみを 表示します。動物というタグの写真カテゴリで、「犬」と「猫」の タグをチェック(選択)して[なし]を選択すると、ほとんどの ペットの写真は表示されません。

「部分一致」は、タグが付いているあらゆるアセットを選択し、 「一致しない」もののみを非表示にします。「犬」と「猫」を選択 したままで「部分一致」に設定を変えると、すべての犬と猫の写 真、さらには両方が写っている写真が表示されます。どちらにも 該当しない写真が非表示になります。

「完全一致」では、選択したタグがすべて揃うアセットを選択しま す。ここでも同じ犬と猫を選択したままにすると、犬と猫の両方 が写っている写真のみが表示されます。「部分一致」では、選択す るタグが多いほど表示される写真の数が多く、「完全一致」では選 択するタグが多いほど表示される写真の数は少なくなります。

### タグフィルタリングをオフにする

タグがライブラリのコンテンツをフィルタするよう設定してある 場合、ブラウザ上部のオレンジ色のバーに、どのタグが使用され ているかがリストされます。個別のタグによるフィルタリングを キャンセルするには、タグパネルを開きタグの[フィルタ]アイ コンのチェックマークを外します。すべてのフィルタリングを キャンセルするには、オレンジ色のバーの右端にある [x] ボタン をクリックします。

#### タグのコツ

タグの使い方に特に規則はありません。最良の使い方は、自分に 合った方法を見つけることです。ただし、一貫性は重要です。正 確性と秩序のある方法でタグをメディアに割り当てることができ れば、便利に使えます。 タグは必要なときに素早くアセットにアクセスするためのツールで あるため、検索用語として機能するように設定する必要がありま す。家族写真では、写っている人の名前をタグにすると便利です。 旅行のビデオなら、尋ねた場所の名前をタグにすると便利です。

ビデオ用語(ツーショット、シルエット、概観など)もタグとし て使用すれば、特定の構造や要件に対処するアセットを探すとき に役立ちます。

# メディアの補正

ビデオ、フォト、オーディオエディタのメディア補正ツールは、 直接ライブラリアセットに適用できます。この種の編集は、元の ファイルには影響を与えません。代わりに、編集したパラメータ をライブラリデータベースに保管し、そのアセットが再度利用さ れたときに再適用します。詳しくは、137ページ、「第4章:補 正」を参照してください。

メディア補正ツールの主要な目的は、自動的に正しく特定できない素材の「調整」を行うことにあります。\_ たとえばビデオ素材では、調整ツールのグループで、ライブラリでアサインされたアスペクト比、インターレースモード、ステレオスコピック 3Dフォーマットを再設定できます。

# ビデオシーン検出

ライブラリの自動シーン検出機能を使うと、自動または手動のいずれかでビデオを複数のシーンに分割できます。未加工のファイルをシーンの長さで分割すると、面倒な編集タスクが少なくなります。

シーン検出に必要な時間は、選択したクリップの長さと検出方法 により異なります。進捗バーに進捗状況が表示されます。 シーン検出を実行するには、ビデオアセットの[シーン検出]コ ンテキストメニューコマンドからその方法をひとつ選択します。

日付と時刻で検出:このオプションは、撮影中の意思を反映して 物理的な境界を作り出します。つまり、DV や HDV などのデジタ ル録画フォーマットでは、カメラの撮影を停止して録画を再開す ると、タイムコードデータは途切れて再開時から新しく始まりま す。この撮影休止は、このオプションではシーン区切りとみなさ れます。

内容で検出:このオプションでは、シーン検出ツールは、素材フ レームの画像コンテンツをフレームごとに分析して、コンテンツ に変化があると新しいシーンを作ります。ただし、フレーム全体 が急速にパンしたり、移動したりすると、不必要にシーンを区切 る場合があります。

タイムインターバルで検出:ここでは、作成するシーンの長さを 指定します。インターバルを入力する小さな編集画面が現れ、時 間、分、秒、ミリ秒で値を入力します。シーンの長さは1秒以上 必要です。\_Enter キーを押して入力を確定します。

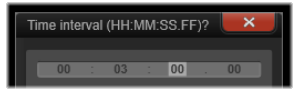

#### シーンの表示

特定のビデオファイルのシーンカタログを表示するには、コンテ キストメニューから [シーンを表示] を選択するか、クリップを 選択してから、ライブラリの右下に現れる [シーン表示] ボタン

シーン表示は、臨時表示モードです。ブラウザの上部にあるオレン ジ色の線はシーン表示が起動されていることを示します。バーの右 端にある(x)ボタンでモードを終了することができます。[シーン 表示]ツールを再度クリックしてもモードを終了できます。

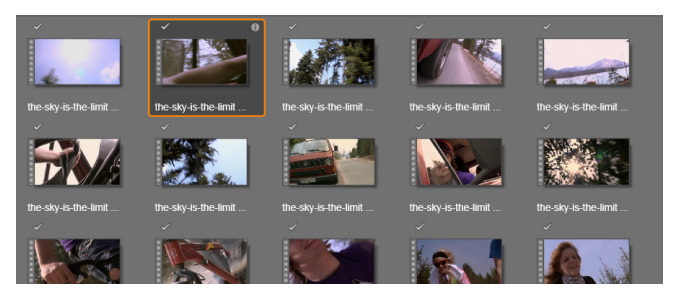

ビデオファイルは複数のシーンで構成できます。こうす ることで、それぞれをひとつのセグメントとして扱うよ りも素材の編集操作が簡単になります。

編集中、シーンクリップは、他のビデオクリップと同じように反応します。

#### シーンの手動作成

手動でビデオファイルを個別のシーンに分割する場合は、アセットのコンテキストメニューから [シーンを表示] を選択するか、 [シーン表示] ボタンをクリックします。シーンファイルがまだ細 分割されていない場合は、ブラウザにひとつのシーンとして表示 されます。

ライブラリプレーヤーで、シーンを分割すべき位置に誘導して、 シーンの分割ボタンをクリックします。詳しくは、48 ページ、 「機能ボタン」を参照してください。

# シーンを削除する

ビデオファイルのシーン一覧をすべて空にするには、アセットの コンテキストメニューで [シーン検出] > [シーン削除] の順に 選択します。

シーンを個別に削除するには、シーンを選択して(複数可)から Delete を押します。

#### SmartMovie

SmartMovie は、埋め込み型のプロジェクト生成ツールで、提供されたメディアを基にスライドショーやムービーを自動生成します。 作られた作品には、アニメトランジション、音楽サウンドトラック、目を引く画像エフェクトなどが含まれます。

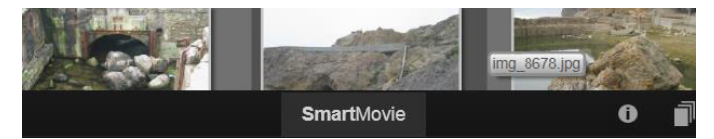

ライブラリウィンドウの下には、 SmartMovie をクリックします。

まず、ライブラリで一連の写真(または画像)またはビデオファ イルを選択します。音楽は、ライブラリにあるデジタルオーディ オアセットが使えます。または、ScoreFitter ツールを使ってサウ ンドトラックを作ることができます。

これでほとんどの作業が完了します。また、手動でプロジェクト を編集することもできます。仕上げに満足したら、数回クリック するだけでディスクに書き込んだり、ファイルで保存したりして ウェブにアップロードできます。

下部からウィンドウへとスライドするように表示される SmartMovie パネルは3つのサブパネルで構成されています。左端
には SmartMovie についての情報と、処理可能なファイル数が表示 されます。中央のサブパネルは、写真やその他の画像およびオー ディオを収納するビンです。右のサブパネルは、カスタマイズ用 のコントロールです。

### メディアの追加

スライドショーに画像を追加するには、画像をブラウザからスト レージエリアの上部のビンにドラッグします。ストレージエリア でサムネイルをドラッグして希望する順番に並べ替えます。必要 な画像が揃うまで同じ手順を繰り返します。

音楽を追加するには、ひとつまたは複数のサウンドファイルをストレージエリアの下のビンにドラッグします。または、オーディオビンの左下隅にある「音符」ボタン をクリックして、 ScoreFitter で音楽サウンドトラックを作成します。

メディアが追加されると、ソース素材の総実行時間がビンの左上 隅に表示されます。この時間は、最終的なムービーの長さとは限 りません。

### プレビュー、編集、エクスポート

必要なメディアが揃ったら、ツールの下にあるフッターバーの [プレビュー] ボタンをクリックします。プロジェクトが作成さ れ、プレビューウィンドウに表示されます。必要に応じて、設 定に戻り、選択したメディアを変更します。

[プレビュー] ボタンをクリックすると、選択したメディアがコレ クションに最新 Smart コレクションの名前で自動保存されます。 グループ化したアセットをその後も使用する予定がある 場合は、 コレ クション の名前を変 更して、次回 SmartMovie のプレビュー を行う際に上書きされないようにします。

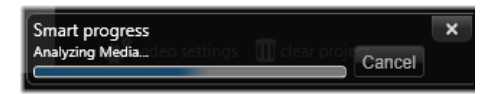

SmartMovie 作成の分析フェーズは、素材を初めて分析す る場合は時間がかかります。プロジェクトのフルレンダ リング(プレーヤのタイムルーラーに進捗状況が陰影つ きで表示されます)を行うと、ディテールまで再現した プレビューを表示するまでにさらに時間がかかることも あります。

[編集] ボタンは、作成したスライドショーをムービーエディタの タイムラインに移動して編集可能にします。タイムラインビデオ の設定がショーの要件に合っているか確認できるよい方法です。 設定パネルの [ビデオ設定] ボタンでそれらにアクセスできます。 詳しくは、72 ページ、「プロジェクトタイムライン」を参照して ください。

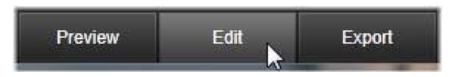

プレゼンを実施する場合は、**[エクスポート**] ボタンでディスクに 書き込むか、またはアップロード可能なファイルを作成します。

### ストレージエリア

上のビンにある写真はアイコンで表示されます。下のビンにある 音楽およびサウンドファイルは各アセットのファイル名や所要時 間をテキストで表示します。どちらも複数選択が可能です。ド ラッグ・アンド・ドロップで順序を変えることができます。コン テキストメニューには以下の2つのオプションがあります。

**選択を削除:**選択したメディアを SmartSlide の作品から削除しま す。ライブラリには残るため別の機会に使用できます。(ショート カット:**Delete**) **エディタを開く:**このコマンドは、写真エディタまたはオーディ オエディタの補正ツールを開きます。メディアに対して行われた 変更は、この SmartMovie 作品にのみ適用されます。(ショート カット:ダブルクリック)

#### SmartMovie の設定

このサブパネルの設定は、SmartMovie 作品のカスタマイズ用です。

|                    |               | × |  |
|--------------------|---------------|---|--|
| Settings           |               |   |  |
| Title              |               |   |  |
| Clip Lengths       | Medium        | V |  |
| Pan & Zoom         | ¥             |   |  |
|                    |               |   |  |
| Video Track Volume | 50            |   |  |
| Photo Video Mix    |               |   |  |
|                    |               |   |  |
|                    |               |   |  |
| 🚓 video settings 👖 | clear project |   |  |
|                    |               |   |  |

入力した設定は、次回ムービーを生成したときに使用されます。 [ビデオ設定] ボタンは、作品をムービーエディタで編集する際に 適用されるタイムラインオプションを設定します。[プロジェクト をクリアする] ボタンは、プロジェクトからすべてのメディアを 削除して、デフォルト設定に戻します。

**タイトル:**ムービーのメインタイトルとして使うキャプションを入力します。

**クリップの長さ:**クリップの長さが短くなると作成したムービー の視覚的テンポが上がります。アセットの元の長さを使う場合は、 [最大]を選択します。 **パン&ズーム:**このオプションをチェックすると、作成したプレ ゼンテーションをカメラ動作で活性化します。

**画像に合わせる:**このオプションをクリックすると、作成したプロジェクトのフレーム形式に対して小さすぎる画像を拡大します。

ビデオ音量:使用しているビデオセグメントの元のオーディオ音 量を設定します。サウンドトラックに BGM のみを含める場合は、 この値をゼロ(0)に設定します。

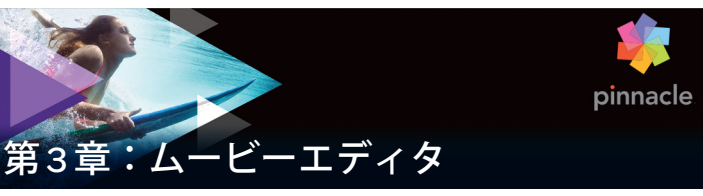

ムービーエディタは、Pinnacle Studio でデジタルムービーを作成 するときのメイン編集画面です。エディタは以下の 3 つのコン ポーネントで構成されています。

**ライブラリ**(コンパクトビュー)は、プロジェクトで利用可能な アセットを提供します。

タイムラインは、作品を図式で表示するクリップとしてアセット を整理します。

**プレーヤ**では、ライブラリアセットをプロジェクトに追加する前 にプレビューできます。また、作品をコマ送りで表示して、エク スポート(ファイルとして保存、ディスクに保存、デバイスに転 送、インターネットにアップロードなど)したときにどのように 見えるかを確認することができます。

ライブラリと共に、プロジェクトのタイムライン、プレーヤ、 ムービーエディタウィンドウがあれば、さまざまなツールとパネ ルを利用して、タイトルの作成と編集やエフェクトの追加などを 行うことができます。

## コンパクトライブラリ

ムービーエディタの左上にあるライブラリのコンパクトビューは、 編集環境の中心機能があります。ライブラリとムービーエディタ を切り替えると、双方のビューで同じロケーションタブを選択さ れ、同じライブラリアセットが表示されます。 コンパクトサイズのライブラリでより簡単にナビゲーションを利用 するには、上部のロケーションタブにあるアイコンが、タブがク リックされたときにブラウザに表示されるコンテンツの種類を示し ます。ライブラリの別の部分を表示するには、アイコン横の展開/ 折りたたみ三角ボタンをクリックします。これによりフォルダツ リーが開き、任意のライブラリアセットにアクセスできます。

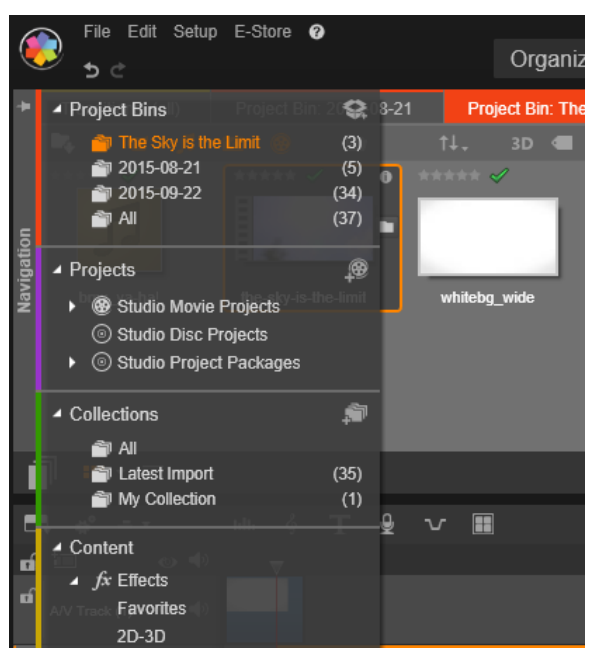

コンパクトサイズのライブラリで展開可能なフォルダツ リーを使用してライブラリアセットを見つけます。

コンパクトライブラリとタイムラインを同じウィンドウで表示す ると、アイテムをライブラリブラウザからプロジェクトタイムラ インにドラッグするだけでムービーにアセットを簡単に追加でき ます。

# プロジェクトエディタをプレビューする

プレーヤはシングルまたはデュアルプレビューモードで操作できます。プレーヤはシングルまたはデュアルプレビューモードで操作できます。プレーヤの右上端にある [プレビューモード] ボタン **1** をクリックしてモードを切り替えます。

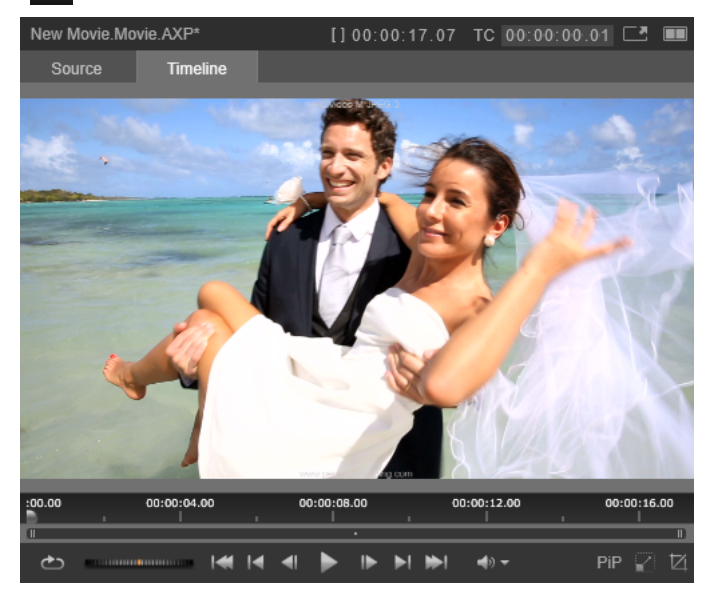

シングルモードのプレーヤ。「ソース」(ライブラリ)か タイムラインの素材を選択して表示できます。

シングルモードにはプレーヤビューが1つあり、画面のスペース 全体を使います。プレーヤの[ソース]と[タイムライン]タブ には、ライブラリかタイムラインの素材のどちらが表示されてい るかが示されており、これらは一方から他方へ変換できます。

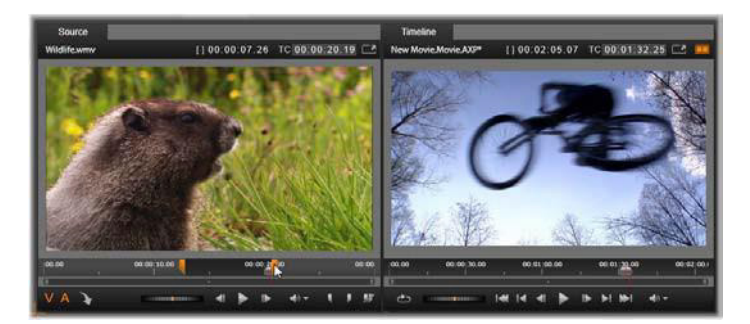

デュアルモードのプレーヤ。サイドバイサイドプレ ビューで、表示中のムービーフレームを見ながらライブ ラリをブラウズ可。

デュアルモードでは、[ソース](ライブラリ)の素材が左側のプ レビューに、タイムラインの素材が右側のプレビューに表示され、 それぞれにトランスポートコントロールー式が備わっています。 デュアルビューでは、既存の素材と今後使用する素材を同時に表 示できるので、ムービーに合ったライブラリアセットを簡単に見 つけられます。

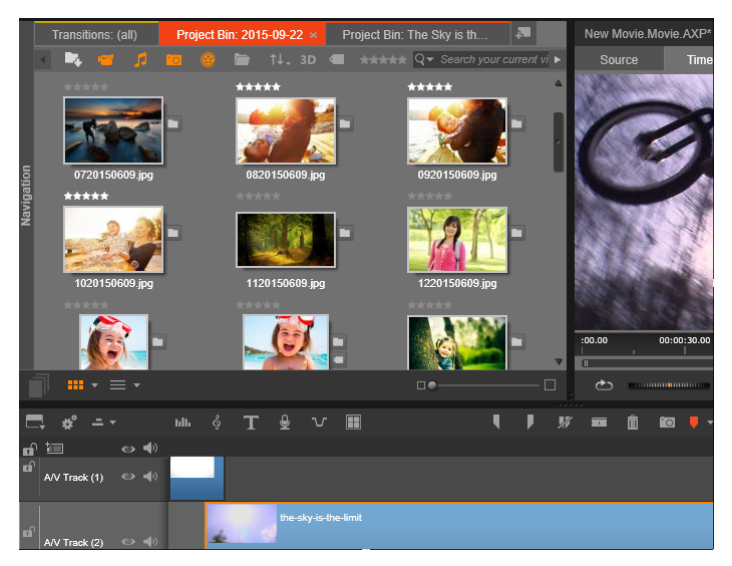

ムービーエディタ表示の一部。左上にコンパクトサイズ のライブラリ、右上にプレーヤ(一部表示)、下部にタイ ムライン(上部にナビゲータパネル)。

# ディスク編集

作成したムービーを最終的にメニューのある DVD にする予定があ る場合は、ある時点でディスクエディタの特殊機能を使う必要が あります。ディスクエディタはムービーエディタと同様のタイム ライン編集機能を持ち、ユーザーに作品をナビゲートする機能を 与えるディスクメニューを作成および編集する機能もあります。

Pinnacle Studio では、作成中にいつでもムービーをディスクプロ ジェクトにスムーズに変換することができます。したがって、最 終的な作品が DVD であっても、その他のオプションであっても、 ムービーエディタで作業を始められます。ディスクオーサリング が提供する特殊機能に関する詳細は、「第9章:ディスクプロジェ クト」を参照してください。その他のタイムライン編集の機能に ついては、本章および次の章で説明されています。

### スライドショーの作成

あらゆる種類のビデオ制作「ムービー」に加えて、ムービーエ ディタ(およびディスクエディタ)では、静止画像から複雑なス ライドショーやプレゼンテーションのオーサリングができます。 これには同じ編集テクニックが適用できます。

# プロジェクトタイムライン

ムービーを作成する場所であるタイムラインでは、ライブラリの ビデオ、写真、オーディオアセットを追加したり、コアメディア を編集またはトリミングしたり、トランジション、エフェクト、 その他の強化ツールで動きを付けたりできます。

### タイムラインの基礎

タイムラインは複数のトラック(必要な数)で構成されています。 トラックが最上位に近いほど表示したときに表面に近い位置に配 置され、不透明な部分が下の画像を遮ります。

ムービーオーサリングの基本動作は、アセットをライブラリから クリップと呼ばれるタイムライントラックにドラッグすることで す。少し練習すれば、メインのメディアアセットを適切なタイム ラインの位置に追加してムービーの大まかな構造が素早く配置で きます。

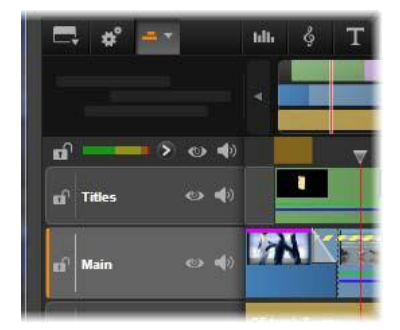

タイムラインの左端にはトラックヘッダーがあり、ト ラックごとに使えるロックボタン、トラック名、トラッ クのビデオとオーディオのモニタリングボタンがありま す。ここのデフォルトトラックは「メイン」です。

**トラックヘッダー:**各トラックの左には、トラックのビデオまた はオーディオのモニタリングを無効にするなどの機能を操作する ヘッダーエリアです。

デフォルトトラック:ひとつのトラックが明るい背景色でハイラ イト表示されます。また、トラックヘッダーの左にオレンジ色の バーが表示されます。これがデフォルトトラックです。これは、 たとえば、貼り付け操作の対象を示すなどの特定の編集操作にお いて特別の役割を担っています。別のトラックをデフォルトト ラックに指定するには、そのヘッダーをクリックします。

タイムライン上の現在位置は、タイムラインモードでプレーヤが 表示するビデオフレームに対応しています。現在位置はドラッグ 可能なスクラバハンドルが下部にある赤色の縦線で示されます。 別の縦線がナビゲーター内の同じ位置を示します(下参照)。

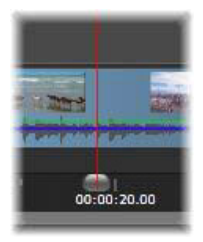

ツールバー

トラックの上には、編集に関連する各種ツールを集めたタイムラ インツールバーがあります(ディスクエディタには、ディスク オーサリング専用がツールも備わっています)。

## ナビゲータ

ナビゲータは補助ナビゲーションパネルです。タイムラインツー ルバーの左端近くにあるナビゲーションツールセレクタアイコン をクリックして、表示/非表示を設定できます。

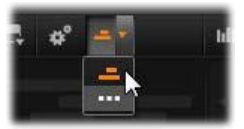

ツールバーのすぐ下に画面幅のストリップが表示されます。これ によりプロジェクト全体を縮小して見ることができます。ナビ ゲーターでは、選択したクリップがオレンジ色になっている以外 は、クリップを表すバーはタイムラインと同じ色で表示されます。 ナビゲーターをクリックするとすばやくタイムライン上の任意の 場所にアクセスできます。

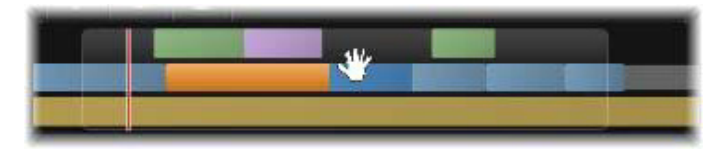

ナビゲーターストリップの一部。現在の位置(左側の縦線)とドラッグ可能な半透明のビューウインドウが表示 されています。

ナビゲーターディスプレイ(ビューウィンドウ)の一部を囲む灰 色の枠は、タイムライントラックで現在表示可能なムービーの部 分を示しています。

ビューで表示するムービーの箇所を変更するには、クリックして ビューウィンドウ内を横方向にドラッグします。タイムラインが ドラッグする方向に水平にスクロールします。タイムラインの位 置は変わらないため、これによりスクラバーは見えなくなります。

# ズーム

タイムラインのズームレベルを変更するには、タイムラインの下に 沿ってタイムルーラーを横方向にクリックアンドドラッグするか、 ビューウィンドウの端をドラッグします。タイムルーラーを使う方 法は、再生ラインの画面位置が影響を受けないという利点があるた め、ズームした後に自分の位置を把握する役に立ちます。

ナビゲータのズームを変更するには、[プラス]と[マイナス]ボ タンを使って正しいサイズに変えます。

ビューウィンドウをダブルクリックすると、ナビゲーターとタイ ムラインの両方のズームがムービーエディタウィンドウ内に フィットするように調整します。 ムービー作品をまとめあげるには多くの写真やビデオクリップを 処理し、タイトルやモンタージュなどの位置を決める必要があり ます。ストーリーボードでは、ムービーのトラック上のクリップ がアイコンの列で表示されるので、どこに何があるかすぐにわか ります。ストーリーボードに表示するトラックを選択するには、 トラックヘッダのストーリーボードリンクボタンを使用します。

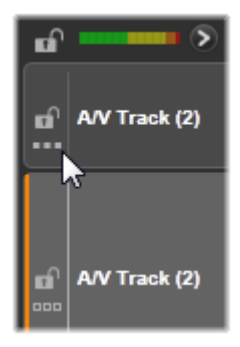

ライブラリのどの写真、ビデオ、オーディオ、プロジェクト、モ ンタージュ、タイトルも、ストーリーボードにドラッグアンドド ロップしてムービーに追加できます。追加後は自由に整理した り、プロジェクトから削除したりできます。

ストーリーボードでは異なる種類のクリップが異なる色で表示されます。たとえば、写真とビデオには青色の枠があり、プロジェクトには灰色の枠があります。タイムラインと同様に、エフェクトが適用されているクリップは上部にマゼンタ色の線が、補正したクリップには緑色の線が付いています。色の付いた帯はストーリーボードのアイコンとタイムライン上のクリップの位置をつなげるもので、タイムラインの隙間はストーリーボードの隙間に反映されます。色分けに慣れると、ムービーの構造をすばやく視覚化することができます。

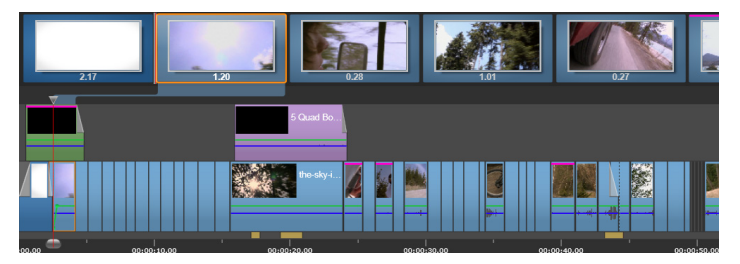

トラックのコンテンツを示す一連のアイコンを表示する ストーリーボード。エフェクト(マゼンタ色)と補正 (緑色) はアイコンの上部に、クリップの長さは下部に表 示されます。

ストーリーボードが表示されているツールバーのすぐ下の空間は、 ナビゲータも使用します(メニューリストのディスクエディタで も)。どのツールを表示するかは、タイムラインツールバーの左端 近くにあるナビゲーションツールセレクタでコントロールします。

#### ストーリーボードでナビゲートする

表示されていないストーリーボードの部分にスクロールするには、 ストーリーボードにマウスオーバーし、手の形のカーソルが現れ たら左マウスボタンをクリックしてストーリーボードをドラッグ します。マウスをすばやくドラッグしてマウスボタンを離すと、 ストーリーボードは少しの間スクロールし続け、「スワイプ」操作 が行われます。

またはストーリーボードにマウスオーバーしマウスホイールを使用してスクロールするか、ストーリーボードの両端の矢印を使用します。

## ストーリーボードで編集する

ほとんどの編集はタイムラインで行いますが、ストーリーボード も編集機能を備えています。たとえば、ストーリーボードでエ フェクトをドラッグアンドドロップしてクリップに直接追加でき ます。クリップのコンテンツメニューにはタイムラインと同じコ マンドー式があります。ストーリーボードで行われた編集はすぐ にタイムラインに反映されます(またその逆も)。

**クリップを追加する:**すべての写真、ビデオ、オーディオクリッ プ、プロジェクト、モンタージュ、またはタイトルは、ライブラ リからストーリーボードにドラッグするだけでプロジェクトに追 加できます。新規クリップが置かれる場所を示す挿入ラインが表 示されます。一度に複数のクリップを選択して追加できます。

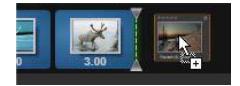

クリップを挿入または置換する:すでにストーリーボードにある クリップ間に素材を挿入する場合、新規クリップを先行するク リップの右端に重なるようにドラッグします。挿入ラインが表示 されてスペースが開いたら、その隙間に新規クリップをドロップ します。

クリップを置換するには、置換したいクリップに新しいクリップ をドラッグします。挿入ラインが表示され、古いクリップが正し い位置を示します。新しいクリップは古いクリップと同じ種類で ある必要があります。たとえばビデオクリップは写真やオーディ オクリップで置換できません。

クリップを選択する:クリップを選択するには、アイコンをク リックします。オレンジ色の枠が表示されます。タイムラインス クラバが選択したクリップの最初に移動し、色の帯がストーリー ボードのクリップをタイムラインの対応するクリップとリンクし ます。現在選択したクリップのタイムラインの位置が画面にない 場合、まもなく表示されます。

Windows で通常使用されるとおり、Shift + Ctrl キーで複数のク リップを選択できます。

クリップを並び替える:クリップを選択して移動するには、選択 されるまでクリックしてから新しい位置へドラッグします。必要 に応じて、移動したい位置に到達するまでストーリーボードがス クロールします。

#### サイズ変更

ライブラリとプレーヤの関連する部分と並ぶタイムラインの高さ は、画面の中央にある T を逆さにした形のサイズ変更グリップで 調整できます。

タイムライントラックの高さを個別に調整するには、左側にある トラックヘッダーの間にある区分線をつかんで調整します。全ト ラックの縦サイズが利用可能なビューエリアを越える場合は、右 側にスクロールバーが現れ、表示するトラックを選択できるよう にします。

ストーリーボードが表示されている場合、水平のセパレータをス トーリーボード下部の端に沿って縦方向にドラッグし、ストー リーボードの高さを設定します。詳しくは、82ページ、「ナビ ゲーションツールセレクタ」を参照してください。

### タイムラインツールバー

ムービーエディタのタイムラインの上にあるツールバーには、タ イムラインとタイムラインを編集するための設定、ツール、機能 が装備されています。これらについては、左から右への順番で解 説しています。

# ツールバーをカスタマイズする

タイムラインツールバーにはスムーズな編集を助ける多数のボタンが備わっています。ムービーエディタ用のボタン一式とディスクエディタ用のより大規模なボタン一式があります。ツールバーの左端にある[ツールバーをカスタマイズ]ボタン 
こで、表示するボタンのサブセットを選択できます。

| 🚰 Select All                                               | Choose w                | hich tools to display on your toolbar |
|------------------------------------------------------------|-------------------------|---------------------------------------|
| 🗸 🗳 Timeline Settings                                      | 🎻 🖣 Set Mark In         | ✓a +l+ Trim Mode                      |
| 🚀 🚥 Navigator/Storyboard                                   | 🚀 🖡 Set Mark Out        | 🜠 📩 Transitions                       |
| 🗸 IIII. Audio Mixer                                        | 🚀 🚀 Reset Mark In/Out   | 🌠 😅 Magnetic Snapping                 |
| 🚀 👌 Scorefitter                                            | 🚀 🎞 Split Clips         | 🚀 🛹 Volume Keyframing                 |
| 🗹 🕇 Title                                                  | n Delete Selected Clips | 🌠 🕈) Audio Scrub                      |
| 🚀 🞍 Voice Over                                             | 🚀 🔟 Snapshot            | 🚀 🏄 Editing Options                   |
| 🌠 🗤 Audio Ducking                                          | 🎻 🋡 Markers             |                                       |
| 🜠 🔝 Multi-Camera Editor                                    |                         |                                       |
| n<br>Alv Track (a) - 20 - 20 - 10 - 10 - 10 - 10 - 10 - 10 |                         |                                       |

表示用に選択した利用可能なボタンを示す[ツールバー をカスタマイズ]パネル

ボタンをクリックすると、他のツールバーボタンの表示/非表示 を個別に設定できるパネルが表示されます。タイムライン設定ボ タンの横にある灰色のチェックマークと他のいくつかは、これら のボタンがオプションではなく通常表示されるということを示し ています。ツールバーがご希望の通りに設定されるまで、オプ ションのボタンのボックスにチェックマークを入れたり外したり してください。または[すべてを選択]ボックスにチェックマー クを入れてすべてのボタンを表示します。

ボタンによって起動されるいくつかのコマンドには、キーボード ショートカットがあります。利用の不可はボタンの表示 / 非表示 によります。(詳細は、475 ページ、「付録 D: キーボードショート カット」を参照してください)。

### タイムラインの設定

デフォルトでは、タイムライン設定はタイムラインに最初に追加 されたビデオクリップからコピーされます。その設定が正しい場 合は、変更する必要はありません。

プロジェクトの画像の基本プロパティを変更する場合は、[ギア] ボタン ・ をクリックしてタイムライン設定パネルを開き、以下 の4つを設定します。

**アスペクト:**4x3 と 16x9 のいずれかを選択します。

**イメージング:**標準(2D)かステレオスコピック(3D)から選択 します。

サイズ:解像度与えられたアスペクト比に対する適切な HD と SD ピクセルを選択します。

フレームレート:他の設定と一致するフレームレートを選択します。

これらの設定はムービー作成中のいつでも変更できますが、フ レームレートを変更すると、タイムライン上のクリップが新しい フレーム境界に合わせて調整されるため、シフトが発生する場合 があります。

選択したプロジェクト設定に対応しないビデオ素材は、タイムラ インに追加される時点で自動変換されます。ステレオスコピック ムービーを作成している場合、2D素材を使用することはできます が、右目と左目の両方が同じなため、2Dに見えます。3D素材は 2Dタイムラインで使用できますが、左目のチャンネルのみ表示さ れます。

最初に追加されたクリップのフォーマットを継承するのではなく、 プロジェクトに対するビデオ標準を明確に選択したい場合は、ア プリケーション設定のプロジェクト設定を開きます。詳しくは、 398 ページ、「プロジェクト設定」を参照してください。

# ナビゲーションツールセレクタ

ツールバーのすぐ下のスペースは、ナビゲータまたはストーリー ボードに占領されるか、もしくはどちらも表示されません(ディ スクエディタには、メニューリストという第3の可能性がありま す)。ナビゲーションツールセレクタには、このエリアに表示した いツールを選択するドロップダウンがあります。

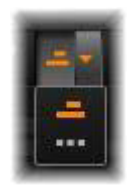

セレクタのアイコンをクリックすると、このエリア自体の表示を 切り替えることができます。

ナビゲーションツールについての詳細は、74ページ、「ナビゲー タ」と76ページ、「ストーリーボード」を参照してください。

### オーディオミキサー

このボタンは、音量調整ツールやパナーへのアクセス、 サラウンドパンコントロールなどの高度なオーディオコ ントロールエリアを開きます。

### ScoreFitter

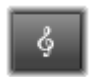

スコアフィッタ ScoreFitter は Pinnacle Studio の統合型音 楽制作ツールで、作成したムービーに必要な長さに調整 できる、カスタムメイドのロイヤルティフリーの音楽を

提供します。詳しくは 282 ページ、「ScoreFitter」を参照してくだ さい。 タイトル

[タイトルの作成] ボタンでタイトルエディタが開きま す。そこに提供されているタイトルが作品に合わない場 合は、自分で作成します。詳しくは 217 ページ、「第 7 章:タイトルエディタ」を参照してください。

#### ナレーション

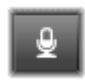

吹き替えツールを使うと、ムービーを見ながら解説やその他の音声内容をライブで録音できます。詳しくは 284ページ、「「ナレーション」ツール」を参照してくだ

さい。

#### オーディオダッキング

オーディオダッキングを使うと、ひとつのトラックの音 量を自動的に下げることで、他のトラックが聴きやすく なります。詳しくは、287ページ、「オーディオダッキ ングを使って音量を自動調整する」を参照してください。

## トラックトランスパレンシー

トラックトランスパレンシー はキーフレームを簡単に セットし、キーフレームでトランスパレンシーを調整でき るモードを開くことによってタイムラインで正確なトラン スパレンシー制御を行います。詳しくは、を参照してください。

#### マルチカメラエディタ

マルチカメラエディタは、異なるカメラで異なるアング ルから撮影されたイベントの映像からプロ並みのビデオ 作品を作成するための作業スペースです。詳しくは、 407 ページ、「第 14 章:マルチカメラ編集」を参照してください。 カッター

再生ラインの位置でクリップを分割したい場合は、 [レーザーブレード]ボタンをクリックします。この操 作では素材を削除できませんが、適用されたクリップ は、1つのクリップを2つに分割し、個別にトリミング、移動、 エフェクトの追加などが行えるようになります。

トラック上の再生ラインに選択したクリップがある場合は、その クリップのみを分割します。分割した後も同じクリップが選択さ れています。

再生ラインでクリップが選択されていない場合は、再生ラインが 交差するすべてのクリップが分割され、再生ラインの右側が選択 されて簡単に削除できるようになります。

ロックされているトラックは分割できません。

### ゴミ箱

[ゴミ箱] ボタンをクリックすると選択されているすべてのアイテムがタイムラインから削除されます。削除が他のタイムラインクリップにどう影響するかについて

は、99ページ、「クリップの削除」を参照してください。

# スナップショット

スナップショットタイムラインでビデオをプレビューし ている間に静止画としてキャプチャしたいフレームがあ る場合、[スナップショット] ボタンをクリックします。 これにより現在プレビューしている画像の写真が作成でき、写真 はライブラリの [写真] の [スナップショット] フォルダに保存 されます。 タイムラインの[スナップショット]ボタンを使用するとすばや くフレームをキャプチャできます。さらにコントロールしたい場 合は、ビデオエディタのスナップショットツールを使用します。 スナップショットツールについての詳細は、161 ページ、「スナッ プショット」を参照してください。

マーカー

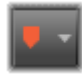

ここで利用するマーカー機能は、ビデオやオーディオで 使うメディアエディタのマーカーと全く同じです。 158 ページ、「マーカー」を参照してください。

タイムラインマーカーは特定のクリップに適用するのではなく、 ビデオのコンポジットに付けられます。マーカーを付けた箇所で すべてのトラックにクリップがあり、そのトラックがロックされ ていない場合に限り、タイムライン編集中にマーカーの位置が変 わります。

### トリムモード

トリムモードを開くには、トリムするカットの近くにある
 タイムラインスクラバを見つけ、トリムモードボタンをクリックします。再度クリックするとトリムモードが閉じま

す。詳しくは、103ページ、「トリミング」を参照してください。

#### ダイナミックトランジションの長さ

通常トランジションがタイムラインに追加されると、 [セットアップ] で設定したデフォルトの長さが与えら れます。デフォルトの長さを無効にする場合、このボタ

ンをクリックします。ボタンがハイライトされると、トランジ ションをクリップ上に置きながらマウスを右か左にドラッグする ことで、トランジションの長さが設定できます。トランジション について詳しくは、124 ページ、「トランジション」を参照してく ださい。

#### マグネットスナップ

マグネットモードは、クリップをドラッグして挿入する 作業を簡素化します。このモードが有効になっている と、クリップは特定の距離に近づくと「磁気があるよう に」タイムライン上の他のアイテムに吸い寄せられます。これに より、編集中にアイテムの間に発生することの多い(通所は気づ かないほど)小さいが不必要な隙間をなくすことができます。そ のような隙間を故意に作成したい場合は、このモードを無効にし て希望する箇所に配置します。

#### 音量キーフレームの編集

音量キーフレームの編集ボタンは、キーフレームベースのクリップのオーディオ編集に切り替えます。このボタンを押すと、各タイムラインクリップにある緑色の音量曲線が編集できるようになります。このモードでは、曲線にコントロールポイントを追加したり、曲線部分をドラッグしたりするなどの操作が行えます。このボタンが無効になっていると、音量キーフレームは変更できません。

オーディオミキサーを開くと自動的に有効になります。

#### オーディオスクラブ

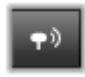

デフォルトでは、プロジェクトのオーディオ部分は、プ レビューで再生中にのみ聴くことができるようになって います。タイムラインツールバーにある [オーディオス

クラブ] ボタンを使うと、タイムラインスクラバコントロールを ドラッグするだけで作成したムービーを「スクラブ」しながら オーディオをプレビューできます。 プレーヤのシャトルホイールでもオーディオスクラブが行えます。

## 編集モード

タイムラインツールバーの右端にある編集モードセレクタで編集に よる変更が他のクリップにどう影響するかが決まります。タイムラ イン編集では、編集箇所の左側には全く影響がないため、この設定 は、編集箇所から右側に伸びるクリップにのみ適用されます。

編集モードは、[スマート]、[挿入]、[上書き]の3つのモードから選べます。デフォルトは[スマート]です。Pinnacle Studioは、 挿入、上書き、または編集操作の内容によりその他のより複雑な 手法を選択します。

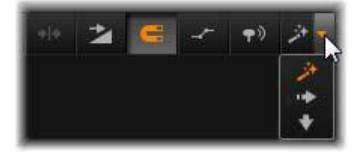

スマートモードは、可能な限りタイムライントラックとの同期を 維持しようとします。複数のトラックを編集する場合、通常ク リップは縦および横方向に関連しています。たとえば、音楽ト ラックのビートに合わせてカットを配置した場合、その後の編集 で音楽との関連を台無しにはしたくないはずです。

挿入モードは、非破壊的で、新しい素材を挿入する前に他のク リップを挿入箇所から移動します。素材を削除した際に発生する 隙間も自動的になくします。操作は、対象トラックにのみ影響し ます。ただし、それ以前に行った編集ポイントより右側の他のト ラックとの同期は失います。

挿入は、タイムラインでクリップを集めたり、配置したりするプロジェクトの始めの段階で便利です。これは、素材の損失を防ぎ、 クリップの並べ替えが簡単に行えます。 後の段階では、プロジェクトは最終段階に近いため、慎重に別の トラックとの同期に注意しなければならないため、挿入モードは 逆効果になることがあります。初期段階(「リップル」操作)で有 効な重要なプロパティは、最終段階では不利に作用します。この ような場合に上書きモードが便利です。

上書きは、選択したクリップにのみ影響します。上書きモードで クリップの長さや位置を変更すると、隣接するクリップも上書き したり(長さが長い場合)、ギャップを残したり(長さが短い場 合)する場合があります。トラック間の同期には影響しません。

#### 他のモード

スマートモードは、ユーザーの作業を減らし、挿入、上書き、ま たはその他のより複雑な方法が適しているかどうかを判断します。 通常、自分のしたい操作を勧めてくれますが、他の操作がしたい 場合も出てきます。

どの動作も挿入と上書きの両方をサポートしていますが、他の動 作はサポートしていません。スマートモードは、挿入を選択する 場合もあれば、上書きを選択する場合もあります。ただし、選択 された以外(通常はその逆)の操作がしたい場合があります。そ のときは、スマートモードのデフォルトを変更します。

挿入を上書きに変更する、または上書きを挿入モードに変更するに は、Alt キーを押しながら編集操作を行います。Alt キーは編集操作 を行いながら、必要に応じて押し(または離し)ます。重要なのは 操作を完了したときのキーの状態であり、たとえば、ドラッグした アイテムをタイムラインにドロップしたときの状態です。

すべての編集モードでこの操作が適用されるため、必要なときにいつでも使うことができます。デフォルト設定の動作では満足しない場合は、必要に応じてキャンセルまたは元に戻す操作を行い、 再度 Alt の操作を行います。 再生時間、エフェクトおよびその他のプロパティを変更すること なくあるクリップを別のクリップで置き換えるタイムライン編集 操作では、Shift キーが同様の役割を担います。詳しくは、97 ペー ジ、「クリップの置換」を参照してください。

### タイムラインのトラックヘッダー

タイムラインのヘッダーエリアには、タイムライントラックの配 列および整列に影響する数々のコントロールがあります。ここで は、トラックの音量など、タイムラインヘッダーで制御される オーディオ機能(276ページ、「タイムラインのオーディオ」で説 明)以外について説明します。

トラックヘッダーの上にあるすべてのトラックエリアには、各ト ラックヘッダーに装備されているものと同等のコントロールが可 能です。また、全トラックに同時に適用されるグローバルエフェ クトを使うと、個別の設定を書き換えます。

#### デフォルトトラック

トラックヘッダーの左にあるオレンジ色の縦線と明るい色の背景 は、デフォルトトラックを示しています。これは、送信先や貼り 付けなどの特定の機能の適用先を示します。新しく作成されたタ イトルや曲のスコアフィッタもこのトラックに追加されます。詳 しくは、98ページ、「タイムラインに送る」、116ページ、「ク リップボードの使い方」、217ページ、「第7章:タイトルエディ タ」および282ページ、「ScoreFitter」を参照してください。

別のトラックをデフォルトトラックにするには、ボタンやその他 のコントロールではなく、トラックヘッダー内のどこかをクリッ クします。 ロック

[パッドロック] ボタンをクリックすると、トラックに編集ができ ないよう保護します。すべてのトラックエリアでは同じボタンが プロジェクト全体に適用されます。

### ストーリーボードリンク

ストーリーボードはタイムライントラックの別の表示オプション です。ストーリーボードが開いていると、小さなストーリーボー ドリンクボタンが、すべてのトラックのヘッダーにある鍵ボタン の下に表示されます。このボタンをクリックしトラックを選択し ます。トラックは、ストーリーボード表示とリンクしています。

#### トラック名

トラック名を変更するには、名前をクリックすると名前が変更で きるようになります。または、トラックヘッダーのコンテキスト メニューから [トラック名の編集] を選択します。変更した名前 を Enter で確定する、または Esc でキャンセルします。

### ビデオ/オーディオモニタリング

トラックヘッダーの[ビデオ]および[オーディオ]ボタンは、 プロジェクトのコンポジット出力にビデオおよびオーディオが影 響するかどうかをコントロールします。これはさまざまな編集に 対応しており、プレビューの際にひとつまたは複数のトラックの 出力をブロックするという利点があります。すべてのトラックエ リアでは、このボタンでプロジェクト全体のオーディオおよびビ デオモニタリングを切り替えます。

#### トラックの追加機能

トラックヘッダーのコンテキストメニューには以下の機能があり ます。

**新規トラック:**既存のトラックの上または下に新しいトラックを 挿入します。

**トラックの削除:**トラックとその上にあるすべてのクリップを削除します。

**トラックの移動:**トラックヘッダーを上下にドラッグして新しい レイヤー位置に移動します。ドラッグすると、明るい横線が有効 な箇所に表示されます。

**トラックのコピー:** Ctrl キーを押しながらトラックを移動すると、 移動する代わりにトラックをコピーします。

トラックの表示サイズ:コンテキストメニューには、4 種類(小、 中、大、特大)のサイズがあります。それ以外で設定したい場合 は、トラックヘッダーの区分線をドラッグして高さを調整します。

波形表示:オーディオクリップを波形表示に切り替えます。

タイムラインのオーディオ機能の詳細については、276 ページ、 「タイムラインのオーディオ」を参照してください。

# ムービーを編集する

ムービー編集の最初のステップでは、プロジェクトを**ムービーエ** ディタに取り込んで作業の準備をします。

新しく作成する場合:メインメニューから [ファイル] > [新規 作成] > [ムービー] の順に選択します。最初のクリップを追加 する前に、タイムラインのビデオフォーマットがプロジェクトに 適しているか確認します(以下参照)。 **既存のムービーを編集する場合:**最近のプロジェクトを[ファイル]> [最近使用]メニューから選択するか、[ファイル]> [開 く]をクリックしてムービープロジェクトをブラウズして開くか、 またはライブラリの [プロジェクト]フォルダで開きたいムー ビーを指定し、サムネイルをダブルクリックします。

ムービーがプロジェクトパッケージに保存されている場合、編集 前にパッケージを解凍する必要があります。ライブラリの Studio プロジェクトグループでプロジェクトを検索し、サムネイルのコ ンテキストメニューにある [プロジェクトパッケージを解凍] コ マンドを使用します。

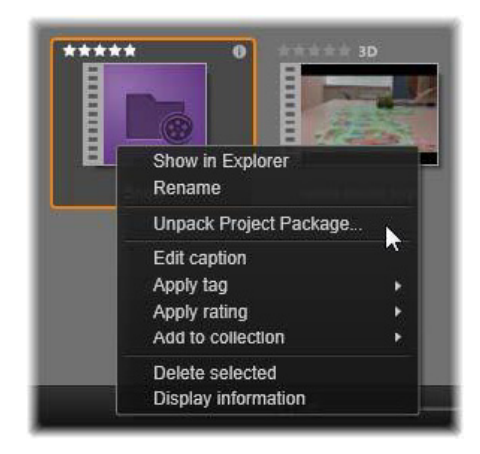

コンテキストメニューが開いた、ライブラリのプロジェ クトパッケージサムネイル。解凍後ムービーはプロジェ クトのタイムライン表示され、編集できます。

また、[ファイル] > [開く] をクリックし、ファイル拡張子ボッ クスで [Studio プロジェクトパッケージ] (.axx) を選択して、エ クスプローラーでプロジェクトパッケージを検索することもでき ます。 解凍が完了したら、解凍したプロジェクトはライブラリに追加され、プロジェクトエディタのタイムライン上に開かれます。ここで通常どおり編集できます。

Studio プロジェクトを開くには:[ファイル] > [以前の Pinnacle Studio プロジェクトをインポート] を選択します。Studio の前の バージョンで作成されたプロジェクトの一部の機能は、現在の バージョンでサポートされていない可能性があることに注意して ください。

Studio for iPad プロジェクトをインポートするには:[ファイ ル] > [iPad 用 Studio プロジェクトをインポート] を選択します。

### タイムラインの設定

新規プロジェクトの編集を始めるには、プロジェクトのビデオ フォーマットの設定(アスペクト比、2Dか3D、フレームサイズ、 再生速度など)が正しいか確認します。アプリケーション設定の プロジェクトの設定タブを選択すると、これらのプロパティを、 プロジェクトに追加した最初のクリップに合わせる自動設定がで きます。プロパティは手動で設定することもできます。自動機能 については、398ページ、「プロジェクト設定」、手動でプロジェ クトの設定を入力する手順については、79ページ、「タイムライ ンツールバー」を参照してください。

タイムラインの設定によっては、特定のフォーマットに設定されて いるクリップが即座に再生できない場合があります。そのような場 合は、自動的に適切なフォーマットにレンダリングされます。

### トラックの作成

数少ない例外を除いて、Pinnacle Studio のタイムライントラックに は特別の役割はありません。どのクリップのあらゆるトラックに も配置できます。ただし、プロジェクトが複雑になるにつれ、ト ラックがきちんと整理され、ムービー上の機能に沿った名前が付けられている方が操作しやすいことに気付くはずです。編集方法については、89ページ、「タイムラインのトラックヘッダー」を参照してください。

#### クリップをタイムラインに追加する

ほとんどのタイプのライブラリアセットは、独立したクリップと してタイムラインに取り込めます。タイプとは、ビデオおよび オーディオクリップ、写真、画像、曲のスコアフィッタ、モン タージュ、タイトルなどがあります。別のムービープロジェクト をプロジェクトのビデオクリップとして機能するコンテナクリッ プとして追加することもできます。ただし、ディスクプロジェク トは、タイムラインにはない機能(ユーザーの操作)が必要なた め、コンテナクリップとしてタイムラインに追加できません。

### ドラッグ&ドロップ

ドラッグ&ドロップは、素材をプロジェクトに追加する最もよく 知られた、便利な方法です。ライブラリのムービーエディタのコ ンパクトビューでアセットをクリックして、タイムラインの希望 する場所にドラッグします。

マウスポインタの下にある縦線を見ながらタイムラインエリアを 交差して対象トラックまでドラッグします。この線は、ドロップ したときにクリップの最初のフレームが挿入される位置を示しま す。ドロップする箇所が有効な場合はラインが緑色になります。 クリップを挿入できない箇所(保護されているなど)になると赤 色になります。

同時に複数のクリップを挿入することもできます。希望するライ ブラリアセットを複数選択し、そのひとつをタイムラインにド ラッグします。トラックで表示される順序は、ライブラリでの順 序と同じです。(選択した順番ではありません) マグネットモード:デフォルトでは、マグネットモードは有効に なっています。これにより、簡単にクリップの端が正確に挿入さ れます。新しいクリップは、マウスのポインタが対象に近くなる と磁石に引かれるようにクリップの最後やマーカーの位置などの 特定の位置に吸い付きます。

反面、最初のクリップがタイムラインの最初に正しく配置される か心配する必要はありません。すべてのムービーも難しいシーン から始まるとは限りません。

#### プレビューのライブ編集

編集によりムービーが複雑になることを防ぐため、Pinnacle Studio では、クリップをタイムラインにドラッグする編集操作の結果を 表示できる、完全に動的なプレビューが装備されています。タイ ムライン編集が以前と大きく違うように感じるかもしれませんが、 心配は無用です。操作にはすぐに慣れて、増えた情報が便利に活 用できるようになります。最初はゆっくり始めてください。タイ ムライン上の変化を見ながらアイテムを配置可能な場所の上を移 動させ、適切な結果のある場所でドロップします。

ドラッグ&ドロップでは期待する結果が得られない場合は、Esc を 押す、またはマウスポインタをタイムラインの外に移動させてボ タンを離します。いずれの方法でもドラッグ&ドロップ操作を破 棄します。ドラッグ&ドロップを終了した後で取り消したい場合 は、Ctrl を押しながら Z を押す、または[元に戻す] ボタンをク リックします。

Alt を押しながらドラッグまたはトリミングを行えば、別のモード でもタイムラインの編集ができることも忘れないでください。ク リップを1つずつ置換する場合は、Shift を使うと便利です。

## 高度なドラッグ&ドロップ

タイムライントラックに必要十分なクリップを取り込んだら、編 集作業を行います。たとえば、以下の作業を行います。たとえば、 以下の作業を行います。

- クリップ間のギャップを埋める
- タイムライン上にあるクリップを別のクリップで置換する
- タイムライン上にあるクリップを別のクリップで置換する

スマート編集モードは、これらの作業を簡単にします。

#### ギャップを埋める

スマートモードを使うと、特定のタイムラインギャップ、たとえ ば新しい素材間のギャップを簡単に埋めることができます。挿入 する新しい素材を挿入先のスペースに合わせてあらかじめトリミ ングする代わりに、アイテムをそのギャップにドラッグします。 ギャップを埋める必要のないクリップは挿入され、最後のクリッ プは適切な長さに自動的にトリミングされます。すでにタイムラ イン上にあるクリップには影響を及ぼしません。そのため同期の 問題も発生しません。

### クリップを挿入する

新しいクリップをタイムライン上の既存のクリップがある場所に 追加したいとします。すでにあるクリップ(およびその右にある すべてのクリップ)を上書きしないように新しいクリップが挿入 できる分だけ右方向に移動したいと思っています。

ここでも、スマート編集が能力を発揮します。隙間に挿入するの ではなく、新しい素材を挿入したい箇所の開始位置にドラッグし ます。クリップは必要な分だけ横に移動します。

# 分割して挿入する

アイテムを既存のクリップのカット(端)ではなく中央にドロッ プすると、クリップが分割されます。新しい素材は、指定した箇 所に挿入され、元のクリップはその直後に移動されます。

スマートモードでは、新しいクリップの長さと同じになるように ギャップを挿入して対象トラックと他のすべてのトラックとの同 期を維持します。この方法による他のトラックへの影響を回避し たい場合は、スマートモードではなく挿入モードにします。また、 Alt を押しながら新しい素材をドロップすると、既存のクリップを 上書きします。変更したくないトラックをロックする方法もあり ます。これはロックされているトラックとロックされていないト ラックにあるクリップの同期に影響を及ぼします。

#### クリップの置換

クリップを置換するには、Shift を押しながらひとつのライブラリ アセットを置換したクリップの上にドラッグします。置換したク リップは、元のクリップに適用されたエフェクトとトランジショ ンを継承します。ただし、補正は通常特定のメディアアイテムの 問題に対処するために施されるため、継承しません。

スマートモードでは、置換操作はライブラリクリップが置換する クリップの長さより長い場合に限り成功します。他のモードでは、 長さが足りないライブラリクリップはオーバートリミングを使っ て延長されます。拡張の方向と量は、ドラッグするマウスの位置 で決まります。オーバートリミングについて詳しくは、102ペー ジ、「オーバートリミング」を参照してください。

ライブラリアセットが必要以上に長い場合は、置換されるクリップと同じ長さに切り取られます。

# タイムラインに送る

クリップをタイムラインにドラッグする方法のほかに、デフォル トトラックの再生ラインの位置に「送信」できます。操作はド ラッグ&ドロップを似ているため、決められた他のクリップへの 影響に従ってスマートモードが適用されます。[タイムラインに送 る] コマンドは、各アセットのコンテキストメニューまたはライ ブラリのコンパクトビューの複数選択から適用します。

#### プレーヤから送信する

この他にも、詳細にコントロール可能な第2の「送信」方法があります。

ムービーエディタで作業しているときにライブラリアセットをク リックすると、プレーヤがソースモードに切り替わり、プレ ビューを表示します。トリミング可能なメディア(ビデオやオー ディオ)の場合、プレーヤにアセットの開始または終了を切り取 れるトリミングキャリパーが表示されます。

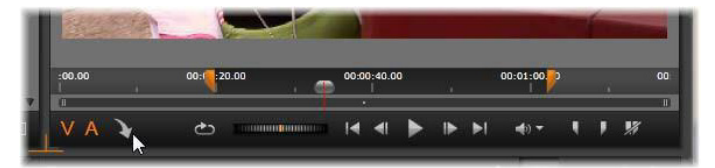

ライブラリのビデオアセットをトリミングした後にプ レーヤの [タイムラインに送る] ボタンをクリックして いるところ

アセットをプレビューして必要なトリミングを施した後、プレー ヤの下部にある [タイムラインに送る] ボタンを使います。通常 どおり、アセットはプロジェクトのデフォルトトラックの再生 ヘッドの場所に追加されます。またはプレーヤのスクリーン内の どこかをクリックし、アセットを任意のタイムライン上のトラッ
クヘドラッグすると便利です。アセットは、再生ラインではなく ドロップした箇所に追加されます。

# タイトルエディタ、スコアフィッタ、ナレーション

プロジェクトタイムラインの新しいクリップ(ライブラリアセットではないクリップ)にはこの3つの機能が追加されます。また、 設定や編集中に行った作用でも追加される場合があります。

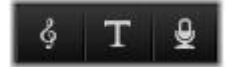

編集作業が終わったら、タイトルとスコアフィッタクリップは、 タイムラインに送る機能でタイムライン上のデフォルトトラック に送られます。ナレーションクリップは、特別のナレーショント ラックに送られます。ナレーションクリップは、特別のナレー ショントラックに送られます。詳しくは、217ページ、「第7章: タイトルエディタ」、282ページ、「ScoreFitter」、および 284ペー ジ、「[ナレーション] ツール」を参照してください。

## クリップの削除

ひとつまたは複数のクリップを削除するには、クリップを選択し てから Delete キーを押します。他にも、タイムラインツールバー の[ゴミ箱] アイコン 
をクリックする、または選択したコン テキストメニューから [削除] を選択する方法があります。

スマートモードでは、削除することにより全トラック間にギャッ プが生じると、ギャップの右にある素材を左に移動して隙間を埋 めます。こうすることで、トラック間の同期を維持しながら、作 成しているムービーに意図しない空白を作らないようにします。

Alt キーを押しながら削除を実行すると、ギャップを埋めないよう にできます。 挿入モードでは、削除したクリップで発生したトラック間の ギャップは、埋められますが、他のトラックには影響を及ぼしま せん。削除した箇所の右部分に対して同期を維持するための作業 は行われません。

同期に関して言えば、最も安全な編集モードは、指定したクリッ プのみを削除し、そのほかの部分は変更しない上書きです。

## クリップの操作

プロジェクトタイムラインには、クリップの選択、調整、トリミ ング、移動、コピーなどの総合的なサポート機能が装備されてい ます。

#### 選択

編集操作を行う前の準備としてクリップを選択します。選択した クリップには、タイムラインとストーリーボードでオレンジ色の 枠が表示され、ナビゲーターでもオレンジ色に表示されます。

クリップはマウスでクリックして選択します。それ以前の選択は 取り消されます。素早く複数選択する場合は、タイムラインエリ アをクリックして、選択するクリップが含まれるフレームをド ラッグします。ひとつのコマンドですべてのクリップを選択する には、Ctrlを押しながらAを押します。

選択を解除する h には、タイムラインのギャップエリアをクリッ クします。

#### キーボードとマウスを使った複数選択

より複雑な複数選択を行う場合には、Shift と Ctrl(または両方) を押しながら左クリックします。 クリップを連続選択する場合:最初のクリップをクリックし、 Shift を押しながら最後のクリップをクリックします。この2つの クリップで選択したすべてのクリップを示す外接矩形または選択 枠を定義します。

選択したクリップを実行:Ctrlを押しながらクリックして、他の クリップに影響を与えずにひとつのクリップの選択状態を逆にし ます。

残りのトラックを選択: Ctrl と Shift を押しながらクリックして、開 始位置またはクリックしたクリップの開始位置以降のすべてのク リップを選択します。この機能は、特にタイムラインの残りのク リップを素早く「処理」して新しい素材を挿入する、または手動で 左に寄せ手タイムラインのギャップを埋めたい場合に便利です。

#### クリップのグループ化とグループ解除

複数のクリップを選択し、グループ化することで、クリップをま とめて移動できます。クリップをグループ化またはグループ解除 する:

- 1 タイムラインで2つ以上のクリップを選択する。
- 2 選択したクリップのひとつを右クリックし、[グループ] >
   [グループ] を選ぶ。

選択対象のグループを解除するには、グループを右クリック し、[グループ] > [グループ解除]を選びます。

#### 調整

マウスポインタをゆっくりタイムライン上のクリップの上に移動 させると、それぞれのクリップの端にくると矢印に変化するのが 確認できます。これをクリックしてドラッグすると、クリップの 境界を変更できます。 調整すると、上書きモード(挿入モードでは同期問題が発生しま す)でタイムライン上のそのクリップの長さが変わります。ク リップの開始位置を右方向にドラッグすると、左側のギャップが 開きます。調整したクリップの左横にクリップがある場合は、左 にドラッグすると上書きします。

マウスをギャップ(少なくとも右側にクリップがひとつあるタイ ムライントラックの空きスペース)の最後の上に移動させると調 整ポインタが現れます。

クリップを操作して上書きモードでギャップを調整しても役立つ 効果はありません。ただし、スマートモードで編集しているとき にギャップが存在し、個別のトラックを左または右に寄せたい場 合は、同期問題が発生しないため便利です。したがって、ギャッ プの調整は、挿入モードで行います。

また、ギャップがない場合に Alt を押しながらクリップの端を調整しても同じ結果になります。

### オーバートリミング

オーバートリミングは、ソース素材の限界を超えてクリップの長 さを拡張しようとすると発生します。このような状況は可能な限 り回避してください。

オーバートリミングが発生すると、クリップの無効な部分がピン ク色で表示されます。

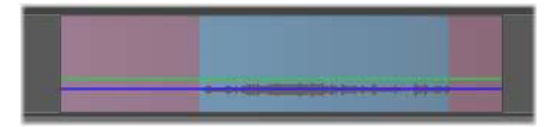

クリップのオーバートリミング:オーバートリミングセ クションでフリーズしているフレームの最初と最後部分 オーバートリミングは危機的状態ではありません。即座に対処す る必要はありません。Pinnacle Studio はクリップの最初と最後の フレームで「フリーズ」に指定されたクリップをオーバートリミ ングエリアとして拡張します。

オーバートリミングとコンテキストの長さによっては、この対処 法が役立つ場合があります。短時間フレームをフリーズすると、 それ自体で視覚効果があります。

フレームをフリーズさせる方法は、早い動きが伴うシーケンスで 発生するとあまり効果がありません。そのような場合には、ク リップの補足または置換を考慮する、またはスピード機能で長く します。(118ページ、「スピード」を参照)

#### トリミング

タイムライン上のクリップまたはギャップの長さを変えることを 「トリミング」と言います。

マルチトラックトリミングは役立つ編集ツールです。複数のト ラックを一度にトリミングすることにより、後でプロジェクトタ イムラインに追加されるクリップが関連する同期を維持できるよ うにします。

その後の内容を考慮せずにトリミングしたクリップは、プロジェ クトの同期を台無しにします。サウンドトラックが動作に一致し ない、タイトルを表示するタイミングが悪いなどの問題が発生し ます。

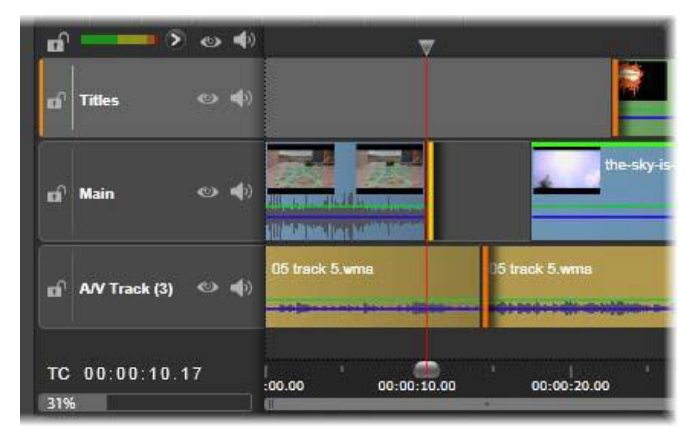

複数トラックのトリミング

## 同期を維持するためのルール

Pinnacle Studio には、ユーザーが複数トラックのトリミングをリス クなしで行えるパワフルなトリミングツールがあります。ただし、 複雑なタイムラインを含め、同期を安全に行うためには、各ト ラックで正確なひとつのトリミングポイントを開くというシンプ ルなルールがあります。そのトリミングポイントがクリップまた はギャップ、およびどの終わりに付随するかどうかはユーザーに 依存します。

## トリムポイントを開く

アクティブなタイムライン上でトリムポイントを開くには、タイ ムラインスクラバをトリムしたいカットの近くに置き、タイムラ インツールバーのトリムモードボタン ・ をクリックします。空 ではない各トラックにトリムポイントを1つずつ同時に開くには、 Shift キーを押しながらトリムモードボタンをクリックします。 トリムモードになったら、クリップの開始と終了位置にマウスポ インタをあてて、トリムポイントを開くことができます。開始位 置にあるトリムポインタは左向き、終了位置にあるトリムポイン タは右向きであることに注目してください。トリムポインタが表 示されたら、トリムしたい箇所で1回クリックします。必要に応 じて別のクリップのトリムポイントを開きます。

Ctrl キーを押しながら2つ目のポイントを指定して、ひとつのト ラックにつき2つまでトリムポイントを開くことができます。こ の機能は、両側トリミング、スリップトリミング、スライドトリ ミングなどの操作で便利です(詳細は以下参照)。

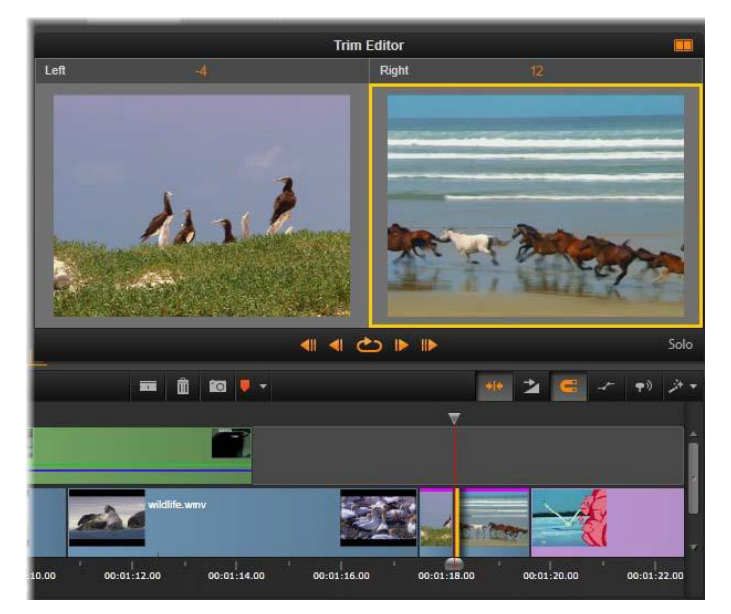

トリムエディタがデュアルモードの状態。黄色の枠はク リップのスタートで現在選択されているトリムポイント を表示します。左側は出ていくクリップの最終フレーム を表示します。

トリムポイントを開くと以下の変化が見られます。

- クリップの左端または右端が黄色の線でハイライト表示され、 これにより現在選択されていることを示す。現在選択されてい ないトリムポイントは、オレンジ色のバー付きで表示される。
- トリムエディタがプレーヤとデュアルプレビューモードで開く。
- プレーヤの下のトランスポートコントロールがトリム調整ツー ルになる。
- 現在アクティブなトリムポイントを含むプレビューは、黄色の 線で囲まれる。

## トリムエディタ

デュアルプレビューモードでは、トリムエディタはタイムライン から2つのフレームを表示します。現在選択されているトリムポ イントが常に表示され、黄色の枠で囲まれています。トリムポイ ントがクリップの最初にある場合、クリップの最初のフレームが 表示され、クリップの最後には最後のフレームが表示されます。 選択したトリムポイントを切り替えるには、他のプレビューウィ ンドウをクリックするか Tab キーを押します。

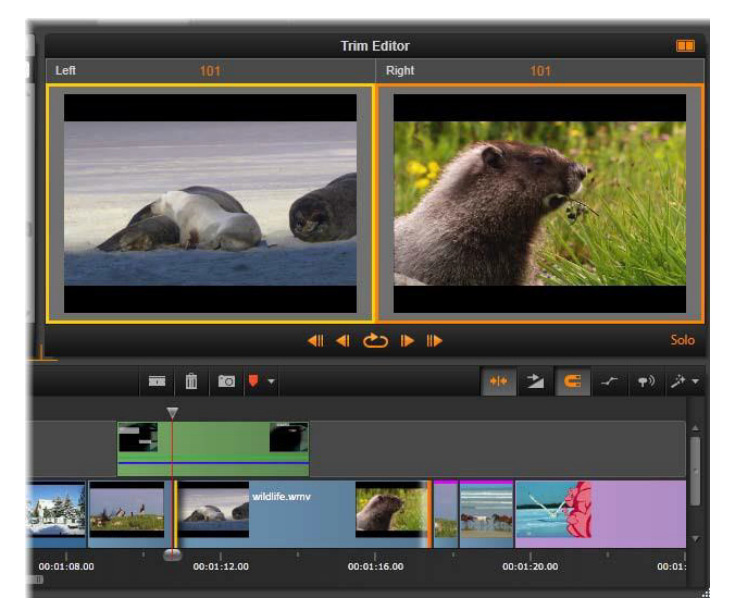

スリップトリムの操作でのトリムエディタ。左のプレ ビューでは現在選択されているトリムポイントを、右の プレビューでは2番目のトリムポイントを表示します。

2 つ目のプレビューウィンドウにどのフレームが表示されている かは、使用されているトリムモードによります。スリップまたは スライドトリムでは、操作の2番目のトリムポイントが表示され、 オレンジ色の枠で囲まれます。その他の場合は、2番目のプレ ビューウィンドウに、選択したトリムポイントのカットの別側に あるフレームが表示されます。

各プレビューウィンドウの上にはトリムされたフレーム数が表示 されます。元のカットポイントの位置がゼロの場合、この数値は、 カットポイントの新しい位置が何フレーム移動したかを示します。 トリムエディタのデフォルトはソロモードです。トリムポイント を含むクリップが、その上のトラックなしで、また適用するトラ ンジションなしで表示されます。このプレビューモードは、トリ ムする正確なフレームを決定するのに最適です。隣り合うフレー ムのデフォルト表示はすべてのタイムライントラックの完全な組 み合わせです。表示操作はトリムエディタの右下隅にある[ソロ] ボタン <sup>100</sup> で切り替えられます。ソロモードがオフになると、 プレビューはタイムラインコンテキストにトリムポイントを表示 します。

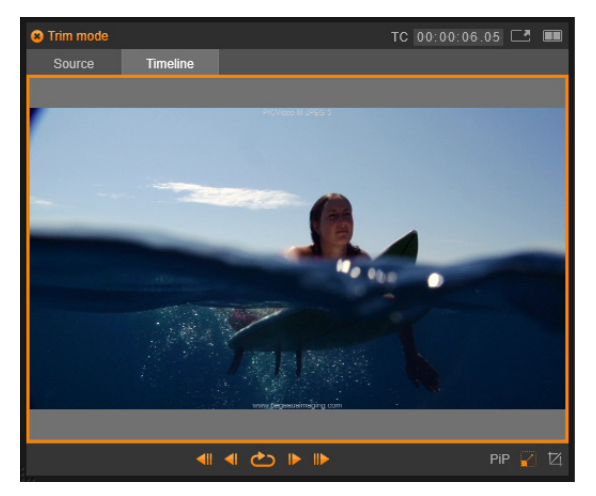

シングルプレビューモードのトリムエディタ。

トリムエディタはデュアルプレビューモードで開きます。シング ルプレビューに返還するには、プレビューエリアの右上隅のプレ ビューモードボタン **・・** をクリックします。

**トリムモードを閉じる:**トリムモードは [トリムモード] ボタン ・・・をクリックすると閉じることができます。

### モード編集

現在の編集モード([スマート]、[上書き]、[挿入])で、タイム ライン上の他のクリップにどう影響するかを決まります。タイム ラインツールバーの右端にあるドロップダウンリストからモード を選択します。

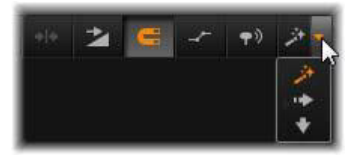

**挿入モード:**トリミングを実施したクリップの右にあるクリップ と同じトラックにあるクリップは、新しいクリップの長さに合わ せて左または右に移動します。他のトラックとの同期を失います が、クリップは上書きされません。

上書きモード:トリミングしているクリップおよび隣接するク リップがこのモードで上書き編集されます。トラック全体の同期 に影響はありません。

**スマートモード:**トリミングのスマートモードは挿入モードと同様です。

#### クリップの開始をトリミングする

トリムポインタを表示されている状態にして、クリップの左端を クリックしてクリップの開始(「マークイン」ポイント)をトリム する準備をします。トリムポイントを設定した後は、クリップの 開始からフレームを追加または削除できます。

クリップをトリムするには、トリムポイントを左または右にド ラッグします。 プレーヤーでトリムするには、トリムボタンを使って、ひとつまたは 10 個のフレームを前または後方向にトリムします。[繰り返し再生] ボタンをクリックすると、トリム部分を繰り返しプレビューします。

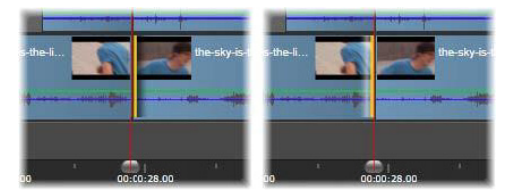

トリムポイントに合わせた再生ヘッドの位置は、クリッ プのインポイント(左)を前のクリップのアウトポイン ト(右)と区別するのに役立ちます。

## クリップの終了をトリミングする

クリップの終了(または「マークアウト」ポイント)をトリムす るには、マウスポインタが右向き矢印に変わったら、クリップの 右端をクリックしてトリムポイントを開きます。これで、クリッ プの終了位置でフレームを追加、または削除できます。

トリムポイントをドラッグする、またはトリムモードでプレーヤを 使うなどの方法で直接クリップをトリミングすることもできます。

### ギャップのトリミング

プロジェクトタイムラインでは、クリップのみでなくクリップ間 のギャップもトリミングできます。ギャップのトリミングと聞い ても、ピンとこないかもしれませんが、実施は非常に便利です。 たとえば、ひとつのタイムライントラックのスペースに挿入する または削除する最も簡単な方法は、ギャップの右端をトリミング することです。その操作により、ギャップの右側にあるすべての クリップがひとつの塊としてシフトされます。 また、トリミングで同期を維持するために各トラックのトリムポ イントを開く必要がある場合、通常は、クリップではなくギャッ プの長さをトリミングする方法を選択します。(各トラックのトリ ムポイントの同期を維持するルールがあります)。

開始または終了に関わらず、ギャップのトリミングの仕方は、前 述のクリップのトリミングと同じ手順です。

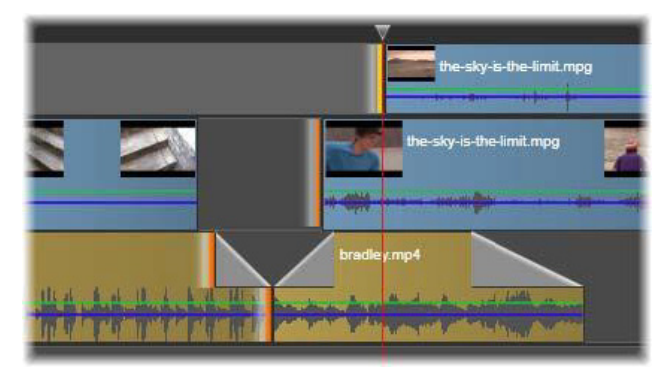

2 つの隙間とオーディオアウトポイントが、トリミングす るために選択されているところ。各トラックにトリップ ポイントが1 つ作られているため、トリムすると作品全 体が同期を保ちます。

#### 両端のトリミング

この操作では、2つの隣接するクリップ(またはクリップと隣接 するギャップ)を同時にトリミングします。スペースと素材が利 用可能な限り左側のアイテムに追加されたフレームが右側から取 り出され、その逆も行われます。ユーザーが動かすのは、アイテ ムが交差するカットポイントです。このテクニックを使うアプリ ケーションのひとつは、音楽サウンドトラックのビートを視覚的 に調整します。 最初に、クリップの左端をクリックして最初のトリムポイントを 開き、Ctrlを押しながらクリップの右端の開始をクリックして2 つ目のトリムポイントを開きます。

開いたばかりの隣接するトリムポイントの位置が決まると、マウ スポインタが横向きの両矢印に変わります。クリップの境界を左 または右にドラッグする、またはプレーヤをトリムモードで使い ます。

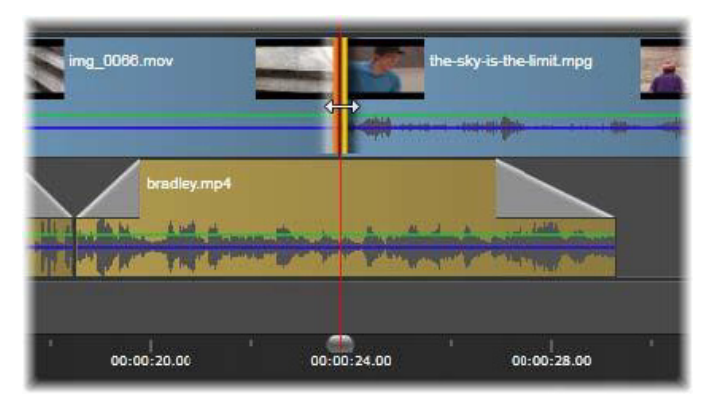

両方ともトリム:隣接するインおよびアウトポイントが 選択されているところ。トリムポイントをドラッグする と、出ていくクリップから入ってくるクリップに引き継 ぐタイミングに影響しますが、タイムラインには影響し ません。

## スリップトリム

ソース素材の再生時間を変更せずにクリップの開始フレームを変 更するには、クリップの開始でひとつのトリムポイントを開き、 同じクリップまたはそれ以降のタイムライントラックにあるク リップの終了でトリムポイントを開きます。 いずれかのトリムポイントを横方向にドラッグする、またはプレーヤのトリムコントロールを使ってソース内でクリップの位置 を変更します。

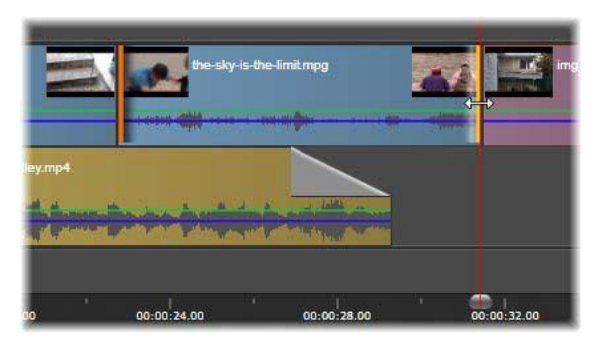

スリップトリム:クリップのインおよびアウトポイント が選択されているところ。クリップをドラッグしてイン とアウトポイントを元の素材に関連させますが、開始時 間またはタイムライン上の長さには影響しません。

## スライドトリム

スライドトリムは、前述の両側のトリミングテクニックの拡張バー ジョンです。この場合、クリップの終了とタイムライン上のそれ以 降の別のクリップの開始でトリムポイントを開きます。タイムライ ンに沿ってひとつのクリップの境界をスライドする代わりに、両側 のトリミングと同様に、共に移動する2つのトリムポイントをスラ イドします。2つのトリムポイントの間にあるすべてのクリップが タイムラインの前半または後半で位置変更されます。

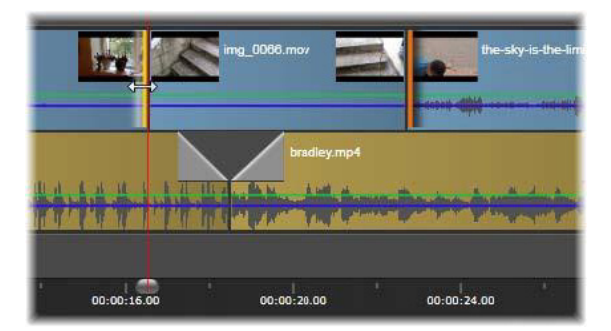

スライドトリム:アウトポイントが最初のクリップを、 またインポイントが3番目のクリップをトリムするため に開かれているところ。どちらかのポイントをドラッグ し、トラックに沿って中央のクリップか複数のクリップ を移動します。他のクリップは静止しています。

スリップトリミングとスライドトリミングは、クリップのコンテンツを別のトラックの素材と同期するときに便利です。

## トリムポイントのモニタリング

複数のトリムポイントでトリミングするとき、ひとつのトリムポ イントのプレビューを別のポイントに切り替えて、それぞれが正 しく設定されていることを確認すると便利です。モニタリングよ うにトリムポイントを選択し、オーディオやビデオのプレビュー で表示されるようにします。

トリムポイントが作成されるとモニタリングが開始されます。複数のトリムポイントが続けて作成されている場合は、それぞれ微調整できます。モニタリング用の既存のトリムポイントを選択するには、Ctrl キーを押しながらクリックします。トリムモードを有効にし、Tab キーまたは Shift + Tab キーを押すと開いているポイントを循環します。

Ctrl キーを押しながらクリックしてトリムポイントをモニターした後、トリミングは左右矢印キーでコントロールできます。シフトキーを使用しないキーで1フレームをトリムし、Shift キーを追加して10フレームをトリムします。

### 移動とコピー

複数のクリップを選択して移動するには、マウスポインタを選択 したクリップの上に置き、ポインタがハンド記号に変わるのを待 ちます。ポインタが変わったら、クリップを希望する箇所にド ラッグします。

移動は2つのステップで行います。最初に、現在の編集モードの ルールに従って選択したクリップを現在のタイムラインから削除 します。次に、希望する終了位置に移動します。クリップはト ラック別に左から右方向に挿入されます。すべてのトラック上で 選択したすべてのクリップに関連する位置は維持されます。

「非連続クリップ」(トラックごとにいくつかのクリップを選択し、 別のトラックで同じ場所のクリップを選択しない)の移動も可能 ですが、上書きモードで実行する以外では複雑になる可能性があ ります。単一クリップまたは完全なタイムラインの断面のいずれ を移動しても、複雑ではないため可能な限りこの方法をお勧めし ます。

Alt キーを押しながらクリップを移動すると、挿入モードと上書き モードを切り替えることができます。標準のスマート操作は、挿 入と同じであり、最も頻繁に行われる横方向の移動で、再生順序 を並べ替えます。

**クリップをコピーする**:Ctrl キーを押しながら選択したクリップ を移動すると、移動する代わりにコピーします。

# クリップボードの使い方

ドラッグ&ドロップ操作は、クリップの作業でその機能を発揮す る場合があります。タイムラインは、標準のクリップボード操作 (切り取り、コピー、貼り付けなど)と通常のショートカットキー をサポートしています。また、クリップボードは、クリップ間に トランジションやエフェクトを移動およびコピーする唯一の方法 です。

#### ライブラリの場合

ライブラリのクリップを選択した後、コンテキストメニューから [**コピー**]を選択する、または Ctrl を押しながら C を押して、選択 をアプリケーションのクリップボードにコピーします。(クリップ ボードに追加するための一般的なコマンド「切り取り」は、ライ ブラリでは使えません)。

プロジェクトタイムラインで、再生ラインを貼り付け操作を開始 する箇所に配置し、ヘッダーをクリックして希望するトラックを 選択します。

ここで、Ctrlを押しながらVを押してクリップボードのクリップ を希望するトラック(再生ラインの開始)に挿入します。

**Ctrl** + **V** の代わりに、タイムラインのコンテキストメニューで [**貼り付け**] を選択した場合、クリップは再生ラインではなく、デ フォルトトラックのマウスポインタの位置に貼り付けられます。

同じクリップの貼り付け操作は何回でも行えます。

#### タイムラインの場合

タイムラインでひとつまたは複数のクリップを選択し、コンテキ ストメニューから [コピー] または [切り取り] のいずれかを選 択する、または Ctrl + C (コピー) または Ctrl + X (切り取り) を押します。いずれのコマンドもクリップボードにクリップを追加します。[切り取り]は、元のクリップをプロジェクトから削除し、[コピー]は削除しません。

[貼り付け] は、前述のとおり、クリップボードのコンテンツをタ イムラインに貼り付けます。クリップは、元の状態で同じ長さを 保ったまま同じトラックに貼り付けられます。ドラッグ&ドロッ プとは異なり、クリップボードはトラック間のクリップ移動はサ ポートしていません。

### クリップボード上のエフェクト

エフェクトが追加されているクリップには、上端に沿ってマゼンタ 色の線が表示されます。そのクリップまたは線を右クリックすると エフェクトのコンテキストメニューにアクセスし、クリップ間の一 連のエフェクトを転送または共有するための [すべて切り取る]、 [すべてコピー] コマンドが使えます。ひとつまたは複数の対象ク リップを選択し、その後で Ctrl + V キーを押すか、タイムラインの コンテキストメニューで [貼り付け] をクリックします。

エフェクトスタックは、選択したすべてのクリップに貼り付けら れます。対象クリップに施されたエフェクトはすべて維持されま す。貼り付けられたエフェクトスタックは、既存のエフェクトの 上に置かれます。

## クリップボード上のトランジション

クリップの開始または終了の上隅にあるトランジションエリアを 右クリックして、[トランジション] コンテキストメニューにアク セスします。[切り取り] または [コピー] を選択して、トランジ ションをクリップボードにコピーします。

エフェクトと同様、トランジションは、ひとつまたは複数の対象 クリップに貼り付けることができますが、既存のトランジション のタイプ(開始または終了)は上書きされます。クリップボード 上のトランジションの長さが対象クリップより長いと貼り付けが できません。

# スピード

タイムラインビデオまたはオーディオクリップのコンテキストメ ニューから [**スピード**] > [追加/スピード] > [編集] の順に 選択して、[スピードコントロール] ウィンドウを起動します。さ まざまなレベルのスローモーションまたは高速モーションを作成 する設定を調整します。スピードコントロールが適用されている クリップは黄色の破線で表示されます。

| Speed Cortrol                                                                                                    |
|----------------------------------------------------------------------------------------------------|
| Constant (%) 125%     100%                                                                                                    |
| If Constant is selected, when the clip is trimmed on the current timeline, the speed will be<br>adjusted so that the anchor frame (selected below) remains at the same position on the<br>timeline |
| Anchor:                                                                                                    |
| First frame O Current frame Last frame                                                                                                    |
| Stretch                                                                                                    |
| If Stretch is selected, when the clip is trimmed on the current timeline, the speed will be<br>adjusted so that the first frame and the last frame are always at the start and end of the<br>clip. |
|                                                                                                    |
| Video  Reverse Smooth Motion                                                                                                    |
| Audio 🖌 Hold Pitch                                                                                                    |
| Reset Cancel                                                                                                    |

[スピードコントロール] ウィンドウ

作成したプロジェクトの実際の再生速は、常に同じです。プロ ジェクトの設定で[1秒当たりのフレーム数]ですべてのスピー ドを1回設定します。スローモーションでは、新しいフレームが オリジナルのフレームの間に挿入され、高速モーションでは、い くつかのソースフレームが省略されます。

ダイアログに提供されるオプションは、いくつかのグループに区 分されます。

#### 連続

クリップの再生速度の値を元の素材に対して 10 から 500 パーセン トで選択します。100%より小さい値はスローモーションです。

**アンカー**:連続を選択した場合、トリミング操作を行う間、指定 されたフレームでタイムラインにクリップがアンカーされます。 クリップの最初と最後のフレームを選択したり、再生ラインの現 位置が示すフレームをアンカーに指定したりできます。これは、 スピードに影響を受けるクリップと別のトラック上の BGM の動作 を調整するときに便利です。

#### ストレッチ

このオプションでは、現在トリミングしているクリップとしての 最初と最後のフレームは、タイムライン上でクリップをトリミン グしてもロックされたままです。素材を最後からトリミングする 代わりに、クリップを短くして速度を速めて、フレームの終了と 同時に終了するようにします。クリップを終了の方向(右方向) にトリミングしてクリップを長くすると、トリミングした素材を 表示する変わりに再生速度が遅くなります。

## ビデオ

リバースは速度を変えずに再生方向を逆にします。同期するオー ディオがある場合は、オーディオを逆に再生しても意味がないた め、そのオプションが無効になります。 **スムーズモーション:**このオプションは、特殊なトランジション テクニックを適用して、フレーム間の移動を最大限に滑らかにし ます。

#### オーディオ

ピッチの維持:このオプションは、再生速度を速めたり、遅くし たりしても、録音したオーディオの元のピッチを維持します。こ の機能は、スピードが変更された場合にはあまり効果がありませ ん。一定の限界を超えると、この機能は完全にオフになります。

# ムービーの中のムービー

Pinnacle Studio で作成したすべてのムービープロジェクトは、ライ ブラリのプロジェクトブランチにアセットとして表示されます。 しかし、ライブラリアセットの目的は、ムービーの材料として使 うことです。ムービープロジェクト A をムービープロジェクト B のタイムラインにドラッグしようとしたらどうなるでしょうか?

答えは簡単です。ほとんどのアセットがそうであるように、プロ ジェクトAはプロジェクトBのタイムライン上のひとつのクリッ プになります。タイムライン編集の観点から見ると、その行動は、 他のビデオアセットと同じです。トリム、移動、エフェクトやト ランジションの適用などが可能です。(ディスクプロジェクトの場 合は異なります。別のプロジェクトと同じようにクリップを操作 できません)。

それでも、プロジェクトAの内部構造のコピーは、プロジェクト のクリップ、エフェクト、タイトル、その他のコンポーネントと 同様に、このコンテナクリップ内に残ります。さらに、コンテナ クリップをダブルクリックする、またはコンテキストメニューの [ムービー編集]を選択すると、付属するムービーエディタが新し いウィンドウで開き、「サブムービー」の作業ができます。変更 は、コンテナクリップ内部のプロジェクトコピーにのみ適用され、 オリジナルには影響を及ぼしません。

メインプロジェクトのタイムライン上のコンテナクリップの長さ は、独自のタイムラインを持つサブムービーの長さとは関係あり ません。入れ子エディタ内のサブムービーを拡張または短縮して も、親ムービーのコンテナクリップの長さに影響を及ぼしません。 サブムービーの長さと一致させたい場合は、コンテナクリップを 手動でトリミングする必要があります。

## ピクチャーインピクチャー (PIP)

タイムラインに追加したメディアでピクチャーインピクチャー (PIP) エフェクトを簡単に作成できます。PIP によって、メインビデ オを背景で再生しながら、画面の一部でビデオを表示できます。 PIP を画像とともに使用することもできます。リサイズ、回転、ク ロップすることによって、PIP メディアを調整できます。その後、 バックグラウンドで表示したい所に置きます。

#### ピクチャーインピクチャー (PIP) エフェクトの作成

- 編集ワークスペースで、PIP に使いたいクリップが、バックグ ラウンドビデオの上のトラックのタイムラインに追加されたこ とを確認します。
- クリップを選択し、プレイヤープレビューウィンドウの下の次のような PIP オプションのうち1つを選びます。
  - スケールモード 2 一 プレビューウィンドウに表示されたサイジングノードをドラッグして選択したクリップをリサイズします。クリップを回転するには、回転ハンドル(サイジングレクタングルの上に拡張するノード)をドラッグします。

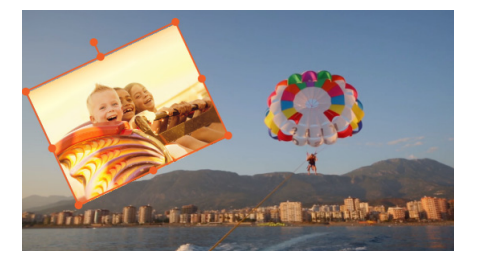

クロップモード 2 ー クリップの縁に表示されるオレンジ
 色のクロッピングハンドルをドラッグして、選択したクリップをクロップします。

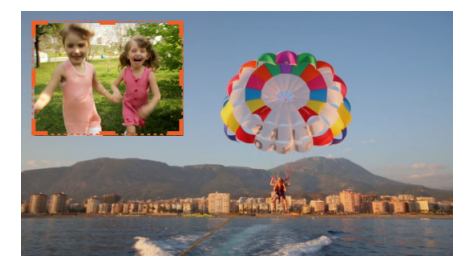

# トラックトランスパレンシー

トラックトランスパレンシー モードを使って、トラックのトラン スパレンシーを正確にコントロールします。キーフレームでト ラックトランスパレンシーを変更し、希望のエフェクトが得られ ます。例えば、トラックのトランスパレンシーを調整して、スー パーインポーズ効果やフェードイン / アウト効果を作成すること ができます。

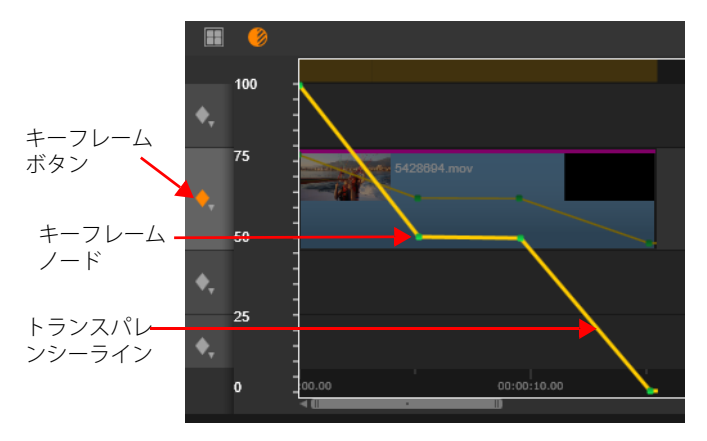

トラックトランスパレンシーモードのキーフレームを 使ってトランスパレンシーを 100% 不透明(上)から 0% 不透明(下)まで変更できます。

トラックトランスパレンシーモードを使う

- 編集 ワークスペースで、タイムラインのトラックを選択し、ト ラックトランスパレンシーボタン 

  参をクリックします。
- 2 以下の手順のどれかひとつに従ってください:
  - トラック全体のトランスパレンシーを調整するには、トラン スパレンシースライダーをドラッグします。

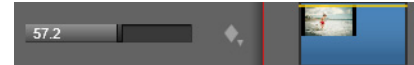

トラック全体のトランスパレンシーを変更するには、キーフレームボタン をクリックして、キーフレームモードを開き、黄色のトランスパレンシーラインをクリックし、必要な数のキーフレームノードを追加します。ノードを下にドラッグしてトランスパレンシーを増やします。

キーフレームを削除するには、キーフレームノードを右クリックして対応するコマンドを選択します。 キーフレームモードを終了するには、タイムラインの右上の 閉じるボタンをクリックします。

3 トラックトランスパレンシーボタンをクリックして、トラックトランスパレンシーモードを終了します。

# トランジション

トランジションとは、次のクリップへの移行を滑らかに、または、 強調する専用のアニメーション効果です。一般的な種類のトラン ジションには、フェード、ワイプ、ディゾルブなどがあります。 他にも、より特殊なエフェクトや、高度な3次元グラフィックス を利用してアニメーションの順序を計算するエフェクトなどもあ ります。

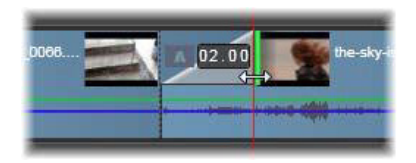

クリップの左上にある「折り返し」でデフォルトの フェードイントランジションを作成しているところ。

2 つのトランジションはクリップの両端に割り当てることができ ます。タイムライン上に新しく作成されたクリップには付いてい ません。新しいクリップが開始されると、ハードカットの最初の フレームを開始します。それが終了すると、同じように次のク リップ(または空白のクリップ)に切り替えます。

Pinnacle Studio には、柔らかくする、装飾する、クリップ間の移動 を脚色するなどの幅広いトランジションが備わっています

## トランジションの作成

トランジションを作成する最も単純な方法は、クリップの左上 コーナーをクリックして、コーナーを「折り曲げ」ます。存在す る場合、これは前のクリップからディゾルブを作成します。存在 しない場合、フェードインを作成します。広く折り返すと、トラ ンジションの完了までにかかる時間が長くなります。クリップの 右上隅を折り返すと、次のクリップへのディゾルブまたはフェー ドアウトが得られます。

より複雑なトランジションは、(創造的なエレメントの) ライブラ リからタイムラインに追加できます。使いたいトランジションが見 つかったら、タイムラインのクリップの片方の端にドラッグしま す。トランジションの長さは、Pinnacle Studio コントロールパネル のプロジェクト設定で定義されたでデフォルトの長さ(1秒)によ り決定されます。クリップの選択された端にすでにトランジション が存在する場合、新しいトランジションが置き換わります。詳しく は、398 ページ、「プロジェクト設定」をご覧ください。

デフォルトのトランジションの長さより短いクリップをトランジ ションに追加しようとしても、トランジションは適用されません。 この問題を避けるには、タイムラインツールバーの[ダイナミッ クトランジションの長さ]ボタンがオンになっていることを確認 してください。このボタンがオンのときは、新規トランジション の長さは、クリップ上で左右にドラッグすることで調節できます。 ドラッグするとクリップのコーナーが折り曲がっているのがわか ります。タイムルーラが十分にズームアウトされている場合、ト ランジションの長さが数値で表示されます。この表示をクリック すると、長さを直接編集できます。

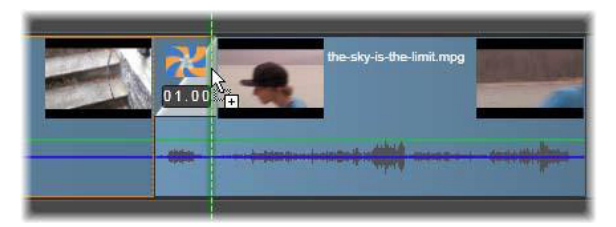

プロジェクトのタイムラインにドラッグされたトランジション

トランジションを適用する他の方法には、ムービーエディタのコ ンパクトライブラリ表示でアセットに対して[タイムラインに送 る] コンテキストメニューコマンドを使う、または[ソース] モードでプレーヤの[タイムラインに送る] ボタンを使うなどが あります。トランジションは、再生ヘッドのそばのカットのデ フォルトトラック上のクリップに追加されます。

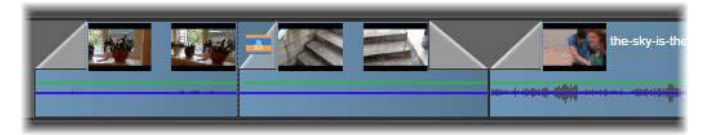

*トランジションは任意のクリップの スタートとエンドに追加できます。* 

タイムライン上のクリップのコンテキストメニューにより、[**トラ** ンジション内] > [追加] または [トランジション外] > [追加] を選択して、トランジションを追加できます。

さらに、トランジションは適切なメディアエディタでも作成でき ます。メディアエディタはタイムラインのクリップをダブルク リックすると開き、他の種類の特殊エフェクトと同様の編集コン トロールを提供します。詳しくは、185ページ、「トランジション を使用する」を参照してください。 フェードアウトトランジションは、リップル(または挿入)モードに適用されます。右側のクリップおよび隣接するすべてのクリップを左にシフトして重複させます。この動作は、左側のクリップを右側に伸ばして作成したトランジションを保存します。 これによりオーバートリミングが発生する場合があります。ただし、右側のクリップをシフトすると、別のトラックとの同期が崩れるため修正が必要となる場合があります。

フェードイントランジションは、上書きと同じように追加されま す。同期の問題は発生しませんが、左側のクリップにオーバート リミングが発生する場合があります。

フェードイン / フェードアウトを反転させるには、ドラッグおよびトリミングの作業を **Alt** キーを押しながら行います。

トランジションを選択した複数のクリップに適用するには、Shift キーを押しながら、トランジションをライブラリから選択したク リップのひとつにドラッグします。トランジションをドロップし たクリップの位置で、選択したクリップの開始または終了に配置 されるかが決まります。作成したトランジションより短いクリッ プにはトランジションが適用されません。

[ダイナミックトランジションの長さ] ボタンがオンのときは、ドロップ先のクリップにドラッグしたトランジションの長さが、作成されるすべてのトランジションに使用されます。

トランジションをアウトポジションに挿入したときのトラックの 同期を維持するには、この複数適用機能を使って、同じトランジ ションを各トラックに追加します。各トラックに同じ効果が適用 されるため、同期が保たれます。

フェードインの後にフェードアウトを使うと、「黒画面にフェー ド」と呼ばれる結果になります。左側のクリップが最後まで フェードアウトして、右側のクリップが最後までフェードインし ます。このクリップの間にギャップとしてフレームをひとつ残す 必要はありません。

## トランジションをリプルする

[トランジションをリプル] コマンドは、静止画一式からスライ ドショーの作成、または短いクリップ一式からビデオピクトリア ルの作成に特に便利です。クリップの各ペアをトランジションと 組み合わせると、より面白くなります。これは[トランジション をリプル]機能を使用してすばやく簡単に行えます。

タイムラインのクリップのセットからはじめましょう。お好きな タイプのトランジションをクリップの1つに追加します。その セットにあるクリップをすべて選択し、トランジションがあるク リップのコンテキストメニューを表示させ、[トランジションをリ プル] コマンドを選択します。元のトランジションが選択したす べてのクリップに適用されます。元のクリップに [トランジション ン内] と [トランジション外] の両方がある場合は、どちらか 1 つを選択してリプルできます。

選択したクリップにすでにトランジションがあるか、選択したク リップが新規のトランジションには短すぎる場合、それらは変更 されません。

#### 複数のトランジションを削除する

ー度に複数のクリップからトランジションを削除するには、ク リップを選択し、そのうち 1 つを右クリックし、さらにコンテキ ストメニューの [トランジションを削除] コマンドを使用します。 選択したクリップから内外のすべてのトランジションが削除され ます。

### トランジションの置換

トランジションを選択して、既存のトランジションの上にドラッ グします。これにより、以前のタイプ(フェードインまたは フェードアウト)と再生時間を残したままトランジションアニ メーションを置換します。

または、トランジションのコンテキストメニューかクリップのコ ンテキストメニューのどちらかで[**以下で置換**]を選択できます。 使用するトランジションの選択肢が表示されます。

#### トランジションの調整

トランジションの再生時間は、クリップと同じように調整できま す。マウスをトランジション枠の縦端に近づけると、ポインタが 調整に変わります。これを使ってトランジションの再生時間を変 更します。

従来どおり、フェードアウトトランジションは、挿入モードで調 整を行い、フェードイントでは上書きモードで行います。Altを押 しながら調整すると、これが逆になります。

トランジションの再生時間をゼロに調整すると、効率よく削除し ます。また、トランジションのコンテキストメニューから [トラ ンジション] > [削除] を選択しても削除できます。前述のとお り、リップルモードは、フェードアウトで使われ、上書きは フェードインで使われます。Alt キーを押しながら作業を行うと、 設定が逆転します。

トランジションの再生時間に数値を設定する場合は、マウスポイ ンタをトランジション枠の上に置くと表示される再生時間フィー ルドをクリックします。(フィールドが表示されない場合は、タイ ムラインをズームイン(拡大)してトランジション「折り曲げ」 の画面幅を拡大表示します。)フィールドをクリックすると編集可 能になり、キーボードを使って再生時間が入力できます。

## トランジションのコンテキストメニュー

**ライブラリで検索:**このコマンドで、トランジションを含むフォ ルダのライブラリブラウザを開きます。

**編集:**このコマンドは、トランジションの再生時間を設定するト ランジション基本エディタをポップアップウィンドウで開きます。

トランジションで特別のプロパティを設定するためのカスタムエ ディタを提供している場合は、トランジション基本エディタの [編集] ボタンからアクセスします。

いくつかのトランジションでは、トランジションアニメーション を逆にする **[リバース**] チェックボックスが付いています。

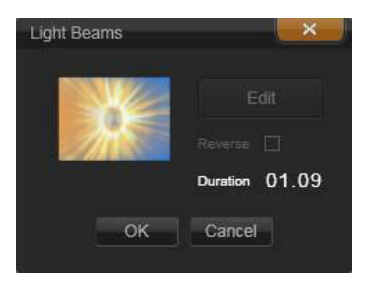

トランジション基本エディタ

**コピー:**このコマンドは、クリップボードにトランジションとそのタイプ(フェードインまたはフェードアウト)と再生時間をコ ピーします。このプロパティは、貼り付けたトランジションにも 継承されます。ただし、フェードインをフェードアウトに貼り付ける、またはその逆はできません。

トランジションを特定のクリップに貼り付けるには、コンテキス トメニューの [貼り付け] を選択します。トランジションを選択 したすべてのクリップに貼り付けるには、空のタイムラインエリ アまたは選択したクリップのいずれかのコンテキストメニューで [**貼り付け**]を選択する、または **Ctrl** + **V** キーを押します。

|                  | Dissolve CPU                    | Cross Dissolve               |
|------------------|---------------------------------|------------------------------|
| 0.945            | Recently used transitions:      |                              |
| wmv              | Clock wipe                      | Magonal bottom right wipe    |
| Edit             | Blinds 1 wipe                   | Falling Crystals (No Preset) |
| Сору             | 🐞 Explode GPU (No Preset)       | / Page Curl (No Preset)      |
| Ripple<br>Remove | Transitions rated with 5 stars: |                              |
| Replace by       | Clock wipe                      | Diagonal bottom right wipe   |

トランジション用コンテキストメニューの[以下で置換] サブメニューから、標準、最近使用した、5 つ星のトラン ジションの便利なパレットが表示されます。このポップ アップはクリップのコンテキストメニューでトランジ ションが追加または置換された場合も表示されます。

**リプル:**このコマンドは1つ以上のクリップが選択されると表示 されます。詳しくは、128ページ、「トランジションをリプルす る」を参照してください。

**削除:**このコマンドはトランジションを削除します。フェードイントランジションは、削除するだけで他の作業はいりません。フェードアウトトランジションを削除すると、トランジションの再生時間分、右側にリップルしなければなりません。これにより、他のトラックとの同期が失われる場合があります。

**以下で置換:**トランジションの選択肢として、2つの標準ディゾ ルブ、6つの最近使用したトランジション、5つ星の付いたすべて のトランジションがあります。

# クリップエフェクト

クリップエフェクト(フィルタまたはビデオエフェクトとも呼ぶ) は、1回にひとつのクリップに適用します。エフェクトは、その種 類および目的がさまざまです。キーフレームと併用すると、エ フェクトパラメータはクリップ全体で任意に変化します。

特定のエフェクトをクリップに適用するには、ライブラリのエ フェクトセクションでエフェクトを選択してクリップの適用する 箇所にドラッグする、またはクリップをダブルクリックしてその クリップのメディアエディタの [エフェクト] タブから適用可能 なエフェクトを選択する、のいずれかを行います。

これらの方法で複数のエフェクトをクリップに適用することもで きます。デフォルトでは、複数エフェクトは追加された順序で再 生処理されます。

タイムラインでは、エフェクトを適用したクリップの上にマゼン タ色の線が表示されます。このクリップエフェクトインジケータ には独自のコンテキストメニューがあり、クリップ間のエフェク トを切り取り、コピーするためのクリップボードコマンドを提供 します。詳しくは、116ページ、「クリップボードの使い方」を参 照してください。

クリップをダブルクリックすると、エフェクトを追加、削除、設 定できる専用のメディアエディタが開きます。詳しくは、 165 ページ、「第 5 章:エフェクト」を参照してください。

# クリップのコンテキストメニュー

クリップを右クリックすると、そのアイテムタイプに適したコマ ンドを提供するコンテキストメニューが開きます。たとえば、ビ デオクリップにはタイトルクリップと異なるメニューが表示され ます。中には、ほとんど、またはすべてのタイプで共通のコマンドがあります。適用の違いなどを以下に記します。

**ムービー編集:**ムービー(コンテナ)クリップでのみ利用可能で す。このコマンドは、独自のムービーエディタを持つコンテナを 開きます。入れ子のエディタでは、他と同じ機能が使えます。

タイトル編集:タイトル専用のタイトルエディタを開きます。 (217 ページ、「第 7 章:タイトルエディタ」を参照)

**音楽編集:**このコマンドはスコアフィッタクリップの編集専用で す。(282 ページ、「ScoreFitter」を参照)

**モンタージュ編集:**モンタージュエディタでモンタージュクリッ プを編集します。(213 ページ、「モンタージュエディタの使い方」 を参照)

**エフェクトエディタを開く:**タイプに関係なくクリップを編集す るメディアエディタを**エフェクト**タブが選択された状態で開きま す。モンタージュ、タイトル、コンテナクリップは、通常のビデ オクリップと同様に処理されます。

**スピード:**このコマンドは、高速モーションやスローモーション エフェクトを選択したクリップに適用するスピードコントロール ダイアログを開きます。このオプションはコンテナには使えませ ん。詳しくは 118 ページ、「スピード」を参照してください。

スケーリング:最初の2つのオプションは、プロジェクトに取り 込まれたときにタイムラインフォーマットに適用していないク リップを処理します。詳しくは79ページ、「タイムラインツール バー」を参照してください。

 [合わせる]は画像を正しいアスペクト比で表示し、クロップ せずに可能な限り大きく表示するよう調整します。フレームの 未使用部分は透明にします。  [塗りつぶし]は、画像のアスペクト比を保ちながら、画面に 未使用部分がなくなるよう大きさを調整します。アスペクト比 が一致しない画像の部分はクロップします。

クリップをさらに微調整するには、パン&ズームを使います。

 アルファを保持 / 削除 / 作成: これらのコマンドは、アルファ チャンネルのあるコンテンツ(透明度をピクセルで指定)に適 用されます。このようなアルファ情報は、Pinnacle Studioのエ フェクトと衝突する場合があります。このコマンドはオーディ オクリップには使えません。

**アクティブストリーム:**このコマンドは、ビデオとオーディオの 両方で構成されるクリップの個別ストリームを無効にします。通 常、不必要なカメラオーディオを破棄する簡単な方法として使わ れます。

**再生時間調整:**ポップアップウィンドウに再生時間を数値で入力 します。選択したすべてのクリップのアウトポイントを調整して 指定した再生長さにトリミングされます。

**オーディオデタッチ:**このコマンドは、ビデオおよびオーディオ クリップで、オーディオを別のトラック上の別のクリップとして 切り離し、Lカットなどの高度な編集が行えるようにします。

**ライブラリで検索:**このコマンドで、ビデオ、写真、オーディオ クリップのソースであるアセットを含むフォルダをライブラリブ ラウザで開きます。

**切り取り、コピー、貼り付け**:ドラッグ&ドロップに代わる方法 として、クリップボードコマンドを使い、クリップの選択した部 分を移動またはコピーします。

**グループ:**複数のクリップをグループ化することで、クリップを まとめて移動できます。グループが不要になったり、新たなグ ループを作成する場合は、クリップの**グループを解除**できます。
トランジション内、トランジション外: これらにより、[追加]、 [置換]、[編集]、[コピー]、[削除] を含むトランジションを管理 する一連の操作にアクセスできます。詳しくは、124 ページ、「ト ランジション」を参照してください。

**削除:**選択したクリップを削除します。

**表示情報:**クリップの表示プロパティとメディアファイルの基本 情報をテキスト形式で表示します。

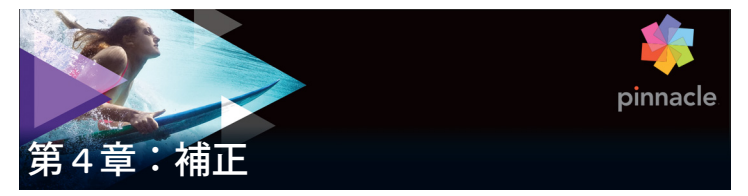

Pinnacle Studio では、3 つの主要メディアタイプ、つまりビデオ、 写真(と他の画像)、オーディオのそれぞれにメディアエディタが 用意されています。このエディタのひとつにアクセスする一般的 な方法は、ライブラリのメディアアセット、または作成したプロ ジェクトタイムラインのメディアクリップのいずれかをダブルク リックすることです。

3 種類すべてのエディタが 2 種類のツール(補正とエフェクト)を 提供します。それらはエディタウィンドウの上部にタブで表示さ れます。(フォトエディタには、パン&ズームツールを加えた 3 つ のタブが表示されます)。

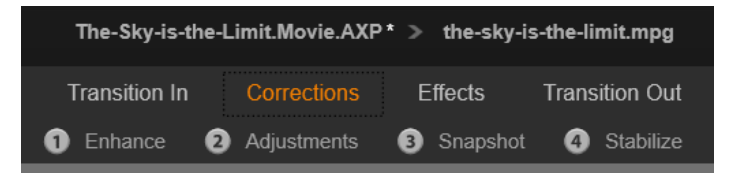

ビデオエディターの [補正] ファミリーに属する 4 つの グループ。ライブラリからエディターが起動されると、 エフェクトタブは表示されません。

補正ファミリーのツールは、ビデオ、写真、その他プロジェクト に使用しているメディアの欠陥を補正します。ツールに対処する 不具合のほとんどは、録画したメディアに対するものです。斜め になっている写真を水平に直したり、音がこもっている音楽ト ラックを鮮明にしたり、ビデオシーンの「ホワイトバランス」を 修正したり、さまざまな補正を行います。 補正アプリケーションは、メディアファイルそのものは変更しま せん。代りに、ユーザーが設定したパラメータをライブラリデー タベース(特定のアセットで選出)またはプロジェクト(特定の クリップで選出)のいずれかで保管します。

# ライブラリアセットの補正

メディアエディタでライブラリアセットを表示すると、ひとつの ツールファミリータブ「補正」のみしか表示されません。写真用 の[**エフェクト**] タブと [パン&ズーム] タブは、タイムライン クリップからエディタを起動したときにのみ利用可能です。

**補正したアセットを使う:**ライブラリアセットに補正を適用した 場合、補正設定は、アセットをプロジェクトに追加したときに有 効になります。その後のプロジェクトのすべてに補正が適用され ます。必要に応じてタイムラインでその他の補正を施すことがで きますが、ライブラリアセットには適用されません。

代わりの補正を保存:補正されたライブラリアセットは、オプションで個別のアセットファイルとして保存できます([ファイル]> [名前を付けて保存])。それぞれ異なる補正のセットを組み合わせ、異なる名前の付いた特定のアセットを2種類以上作成できます。

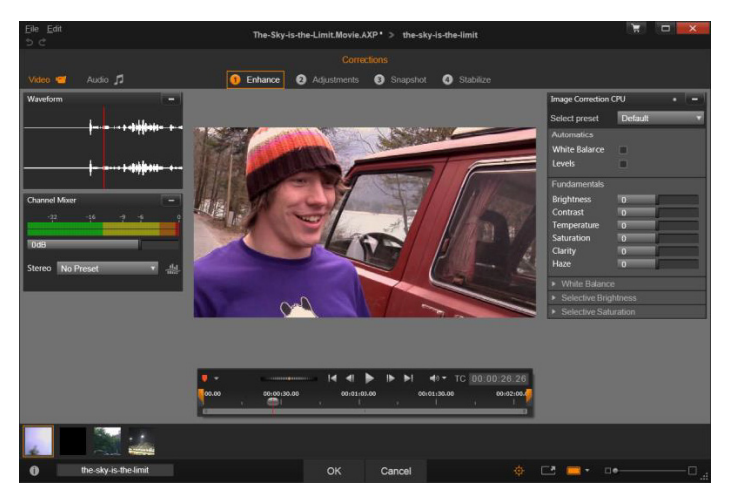

ビデオエディタの [補正] の [強化] グループを使用する

**補正を削除:**ライブラリアセットのコンテキストメニューには、 補正する前の状態に戻す[元に戻す]コマンドがあります。

**補正を直接エクスポート:**ムービーのプロジェクトやディスクの タイムラインを構築する代わりにライブラリメディアを直接エク スポートする場合、補正設定は出力に適用されます。

# タイムラインクリップの補正

ムービーエディタまたはディスクエディタのタイムラインのク リップをメディアエディタで開いた場合は、ツールの補正ファミ リーを使って、ライブラリのアセットまたは別のクリップに影響 を与えずに好きなように変更を施すことができます。このときの クリップへの変更はプロジェクトに影響します。

タイムラインのクリップに施したクリップへの補正を削除したい 場合は、コンテキストメニューコマンドから**[エフェクトエディ**  **タを開く**]を選び、補正ツールに切り替えます。変更した設定が 設定パネルにハイライトされて表示されます。これを使って補正 をリセットします。

特定のメディアエディタの使い方については、148 ページ、「写真 の補正」、154 ページ、「ビデオの補正」、または 163 ページ、 「オーディオの補正」を参照してください。

# メディア編集の概要

メディアエディタは、ライブラリおよびプロジェクトタイムラインの双方からさまざまな方法で開くことができます。

# ライブラリから開く場合:

- 以下の手順のどれかひとつに従ってください:
  - ビデオ、写真、またはオーディオアセットのアイコンまたは テキストレコードをダブルクリックする、または
  - アセットのコンテキストメニューの[補正を開く] コマンド を選択する

# ライブラリプレーヤーから開く場合:

 ライブラリ項目の[再生]ボタンをクリックしてから、右下の [ギアホイール]アイコン ごをクリックします。

# プロジェクトタイムラインから開く場合:

- 以下の手順のどれかひとつに従ってください:
  - タイムラインのクリップをダブルクリックする、または
  - クリップのコンテキストメニューの[エフェクトエディタを 開く] コマンドを選択する、または

エフェクトを適用するとクリップの上端に沿って現れる色付き帯のスコンテキトメニュー[エフェクト]>[編集]を使います。

# メディアエディタウィンドウを閉じる:

- 以下の手順のどれかひとつに従ってください:
  - [**キャンセル**] ボタンをクリックします(クリップは変更な し)。または
  - 右上隅の(X)ボタンをクリックします。変更を加えた場合
     は、保存するかどうかの確認があります。または
  - [OK] ボタンをクリックし、変更を確定します。

# プレビュー

メディアエディタの中央部には、補正およびエフェクトを施した 場合の結果を見る、または、またはオーディオを見るためのプレ ビューウィンドウがあります。

サウンドトラックがあるビデオメディアを編集した場合は、ウィ ンドウの左上にあるタブからオーディオエディタとビデオエディ タの双方が同時に利用できます。

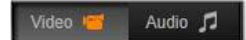

# ステレオスコピック 3D 画像をプレビューする

ステレオスコピック 3D 画像は 2D 画像と同様に編集できますが、 3D 画像のみを表示する追加のプレビューウィンドウがあります。 このウィンドウは編集された画像をステレオスコピック 3D で表 示し、一方作業範囲は 2D で表示されます。プレビューウィンド ウには、ステレオスコピック 3D モードを変更するスイッチャー も備わっています。 タイトルバー

ファイルと編集メニュー: ライブラリからメディアエディタを起 動すると、[ファイル] メニューから現在ロードしたアセットの新 規コピー(または「ショートカット」)を保存できます。ショート カットは特別なアセットタイプです。独自のパラメータと設定を 持ちますが、現存するアセットとすでに関連したメディアファイ ルにも適用できます。これにより、それぞれ別個のメディアファ イルを保存するオーバーヘッドなしで、同じアセットの複数の バージョンを所有することができます。ショートカットは元の ファイル名に連番を付けてライブラリに保存されます。

[編集] メニューには、元に戻す、やり直す、カット、コピー、 ペーストの5つの標準編集コマンドが収納されています。

**元に戻す / やり直す:** Pinnacle Studio 全体に見られるように、メ ディアエディタウィンドウの左上にある元に戻すとやり直すボタ ンで、編集履歴の前後に移動することができます。

# ብ ቡ

# ナビゲーター

メディアエディタウィンドウの下部に表示されるナビゲーターを 使うと、別のライブラリ項目または別のタイムラインクリップを ロードできます。

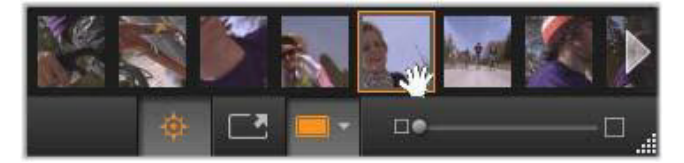

ライブラリから起動した場合、メディアエディタのナビ ゲーターを使うと、ライブラリブラウザに表示されてい る別のアセットにアクセスできます。

作業中の項目はハイライト表示されています。ナビゲーターで別の要素をクリックすると、編集する項目を変えることができます。 左右の矢印を使うと左右の項目を見ることができます。切り替えると、実施した補正は自動的に保存されます。または[OK]をクリックして保存します。

メディアエディタウィンドウの下部にあるボタン 💠 をクリック するとナビゲーターを非表示にすることができます。

# 表示オプション

[ナビゲーター] ボタンのあるツールバーには次のような表示関連 のボタンが収納されています。

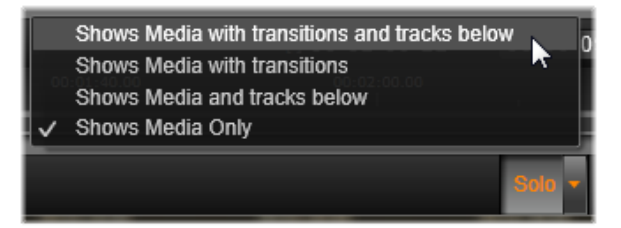

このソロボタンにより、メディアエディタでハイライト されているトラックと現在のトラックをプレビューする ための、またプレビューにクリップのトランジション (ある場合)を含むためのオプションのメニューにアクセ スできます。 シロ:このボタンは、プロジェクトタイムラインからメ
 ディアエディタを選択したときにのみ使えます。ハイラ
 イト表示されているクリップは、ナビゲーターで作業中

イト表示されているクリックは、アビケーターで作業中 のクリップであり、プレビューすると、タイムライン前後のク リップのいずれのエフェクトも適用せずに表示されます。ボタン がハイライト表示されていない場合は、すべてのタイムライント ラックがプレビューに表示されます。

適用前後のビュー:このボタンは写真素材のみに表示されます。詳しくは、147ページ、「適用前後」を参照してください。

フルスクリーン:有効にすると、プレビューする画像を現在のモニターサイズに合わせて表示し、画像以外のツールを非表示にします。フルスクリーンモードを終了するに

は、**Esc** キーを押すか、画面右上の閉じる(X)ボタンをクリック します。フルスクリーン表示には、トランスポートコントロール の小さいオーバーレイパネルも含まれます。

**プレビューズームオプション:**[ウィンドウに合わせる]

は、すべてのツールを開いたときに画像の高さや幅が表示 スペースからはみ出さないようにプレビューのサイズを調 整します。[実サイズに設定]は、画像ソースの元のサイズで表示 します。

**ズーム**:ツールバーの右端にあるスクロールバーは、プレビュー 画像を連続表示します。

#### ウィンドウのプレビューを移動する

プレビュー画像は、作業エリアのどこかをマウスでドラッグして 移動できます。こうすると、ズームしたときに画像を探すのに便 利です。ただし、オーディオエディタの音声波形は、ドラッグで きません。

### 情報とキャプション

メディアエディタの左下に情報ボタンは、作業中のファイルの情 報を示すウィンドウを開きます。

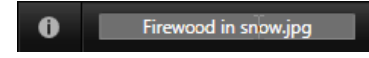

キャプションフィールドは、メディアエディタをライブラリから 起動した場合にのみ利用可能です。現在の設定の名前の変更がで きます。

### 設定パネル

設定調整可能なエフェクトまたはツールを選択すると、ウィンド ウの右上部分にパネルが現れます。このパネルの上部付近にある [プリセットを選択] ドロップダウンメニューで、すでに名前の付 いたプリセットが利用できます。これには直接利用できる設定の 組み合わせが用意されています。設定パネルを使うと、補正また はエフェクトの設定を変更できます。これは、写真を補正する強 化グループの設定が表示されています。

**数値の設定:**数値設定フィールドには、濃いグレーのフィールド の中にグレーのスライダバーがあります。このフィールド内を1 回クリックすると、数値入力モードになり、パラメータの値を入 力できます。また、マウスでそのスライダバーを左右にドラッグ して設定することもできます。ダブルクリックすると、デフォル ト値に戻ります。

パラメータセットの比較:設定の値がデフォルト以外に変更され ると、ハイライト表示(オレンジ色)の点がフィールドの右側に 現れます。その後、ドットをクリックすると、デフォルト値と最 後に設定した値を切り替えます。エフェクトまたは補正名の右側 にあるドットは、すべてのパラメータのデフォルトとカスタム値 を切り替えます。 **リンクパラメータ:**いくつかのパラメータは、ロック時に変更す るよう構成されています。そのような構成を持つものには、カギ の記号が付いています。記号をクリックするとリンクに切り替え ます。

| Image Correction                   | CPU     |   | • | - |
|------------------------------------|---------|---|---|---|
| Select preset                      |         |   |   | M |
| Automatics                         |         |   |   |   |
| White Balance                      |         |   |   |   |
| Levels                             |         |   |   |   |
| Fundamentals                       | - 2222  |   |   |   |
| Brightness                         | 4       |   |   |   |
| Contrast                           | -11     |   |   |   |
| Temperature                        | 13      | 4 | ÷ | ŀ |
| Saturation                         | Q       |   |   | 1 |
| Clarity                            | Q       |   |   | ] |
| Haze                               | 0       |   |   | ] |
| <ul> <li>White Balance</li> </ul>  | •       |   |   |   |
| White Balance                      |         |   |   |   |
| <ul> <li>Selective Brig</li> </ul> | htness  |   |   |   |
| <ul> <li>Selective Satu</li> </ul> | Iration |   |   |   |
| <ul> <li>Advanced</li> </ul>       |         |   |   |   |

[設定] パネルでは、補正またはエフェクト用に利用可能 な設定を調整します。ここには写真補正の[強化] グ ループの設定を示します。

# 写真編集ツール

これらのツールは、フォトエディタの下部のバーに含まれています。ライブラリからロードされた写真とその他のグラフィックイ

メージでのみ利用できます。プロジェクトタイムラインから開い た画像からはアクセスできません。

フォトエディタを開いて補正ツールやメディアエディタの一般的 な機能にアクセスする方法いついては、140ページ、「メディア編 集の概要」を参照してください。

### 画像の回転

画像プレビューの左下には2つの回転矢印アイコンが表示されます。アイコンをクリックしてライブラリの画像を時計回りまたは 反時計回りに90度ごとに回転します。

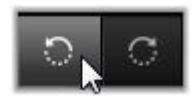

回転はライブラリから写真を開いたときのフォトエディタでのみ 利用可能です。プロジェクトタイムラインから開いたクリップは、 2D エディタのエフェクトを使って回転できます。

# 適用前後

写真の編集では、元の写真と補正した写真を直接比較できます。右 下にある矢印を使って3種類の表示に切り替えることができます。

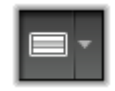

画像分割:プレビューの下半分に補正が表示されます。分割ラインの中央部分をマウスで上下にドラッグして分割線を調整できます。両サイドや回転の線をドラッグして画面を縦に分割できます。

フル画像横並び:右側に補正を表示します。

フル画像縦並び:下に補正を示します。

# 写真の補正

フォトエディタで利用できる5つの補正には、[強化]、[調整]、 [クロップ]、[傾き]、[赤目] があります。最初の2つはフォトエ ディタの右上隅に開かれたパネルを使ってコントロールし、残り の3つはイメージプレビューでインタラクティブにコントロール できます。

### 強化(写真)

この補正機能により、ツールの画像補正 CPU パネルを開いて、色 と照明に関する問題を修正します。ツールをクリエイティブに使 用して、カスタムルックやスタイリッシュなエフェクトを実現で き、元の素材を単に修正する以上のことが可能です。これらは以 下のグループに分かれています。

#### 自動

このグループの2つの特別なツールにより、明るさのスペクトラムを分析した後、自動的に画像を調整します。必要に応じて手動で調整をカスタマイズすることで、さらにツール変更を設定できます。

**ホワイトバランス:**ホワイトバランスボックスをチェックすると 画像の色温度設定が計算され、色温度バイアススライダが表示さ れます。このスライダを使用すると、設定をプレビューしながら インタラクティブにカスタマイズできます。

レベル:このボックスをチェックすると自動照明調整がアクティ ブになり、3つのコントロールが開きます。1つ目のコントロール は最適化です。「コントラスト」(コントラストの最適化のみ)ま たは「フル」(照明の一般的な最適化)のどちらかを選択して、こ のドロップダウンリストでツール全体の操作を設定できます。 [明るさ] と [鮮やかさ] スライダの値の範囲は -10 から +10 で す。ゼロの設定値は、自動選択された値のままであることを示し ています。[明るさ] は、イメージ全体に均一に適用されている明 るさの強弱を調整します。[鮮やかさ] は基本的に人物への使用を 前提に設計されており、[彩度] コントロールと似ていますが、色 が強調されすぎて肌色が不自然になるのを抑えます。

#### 基礎

このコントロールのグループでは、画像の照明の一般的な特性を 調整します。

**輝度:**このコントロールでは、画像の明るい部分と暗い部分に同 等に影響を与える、全体的な明るさの調整が可能です。明るさの 編集で微調整をするには、代わりに[明るさ選択]ツール(下記 参照)を使用します。

コントラスト:このコントロールは、画像の明るいおよび暗い部分の違いを強調します。コントラストを強めると、ぼんやりした写真となり、暗いまたは明るい部分の境界が曖昧になるというリスクが伴います。

**温度:色温度**コントロールは画像の色配合を「暖かい」または 「寒い」感じに変更します。タングステン電球やろうそくなどの室 内照明は暖かく、昼光、特に日陰などは冷たい灯りとされていま す。この操作では、主に画像の黄色および青色に対して行われ、 緑色およびマゼンタ色には少しの変更しか加えません。

**彩度:**このコントロールでは、画像の色の強さを指定します。値 を上げると色が濃くなり、より鮮明またはどぎつくなります。値 を下げると、画像の色をゼロまで減らして灰色の影のみを残しま す。彩度の微調整には、[**彩度選択**]を使います。これに関連した 調整が [**鮮やかさ**]で、肌合いを保つため人物像で好んで使われ ます。 **クラリティ:[クラリティ]**を増加させると、中間色のコントラストが強化され、画像のエッジが鋭くなります。[**クラリティ**]を少し増加するだけで、画像の全体的な見た目が向上します。

ヘイズ: [ヘイズ] を増加させると、画像のダイナミックレンジを 圧縮することで、その画像を明るくします。元々黒色だった部分 が灰色になり、より明るめの色も、度合いは少なくなりますが、 さらに明るくなります。これにより明るくソフトにする効果が生 まれます。これとは反対の効果、つまり暗くして細部までわかる ようにするには、[ヘイズ] のネガティブ値を設定します。画像の 明るい部分を減らし、ダイナミックレンジを拡張することでハイ ライトと中間色がシャープになります。

# ホワイトバランス

画像の白色または灰色部分が少し薄くなっていたり、色が重なっている場合、このグループのコントロールで自然な見た目に補正 します。

**グレースケールピッカー:**ピッカーを起動して画像の白または灰 色の部分、つまり色合いのない部分をクリックします。画像のホ ワイトバランスが自動的に調整され、不要なティントが削除され ます。

**カラーサークル**:自然の見た目が得られるまで中央からコント ロールポイントを動かしてカラーフィールドをブラウズします。

#### 明るさ選択

画像の他の部分に影響を与えずに特定の明るさを編集する場合は、 5 つの別の明るさコントロールを使います。

**黒**:このスライダは画像の暗い部分にのみ影響します。最高の結 果を得るには、黒と白の編集は最後に行います。 **フルライト**:このスライダを増加するとフルコントラストの画像の影(黒は除く)部分を詳細に表現します。

中:このスライダで影響を受けるゾーンは画像の中間色です。

**ハイライト**:このスライダは画像の明るい部分に影響します。フ ラッシュ、反射、直射日光など露出の多いエリアを弱めます。

**白**:このスライダは、画像の「白い」部分に影響します。白と黒 は最後に編集します。

#### 彩度選択

標準の**彩度**補正は彩度をスペクトル全体で均等にし、**彩度選択補** 正では一次または二次色を個別に強化または抑制します。たとえ ば、青色が強すぎる場合、その画像の他の色の強さを保ちながら、 青色のみを弱めます。

#### 調整

インポート中、Studio は自動的に特定のパラメータを検出します が、さまざまな要因により時折正しくない検出が行われます。調 整により、必要に応じてこれらのイメージの基本特性を変更する ことができます。

#### アルファ

写真には、写真の各ピクセルの透明度を定義する、アルファチャンネル(8ビットグレースケールイメージプレーン)が含まれる 場合があります。アルファチャンネルを削除したい場合は、[アルファを無視]オプションを選択します。

# インターレース

イメージのインターレースオプションがインポートで間違って特定された場合、このドロップダウンを使用して正しく設定します。

# *ステレオスコピック 3D*

3D イメージファイルがインポートで間違って特定された場合、こ のドロップダウンリストで正しいステレオスコピックレイアウト を設定します。

# クロップ

このツールは、画像の特定の個所を強調する、または不要なコン ポーネントを削除します。

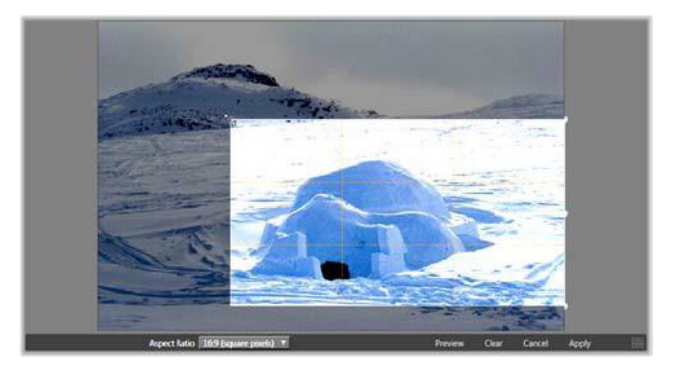

画像のクロップ

境界ボックス(クロップフレーム):クロップツールを選択する と、画像の上にサイズ変更可能なボックスが表示されます。フ レームの側面または隅をドラッグしてクロップする、またはク ロップした後に境界ボックスの中央をドラッグして位置を調整し ます。

**アスペクト比:**コントロールバーの [**アスペクト比**] ドロップダ ウンは、サイズを変更してもクロップ用の枠が希望する標準率を 保つようにします。標準(4:3) とワイド(16:9) のフレームアス ペクト比を使用します。 **プレビュー:**この機能は、周辺要素を排除したクロップした画像 を表示します。ESCキーを押す、または画像をクリックすると編 集画面に戻ります。

**削除、キャンセル、適用:削除**は境界ボックスに戻り元の寸法で 表示します。キャンセルは、編集を保存せずに閉じます。適用は、 エディタを終了せずに変更した画像を保存します。

#### 強化

この補正は、方眼面を使って斜めの画像を水平または垂直に修正 します。画像をクロップしない限り、回転すると動的にサイズを 変更し、角が切れないようにします。クロップした画像は、角部 分に大きく空白ができない限り、画像のサイズを変更しません。

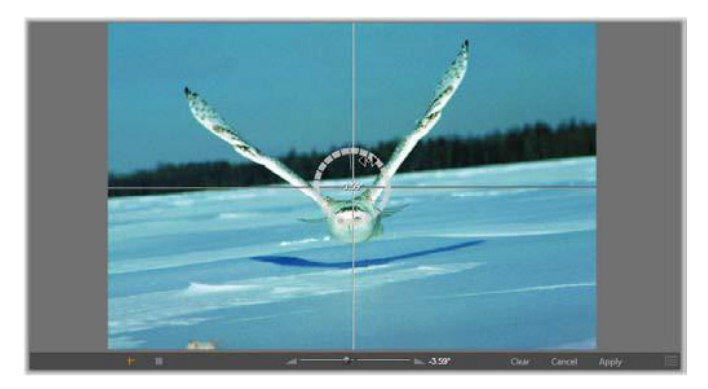

傾き補正を実施する前の画像(十字を使う)

傾き補正に関連するいくつかの機能がプレビューの下にあるツー ルバーに表示されます。

ガイドラインオプション:ツールバー左端の2つのボタンは、プレビューの傾き補正をガイドするスーパーインポーズの線のモードを設定します。どちらかを選択すると、もう片方の選択を解除

します。十字(左端)ボタンは、画像の横および縦のガイドとし て使用できるマウスでドラッグ可能な2つの線が交差した十字線 を表示します。[グリッド]ボタンは、画像全体に方眼線を表示し ます。

**アングル設定:**画像の下にあるツールバーのスライダで使用する、 またはマウスの左ボタンを押したまま画像の上にドラッグして使う 回転角度を設定します。回転は、両方向に 20 度まで設定できます。

**削除、キャンセル、適用:削除**は画像を元の状態に戻します。 キャンセルは、編集を保存せずに閉じます。適用は、エディタを 終了せずに変更した画像を保存します。

# 赤目

このツールは、フラッシュを使った撮影で対象物がカメラを直視 すると発生することの多い赤目効果を補正します。マウスで赤目 の回りに印を付けます。正確に囲む必要はありませんが、補正の 効果に満足しない場合は、少しづつ変更させて調整します。

**削除、キャンセル、適用:削除**は画像を元の状態に戻します。 キャンセルは、編集を保存せずに閉じます。適用は、エディタを 終了せずに変更した画像を保存します。

# ビデオの補正

他のメディアエディタと同様に、ビデオエディタには中央にプレ ビューディスプレイがあり、右側に補正とエフェクト設定が表示 されます。ビデオにオーディオトラックが含まれている場合は、 オーディオ管理用のフロートパネルが表示されます。通常は左上 に表示されますが、ドラッグして新しいドック位置に移動したり、 ウィンドウの横に移動したりできます。 ビデオエディタを開いて補正ツールやメディアエディタの一般的 な機能にアクセスする方法については、140ページ、「メディア編 集の概要」を参照してください。

[オーディオ] タブを選択したときに利用可能なコントロールの詳細は、261 ページ、「オーディオエディタ」を参照してください。

### ビデオ/オーディオの切り替え

オーディオトラックがある場合は、画面の左上にオーディオエ ディタに切り替えるタブが表示されます。

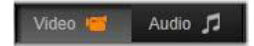

#### 波形表示

このフロートパネルは、ビデオ全体のオーディオ音量グラフを表示します。表示される波形の範囲は、現在の再生位置を中央にして表示されます。

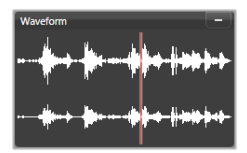

オーディオエディタに切り替えると、同じ画面位置にビデオのプレビューパネルが表示されます。231 ページの「オーディオエディタ」を参照してください。

# ビデオツール

このツールは、ビデオエディタプレビューの下にあるタイムライ ンツールバーに表示されます。ツールのすぐ下には、ビデオ全体 にわたって移動できるスクラバ付きのタイムルーラがあります。 左のマーカーコントロールの説明は 158 ページ、「マーカー」を 参考にしてください。

残りのコントロールは、メディアのプレビューとトリミング用で す。コントロールの多くはオーディオエディタにもあります。特 に記載のない限り、ここでは両方について説明しています。(詳し くは、261 ページ、「オーディオエディタ」を参照してください。)

ステレオスコピック 3D: ループ再生ボタンの左側にあるアイコ ンとドロップダウン矢印で、3D 素材を表示するいくつかのモード から選択します。それぞれのモードに異なるアイコンが付いてい ます。

扱うビデオが 3D でもドロップダウン矢印が表示されない場合は、 調整に移動して正しい 3D 設定を選択します。詳細は、151 ペー ジ、「調整」を参照してください。

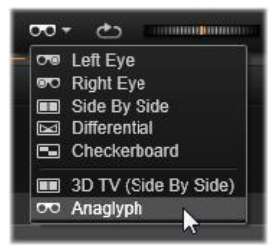

シャトル:シャトルホイールは、ビデオまたはオーディオを表示 するときのスピードをスムーズかつ斜めにコントロールします。 いずれのメディアタイプも低速にして表示できます。ショート カットは、キーボードのJ(反転)、K(一時停止)、L(早送り)、 およびこれらを Shift キーと組み合わせる(スロー再生)、スクラ ブ、シャトルなどがあります。

トランスポートコントロール: 楕円の矢印アイコンは、ループ再 生を起動します。残りのコントロールは、(左から右に)後ろに ジャンプ、フレームを戻る、再生、フレームを進む、前にジャン プです。

オーディオモニタ:スピーカーアイコンは、システムの再生音量 を設定します。これは、録音したオーディオレベルに影響しませ ん。スピーカーを1回クリックするとミュートになります。アイ コン右側のスライダをクリックすると、モニタリングの音量を調 整します。クリップ自体の再生レベルを設定するには、チャンネ ルミキサーを使います。詳しくは263ページ、「チャンネルミキ サー」を参照してください。

**タイムコードの表示:**左のフィールドはトリミングしたメディア の所要時間を表示します。右側のフィールドは再生している現在 地を表示します。ライブラリアセットの場合は、再生位置はメ ディアの開始に関連します。タイムラインクリップの場合は、プ ロジェクト内の再生位置を示します。

位置を数値で設定:位置の右側のタイムコードフィールドをク リックして、位置を「hh:mm:ss.xxx」形式で入力します。Enterを 押すと、再生ラインが指定した位置にジャンプします。(ジャンプ 先がクリップにある場合) Esc を押すと、変更を元に戻す、または 入力モードを終了します。

**アセットトリミング**: ライブラリアセットの場合は、タイムルー ラーの両端にあるオレンジ色のキャリパーを使って、再生の始点 および終点を指定します。こうすることで、アセットをプロジェ クトで使う場合にクリップのエンドポイントを設定します。

**ルーラー:**タイムルーラーは、現在のズーム要因に依存するグラ デーションのスケールを表示します。このルーラーのどこかをク リックすると、再生ライン(下記参照)がその位置にジャンプし ます。 **再生ライン:**この赤色のラインは、スクラバのハンドルを塚手、 表示中の画像(ビデオ)と同期し、波形ディスプレイ(オーディ オ)の赤色ラインと同期します。スクラバをクリックしてドラッ グする、または波形内でドラッグして位置を自由に指定します。

スクロールバーとズーム:スクロールバーの端にある二重線をド ラッグして表示のズームレベルを変更します。バーが小さければ、 スクロールバー全体が前後に移動して、オーディオクリップの波 形をズームする、またはさらに詳細を表示します。スクロール バーをダブルクリックすると、クリップの全幅に戻ります。ルー ラーエリアを左右にドラッグしてズームインまたはズームアウト します。

# マーカー

マーカーはタイムルーラー上に設定される視覚的な基準点で、 シーンの変更またはその他の編集ヒントを示します。

| Marker Panel       |             |   |
|--------------------|-------------|---|
| * Shake all hands  |             | • |
| Position           | 00:00:46.81 |   |
| Marker Color       |             |   |
| The boss walks in  | 00:00:06.03 |   |
| Massive promotion  | 00:00:17.91 | - |
| Hugs, kisses       | 00:00:59.45 |   |
| Phoning home       | 00:01:26.95 |   |
| April Fool         | 00:01:36.32 |   |
| Delete all markers |             |   |

マーカーパネル

マーカーの設定と移動:マーカーを設定する場所にある再生ラインの位置を決めます。ツールバーの左下にある[マーカー切り替

え] ボタンをクリックする、または M を押します。フレームあた りマーカー1個だけがセットされます。

**マーカーの移動:Ctrl**を押しながらクリックして左右にドラッグします。

マーカーを削除:マーカーをクリックして再生ラインを移動した後、 Mを押すまたは[マーカー切り替え]ボタンをクリックします。

ルーラー上のマーカーをダブルクリックする、または[マーカー 切り替え]ボタンの横にある下矢印をクリックして表示される マーカーパネルのリストを使ってマーカーを削除することもでき ます。

[マーカー] パネルには、表示されているメディアに設定されてい るマーカーをカラーコード、名前、位置を基準に昇順に表示しま す。選択したマーカーには、利用可能なコマンドのほとんどが適 用できます。パネルの下にある [すべてのマーカーを削除] ボタ ンは例外です。

リストのマーカーをクリックすると編集できます。同時に、再生 ラインがマーカー位置にジャンプします。

名前の編集:名前フィールドを使うと選択したマーカーの名前が 変更できます。名前の両側にある矢印を使ってもマーカーリスト を移動することができます。

位置:ここではマーカーの位置をタイムコードとして直接編集で きます。

マーカーカラー:利用可能な色ボタンのひとつをクリックして作 業中のマーカー(およびその後作成されるマーカー)の色を設定 します。 **ゴミ箱:**マーカーの各行にあるゴミ箱アイコンを使ってマーカー を個別に削除します。

# ビデオ補正

ビデオエディタの補正ツールには、[強化]、[調整]、[スナップ ショット]、[スタビライズ]があります。

# 強化(ビデオ)

ビデオの強化補正は、写真およびその他の画像と同じです。詳しくは 148 ページ、「強化(写真)」を参照してください。

#### 調整

インポート中、Studio は自動的に特定のパラメータを検出します が、さまざまな要因により時折正しくない検出が行われます。調 整により、必要に応じてこれらのイメージの基本特性を変更する ことができます。

#### アルファ

ビデオにアルファチャンネルが設定されており、それを削除した い場合は、【**アルファを無視**】オプションを選択します。

# アスペクト比

ビデオアセットのアスペクト比がインポートで正しく認識されな かった場合、またはフレーム比を別の理由で手動で変更する必要 がある場合、このドロップダウンメニューを使用してご希望の設 定を選択します。この調整では表示されているイメージの量は変 更しません。その代わりに、表示されているエリアの幅と長さが それぞれ伸びるか縮んで、ご希望のフレーム領域に適合します。

# インターレース

イメージのインターレースオプションがインポートで間違って特 定された場合、このドロップダウンを使用して正しく設定します。

# ステレオスコピック 3D

3D イメージファイルがインポートで間違って特定された場合、このドロップダウンリストで正しいステレオスコピックレイアウトを設定します。

# スナップショット

スナップショットツールは、ビデオからひとつのフレームを抽出 し、クロップし、写真として保存します。操作方法は、写真のク ロップ補正とほとんど同じです。

**フレームの選択とアスペクト比**:画像抽出を選択するためのフレームは、側面またはコーナーをドラッグして大きさを変更する、 または中央をつかんでプレビューにドラッグします。

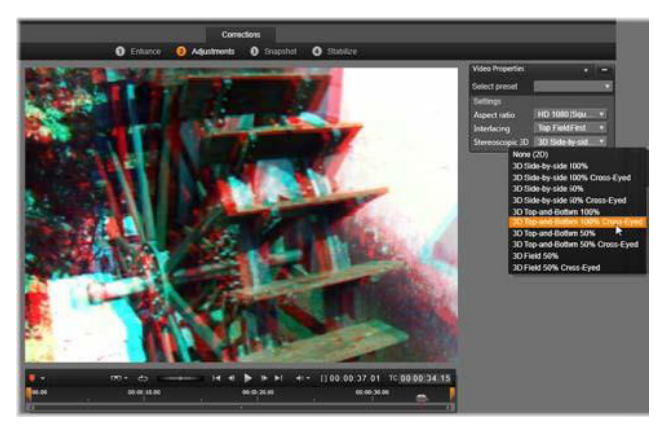

ライブラリアセットのステレオスコピック 3D 特性を修正する

**プレビュー**:プレビューは、スナップショットツールを使わずに クロップした画像を表示します。**Esc**を押す、または画像を1回ク リックするとツールが再表示されます。

**適用:**このコマンドは、クロップした画像を JPEG ファイルに出力 し、プレビューでのスナップショット編集モードをオフにします。 スナップショットはライブラリの [マイピクチャ] > [イメージ] の下に保存されます。ライブラリに戻り、ライブラリのフッター バーに一時的に表示される専用の [追加項目の検索] ボタンをク リックして新しい項目を探します。新しいメディアファイルは以 下の場所に作成されます。

[登録ユーザー]\My Documents\My Pictures\Images

**削除とキャンセル:削除**は選択フレームを元の設定(全画像)に 戻し、**キャンセル**は新しいメディアを作成せずにスナップショッ トの編集を終了します。

# スタビライズ

デジタルビデオカメラに付属している電子的な画像スタビライズ 機能と同じく、このツールはカメラの動きによって発生する揺れ を最小限に抑えます。このエフェクトを使用すると、画像の外側 部分が削除され、画像の異なる部分を最大 20%まで拡大してフ レーム全体で表示します。

スタビライズ機能が適用された後、正確にプレビューするためにビ デオをレンダリングする必要があります。ツールバーの再生コント ロールを使用する代わりに、スタビライズパネルの[レンダリン グ&再生]ボタンをクリックしてビデオをプレビューします。

# オーディオの補正

オーディオエディタは、.wav ファイルのようなオーディオのみの メディアとオーディオトラックを含むビデオ(「オリジナル」また は「同期」)の両方で使えます。

オーディオエディタを開いて補正ツールやメディアエディタの一 般的な機能にアクセスする方法いついては、140ページ、「メディ ア編集の概要」を参照してください。

オーディオに関連する情報については、259ページ、「第8章:サ ウンドと音楽」を参照してください。オーディオエディタに関す る詳細は、261ページ、「オーディオエディタ」を参照してくださ い。個別の補正ツールの説明は、268ページ、「オーディオの補 正」を参照してください。

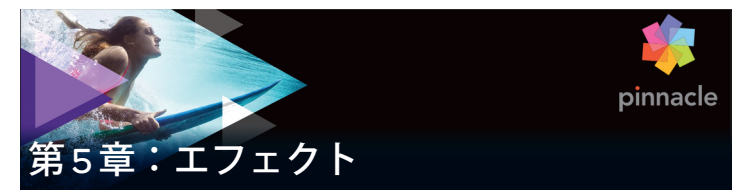

Pinnacle Studio には 3 つのメディアエディタ(ビデオ、写真、 オーディオ)があります。それぞれの一般的な操作については、 140 ページ、「メディア編集の概要」を参照してください。

3 つのメディアエディタの主な機能のひとつは、トランジション、 補正、エフェクトの3つのファミリーで使用できるアドオンツー ルです。パン&ズーム機能もあります。

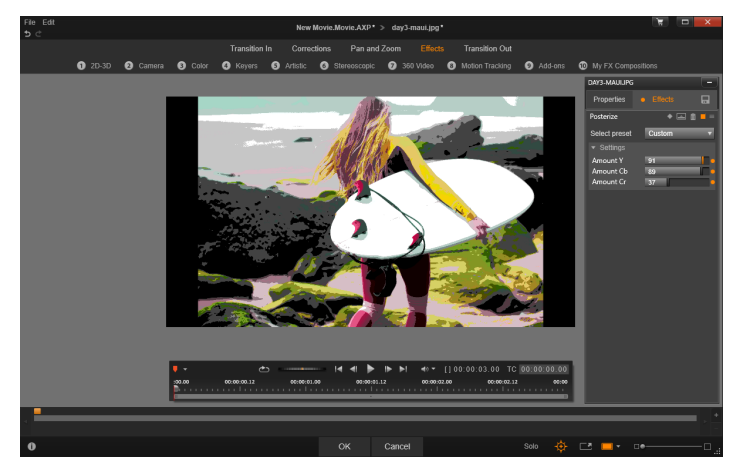

フォトエディタの視覚効果を使った作業。上部には、い くつかのエフェクトグループが一覧表示されます。プレ ビューの中央には、エフェクトを適用した画像が表示さ れ、右側にそれらをカスタマイズするためのパラメータ が表示されます。下部には、キーフレームでエフェクト をアニメーションにするトランスポートコントロールと タイムラインが表示されます。

メディアエディタがライブラリから開いているときは補正ファミ リーのみが提供されます。ただし、ムービーまたはディスクプロ ジェクトのタイムラインから開いているときは、ツールの全機能 が使用できます。この章では、エフェクト編集の全般的な説明、 およびフォトエディタやビデオエディタの視覚効果、パン&ズー ムなどについて説明します。オーディオの補正とエフェクトに関 する詳細は、259ページ、「第8章:サウンドと音楽」を参照して ください。

# 補正とエフェクト

補正ファミリーのツールは、実際のメディアファイルの難点、た とえば、写真のホワイトバランス、サウンドトラックの風音など を補正するためのツールです。エフェクトと違い、補正ツールは、 プロジェクトタイムラインのクリップのみでなく、ライブラリに も適用できます。ライブラリに補正を適用すると、その効果は、 そのアセットを使うすべてのプロジェクトにも反映されます。補 正とその使い方に関する詳細は、137ページ、「第4章:補正」を 参照してください。

# エフェクトについて

「エフェクト」とは、メディアを操作する幅広いソフトウェアツー ルの総称です。それには、2Dエディタ、360ビデオ、モーション トラッキングなどの表示ツール、オールドフィルムなどの変換機 能、フラクタルファイアなどの映画風エフェクトなど、思わず使 いたくなる機能がたくさん収納されています。

補正と同様に、エフェクトはプロジェクトタイムラインのクリッ プに適用できます。クリップをダブルクリックするだけで、適切 なメディアエディタが開き、エフェクトが使えます。

# エフェクトコンポジション

お好きな見た目、動き、サウンドを実現するには、特別な順序で 複数のエフェクトを組み合わせます。ビデオとオーディオの両方 のエフェクトが必要です。それぞれのエフェクト用に、ご希望の 結果を得るためにパラメータを調整する必要があります。正しい 組み合わせを見つけたら、そのエフェクトのセットは特別な種類 のアセット、つまりエフェクトコンポジションとして保存できま す。エフェクトコンポジションがあれば、メディアの複雑な操作 が必要なときにもすぐに可能です。

エフェクトコンポジションはメディアエディタ(**エフェク**ト設定 パネルの上部にある保存ボタンを使用)で、またはタイムライン 上で([**エフェクト**] > [FX コンポジションとして保存] コンテ キストメニューコマンド)作成できます。

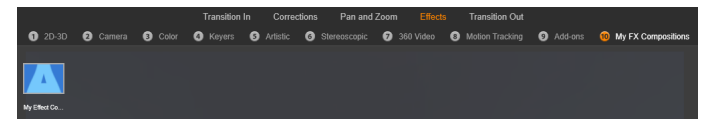

エフェクトファミリーの下にある他の7つのグループと 共に、ライブラリにコンポジションが追加されるとすぐ にFX コンポジションと名づけられたグループ(右)が表 示されます。

これらは **FX コンポジショ**ンの下にあるライブラリのエフェクトセ クションに保存され、通常のエフェクトと同様に使用できます。

# パン&ズーム:

フォトエディタには、パン&ズーム、補正、エフェクトの3つの タブがあります。パン&ズームツールは、高解像度の写真などに モーションやドラマを追加できる多様性のあるアクセサリです。 詳しくは、187ページ、「パン&ズーム」を参照してください。

# メディアエディタのエフェクト

プロジェクトの別のソースと同様に、エフェクトはライブラリに 保管されます。コンテンツブランチのエフェクトにはナビゲー ターが表示されます。ライブラリリソースの別のタイプとして、 一般的なすべての機能(補正、ランク付け、タグなど)を使って 利用可能なさまざまなエフェクトを整理できます。

ドラッグ&ドロップでライブラリのエフェクトをプロジェクトタ イムラインのクリップに直接適用できます。エフェクトを追加し たクリップは、明るい色の線が上に表示されます。

タイムラインクリップをダブルクリックすると、メディアエディ タが自動的に開き、エフェクトタブが開きます。使用している Pinnacle Studio のバージョンに応じて、最大 8 つのグループのエ フェクトを使用できます。グループの名前をクリックして、含ま れるエフェクトを確認してください。

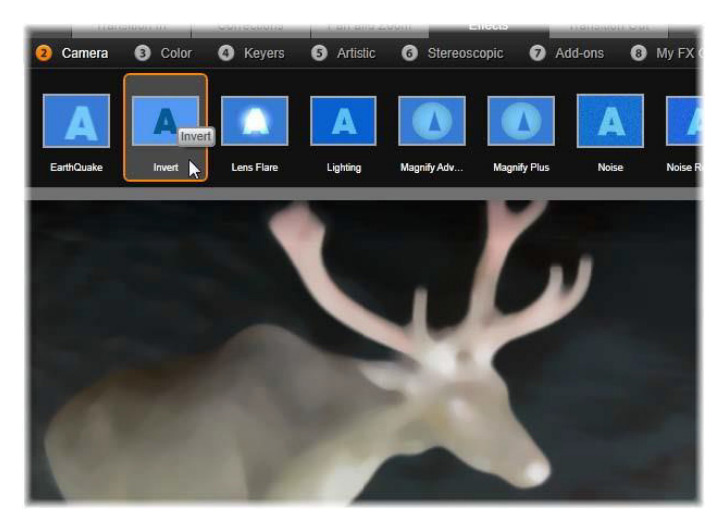

フォトエディタでエフェクトのカメラグループを開いて いるところ。マウスのポインタは反転エフェクト(左側) のサムネイルの上にあり、その結果がプレビューに自動 表示されています。

現在選択されているエフェクトのサムネイルアイコンが作業エリ アの上部の全幅トレイに表示されています。視覚効果を使い、マ ウスポインタをエフェクトアイコンの上に置くと、プレビューに 編集しているクリップにエフェクトを適用した成果が表示されま す。選択が終了したら、エフェクトのサムネイルをクリックして 適用します。

# エフェクトのカスタマイズ

クリップにエフェクトを適用したら、上述のいずれかの方法で、 メディアエディタに戻って、エフェクトの設定を操作できます。 エフェクトをカスタマイズする場合は、タイムラインのクリップ をダブルクリックするか、または**[エフェクトエディタを開く**] を選択します。詳しくは、175 ページ、「[設定]パネル」を参照 してください。

変更を保存してタイムラインに戻るには、**[OK]**をクリックしま す。変更をキャンセルしてタイムラインに戻るには、**[キャンセ** ル]を押します。

### エフェクトコンポジションを作成する

クリップに使用されている一連のエフェクトとその設定は、[設定]パネルの右上隅にある保存ボタンをクリックすることで、エフェクトコンポジションとして保存できます。表示されたダイアログボックスのコンポジションに名前を入力し、使用したくないエフェクトのチェックマークを消します。詳しくは、175ページ、「[設定]パネル」を参照してください。

### 新しいクリップに切り替える

メディアエディタを終了しなくても、タイムラインクリップから 別のエディタウィンドウのフッターバーの上にあるスペースにプ ロジェクトをオプションで順番に表示するナビゲーターに切り替 えることができます。

ナビゲーターの表示を切り替えるには、ウィンドウの右下にある **コンパス**アイコン 💠 をクリックします。

プロジェクトの各クリップは、ナビゲーターの色付きバーで現されます。横の時間軸上にあるバーと縦に配置されるトラックの位置は、タイムラインと一致します。編集中のクリップを示すバーは、オレンジ色にハイライト表示されます。
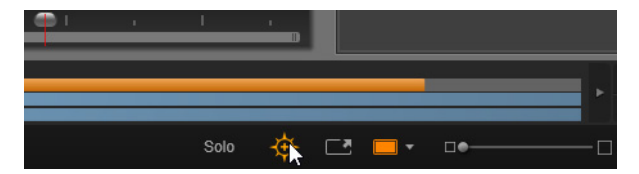

コンパスボタンの上にマウスをかざすと、すぐ上にあるナ ビゲーターパネルが非表示になります。ナビゲーターパネ ルではプロジェクトクリップが水平線で表示されます。

別のバーをクリックすると、表示しているクリップに施した変更 を自動保存し、クリックしたバーに対応するクリップがロードさ れます。別のメディアクリップで作られた新しいクリップは、適 切なエディタに切り替わって表示されます。

#### ソロモード

エフェクト編集中、作業中のクリップを含む現在のレイヤーの上 または下にある別のタイムラインのレイヤーを表示すると便利な 場合があります。また、別のトラックを非表示にして複雑な編集 を簡素化できます。

ソロモードは、[**ソロ**]ボタン SOLO で開始・停止できます。メ ディアエディタの右下部分にドロップダウンメニューが表示され ます。3 種類の構成が可能です。3 種類の構成が可能です。

- オフ:ソロモードがオンになっているときにこのボタンを1回 クリックするとモードをオフにします。タイムラインの全レイ ヤーがプレビューで表示されます。ときには、作業中のレイ ヤーがタイムラインの上のレイヤーに干渉している場合があり ます。
- メディアと下のトラックを表示:このオプションでは、作業中のレイヤーとその下にあるすべてのレイヤーがプレビューされますが、上にあるレイヤーは表示されません。

 メディアのみ表示:このオプションを使うと、作業中のレイ ヤーのみがプレビューに表示されます。

### エフェクトのプレビュー

ライブラリのコンテンツセクションでは、各エフェクトのサンプ ルをサムネイルビューのアイコンで直接、または別のプレーヤー ウィンドウでプレビューできます。サンプルは、エフェクトの効 果を見ることができますが、カスタマイズ、キーフレーミング、 およびその他のエフェクトを適用した場合を見る以外の機能はあ りません。

前述したとおり、タイムラインクリップのメディアエディタのエ フェクトアイコンの上にマウスを置くだけで、エフェクトを適用 しなくてもメディアでプレビューすることができます。エフェク トを適用するには、サムネイルをクリックします。

# タイムラインのエフェクト

タイムラインクリップにエフェクトが適用されているかどうかを 確認するには、クリップの上部にマゼンタ色の線がついているか どうかで分かります。このクリップエフェクトインジケータとク リップそのものでエフェクトの管理に便利なコンテキストメ ニューコマンドを提供します。

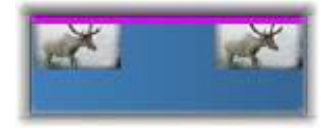

クリップエフェクトインジケータはエフェクトを適用し たクリップ上部の端に表示される線です。

補正したクリップは、上方に緑色のストライプ線が表示されます。 ただし該当するコンテキストメニューのコマンドはありません。

## クリップのコンテキストメニュー

**エフェクトエディタを開く:**クリップに適してメディアエディタ とあらかじめ選択してあるエフェクトタブを付けて開きます。新 しいエフェクトをクリップに適用する、または既存のエフェクト を編集します。

ペースト:エフェクトは、切り取る、またはエフェクトサブメ ニューのコマンドを使ってクリップボードにコピーできます。 ペーストコマンドでは、エフェクトをひとつまたは複数のクリッ プに適用できます。

#### クリップのコンテキストメニュー:エフェクト

少なくとも1つのエフェクトが適用されている任意のクリップのコ ンテキストメニューは、**エフェクト**サブメニューを含みます。この サブメニューより、現在あるエフェクトをさまざまな方法で操作で きます。クリップエフェクトインジケータには、**エフェクト**サブメ ニューのみを含む縮小版コンテキストメニューがあります。

**すべて切り取る、すべてコピー:**これらの機能を使って、エフェ クトが割り当てられているクリップをクリップボードに切り取り またはコピーして、前述のとおり、ひとつまたは複数の別のク リップに適用できます。

**すべて削除、削除:[すべて削除]**はクリップに適用したエフェクトをすべて削除する、または特定のエフェクトを選択して[削除] サブメニューで個別に削除します。

FX コンポジションとして保存: クリップに適用したエフェクトまたはそれらのサブセットは、エフェクトコンポジションとして保存します。開いているダイアログで [FX コンポジション] をクリックし、ライブラリなどにあるコンポジションを特定するキャ

プションを入力します。コンポジションに入れたくない、すでに 適用しているエフェクトは、チェックをはずしてください。

**編集:**適用されたエフェクトのこのサブメニューをひとつ選択すると、クリップのメディアエディタの設定を開きます。

ライブラリで検索:サムネイルがすでに選択されている特定のエフェクトを含むライブラリブラウザのページを開きます。

## リアルタイムとレンダリング

クリップにエフェクトを追加すると、スムーズなプレビューを行うために Pinnacle Studio が行う演算の量が増加します。ご使用の コンピュータのハードウェアにより、クリップの「レンダリング」 処理には、リアルタイム(実際にプレビューにかかる時間)より も多くの演算時間が必要になる場合があります。

この状況では、クリップが十分にプレビューできる前に「プリレ ンダリング」が必要となります。レンダリング処理はタイムルー ラに黄色(「レンダリングされるもの」)および緑色(「レンダリン グ中)の影で表示されます。プリレンダリングが完了すると影は すぐになくなります。

レンダリングのオプションは Pinnacle Studio コントロールパネル のプレビューページで設定できます。(391 ページ、「エクスポー トとプレビュー」をご覧ください。)

エフェクトがスムースに再生されない場合は、[最適化スレッショ ルド]の値を増やします。これにより、プリレンダリングの時間 が増えプレビューの質が向上します。レンダリングに時間がかか りすぎる場合は、[最適化スレッショルド]の値を減少させるか、 ゼロに設定してレンダリングをオフにできます。\_ 再生とレンダ リングの時間に影響するその他の原因として、プロジェクトの フォーマット、サイズ、フレームレートが挙げられます。これら はタイムライン設定で変更できます。81 ページ、「タイムライン の設定」を参照してください。

# [設定] パネル

[設定] パネルには、作業中のクリップ(名前は最上に表示)に割 り当てられているエフェクトの一覧が表示されます。リストにあ るエフェクト名をクリックして選択すると、設定を表示して検査 したり、一覧の下にあるパラメータエリアで編集したりできます。 ほとんどのエフェクトは、プリセットパラメータの組み合わせを ドロップダウンリストから選択できます。

クリップには、エフェクトの他にもトランジション、補正、パン &ズームが適用されている場合がありますが、エフェクトタブの [設定] パネルには表示されません。別のタブを表示すると、その ツールの設定情報が表示されます。

クリップに複数のエフェクトが適用されている場合は、追加され た順序に適用され、逆の順番でリストに表示されます。(新しいエ フェクトがリストの最上部に追加されます。)順番を変える場合 は、エフェクトのヘッダーをリストの上下にドラッグします。

エフェクトヘッダーの右端には、エフェクトに関連する操作を示 す4つのボタンがあります。それらの機能は以下の通りです(左 から右)。

**ひし形:**エフェクトのパラメータのキーフレームを切り替えます。 詳しくは 177 ページ、「キーフレームを使った作業」を参照して ください。

**すべての設定を展開表示:**エフェクト設定のすべてのグループは、 1 クリックで編集用に拡張または閉じることができます。

ゴミ箱:クリップからエフェクトを削除します。

**ドット:**エフェクトのオンとオフを切り替えます。削除せず、設 定内容を失わないようにしてにエフェクトを比較する場合はオフ に設定します。

ドラッグハンドル:クリップに複数のエフェクトが提供されてい る場合は、このゾーンまたは名前エリアのいずれかを使ってエ フェクトをエフェクトリストの上下にドラッグします。前述のと おり、エフェクトは上から下の順番に適用されます。順番を変更 すると、重ねて適用した効果に大きく影響することがあります。

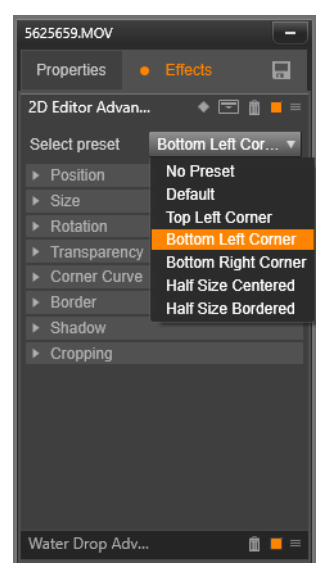

[設定] パネル:ここでは2種類のエフェクト(水滴、2D アドバンスドエディタ)が現在のクリップに適用されて います。2D アドバンスドエディタエフェクトのプリセッ トが選択されています(ハイライトされたボックス)。

## パラメータの変更

パラメータは、関連するコントロールの、名前付きグループで整 理されています。グループヘッダーの展開/折りたたみ三角形を クリックしてグループを開き、そのパラメータにアクセスするか、 終了して画面スペースを節約します。選択中のエレメントがオレ ンジ色のフレームでハイライトされています。次のエレメントに 移動するには Tab キーを使用します。戻るには Shift+Tab を使用し ます。

数値パラメータは、横向きのスライダで管理します。灰色のバー を横にスライドさせて値を変更します。さらに正確にコントロー ルするには、左矢印か右矢印を使用します。バーをダブルクリッ クして、特定のパラメータをデフォルト値にリセットします。

ほとんどのエフェクトには、値を素早く選択できるようにプリ セットパラメータを組み合わせたドロップダウンリストが収納さ れています。プリセットを選択したら、必要に応じてパラメータ を編集してカスタマイズできます。

メディアエディタでの作業が終わり、タイムラインに戻る準備が 整ったら、ウィンドウの下部にある [OK] をクリックして変更を確 定する、または [キャンセル] をクリックして変更を破棄します。

## キーフレームを使った作業

いくつかのタイプのエフェクトの一般的な使用は、ソース素材を 最初から最後まで一定の方法で変換することです。オールドフィ ルムなどの半透明のエフェクトは、クリップの色部分のみを変更 します。そのパラメータは、通常、最初に1回設定するだけでク リップすべてに適用されます。これは、エフェクトをスタティッ クモードで使用しています。 **水滴**などの他のエフェクトは、動きを表現します。これらのエフェクトは、そのパラメータがクリップ全体に渡って変化可能な場合にのみ有効です。このアニメーションエフェクトを利用する 簡単な方法は、アニメーションが内蔵されているプリセット、た とえば**水滴**など、を使用することです。この種のキーフレームア ニメーションで、エフェクトのひとつまたは複数のパラメータ値 がクリップの最初と最後では異なります。再生では、フレームが 開始から終了までスムーズに移動しながらパラメータが更新され ます。

キーフレームは、クリップの開始および終了フレームのみに限定 されていません。キーフレームは、クリップのどこでもエフェク トパラメータに特定の値を指定して、複雑なエフェクトアニメー ションを作成できます。たとえば、クリップの途中で画像を半分 のサイズにして、終了時には元の大きさに戻したい場合は、少な くとも3つめのキーフレームを追加しなければなりません。

### 基本キーフレーム

ここでは、クリップを再生中にキーフレームを使ってエフェクト パラメータを変更するプログラムする方法を説明します。

- 1 タイムラインのクリップをダウンクリックしてメディアエディ タにロードします。
- 2 エフェクトを追加して、ハイライトされていない場合はエフェ クトヘッダーのひし形のアイコンをクリックしてキーフレーム を有効にします。
- 3 タイムルーラーの下にキーフレームラインが現れます。作業中のエフェクトでクリップに追加されたキーフレームには、グレーのひし形が表示されます。

キーフレームはクリップの開始に自動的に追加されます。この キーフレームは、移動または削除できません。選択したエフェ クトとプリセットの組み合わせでアニメーションを作成する と、その終了にキーフレームが生成されます。エンドキーフレームは削除または移動できます。その場合、すべてのパラ メータ値はクリップの終わりに近い場所にあるキーフレームで 維持されます。

- 4 サイズ、位置、透明度などのエフェクトパラメータを変更した いクリップの位置に再生ラインを設定します。
- 5 [設定] パネルでパラメータを変更します。キーフレーム編集 をオンにすると、新しいキーフレームが再生ラインの位置に自 動追加されます。その位置にキーフレームが存在する場合は、 パラメータデータが変更されます。

### キーフレームの操作

各エフェクトに対して、ひとつのキーフレームのみをクリップの フレームに取り付けることができます。キーフレームは、フレー ムを設定した各クリップパラメータの値を瞬時に定義します。

**キーフレームの追加と削除:**再生ラインの位置にパラメータを調 整せずにキーフレームを追加する、またはその位置にあるキーフ レームを削除するには、トランスポートツールバーの左端にある [キーフレームの切り替え] ボタンをクリックします。

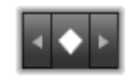

**キーフレームの移動:**キーフレームをキーフレームライン(およ びタイムライン)に沿って移動するには、クリックしてドラッグ します。

**キーフレームにジャンプ:**キーフレームボタンの左右にある矢印 ボタンを使う、またはキーフレームラインのキーフレームを直接 クリックすると、再生ラインをその位置に移動します。キーフ レームは、ハイライト表示して、削除やパラメータ編集の対象と なるキーフレームを示します。

### 複数パラメータのキーフレーム

ときには、同じエフェクトを異なるスケジュールで実行する複数 のパラメータをキーフレーム設定したい場合があります。

たとえば、エフェクトのサイズパラメータを変更してクリップ全体をスムーズに移動できるようにしたいとします。そうすると、途中で別の、たとえば回転を変更する必要が何回か発生します。 ここでは、次の2つの方法で実施します。

**方法1:**最初にサイズキーフレームを設定してから、必要な箇所 で回転フレームを追加します。このそれぞれの設定で、サイズ値 の補正が算出されます。

方法2:エフェクトを2回追加します。1回目は全体の変更(この場合はサイズ)に対するキーフレームを調整し、次に複数の キーフレームに変更(回転)を施します。

## ビデオと写真エフェクト

ビデオに適用可能なエフェクトは写真にも適用可能であり、その 逆も可能です。ここでは、Pinnacle Studio が提供するエフェクト のみについて説明します。他社製のプラグインエフェクトについ ては、メーカーの説明書を参照してください。

**ぼかし:**ビデオに**ぼかし**を加えると、ピントをずらして撮影した 時と同様な仕上がりになります。**ぼかし**エフェクトでは、フレー ム全体または任意の長方形領域で水平方向と垂直方向でそれぞれ 強さを設定できます。テレビのニュースでよく見られる人の顔を ぼかす場合のように、画像の選択した部分のみを簡単にぼかすこ とができます。

**エンボス:**この特殊エフェクトは、エンボスまたは彫刻の浮き彫 りの外観をシミュレートするものです。このエフェクトの強弱は、 [**量**] スライダで調節します。 **オールドフィルム**:オールドフィルムには、通常好ましくない多 くの特性があります。これには、初期の写真現像による処理で発 生する粗い画像、しみ、ほこりによる線、フィルムについた糸く ず、映写時の傷による不連続な垂直線などがあります。このエ フェクトはこのような「汚れ」をシミュレートして、作成した映 像に昔の感じを加えます。

**ソフト:ソフト**エフェクトは、ビデオにやわらかいぼかしを適用 します。ロマンチックな霞の追加することから皺をできるだけ少 なくすることまで大変便利です。このスライダで、エフェクトの 強度を制御します。

ベベルクリスタル:このエフェクトは、不ぞろいの多角形をモザ イク状に配置した平面を通して見たビデオをシミュレートします。 このスライダを使って、画像にある多角形の「タイル」の平均寸 法をコントロールし、隣り合うタイル間の境界線幅をゼロ(エッ ジなし)から最大値まで設定します。

2D エディタ: このエフェクトを使って、画像の拡大および縮小、 表示する部分の設定、境界やシャドウを追加します。

**地震:**Pinnacle Studio の**地震**エフェクトは、ビデオフレームを軽 く揺らして地震をシミュレートします。その速度と激しさはスラ イダでコントロールします。

レンズフレア:このエフェクトは、直射される明るい光をフィル ムやビデオ画像の一部に露出過度を発生させ、フレアをシミュ レートします。メイン光源の方向、サイズ、グロータイプを設定 できます。

**拡大:**このエフェクトを使うと、ビデオフレームの選択した部分 に仮想拡大鏡を提供できます。3次元でレンズの位置を決め、フ レーム内で水平および垂直方向、画像に向かうまたは離れる方向 に移動できます。 **モーションブラー:**このエフェクトは、カメラが露出中に急に動 いたような、ぼかしをシミュレートします。ぼかしの角度と量を 設定できます。

- **水滴:**このエフェクトは雫が水面上に落ちたときの現象をシミュ レートし、同心円状の波紋が広がる様子を表します。
- 波形:このエフェクトは、クリップが進むにつれて、ビデオフ レームに波が通り過ぎる様子をシミュレートする歪みを加えます。 パラメータを使って、波の数、間隔、方向、深さを調整できます。

**モノクロ:**このエフェクトは、オリジナルのビデオから一部また はすべてのカラー情報を削除し、多少色あせた状態(「フェード」 プリセット)から完全なモノクロ(「白黒」)を作り上げます。 [**量**] スライダで、エフェクトの強度を制御します。

**色補正:**このエフェクトのパラメータパネルにある4つのスライ ダを使って、現在のクリップのカラーを制御できます。

- **輝度**:明るさの強度
- **コントラスト**:明るい値と暗い値の範囲
- **色合い**:スペクトラムの明るさの位置
- 彩度:純色の量(グレーから完全まで)

**カラーマップ:**このエフェクトは、一対のブレンドランプまたは カラーマップを使って、画像をカラー化します。派手な色を使っ てビデオを目立たせたり、2 色や3 色のスタイルカラー化を追加 したり、際立った編集用トランジションを作成することができま す。このエフェクトは、白黒画像の微調整からサイケ調の色変換 まですべてに対して使用することができます。

**反転**:名前では「反転」ですが、画像の上下を逆にするのではありません。画像そのものではなく、画像の色値を反転します。各

ピクセルが、補足的な明るさの強度や色で再描画され、非常に目 立つ、色を変えた画像を作り上げます。

このエフェクトは、YCrCb カラーモデルを使用します。このモデ ルは、ルミナンス(輝度情報)のチャンネル1つとクロミナンス (色情報)のチャンネル2つを持ちます。YCrCb モデルは、デジタ ルビデオアプリケーションでよく使用されます。

**照明:**照明ツールは、照明が不良または不十分な状態で撮影され たビデオを修正し、向上させます。被写体が影の中にあるバック ライトの屋外シーンを修正するのに特に適しています。

ポスタライズ:この Pinnacle Studio エフェクトはクリップの各フレームをレンダリングするときに用いる色数を調節します。[量] スライダを左から右にドラッグすると元のフルカラーから2色 (モノクロ)に減色されます。色彩が減るに従って同系色の領域が広い平面に結合されます。

**RGB カラーバランス: RGB カラーバランス**は、Pinnacle Studio で 2 つの役割を果たします。もう 1 つは、特定のエフェクトを作るた めに色のバイアスを適用することです。たとえば、青を加え、全 体的な輝度を少し下げることで、夜のシーンを誇張することがで きます。昼間に撮影したビデオを夜のシーンのように見せること ができます。

**セピア:**この Pinnacle Studio エフェクトは、クリップをフルカ ラーからセピア色にレンダリングすることで、アンティーク写真 風の印象を作り出します。このエフェクトの強弱は、[量] スライ ダで調節します。

**ホワイトバランス:**ビデオカメラの多くは、間接照明の条件に反応するそれらの色を自動的に調整する「ホワイトバランス」オプションを持っています。このオプションがオフ、または完全に有効でない場合は、ビデオ画像の色合いが損なわれます。

Pinnacle Studio のホワイトバランスエフェクトで、この画像の中の「白」とする色を指定して問題を修正することができます。白とする色を作成して画像のすべてのピクセルに適用する必要があります。白の参照カラーが明確に選択されている場合は、色合いがもっと自然な色になります。

## エフェクトとステレオスコピック 3D

ビデオと写真のエフェクトには、3D メディア用にデザインされて いるものがあります。たとえば、付属のエフェクトのいくつかは、 エフェクトパラメータのチェックボックスでアクティベートでき るステレオスコピックモードを提供しています。ステレオスコ ピックグループのエフェクトでも、お持ちの素材の 3D プロパ ティを修正できます。このグループには以下が含まれます。

S3D デプスコントロール: このエフェクトで、ステレオスコピック素材の視差を調整できます。デフォルトでは、エフェクトは標準モードで表示され、[デプス] スライダ1つでソース素材を修正したり一致させたり、または特別なエフェクトとして、左右のフレーム間の相違をコントロールできます。

上級モードでは、シフトとズームの別々のコントロールグループ があり、それぞれ水平スライダと垂直スライダが装備されていま す。シフトスライダで左右のフレームの相違をコントロールでき、 ズームスライダでは拡大をコントロールします。双方のプロパ ティは個別に水平と垂直方向にコントロールできます。ただしデ フォルトではズームのアスペクト比がロックされています。ロッ クアイコンをクリックし水平ズームと垂直ズームを個別に調整し ます。

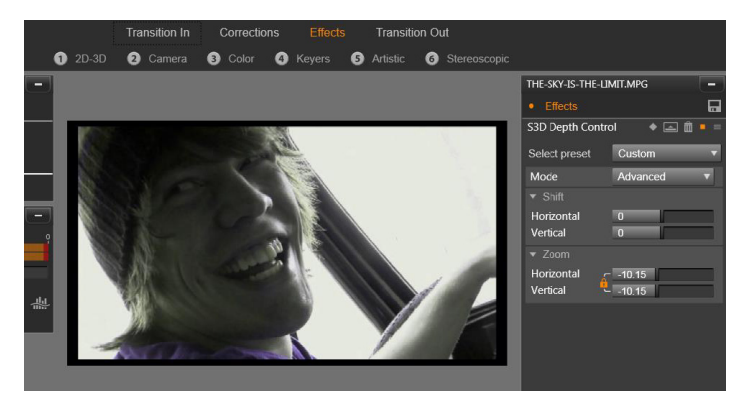

S3D デプスコントロールエフェクトのシフト設定では、左 右の目の相対的な位置を水平および垂直に変更できます。

S3D アイセレクター: [アイセレクター] エフェクトには 2 種類あ ります。左目用と右目用で、3D タイムライン上で右目と左目のビ デオのストリームに使用されます。

同じタイムラインのインデックスにあるクリップのペア(右目と 左目)は、アイセレクターエフェクトを上部のクリップに適用す ることで結合し、ステレオスコピック出力を作成できます。

このエフェクトは、**ソース**を左目または右目に設定することで 3D クリップから左または右のストリームを抽出でき、[マッピング] ドロップダウンを使用してどちらかの目に適用できます。

## トランジションを使用する

[コレクション]の左側にある [トランジションイン] タブと [エ フェクト] の右側にある [トランジションアウト] タブで、ライ ブラリにあるすべてのトランジションにアクセスできます。トラ ンジションはグループ化されています。いくつかのトランジショ ンでは、逆再生モーションやタイムラインで編集できない色や柔 らかさのといった特性の設定を行えます。メディアエディタはト ランスポートコントロールとタイムルーラーも備え、これらによ りトランジションをプレビューして長さを調整できます。

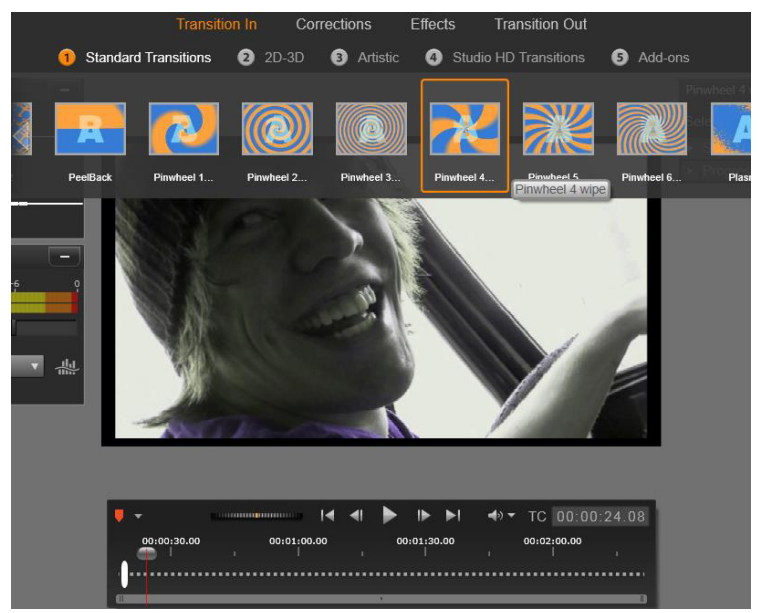

メディアエディタでトランジションを選択。同じトラン ジションとコントロールがイントランジションとアウト トランジションの両方に適用されます。

画面上部のトランジションを選んだ場合、メディアエディタの右 側に[設定]パネルが開きます。必要なものがあればドロップダ ウンリストからプリセットを選択するか、提供されたコントロー ルを使用してトランジションのパラメータを直接編集します。

色の選択肢が現れたら、カラーボックスをクリックしカラーセレ クターを開くか、ボックスの横のカラーピッカーアイコンをク リックし特別なマウスポインターを使用して画面のどこからでも 色を選択できます。

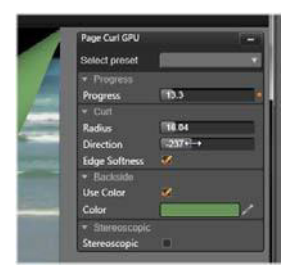

メディアエディタの下のタイムルーラー上の白色フェードバーに は、目盛りの左端に入力トランジションの長さまたは右端に出力 トランジションの長さのコントロールが表示されます。[トランジ ションイン]か [トランジションアウト] タブのどちらかが選択 されているかによって決定されるため、現在編集されているトラ ンジションのみがアクティブです。[再生] ボタンをクリックして 選択したトランジションをプレビューするか、スクラバを使って 自分のペースでトランジションをプレビューします。

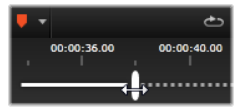

# パン&ズーム

パン&ズームツールは、タイムラインで開かれた写真と画像で利 用可能です。

パン&ズームを使うと、写真と画像内のエリアでビデオフレーム 全体を埋め尽くすことができます。あらゆるサイズと形状のエリ アが使えます。再生では、十分に拡大してビデオフレームに空白 の部分を作らないようにします。 複数のエリアを定義する場合は、カメラの動きに合わせて移動さ せながら拡大および縮小させてパン&ズームで画像プレゼンテー ションをアニメーションにします。パン&ズームと同時に回転さ せることもできます。

パン&ズームツールは、利用可能な最大の解像度で表示するため、 拡大しても詳細が失われることはありません。

## パン&ズームの追加

パン&ズームをタイムラインのクリップに適用するには、写真と 画像を右クリックして、パン&ズームを選択します。

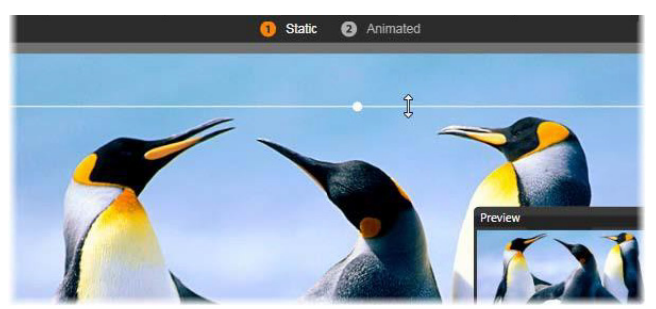

この図では、パン&ズームタブが選択され、残りの設定 は、デフォルトのスタティックモードになっています。 マウスでサイズ変更された選択フレームは、フロートプ レビューパネル(右下)のフレーム全体を満たす画像の 範囲を定義します。

パン&ズームには、2つの操作モードがあり、プレビューの上に あるボタンで選択できます。スタティックモードでは、変化しな いひとつの画像範囲がクリップ全体で表示されます。アニメー ションモードでは、クリップの最初と最後のフレームに個別の範 囲を定義し、フレームの移動を「カメラの移動」に合わせてス ムーズになるようにします。アニメーションモードでもキーフ レームが可能です。これは、数々の追加に定義された範囲をパン &ズームカメラパスに追加して実現します。

## スタティックモード

スタティックモードでは、丸いコントロールポイントがついたグレーの選択範囲フレームが画像上に表示されます。このフレームは拡大、縮小、移動できますが、その割合(アスペクト比)は変更できません。小さなフロートプレビューウィンドウで現在の選択を表示します。

ズームと位置は、[属性]パネルのスライダを使って数値をコント ロールできます。スライダをダブルクリックして値をリセットす る、またはクリックして数値を入力します。

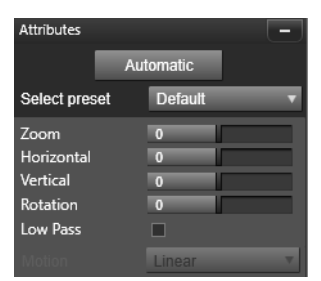

### アニメーションモード

**アニメーション**モードに設定すると、画像を自動分析して、開始 と終了の初期値を自動設定します。生成したアニメーションは、 ゆっくりとズームし始め、元のサイズに戻ります。画像のアスペ クト比がビデオフレームのそれと異なる場合は、全体に十分な ズームを適用して空白部分がないようにします。

アニメーションモードの別の機能をサポートするには、選択フレームの色を使ってアニメーションでの順序を提示します。開始フレームは緑、終了フレームは赤色です。中間のフレームは白色です。

複数のフレームを表示している場合は、必要に応じてマウスをフ レームの端または中央の点の上に置いてドラッグします。白色の フレームを移動すると、キーフレームを現在地に自動追加します。

## パン&ズームのキーフレーム

キーフレームを使うと、パン&ズームを使った複雑なアニメー ションをカスタマイズできますが、その操作は、比較的簡単です。

前述の説明に従ってアニメーションモードに切り替えると、プレビューに2つのフレームが追加されます。前述のとおり、この開始および終了キーフレームは、それぞれが緑と赤色で示されます。

中間キーフレームが必要ない場合は、開始と終了フレームの位置 を決めてセッションを完成させます。

より複雑なアニメーションの場合は、カメラの動きが変わる場所 にスクラバを設置します。新しいキーフレームを作成するには、 希望するサイズと場所に白い選択フレームを設定します。新しい キーフレームは、クリップタイムラインの下のキーフレームライ ンにひし形のグレーのアイコンで表示されます。

必要に応じて必要な数のキーフレームを追加します。作業が終了 したら、[OK]をクリックしてプロジェクトタイムラインに戻り ます。

キーフレームを手動で追加:現在のアニメーションパスを変更せ ずに再生ラインの位置に explicit キーフレームを追加するには、ト ランスポートツールバーの左端にある [キーフレーム切り替え] ボタンをクリックします。

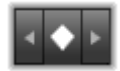

**キーフレームの移動:**キーフレームをタイムラインに沿って移動 させて時間で再設定します。

**キーフレームにジャンプ:**キーフレームにジャンプして変更また は削除するには、[キーフレーム] ボタンの左右にある矢印ボタン を使う、またはキーフレームラインのキーフレームを直接クリッ クします。再生ラインがキーフレームの上にある場合は、キーフ レームがハイライト表示されます。

**キーフレームを削除:**キーフレームを削除するには、キーフレー ムライン上のアイコンをクリックして、右側のフレームにナビ ゲートしてから、トランスポートツールバーの左隅にある[キー フレームを削除] ボタンをクリックします。

#### [設定] パネル

[設定] パネルには、パン&ズームツールを設定する数々のコント ロールがあります。

- 「スムーズ」は、キーフレームアニメーションパスの方向が変わる場合にゆっくりブレーキします。
- プリセットの選択:数々の静止画像とアニメーションプリセットから選択できます。
- 「ズーム」、「水平」、「垂直」は、現在のフレームの数値を表示します。スライダをダブルクリックすると値をリセットします。
- 「ローパス」は、小さな動きをフィルタリングしてスムーズな 最適化されたアニメーションを達成します。

## 360 ビデオ

360 ビデオはインタラクティブタイプのビデオで、この機能を使 えば、視聴者はプレイバック中に全方向を見ることができます。 視野アングルはタッチスクリーン、オンスクリーンコントロール を使うか、スマートフォンやタブレットなどのビューイングデバ イスを様々な方向に動かすことでコントロールできます。360 ビ デオには特別な360 ビデオプレーヤー(例えば、YouTube や Facebook には360 ビデオプレーヤーがあります)が必要です。

## 360 ビデオの編集

Pinnacle Studio では、モノスコピックエキレクタングラー 360 ビ デオを編集できます (詳細はお使いの 360 ビデオカメラの説明を 参照してください)。例えば、ビデオを編集したり、タイトルやオ ブジェクトを追加したりできます。全てのエフェクトが 360 ビデ オで利用できるわけではありません。

## 360 ビデオの標準ビデオへの変換

Pinnacle Studio では 360 ビデオを標準ビデオに変換することもで きます。360 ビデオを再生すると、視聴者のために首を動かして 様々な方向を見るかのように視野アングルを設定できます。次に 編集したビデオを標準ファイルとしてエクスポートできます。そ のビデオには特別なプレーヤーは必要ありません(インタラク ティブではありません)。

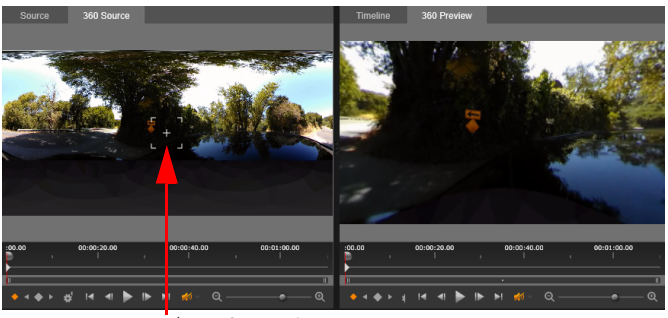

ビュートラッカー

360 ビデオソースを標準ビデオに変換する場合、デュアルプレ ビューウィンドウでビュートラッカーを調整することによりビュー の選択と調整が簡単になります。

## 360 ビデオの編集とエクスポート

- ワークスペース編集で、360 ビデオをライブラリからタイムラ インにドラッグします。
- タイムラインで、タイムライン設定ボタンをクリックし、 以下のように設定します。
  - アスペクト —360 ビデオ (2:1) を選択します。
  - サイズ 最高の結果のためには、可能な限り最高の解像度 を選択します。
- Pinnacle Studio でビデオを編集します。例えば、以下の機能が あります。
  - ビデオのトリミング
  - タイトルやオブジェクトの追加
    注意: タイトルやオブジェクトを 360 ビデオに適用するには、
    タイムラインのアイテムを右クリックして、360 ビデオ > 360
    として挿入 を選択し、メディアを 360 に変換します。
- 4 編集が終わったら、ファイルを保存して、エクスポートをク リックしてください。
- 5 Studio Exporter ウィンドウで、タイムラインと同じチェック ボックスが 設定 領域にマークされている (チェックマークが 表示されます) ことを確認します。
- 6 [エクスポート開始] をクリックします。

#### 360 ビデオの編集と標準ビデオへの変換

- 1 ワークスペースの**編集**で、インポートした 360 ビデオをライ ブラリからタイムラインにドラッグします。
- タイムラインで、ビデオを右クリックして、360 ビデオ > 360 から標準を選択します。

デュアルプレビューモードが開きます。360 ソース ビデオが左側に 360 プレビューが右側に表示されます。

- 3 **360 ソース**ペインで、ビュートラッカーを調整して、方向を 選択します。 **360 プレビュー**ペインがアップデートして、 ビューを表示します。
- 4 再生をクリックして、ビデオのプレイバックを開始します。 ビュートラッカーを新しい位置にドラッグして、いつでも視野 アングルを調整できます。

ビュートラッカーを調整するとキーフレームが追加されます。 左下角のコントロールでキーフレームを微調整できます。

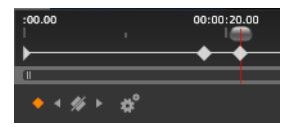

プレビューペインの下、スクラバー直下にキーフレームが表示され ます。キーフレームコントロールで古いキーフレームの表示、キー フレーム削除、次のキーフレームに進む、キーフレーム間移行設定 の調整が可能です。

- 5 ビデオプロジェクトをさらに編集し、保存します。
- 6 エクスポートをクリックして、Studio Exporter で希望する設定 を選択し、エクスポート開始をクリックします。

ヒント:エフェクトエディターで、360ビデオを選択し、 360から標準または 360として挿入を選択して、360ビデ オをマニュアルで調整できます。

# モーショントラッキング

ビデオのエレメントの動きをトラックし、同じモーションを追従 するマスクまたはオブジェクトを追加できます。例えば、ビデオ に見える顔、ナンバープレート、商標ロゴにマスクをかけ、ぼや かすことができます。 エレメントの動きをトラックして、タイトルや他のオブジェクト で追従することができます。例えば、ネームラベルを追加して、 スポーツイベントのビデオのプレーヤーを追従できます。

## ビデオエレメントのトラックとマスク

- ワークスペースの編集で、マスクをかけたいタイムラインのビデオを右クリックして、Track Motion > Mask Object を選択します。
- 2 Mask Object 領域で、Shape アイコンをクリックします。

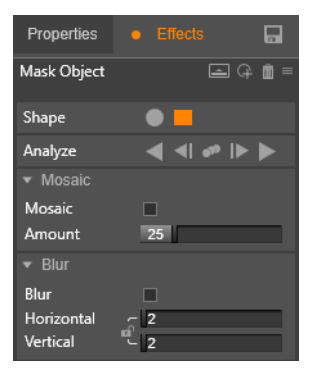

 プレビューウィンドウをドラッグして、カバーしたい領域に シェイプを適用します。オレンジ色のマスクノードをドラッグ して、マスクを微調整します。

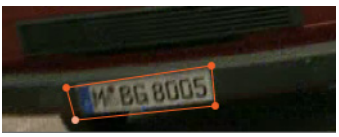

4 **モザイク** または Blur 領域で、選択した領域に適用する設定を 選択します。

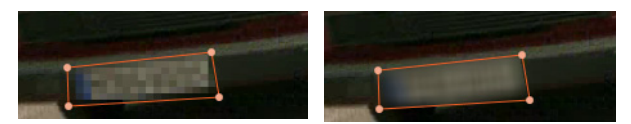

モザイクエフェクト (左)Blur エフェクト (右)

- 5 以下の Analyze オプションの 1 つを選択して、ビデオの選択し た領域をトラックします。
  - 選択したマスクを全てのフレームの後方にトラックする カレントタイムポイントから後方に領域をトラックし、スク リーンで見えなくなるようにします。
  - 選択したマスクを1フレーム後方にトラックする 選択した領域をカレントタイムポイントから1フレーム後方にトラックします。トラックが難しいセグメントのショートトラックに最適です。
  - 選択したマスクをトラックする スクリーンで見えなくなるまで選択した領域(カレントタイムポイントの前後)をトラックします。
  - 選択したマスクを1フレーム前方にトラックする 選択した領域をカレントタイムポイントから1フレーム前方にトラックします。トラックが難しいセグメントのショートトラックに最適です。
  - 選択したマスクを全てのフレームの前方にトラックする カレントタイムポイントから前方に領域をトラックし、スク リーンで見えなくなるようにします。
- 6 プレビューの下のナビゲーションコントロールを使ってビデオ を再生してトラッキング分析をチェックします。

マスクが完全には選択した領域をカバーしないポイントに気づいたら、ビデオを一次停止し、プレビューエリアでノードを再 調整します。オレンジ色のマスクアウトラインをクリックして ノードを追加(ポインタはプラス符号を表示します)するか、 ノード(選択したノードは白色になります)をクリックし、**削** 除を押して、ノードを削除し、マスクの形状を変えることがで きます。

 7 マスクに問題がなく、ワークスペースの編集に戻る場合は、 OKをクリックします。

Mask Object が対応するビデオの上のタイムラインに追加され ます。

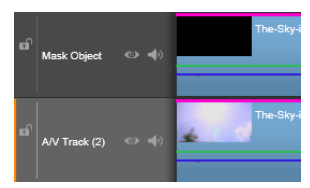

## タイトルまたはオブジェクトでビデオのエレメントをト ラックする

- 1 ワークスペースの**編集** で、使用したいタイトルまたはオブジェ クトがトラックしたいビデオの上にあることを確認します。
- タイトルまたはオブジェクトを右クリックして、Track Motion > Follow Object を選択します。
- 3 Follow Object 領域で、Tracker アイコンをクリックします 🗄 。

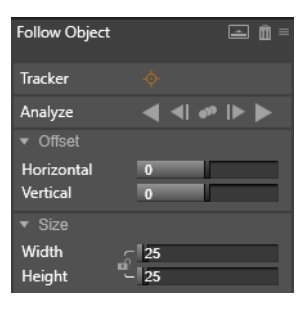

4 プレビューエリアで、トラックしたエレメントをクリックします。最もきれいな色とコントラストの領域を選択します。 プレビューエリアに選択したタイトルやオブジェクトが表示されます。

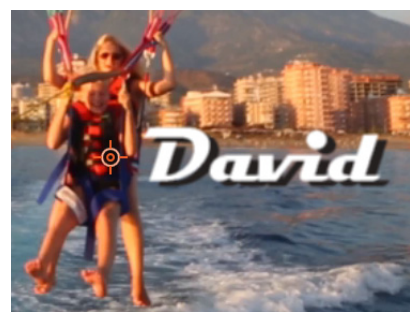

- 5 **オフセット**領域で、タイトルやオブジェクトの位置を調整する ために、**水平** および **垂直** 設定を調整します。
- 6 サイズ領域で、タイトルやオブジェクトのサイズを調整するために、幅および高さ値を調整します。
- 7 以下の Analyze オプションの1つを選択して、ビデオの選択したエレメントをトラックします。
  - 全てのフレームを後方にトラックする 選択した領域をス クリーンに表示されなくなるまで、カレントタイムポイント から後方にトラックします。
  - 1フレーム後方にトラックする 選択した領域をカレント タイムポイントから1フレーム後方にトラックします。ト ラックが難しいセグメントのショートトラックに最適です。
  - トラック 選択した領域が、スクリーンで表示されなくなるまでトラックします(カレントタイムポイントの前後)。
  - 1フレーム前方にトラックする 選択した領域をカレント タイムポイントから1フレーム前方にトラックします。ト ラックが難しいセグメントのショートトラックに最適です。

- 全てのフレームを前方にトラックする 選択した領域がス クリーンから消えるまで、カレントタイムポイントから後方 にトラックします。
- 8 プレビューの下のナビゲーションコントロールを使ってビデオ を再生してトラッキング分析をチェックします。 あるポイントでトラッキングが消失したら、トラッカーが消失 したポイントを探し、そのトラッカーを再び適用します。
- 9 トラッキングに問題がなく、ワークスペースの編集に戻る場合は、OKをクリックします。

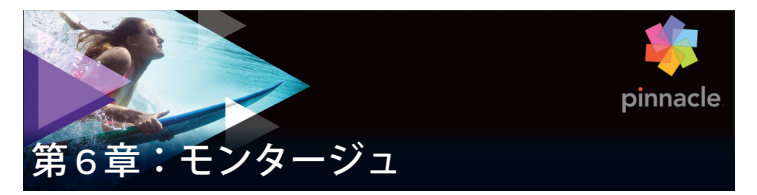

Pinnacle Studio のモンタージュは、既成のスライドショー、アニ メーション、マルチトラック編集エフェクトを使ってムービーを 強調します。テンプレートと呼ばれる本格的な設計のシーケンス が即座に作品に利用できます。テンプレートは、一致するテーマ でグループ分けされているため、その技術的な内容に加えて、一 貫性のある効果を維持することができます。

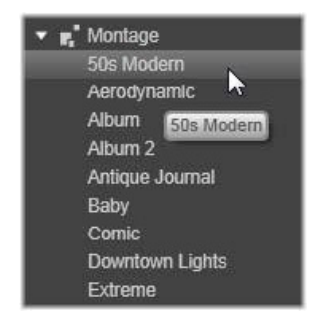

しかし、あらかじめ用意されたテンプレートは、モンタージュの 魅力の半分でしかありません。残りの半分はカスタマイズです。 モンタージュテンプレートには、ビデオ、テキストキャプション、 写真など、複数のタイプのカスタムデータを含むことができるス ロットがあります。表示された対応するドロップゾーンに適切な アセットをドラッグして、スロット内に配置できます。

## ライブラリのモンタージュ

テンプレートは、ライブラリのモンタージュセクションにある テーマでグループ化されています。各テーマには、「モンタージュ クリップ」としてプロジェクトに追加できるテンプレートが一式 含まれています。自作の写真やビデオに使えるプロが作成したタ イトルやアニメーションを統合し、魅力的で、視覚的に一貫性の ある流れが作成できます。詳しくは、203ページ、「ライブラリの モンタージュセクション」を参照してください。

### モンタージュタイトルと標準タイトル

モンタージュテンプレートを使って「タイトル」を飾ることがで きますが、それはタイトルエディタで作成するものと同じではあ りません。それぞれに長所があります。

モンタージュテンプレートは格段に使いやすく、普通のタイトル では使えないエフェクトを適用できます。一方、タイトルエディ タはタイトルの外観とグラフィックエレメントのアニメーション を細かく制御できます。

## テンプレートコレクション

ライブラリのモンタージュセクションにあるテンプレートは、典型的なプレゼンテーションに必要な要素が含まれています。各 テーマで利用可能なテンプレートは、同じプロジェクトで使用しても他と干渉し合わないようデザインされています。

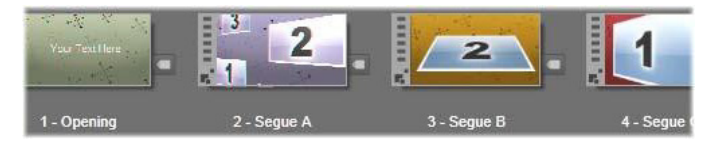

ライブラリのモンタージュセクションにあるテンプレー ト。ライブラリの設定により詳細が表示される(テキス トキャプションの有無など)場合、表示されない(ラン ク付けなど)場合があります。

たとえば、ほとんどのテーマには「オープニング」テンプレート とそれに合わせられる「編集」テンプレートも付いています。 テーマの多くでは、1つのビデオから他のビデオへのトランジ ションに使う[セグエ]テンプレートを1つ以上提供しています。

### プロジェクトのモンタージュ

選択したテンプレートを使う最初のステップは、プロジェクトの タイムラインにドロップすることです。その後、モンタージュテ ンプレートは普通のビデオクリップと同様に扱います。空白のテ ンプレートを使ってクリップをカスタマイズする場合は、モン タージュクリップをダブルクリックして、モンタージュエディタ を開きます。詳しくは、213ページ、「モンタージュエディタの使 い方」を参照してください。

各テンプレートは、空欄にユーザーが入力することで、ビデオま たはグラフのシーケンスを定義します。利用可能なカスタマイズ にはいくつかのフォームがあります。たとえば、テンプレートの 多くは、ビデオまたはイメージクリップ用に1つ以上のスロット または「ドロップゾーン」を提供します。テンプレートの多くで タイトル用のテキストキャプションを付けることができ、その他 の特性用にパラメータを追加できる場合もあります。

タイムラインから他のクリップを使用してモンタージュをカスタ マイズしたい場合、モンタージュクリップのコンテキストメ ニューから [**ドロップゾーンにペースト**] コマンドを使って追加 することができます。

## ライブラリのモンタージュセクション

モンタージュテンプレートはライブラリの専用セクションに保存 されています。その場所は、ライブラリタブの下向き矢印をク リックして、「**コンテンツ」**セクションに表示される「**モンター** ジュ」を選択します。 モンタージュアイコンの [再生] ボタンは標準のトランスポート コントロールでプレビュー可能なプレーヤーのテンプレートを ロードします。

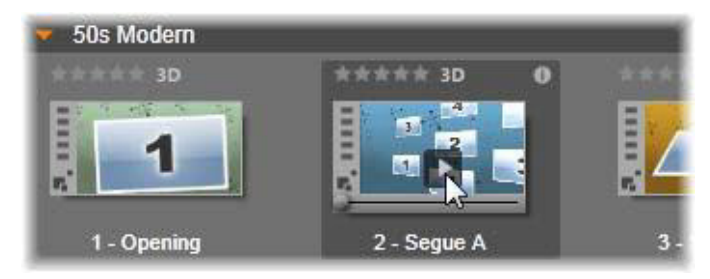

アイコンの [再生] ボタンをクリックし てテンプレートをプレビュー

テンプレートをプロジェクトで使うには、ムービーエディタまた はディスクエディタのコンパクトライブラリにあるアイコンをプ ロジェクトのタイムラインにドラッグします。

# モンタージュテンプレートの使い方

モンタージュテンプレートは、ライブラリのモンタージュセク ションにグループ別に収納されています。テンプレートを使うに は、ムービーエディタまたはディスクエディタのコンパクトライ ブラリにあるサムネイルをプロジェクトのタイムラインにドラッ グします。

|                     | JX              | JX W            |                      |
|---------------------|-----------------|-----------------|----------------------|
| Water Wave Adva     | Water Wave Adva | Water Wave Adva |                      |
| 😎 50s Modern        |                 |                 |                      |
| stratester der 3D   | **** 3D         |                 | ***** 3D             |
| . 1                 |                 | 2               | 1                    |
| 1 - Opening         | 2 - Segue A     | 3 - Segue B     | 4 - Segue C          |
| Aerodynamic         |                 |                 |                      |
| 🕨 Album             |                 |                 |                      |
| Album 2             |                 |                 |                      |
| Antique Journal     |                 |                 |                      |
|                     |                 |                 |                      |
| 🚍 *°                | hlh ở T 🔮       |                 |                      |
| ∎ <b></b> > ల ♦)    | ▼               |                 | in the second second |
| n AV Track (1) 🔍 📣  | 1               |                 | 5                    |
| 🖬 A/V Track (2) 🛯 📣 | -               |                 |                      |

テンプレートを使うには、サムネイルをプロジェクトタ イムラインにドラッグします。クリップ上の数値は、5つ のサブクリップがカスタマイズ可能であることを示して います。

タイムライン上のモンタージュクリップは通常のビデオと同様に トリムや編集が可能です。トランジションやエフェクトを追加し たり、音声などを調整したりできます。タイムラインクリップで モンタージュのスロットを一杯にすることもできます。ただし独 自のコンテンツでクリップをフルカスタマイズする場合は、特別 な編集ツールが必要です。それがタイムライン上にあるモンター ジュクリップをダブルクリップすると開く、モンタージュエディ タです。クリップのコンテンツメニューコマンド [モンタージュ の編集] からもアクセスできます。

[モンタージュエディタ]を使うと、ユーザーは、内蔵された設定 を調整したり、使用するビデオやオーディオサブクリップを指定 したりしてモンタージュクリップをカスタマイズすることができ ます。

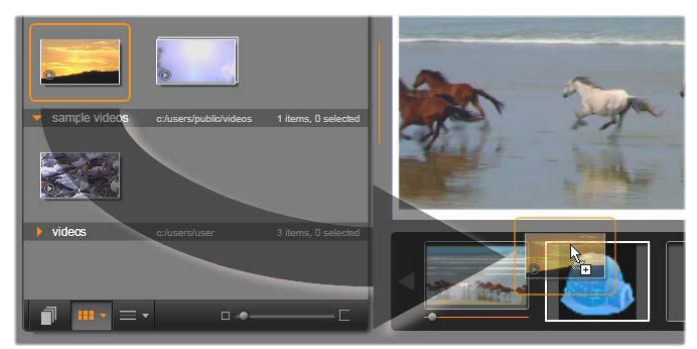

モンタージュエディタで、ビデオや画像クリップ、プロ パティ設定、およびテキストキャプションなどのテンプ レート要素を指定します。クリップはエディタのコンパ クトライブラリからプレーヤーの下にあるドロップゾー ンにドロップすることで追加されます。これは、2 つ目の ゾーンにドロップされるライブラリクリップです。ク リップは、ドーム型の画像があるゾーンに置換されます。

## テンプレートの背景

いくつかのテンプレートには背景画像、選択可能な背景色、また はその両方が内蔵されています。そのほとんどは、モンタージュ エディタに【背景】チェックボックスが表示されるため、ボック スにチェックを付ければ透明の背景が追加されます。このモン タージュの機能を使うことで、下のトラックのビデオや写真素材 の背景に重ねて上のタイムライントラックで使うことがきます。

# タイムライン上のモンタージュクリップ

プロジェクトのタイムライン上のモンタージュクリップは、普通 のビデオクリップと同様に、トランジションの追加、トリミング、 配置の操作が行えます。
タイムラインの上にドロップされたモンタージュテンプレートは、 挿入、上書き、置換の3つのいずれかの方法で追加されます。 ツールバーの[編集モード]ボタンを[スマート]に設定すると、 自動的に[置換]になります。クリップのデフォルト長は、テン プレートによって異なります。

**モンタージュテンプレートを挿入する:**モンタージュはタイムラ インのどこにでも追加できます。モンタージュクリップを既存の クリップの中央に置いた場合、そのクリップは再生で邪魔され、 元のクリップの2番目の部分が上書きされるか単に遅くなるかは、 現在の編集モードが決定します。

モンタージュをカットポイントまたは他のクリップの間や隣に、 ただしそれらに影響を与えずに挿入したい場合、タイムライン ツールバーの[マグネット]ボタンがオンになっていることを確 認してからはじめます。これにより、クリップを他のクリップの スタートまたはエンドのそばにドロップしたときに、クリップが 接するように自動的に置かれます。また[編集モード]ボタンを 設定して[挿入]すると、どの部分も上書きされずに、クリップ をドロップしたときに既存の素材が右に移動してスペースを作り ます。

既存のモンタージュテンプレートを置換する:ロジェクトタイム ラインに存在するモンタージュテンプレートを置換する場合は、 キーボードの Shift キーを押し、新しいテンプレートを置換するテ ンプレートの上にドロップします。新しいクリップは古いクリッ プのスペースのみでなく、カスタマイズした内容も置換します。 置換線は、青色で示され、置換されるクリップの境界を示します。 これは、デフォルトの長さに関わらず新しいクリップをこの境界 で結合します。

モンタージュのテンプレートでクリップを上書きする:モンター ジュテンプレートをタイムライントラックの上にドロップして、 タイムラインの残りの部分に影響を与えずに単純にトラック上の 別のクリップを上書きしたい場合は、[編集モード] ボタンを [上 書き] に設定します。モンタージュクリップの長さは、上書きさ れるトラックの程度で決まります。

#### モンタージュクリップのトリミング

タイムラインのトリミング操作がビデオクリップのモンタージュ クリップと同じでも、処理の結果は、トリミングしたテンプレー トの性質により異なります。

タイトルロールなどのアニメーションテンプレートはすべて、常 に先頭から最後まで実行されます。したがって、アニメーション のスピードはクリップの長さにより異なります。クリップを短く すると、アニメーションの再生速度は速くなりますが、内容は変 わりません。

逆に、ビデオに含まれるクリップは、通常の方法でトリミングす ることができます。テーマには、さまざまな長さのビデオサブク リップが含まれています。このサブクリップを使うと、サブク リップが静止画像である場合、該当クリップをサブクリップの長 さが許す限り永久的に拡張することができます。

# トランジションとエフェクト

トランジションは、他のクリップタイプと同じ方法でモンター ジュクリップの最初または最後で使用できます。

ビデオおよびオーディオエフェクトは、通常通りモンタージュク リップの追加することができ、クリップに統合されるすべてのコン テンツに適用されます。ただし、エフェクトの中には、[スピード] など、モンタージュクリップでは使用できない場合があります。

**エフェクトをモンタージュクリップに追加する**場合は、タイムラ イン上のモンタージュクリップを右クリックして、コンテキスト メニューから [**エフェクトエディタを開く**]を選択します。また、 ライブラリからエフェクトをドラッグしてクリップの上にドロッ プしても開きます。エフェクトは、ライブラリの [**コンテンツ**] セクションに収納されています。

モンタージュクリップ上のエフェクトを編集、コピー、削除する には、クリップの上に表示されるマゼンタ色の線を右クリックし て、適切なエフェクトのコンテキストサブメニューを選択します。

## テンプレートの構造

テーマの動作例として、5つのテンプレートで構成される[50年 代モダン]テーマを検証して見ましょう。

このテーマのテンプレートはすべて同じ背景(アブストラクトお よびスクロールパターン)を使用しています。フルフレームビデ オのセグメント以外は常に表示されます。各テンプレートにおけ るパターンの色は、モンタージュエディタのパラメータコント ロールを使用して設定します。

ここでは、各テンプレートについて [モンタージュエディタ] で 提供される各要素(クリップやキャプション)の構成について見 てみます。

オープニング: [オープニング] テンプレートは、通常、タイトル などのアニメーションで始まり、フルフレームビデオで終わりま す。[50 年代モダン] テンプレートには次のパターンに従ってい ます。

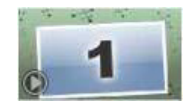

背景アニメーションのスクローリングは、ほとんどがこの順序で 実行します。アニメーションでは、カスタマイズした2つのキャ プションが表示されます。これは、下図の[アニメーション] バーで示されます。このキャプションは、フレーム(濃い色の部 分)を自由に移動できます。この場合は、間の固定のディスプレ イ(明るい色の部分)用に 1.5 秒のポーズが付いています。

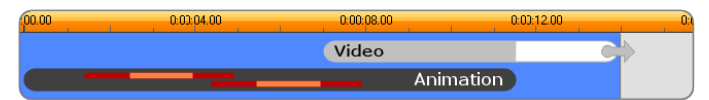

デフォルトの約 14 秒の長さで、[50 年代モダン] テーマの [オープニング] テンプレートを図で表した場合

2 つ目のキャプションがフレームから外れた直後、実行ビデオサ ブクリップを含むアニメーションパネルを起動します。ビデオは テンプレートクリップで11:18(11分18秒)までフルフレーム に拡大され、最後(図の[ビデオ]バーの白い部分)まで同じ状 態を保ちます。

デフォルトでは、このテンプレートクリップの長さは 14:00 です。 埋め込まれたビデオクリップは 7:03 の固定オフセットで開始 し、長さ 6:27 の最後まで再生されます。作成したビデオサブク リップの長さが十分ある場合は、クリップ全体の長さを長くして フルフレームビデオ部分まで拡張します。この機能は、上図の [ビデオ] バーの最後にある矢印で示されています。

**セグエA**: セグエテンプレートは、2 つのフルフレームビデオを 連続するアニメーションのように結合します。最初の[セグエ] の例は、2 秒のフルフレームビデオから始まります。その後、そ れをズームアウト(縮小)して同時に実行する複数のビデオパネ ルの情報を表示します。最終のサブクリップをズームイン(拡張) すると、フルフレームビデオの拡張可能部分を引き伸ばします。

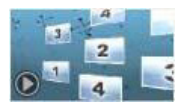

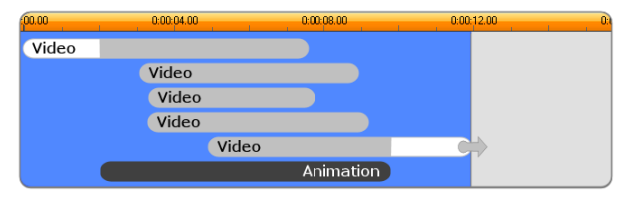

複数のビデオソースを統合するセグエA

**セグエB**: このセグエは、前述の場合より簡単に2つのビデオク リップを接続する基本的な方法を示しています。最初のサブク リップはフルフレームで始まります。その後、ビューアから離れ るように回転しながらズームアウトします。回転パネルの裏側が 表示されると、2番目のサブクリップが最初のクリップと置き換 えられたように見えます。パネルをズームイン(拡大)して、ク リップの終わり方向に向け下フレームを伸ばします。

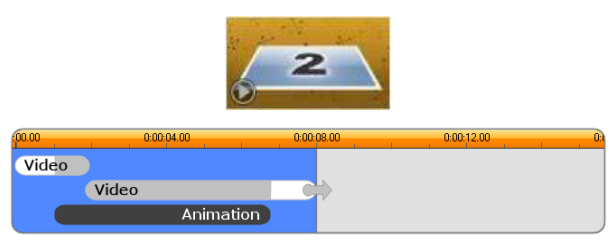

単純なトランジションを作るセグエB

再び、[タイムライン]のテンプレートクリップを拡大して2つ目 のサブクリップのフルスクリーンセグメントを延ばすことができ ます。

**セグエ C**: これはセグエ B と似ていますが、フライングビデオパネルが中央で余分に回転してサブクリップをさらに 1 つ作品に収容します。

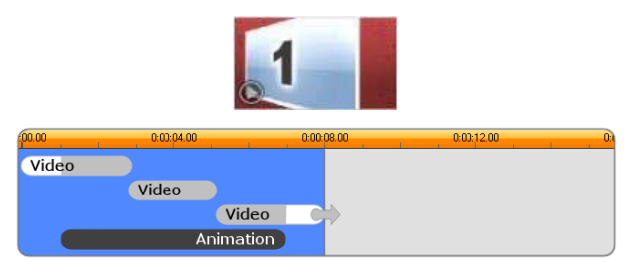

ビデオサブクリップのブリッジを含むセグエC

最終的なサブクリップは拡張可能です。

**エンディング**: [エンディング] テンプレートの目的は、[オープ ニング] テンプレートと同様です。この例では、内部的な構造も ほとんど同じです。この例では、内部的な構造もほとんど同じで す。フルフレームビデオは、アニメーション化されたキャプショ ン(前述の[オープニング] と全く反対の順序)を作るフライン グパネルに録画します。この例で異なる点は、クリップのフルフ レームビデオ部分は拡張できないことです。

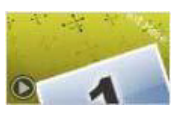

| .00.00 | 0:00:04.00 | 0:00:08.00 | 0:00:12.00 | 0:0 |
|--------|------------|------------|------------|-----|
| Video  |            |            |            |     |
|        | Animation  |            |            |     |

[オープニング] テンプレートの画像を基本的にミラーする[エンディング] テンプレート

# モンタージュの編集

Studio でモンタージュクリップをカスタマイズするメインのツー ルは、モンタージュエディタです。これによりモンタージュが提 供するすべての設定と相互に関連させることができます。このエ ディタを使えば、コンテンツをライブラリから追加し、背景を変 更し、さらにモンタージュのどのテキストも編集することができ ます。エディタは、プロジェクトのタイムラインに配置されたモ ンタージュクリップからクリップをダブルクリックすることで、 またはクリップのコンテキストメニューの[モンタージュを編集] を選択することでアクセスできます。

クリップボード経由でタイムラインクリップを直接モンタージュ クリップへ追加できる便利な方法があります。選択したクリップ をコンテンツメニューの [**コピー**] コマンドまたは Ctrl+C キーを 使ってコピーします。次にモンタージュクリップを右クリックし てコンテキストメニューを開きます。[ドロップゾーンにペース ト] を選択し、モンタージュで利用可能なすべてのスロットのグ ラフィックサブメニューから1つを保存先として選択します。

## モンタージュエディタの使い方

各モンタージュテンプレートには、ビデオおよび写真コンテンツ 用に[モンタージュエディタ]の「ドロップゾーン」に示される 独自のスロットを持っています。テンプレートの多くは、このス ロットを少なくとも1つ、最大6つ持っています。テンプレート の中には、カスタマイズ機能で必要な場合にテキストキャプショ ンおよびその他のパラメータを提供するものもあります。コンテ ンツをモンタージュテンプレートに適合させるスケーリング方法 のデフォルトメソッドを設定できます(フィット、クロップ、ス ケーリングなし)。詳細は、398ページ、「プロジェクト設定」(モ ンタージュスケーリング)を参照してください。

モンタージュエディタは5つに区分されています。左から、作成 したビデオや写真へのアクセスを提供するライブラリのコンパク ト版、その右がテキストフィールドまたはテンプレートパラメー タに必要なその他のコントロールのあるカスタマイズパネルです。 プレーヤーには、変更した結果が表示されます。プレビューの下 は、ビデオや画像のドロップゾーンです。

#### モンタージュクリップの内側トリミング

モンタージュテンプレートをユーザーが設定可能な長さのフルフ レームビデオで開始/終了すると、その他の場合と同様に、モン タージュエディタのタイムラインで調整用のハンドルを使ってフ ルフレームの長さを示すリードインとリードアウトを設定できま す。ハンドルをクリックし、左右にドラッグして再生時間を個々 に調整します。クリップ中央(アニメーション部)の再生時間は、 その調整により短く、または長くなります。します。キーボード の左および右矢印キーを使うと微調整が行えます。中央部分の再 生時間に影響を与えないようにリードインおよびリードアウトの バランスをとりたい場合は、ハンドルの間をクリックしてドラッ グします。

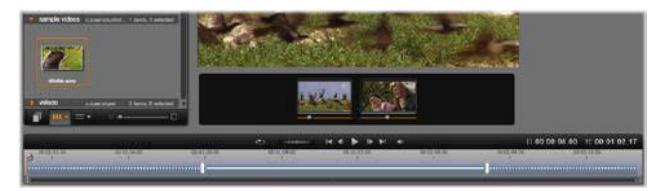

モンタージュエディタの一部分、タイムライン(下)、ビ デオまたは画像のドロップゾーン(中央)。ライブラリの 下部分とプレーヤーの下部分も表示されています。タイ ムラインをクリックアンドドラッグしてモンタージュの タイミングを調整します。

テンプレートの構造に関する詳細は、209 ページ、「テンプレートの構造」を参照してください。

#### ドロップゾーンを使う

**ドロップゾーンのクリア:**ドロップゾーンからサブクリップを削除するには、ゾーンを右クリックしてからコンテキストメニューで [メディアを削除]を選択します。

**サブクリップのオーディオをミュートする:**オーディオ記号が付いているドロップゾーンは、そのゾーンのビデオのオーディオ部分がモンタージュクリップのオーディオに含まれることを示しています。オーディオを使用したくない場合は、サブクリップのその記号をクリックしてミュートにします。

サブクリップの開始を選択する:ドロップゾーンのビデオはサブ クリップのオフセットから開始するよう調整できます。ドロップ ゾーンの下にある [クリップの開始スライダー] をクリックおよ びドラッグして開始フレームを調整します。キーボードの左およ び右矢印キーを使うと微調整が行えます。

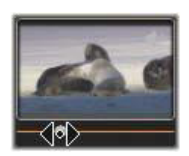

作業をしているドロップゾーンがそのタイムインデックスでアク ティブの場合は、プレビューで開始フレームへの変更を反映しま す。サブクリップの開始フレームを微調整するときは、スクラ バーの位置をプレーヤーのビューが最も見やすい位置に設置する と便利です。

[クリップの開始スライダー]を使っても、テンプレート内のサブ クリップの位置およびその表示時間のいずれも変わりません。代 わりに、サブクリップに対してどちらを使用するか選びます。サ ブクリップの開始を遅くし過ぎると、ゾーンがアクティブである にも関わらずビデオの実行時間を過ぎてしまい、サブクリップの 最後のフレームが割り当てられている時間を充填するためにフ リーズします。

**ドロップゾーン内にエフェクトを追加する:**ビデオまたはオー ディオエフェクトは、エフェクトをドロップゾーンにドラッグす ることで直接モンタージュサブクリップに適用できす。通常ク リップの上部にある赤紫色の線は、エフェクトが適用されている ことを示しています。

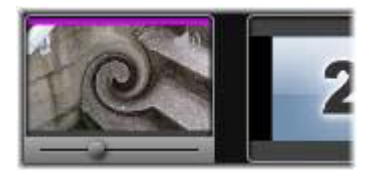

**ドロップゾーン内でエフェクトを削除する:**[エフェクト]内の [**すべてを削除**] コマンド、または削除するエフェクトを選択できる [削除] サブメニューゾーンのコンテキストメニューをご覧ください。

**注**:ドロップゾーンでメディアを削除または入れ替える場合は、そのメディアに適用されるエフェクトすべても削除されます。

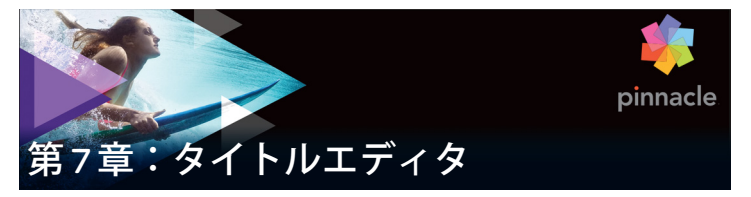

Pinnacle Studio のタイトルエディタは、アニメ化されたタイトル や画像を作成したり編集したりするためのパワフルなツールです。 この機能には、多彩なテキストおよび画像エフェクトが付属して おり、ムービーの視覚デザインに無限の可能性を与えます。

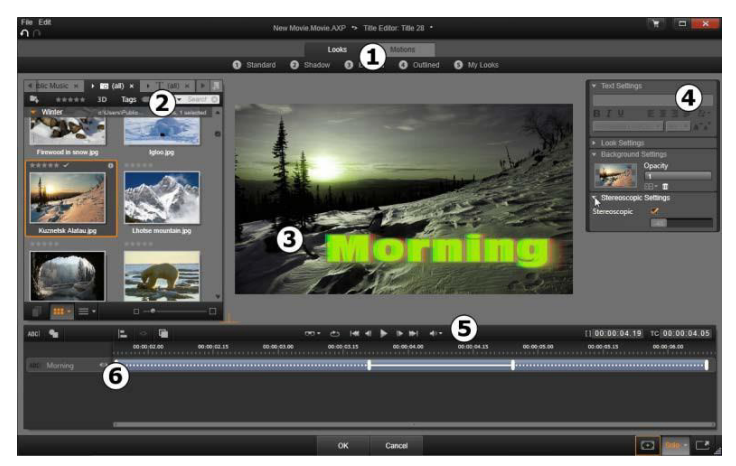

タイトルエディタのディスプレイ配置:①プリセットセ レクタ、②ライブラリ、③編集ウィンドウ、④[設定] パネル、⑤ツールバー、⑥レイヤーリスト

上図で番号が付けられた部分は、タイトルエディタ画面のメイン エリアです。

 プリセットセレクタは、ルックとモーションプリセットのタブ を表示し、各タブはスタイルで整理されているプリセットを示 します。ルックはタイトルのテキストまたは形状レイヤーのス タイルを示します。モーションは、あらゆるレイヤーに割り当 て可能なアニメーションルーチンで、ほとんどの場合はテキス トに適用されます。詳しくは、224ページ、「プリセットルッ ク」おおび 225ページ、「プリセットモーション」を参照して ください。

プリセットの上にマウスを移動させると、タイトルに対する効 果を見ることができます。シングルクリックで、現在のレイ ヤーにプリセットを適用します。適用したルックは、[設定] パネルでカスタマイズできます。

- 2 ライブラリは、タイトルを作成するためのリソースを提供します。上部のタブを使うと、利用可能なすべてのメディアとコンテンツにアクセスできます。このライブラリのコンパクト版は、21ページ、「第2章:ライブラリ」で説明されている完全ライブラリと機能的には同じです。
- 3 編集ウィンドウは、タイトルを作成または編集する際の作業エ リアです。このウィンドウで、タイトルを編集しながらプレ ビューできます。詳しくは、237ページ、「編集ウィンドウ」 を参照してください。
- 4 [設定] パネルは、テキストキャプションのスタイルとサイズ を制御するテキスト設定、字体、エッジ、シャドウなどの構成 を決めるルック設定、およびタイトルの背景レイヤーに関連す る背景設定の3つの設定カテゴリを別々に展開するサブパネル で構成されています。
- 5 **ツールバー**には 4 つのコントロールグループがあります。左から右に、テキスト追加と形状追加ツール、一連のレイヤー操作、ループボタンを含むトランスポートコントロール、タイトルと再生位置を示すカウンターセットが配置されています。
- 6 レイヤーリスト:タイトルに含まれる画像または文字要素を示します。タイトルはこれらのレイヤーの集まりです。各レイヤーの透明でない部分では、その下のレイヤーが見えなくなります。最下位にあるレイヤーは、背景のみを見えなくします。

各レイヤーを名前別で表示するほかに、レイヤーリストには、 アクティブなレイヤーを示すタイムスパンや割り当てられてい るモーションが表示されるアニメーションタイムラインも表示 されます。これらのプロパティはドラッグして調整できます。

画像をレイヤーに積み上げていくプロセスを「コンポジティング」 と言います。これは、作業中は、各レイヤーの情報を別々に保持 し、画像を出力するときにのみ組み合わせるため、いつでも元の コンポジション(構成)に戻すことができ、新しいレイヤーを追 加したり、調整、並べ替え、削除、置換などが行えるためです。

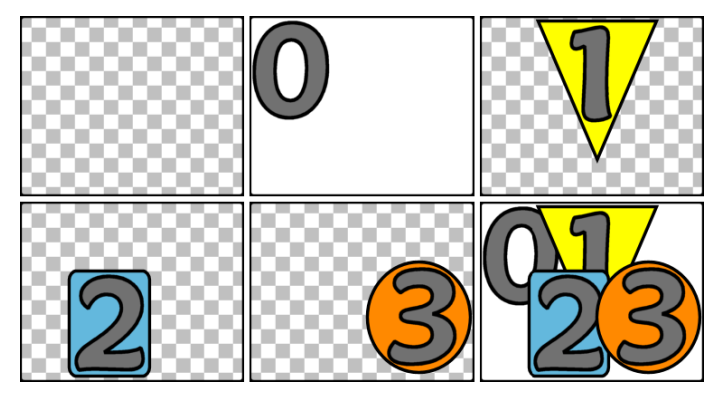

空のフレーム(左上)からレイヤーを積み上げて画像を 作成する様子。チェックの背景は透明を示しています。 背景は透明または半透明にできますが、この例では、分 かりやすく不透明な背景(0)を使い、その後で不透明な 部分を含むレイヤー(1、2、3)を積み重ねています。完 成した画像(右下)では、上部にあるレイヤーが下のレ イヤーと重なって隠しているいるのがわかります。

# タイトルエディタの起動(終了)

タイトルエディタの起動には 2 つの方法があります。ライブラリ または作成したプロジェクトタイムラインのタイトルをダブルク リックする、またはプロジェクトタイムラインのツールバーにある [タイトル] ボタンをクリックします。

# タイトル名のキーワード

ライブラリで提供するタイトルには、下のトラックにあるコンテ ンツが透けて見える透明な部分がある場合があります。そのよう なタイトルの名前には「オーバーレイ」というキーワードが付い ています。

「全画面」タイトルには透明な部分はありません。ビデオフレーム が全体を占めています。それらの名前には「フルスクリーン」と いうキーワードが付いています。

ライブラリでは、キーワードで検索すると簡単に指定した種類の タイトルのみを表示することができます。

**ヒント**: ライブラリでは、その他にも「ロール」、「クロー ル」、「名前」、「タイトル」のキーワードで検索可能です。

#### タイトルの保存

タイトルエディタの [ファイル] メニューの [タイトルに名前を 付けて保存] を使用して、コンピュータのファイルシステムにタ イトルを保存します。ここから、タイトルを他のコンピュータに エクスポートして、他の Pinnacle Studio ユーザーと共有できます。 ウォッチフォルダに保存すると、編集したタイトルがライブラリ に自動的に表示されます。

#### タイトルエディタを閉じる

タイトルエディタを閉じるタイトルエディタを閉じるには、以下 の手順を行います。

タイトルエディタの下にある [OK] ボタンをクリックします。
 ライブラリからタイトルを開いた場合は、タイトルへの変更を

別の名前で保存するかどうかを問われます。タイムラインから タイトルを開いた場合は、新しいまたは更新したタイトルが現 在のプロジェクトの一部として保存されます。

- タイトルエディタの下にある [キャンセル] ボタンをクリック します。変更はすべて破棄されます。
- ウィンドウの右上にあるボタンをクリックします。これは [キャンセル]をクリックした場合とほぼ同じですが、何か変 更をした場合には、閉じる前に保存するかどうかの確認が行われます。

# ライブラリ

タイトルエディタのライブラリは、ウィンドウの左側にタブパネ ルとして表示されます。上部のタブを使うと、利用可能なすべて のメディアとコンテンツにアクセスできます。このライブラリの コンパクト版は、第2章で説明されているメインビューと機能的 に同じです。タイトルの編集は、対象の写真、ビデオ、ムービー プロジェクトのライブラリ部分で行います。

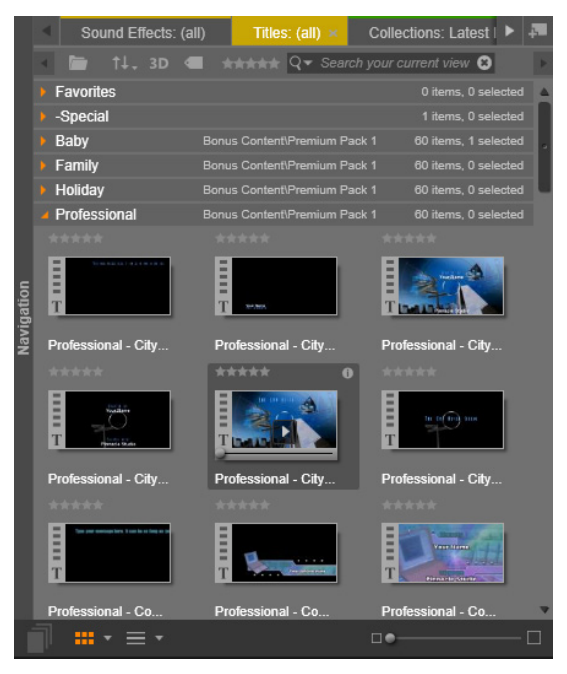

タイトルエディタにあるライブラリのコンパクト版は、 使用可能なメディアに対してフルバージョンと同じアク セスが可能です。

# タイトルにライブラリメディアを追加する

タイトルにビデオまたは写真を追加する場合は、対象をライブラ リから編集ウィンドウにドラッグします。新しいエレメントが編 集ウィンドウのドロップした場所にデフォルトサイズで作成され ます。エレメントは、自由に移動、サイズ変更、回転などができ ます。 ビデオや写真をタイトルの全画面背景として追加する場合は、対象を背景設定サブパネルの背景ドロップゾーンにドロップします。 詳しくは、230ページ、「背景設定」を参照してください。

ビデオや写真をテキストの字体、境界線、シャドウの塗りつぶし として使用することもできます。そのように使用する場合は、ま ず[追加]ボタン(図参照)を使ってルック設定に字体、境界線、 またはシャドウを追加します。その後で、写真またはビデオを [塗りつぶし]のドロップゾーンにドロップします。

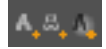

#### プリセットセレクタ

タイトルエディタのプリセットセレクタを使うと素早く簡単に魅 力的なタイトルが設定できます。テキストを入力した後、そのテ キストレイヤーを選択した状態で、プリセットルックのどれかを マウスでシングルクリックして適用します。さらに簡単な方法は、 ルックアイコンの上にマウスを移動させるだけで選択されている レイヤーにそのルックを提供した場合の効果が編集ウィンドウに 表示します。

プリセットの中に気に入ったルックがない場合は、希望するルック にほぼ似ているものを選び、ルック設定サブパネルで変換します。

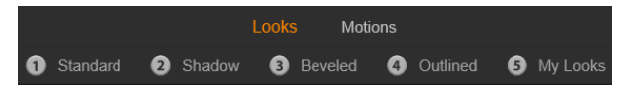

プリセットセレクタでルックタブが選択されている状態。 一覧されているプリセットファミリーの名前をクリック するとアイコンのポップダウントレイが開きます。

作成したタイトルに視覚効果を加えたい場合は、アニメーション を適用します。プリセットセレクタの [モーション] タブをク リックします。レイヤーの状態に応じて 3 つのグループのプリ セットが利用可能です。

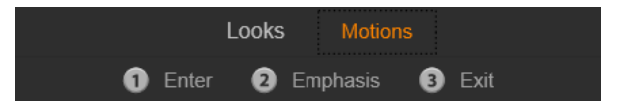

モーションプリセットは、レイヤーの開始、強調、 ビューの終了など役割でカテゴリが分かれています。

ルックと併用すると、モーションは、マウスをプリセットアイコンの上に移動させるだけでタイトルに対してどのように適用されるかがプレビューできます。気に入ったものが見つかったら、そのモーションをシングルクリックして適用します。

## プリセットルック

タイトルエディタのプリセットセレクタの [ルック] タブンは、 タイトルのテキストおよび形状レイヤーに適用可能な視覚的スタ イルを提供します。

#### ルックをプレビューする

作業中のレイヤーでルックを指定してプレビューするには、まず レイヤーを選択してからプリセットセレクタの[ルック]タブを 開き、マウスをサムネイルの上に移動します。マウスを移動させ ると、選択したルックを適用した場合タイトルが編集ウィンドウ に表示されます。これにより、効果を即座に確認できます。

#### ルックを適用する

プリセットルックをテキストまたはベクターグラフィックレイ ヤーに適用するには、まず最初に編集ウィンドウ(207 ページ) またはレイヤーリスト(217 ページ)のレイヤーをマウスでク リックします。複数選択する、またはレイヤーグループ(223 ページ)で複数のレイヤーに同時に適用させることができます。

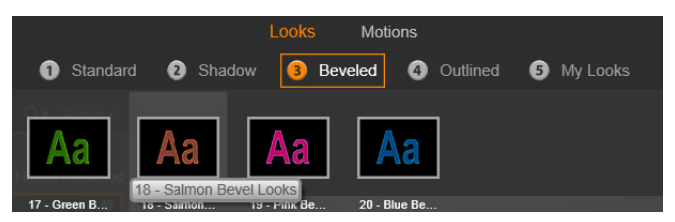

ルックを使用するには、プリセットのファミリー(標準、 シャドウ、ベベル、アウトライン)を選択します。マウ スをサムネイルの上に移動してプリセットをプレビュー し、サムネイルをクリックして作業しているレイヤーに 適用します。

選択したレイヤーを変更するには、以下のいずれかの方法でルッ クを適用します。

- プリセットセレクタのサムネイルをクリックする。
- プリセットセレクタのサムネイルを編集ウィンドウのレイヤー にドラッグする。
- サムネイルをプリセットセレクタからレイヤーリストヘッダーのレイヤーまたはグループ化されたレイヤーにドラッグする。

### プリセットモーション

プリセットセレクタの [モーション] タブは、タイトルエディタ のパワフルな機能であるアニメーションルーチンで構成されてい ます。このモーションは、タイトルの単一レイヤーに割り当てら れ、操作します。モーションは、レイヤーへの影響を基に開始、 強調、終了の3つのクラスに分類されています。

開始モーションは、レイヤーの到着(実行タイトルで始めて表示される時期)を制御します。

- 強調モーションは、画面に表示されている間、見る人の目にと まるような動きをコンテンツレイヤーで維持します。
- 終了モーションは、実行レイヤーの表示を終了します。

各レイヤーには、各タイプのモーションを1つずつ持つことがで きます。モーションはすべてオプションのため、モーションを全 く使用しないタイトルも可能です。

#### モーションコレクション

モーションの3つのタイプのそれぞれで、ほとんどのアニメー ションを以下のアクションモードを基に複数の標準タイプにグ ループ化できます。

**文字ベースのモーション**は、テキストキャプション(他のレイ ヤーでは1つの「文字」として処理される)で各文字を操作しま す。たとえば、開始モーションの「旋回文字」は、テキストレイ ヤーの文字を端から表示し、すべてが普通の向きになるまで1つ ずつ順番に回転します。

**単語ベースのモーション**は、文字ベースと似ていますが、単語を 最小単位としてアニメーションに表示されます。開始モーション の「言葉を下から移動」は、レイヤーの中の単語がフレームの下 から浮き上がるよう1つずつ定位置に表示されます。

**ラインベースのモーション**は、複数行のテキストがあるレイヤー で使用し、各行ごとに機能します。開始モーションの「線を背後 から移動」では、テキストの各行が見る人の背後から出てくるか のように画面に表示されます。

ページベースのモーションは、レイヤー全体に同時に適用されま す。たとえば、開始モーションの「バレルロール」は、レイヤー を上位置から見えない筒の側面を塗るように「回転」させます。

### 開始と終了モーションを同じにする

ほとんどの開始モーションには、対応する終了モーションがあり、 視覚的に一貫性を作るときに使われます。たとえば、「言葉を無限 から移動」モーションで開始したレイヤーは、「言葉を無限に移 動」で終了するよう設定できます。ただし、このような整合性は 任意であり、必須ではありません。したがって、3種類のモー ションを混合させるのも、統一させるのも、ユーザーの自由です。

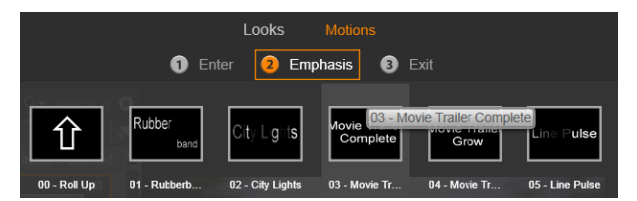

開始、強調、終了モーションのあるプリセットセレクタ。 タイトル用の各レイヤーには、各タイプから1つのモー ションが使えます。

#### モーションのプレビュー

作業中のレイヤーでモーションを指定してプレビューするには、 まずレイヤーを選択してからプリセットセレクタの[モーション] タブを開き、マウスをサムネイルの上に移動します。マウスを上 に移動すると、タイトルアニメーションを繰り返しプレビューが 編集ウィンドウで実行され、効果を即座に確認できます。

#### モーションを追加する

特定のモーションを特定のレイヤーに追加するには、まず対象と なるレイヤーを選択してから以下のいずれかの操作を行います。

プリセットセレクタでモーションのサムネイルをクリックする。

- モーションのサムネイルをプリセットセレクタから編集ウィンドウのアクセス可能なレイヤー(他のレイヤーにマスクされていないもの)にドラッグする。
- モーションのサムネイルをプリセットセレクタからレイヤーリ ストヘッダーのレイヤーまたはグループ化されたレイヤーにド ラッグする

どの方法を使っても、モーションはレイヤーに追加されます。同 じタイプのレイヤーが存在する場合は、既存のモーションが置換 されます。レイヤーリストのモーションを使った作業の詳細は、 247 ページ、「レイヤーリスト」を参照してください。

### タイトルの作成と編集

Pinnacle Studio のタイトルエディタのタイトルは、4 種類の素材で 構成されています。

**背景レイヤー:**背景のデフォルトは、完全透明です。オーバーレ イタイトルでは、通常この設定を使用します。特殊な目的がある 場合、または全画面表示の場合には、背景にカラー、グラデー ション、画像、またはビデオを選択します。さらに、背景設定の 不透明度コントロールを使って調整できます。詳しくは 230 ペー ジ、「背景設定」を参照してください。

ビデオと画像レイヤー:このレイヤーは、ライブラリのビデオ、 写真、ムービープロジェクトセクションのリソースで作られてい ます。このレイヤーは、ルック機能を除き、テキストおよび形状 レイヤーと同様に操作します。

テキストと形状レイヤー:これは、「ベクターベース」のレイ ヤー、つまりビデオや写真ファイルのようなビットマップ画像で 保存されないレイヤーであり、直線や曲線などの要素からプロパ ティ(色など)や特殊効果(ぼかしなど)を適用して画像を再生 するための「レシピ」の一種であるレイヤーです。ビデオや画像 レイヤーと同様に、ベクターベースのレイヤーは、ドラッグ、サ イズ変更、回転、グループ化、およびモーションへの適用ができ ます。ただし、他のレイヤーとは異なり、プリセットセレクタの ルックセクションでルックをカスタマイズできます。詳しくは、 224 ページ、「プリセットルック」を参照してください。

**モーション**:モーションは、背景以外のタイトル構成レイヤーに 適用できるアニメーションです。モーションは、プリセットセレ クタの [モーション] タブで選択および適用します。モーション がレイヤーに適用されると、レイヤーリストのタイムラインでタ イミングが調整できます。詳しくは、225 ページ、「プリセット モーション」おおび 247 ページ、「レイヤーリスト」を参照して ください。

### テキスト / 形状レイヤーの作成

テキストレイヤーを作成するには、レイヤーリストタイムライン のヘッダーバーの [テキストの追加] ボタンをクリックする、ま たは編集ウィンドウの開いたエリアをダブルクリックします。す ると、デフォルトのテキストを含む新しいレイヤーが表示されま す。テキストが自動選択されるため、ここで入力すると置換され ます。

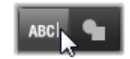

**形状レイヤーを作成する**には、[形状の追加] ボタン([テキスト の追加] の右側)のをクリックしてから、ポップアップメニュー から選択します。ここでは、円、四角、楕円、長方形、縦と横の 「ピル」形状、三角形が選択できます。選択すると、与えられた形 状の新しいレイヤーがデフォルトのサイズで編集ウィンドウの中 央部に表示されます。

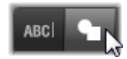

# レイヤーの編集

この章の残り部分では、タイトルエディタの背景とレイヤーの編 集について詳しく説明しています。

- 背景レイヤーのカスタマイズについて詳しくは、230ページ、 「背景設定」を参照してください。
- 前景レイヤーを移動、サイズ変更、回転、すべてのタイプを再 配列する詳細は、237ページ、「編集ウィンドウ」および 247ページ、「レイヤーリスト」を参照してください。
- テキストの編集およびテキストプロパティの設定については、 240ページ、「テキストとテキスト設定」を参照してください。
- ステレオスコピックのタイトルを使用するには、245ページ、 「タイトルとステレオスコピック 3D」をご覧ください。
- 複数選択およびグループ化については、253ページ、「レイ ヤーグループを使った作業」を参照してください。
- 最後に、レイヤーリストのタイムラインでモーションを編集する方法については、247ページ、「レイヤーリスト」を参照してください。

# 背景設定

タイトルの前景レイヤーとは異なり、特殊背景レイヤーは、レイ ヤーリストに表示されません。また、編集ウィンドウで編集でき ません。代わりに、背景を背景[設定]パネルで操作することも できます。

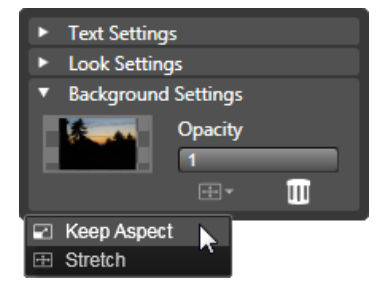

[背景設定] パネルを使うと、タイトルの背景を作成でき ます。小さなプレビューエリアが [カラー選択] ボタン として機能し、ライブラリのビデオや画像をドロップす る場所としても機能します。ここで上のボタンをクリッ クすると [アスペクト比] メニューが開きます。

タイトルのデフォルト背景は、完全に透明です。タイトルがプロ ジェクトのタイムラインの上のトラックに表示される場合は、そ のトラックの下のビデオまたはその他の画像がタイトル前景の背 後から透けて見えます。

**単色またはグラデーション背景を作成する**場合は、背景プレ ビューエリアをクリックします。すると、カラー選択ダイアログ が開き、タイトルエディタウィンドウのあらゆる場所の色を取り 込むことのできるスポイトが使えます。

カラーパレットの上部にある [**グラデーション**] タブを選択する と、グラデーション背景を選択できます。グラデーションバーの 下をシングルクリックすると、グラデーションマーカーが表示さ れます。グラデーションマーカーは、バーエリアから縦方向にド ラッグすると削除されます。

ビデオまたは静止画像を背景に使うには、ライブラリのビデオまたは写真セクションから項目をドロップゾーンとして機能する背 景プレビューにドラッグします。 **背景を透明にする**には、**[透明度]**スライダを完全透明(左端)か ら完全に不透明の間のどこかに動かします。スライダをダブルク リックすると完全不透明に戻ります。

**背景をデフォルト(背景なし)にリセットする**には、[ごみ箱] ボ タンをクリックします。

### ルック設定

[設定] パネルは、各レイヤーを詳しく調査、変更、追加、削除できるルック設定にアクセスして、特定のルックを作り出すことができます。

| ▼ Text Settings                           |        |  |  |  |
|-------------------------------------------|--------|--|--|--|
| Your Text Here                            |        |  |  |  |
| BIU 三重重量 4.                               |        |  |  |  |
| Sonic XBd BT 🔻 30 🔻 🗚 🔭                   |        |  |  |  |
| ▼ Look Settings                           |        |  |  |  |
| Blue Bevel                                |        |  |  |  |
| A, A, A                                   |        |  |  |  |
| ▼ Face                                    | 1 =    |  |  |  |
| OffsetX                                   | 0      |  |  |  |
| OffsetY                                   | 0      |  |  |  |
| Size                                      | 83 ⟨⊨⊅ |  |  |  |
| Blur                                      | 10     |  |  |  |
| Opacity                                   | 100    |  |  |  |
| Fill                                      |        |  |  |  |
| ▶ Face 2                                  | â 🔍 =  |  |  |  |
| <ul> <li>Background Settings</li> </ul>   |        |  |  |  |
| <ul> <li>Stereoscopic Settings</li> </ul> |        |  |  |  |

[設定] パネルの [ルック設定] 矢印をクリックすると、 レイヤーのルックを編集できるサブパネルが開きます。 現在選択しているプリセット (「ブルーベベル」)の名前 の下には新しい詳細レイヤーを作成するための3つのボ タンがあります。 詳細レイヤーには、**字体**(書体)、**エッジ**、および**シャドウ**の3種 類があります。この3つの種類は、対応する設定が異なるのみで なく、レイヤーに挿入されるデフォルト位置が異なります。明ら かに位置をドラッグして指定した場合を除き、字体の詳細は、常 に最上位に表示されます。次にエッジ、シャドウの順に表示され ます。詳細が作成されると、好きなようにレイヤーの順序を上下 に移動できます。

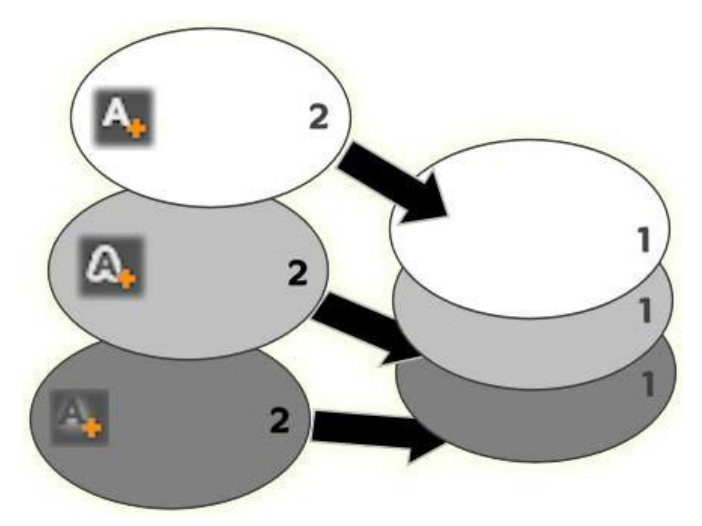

字体、エッジ、シャドウ:新しい文字の詳細(左、上) が字体レイヤーの最上位に追加されます。新しいエッジ およびシャドウの詳細は、適用するタイプの最下位レイ ヤーの下に追加されます。

各詳細レイヤーのプロパティは、ルックエディタの編集パネルを 開いて変更できます。

以下の詳細プロパティが設定できます。

 オフセットX、オフセットY:このスライダは、ルックに適用 されるテキストまたはグラフィックの標準位置に対する詳細レ イヤーの位置を設定します。オフセットの範囲は、-1.0(左ま たは下)から +1.0(右または上)です。最大オフセットは、 編集ウィンドウの作業領域の幅 1/8 および高さ 1/8 です。

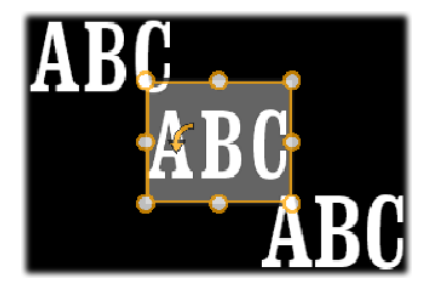

この例では、1 つのテキストレイヤーに3 つの詳細レイ ヤーを持つルックが適用されています。詳細レイヤーは、 各オフセット値を除き、左上(-1.0,1.0)、中央(0,0)、右 下(1.0,-1.0)という同じ内容で設定されます。

 サイズ:このスライダは、テキストまたはグラフィックの描画 に使われるセグメントの太さを0~2(1がデフォルト)の範 囲で設定します。

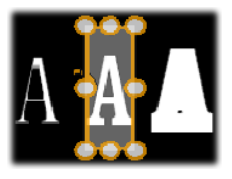

この例では、異なるサイズ設定で3つの詳細レイヤーが存在します。機能説明(左から右)0.90、1.0、1.20。サ イズの違いによる視覚的効果は、レイヤーのストローク のデフォルトの太さにより異なります。テキストレイ ヤーでは、選択したフォントファミリーとサイズにより 異なります。

 ぼかし:このスライダの値を0~1に増加させると、詳細レイヤーのぼかし度と曖昧さが増します。

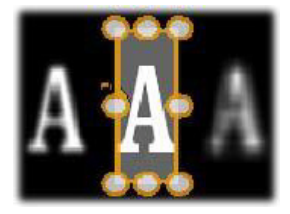

この例の詳細レイヤーでは、ぼかし設定のみが異なります。機能説明(左から右)0.15、0、0.40。

- 不透明度:このスライダは、詳細レイヤーの透明度を0(透明)~1(不透明)の範囲で設定します。
- 塗りつぶし: [色見本] ボタンをクリックすると、カラーピッ カーが開き、塗りつぶしに使用する色が選択できます。カラー ピッカーの [スポイト] ボタンでタイトルエディタのどここか らでも色を取り込むことができます。グラデーション背景を設 定する場合は、カラーパレットの上部にある [グラデーショ ン] ボタンを選択します。グラデーションバーの下をシングル クリックすると、グラデーションマーカーが表示されます。グ ラデーションマーカーは、バーエリアから縦方向にドラッグす ると削除されます。

#### 詳細レイヤーで作業する

既存の詳細レイヤーのプロパティを設定するほかにも、3種類の 詳細を追加したり、詳細を削除したり、詳細レイヤーを並べ替え たりできます。

詳細レイヤーを追加するには、ルック設定の右上にある3つの小 さなボタンのいずれかをクリックします。このボタンは左から、 字体、エッジ、シャドウを新しく作成するレイヤーです。新しい 詳細レイヤーは、上述の説明のように、そのタイプによりレイ ヤースタックの該当するレイヤーと置換されます。

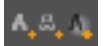

詳細レイヤーを削除するには、詳細の編集パネルのヘッダーバー にある [ごみ箱] ボタンをクリックします。

詳細レイヤーの名前を変更するには、名前をダブルクリックして から、新しい名前を入力し、Enterを押します。

詳細レイヤーを一時的に非表示にするには、ヘッダーにあるドッ ト形状の [表示切り替え] アイコンをクリックします。

詳細レイヤーの**編集パネルの開閉**は、ヘッダーバー左端にある矢 印ボタンをクリックします。

詳細レイヤーを並べ替えるには、編集パネルのヘッダーバーを新 しい位置にドラッグします。作業中のルックに2つまたは3つ以 上のレイヤーが存在する場合は、先にパネルを閉じて全体が見渡 せるようにしてから移動すると簡単です。

#### カスタマイズしたルックを保存する

ルックのカスタマイズが完了したら、ルック設定のヘッダーバー にある [**ルックを保存**] ボタン **日** をクリックして、「マイルック」 プリセットグループに保存できます。保存する前に、ルックの名 前を変更しておくと便利です。名前を変更するには、設定の現在 の名前をダブルクリックしてから分かりやすい名前を入力して、 Enter を押します。

ルックを保存すると、[マイルック]の[プリセットセレクタ]か ら読み出すことができます。

### 編集ウィンドウ

編集ウィンドウは、タイトルエディタのメインプレビューおよび 編集エリアです。ここで、タイトルの背景レイヤーを再配置、サ イズ変更、回転ができます。

ほとんどの編集作業ではまず最初に、作業するレイヤーを選択し ます。選択したレイヤーは、フレーム内に表示されます。このフ レームには、サイズを変更する8つのコントロールポイントと上 部に1度毎にレイヤーを回転する回転ハンドルがあります。ほと んどのレイヤータイプは、コントロールフレームで直接クリック して新しい位置にドラッグすると「取り込み」できます。

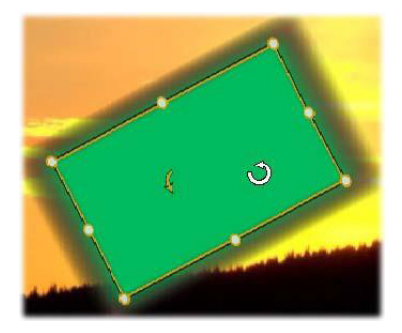

編集ウィンドウ内で形状オブジェクトを回転していると ころ。コントロールフレームの上中央にある小さい点は、 レイヤーの回転ハンドルです。レイヤーを回転するには、 回転ハンドルを押しながらドラッグします。マウスを回 転ハンドルの上に移動すると、マウスのポインタが回転 矢印に変わります。

テキストおよび形状レイヤーを使うと、レイヤーコンテンツがコ ントロールフレームの外側に表示されることがあります。これは、 ルックの[詳細]の1つに横または縦オフセットが、レイヤーの 標準位置から離れて移動するよう定義されているためです。詳し くは、224ページ、「ルックを適用する」を参照してください。

### 編集ウィンドウのレイヤー操作

ここで説明するレイヤーは1つですが、複数レイヤーを同時に操作することもできます。詳しくは、253ページ、「レイヤーグループを使った作業」を参照してください。

**編集ウィンドウでレイヤーを選択する**ときは、レイヤー枠をマウ スでクリックします。そうすると、レイヤーのコントロールフ レームを表示し、編集可能になります。

長方形の内部をマウスでクリックするとレイヤーが反応します (長方形は、選択したときにコントロールフレームに表示されま す。)つまり、長方形の内部でも下レイヤーにあるため表示されて いる部分は操作できません。この場合にマウスで編集するには、 「レイヤーリスト」の説明に従って、上のレイヤーを先に非表示に します。詳しくは、217ページを参照してください。

テキスト以外のレイヤーを移動するには、長方形の内部をクリックしたまま新しい位置にドラッグします。

テキストレイヤーを移動するには、マウスをレイヤーのコント ロールフレームに近づけて、マウスポインタがドラッグポインタ (4方向矢印)に変わったら普通にクリックしてドラッグします。 テキスト以外のレイヤーと同様に、フレーム内部をクリックする と、テキスト編集モードに切り替わります。詳しくは、240ペー ジ、「テキストとテキスト設定」を参照してください。

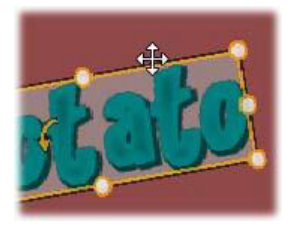

比率を保ったままレイヤーのサイズを変更するには、コントロー ルフレームの角をクリックしたまま移動して、目的のサイズに変 更します。

比率を変更してレイヤーのサイズを変更するには、コントロール フレームの側点をクリックしながらドラッグします。中央の制御 点でサイズを変更すると、対応する2面に適用されます。希望の サイズおよび比率に変更できます。

レイヤーを回転するには、回転ハンドルを押しながらドラッグします。回転を微調整するには、マウスのポインタをドラッグしながら回転の中心部から遠ざけます。距離が長くなれば、マウスの現在地と次の位置間の角度が細かく調整できるようになります。

レイヤースタック位置を変更するには、レイヤーを右クリックして、コンテキストメニューの順序サブメニューから最背面へ移動、 背面へ移動、最前面へ移動、前面に移動のいずれかのコマンドを 選択します。前述の動作は、それぞれが、Ctrl+Minus、 Alt+Minus、Ctrl+Plus、Alt+Plusのキーボード操作でも行えます。

ほかにレイヤーの順序を変更する方法には、複数のレイヤーが重 複する場合のタイトルを使うと便利なレイヤーリストを使う方法 です。詳しくは、247ページ、「レイヤーリスト」を参照してくだ さい。

レイヤーを削除するには、コントロールフレームを選択する、ま たはレイヤーリストから選択して、**Delete**を押します。または、 コンテキストメニューコマンドの**レイヤー削除**でも削除できます。 テキスト編集モードのテキストレイヤーの場合、**削除**コマンド (および **Delete** キー) はレイヤーのテキストにのみ適用します。 レイヤー全体には適用されません。

# テキストとテキスト設定

タイトルエディタのどのグラフィック機能も高度であるため、ほ とんどの場合、表示するテキストの飾り付けにタイトルが使用さ れています。このため、エディタでは、さまざまな専用のオプ ションを提供し、希望するテキスト様式が得られるよう手助けし ています。利用可能なテキスト操作は、以下のとおりです。

- テキストの編集
- フォント、フォントサイズ、スタイルの変更
- テキストの配置とフロー設定
- テキストプロパティのコピーと貼り付け

タイトルエディタで最も興味深いテキスト操作は、編集ウィンド ウとテキスト設定パネルで行います。テキストレイヤーのスタイ ル設定は、プリセットセレクタのルックセクションとルック [設 定] パネルを使います。224 ページ、「プリセットルック」および 232 ページ、「ルック設定」を参照してください。

#### テキスト編集モード

別の個所で説明したとおり、テキストレイヤーをドラッグすると きは、コントロールフレームの内部ではなく端を慎重にクリック しなければなりません。これは、偶発的にレイヤーをテキスト編 集モードにしないためです。ここで説明する操作、つまりテキス ト編集モードは、ほしかった機能です。新しく作成されたテキス トレイヤーでテキスト編集モードが有効な場合では、入力し始め ると、デフォルトのテキストが上書きされます。

既存のテキストレイヤーの編集を起動するには、コントロールフレームの内部のどこかをクリックします。すると、テキスト編集モードが有効になり、レイヤー既存のテキストはすべて自動選択されます。(保存するには別の手順が必要です。)普通に、テキストを選択するとハイライト表示されます。

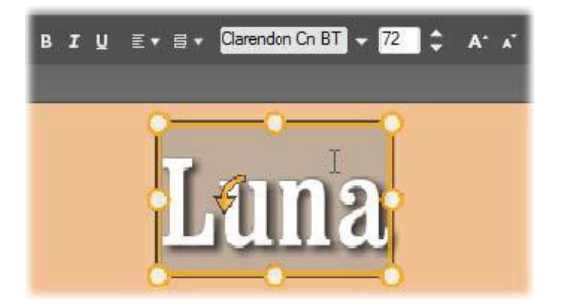

テキストレイヤーのすべてのテキストが選択されていま す。左から右に、上のヘッダーバーのテキスト編集コント ロールには、文字のスタイル(太字、斜体、下線)、テキ ストの配置とフロー、フォント名、サイズなどを制御しま す。テキスト編集モードで、マウスポインタをレイヤーの 上に置くと、この例で示す「Iビーム」になります。

テキストを編集するには、テキストを入力します。ハイライト表示されたテキストが消えて、入力したテキストが表示されます。 入力中、現在の入力個所(新しい文字が入力される場所)に縦線が表示されます。

既にある文字を消さずに新しい文字を入力するには、レイヤーを テキスト編集モードにしてから、入力する個所をクリックする、 または矢印キーを使って挿入個所に移動します。

テキストを入力する前にテキストを部分的に選択して(ハイライト表示して)置換することができます。これは、マウスで文字全体をドラッグする、またはShiftキーを押しながら矢印キーで文字を選択します。3回クリックするとレイヤーのテキストをすべて選択します。単語をダブルクリックするとその単語のみを選択します。最後に、再度レイヤーのテキストをすべて選択したい場合は、ここで説明したとおりにマウスまたは矢印キーを使用する、または標準のショートカット Ctrl+Aを使用します。

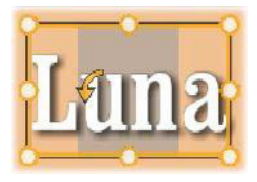

# テキスト設定パネル

最上部にある設定サブパネルは、作業中のテキストレイヤーのコ ンテンツの編集およびスタイル設定を行うグループです。

# テキストフィールドを使う

編集ウィンドウのテキストが使い難いまたは編集にアクセスでき ない場合は、パネルのテキストフィールドでテキストを選択して 編集できます。これは、モーションを使用するときなど、テキス トが画面の外のスクラバー位置にある場合に便利です。テキスト フィールドは、入力し始めると3行まで入力できる大きさに広が ります。それ以上の文字を入力すると、スクロールバーが表示さ れます。

### 選択したテキストのスタイル設定

テキストエディタのテキストコントロールの大部分は、他のアプ リケーションにある制御機能の使い方と似ています。選択したテ キストに適用される機能は、その唯一の機能です。

フォントスタイル:選択したてテキストに太字、斜体、下線などを設定(または設定を解除する)には、ヘッダーバーのトグルボタンを使用する、または標準のキーボードショートカット (Ctrl+B、Ctrl+I、Ctrl+U)を使用します。スタイルオプションがアクティブならボタンは点灯します。

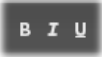
フォント名:タイトルは、さまざまなディスプレイフォントを試 す絶好の場所であるため、このドロップダウンリストは頻繁に使 うことになります。システムにたくさんのフォントがインストー ルされていると、リストが長くなります。操作を簡単にするには、 フォント名の最初の文字を入力すると、アルファベット順のリス トで対応する位置を表示します。使用するフォントをクリックす る、または矢印キーで別のフォントに移動してから Enter を押し ます。

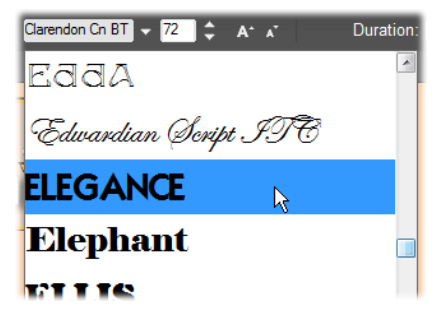

フォントの選択には、ドロップダウンリストを表示して、 希望するフォントをクリックします。選択したフォント は、選択したテキストにのみ適用されます。

フォントサイズ:タイトルエディタのフォントサイズの設定には いくつかの方法があります。フォントサイズ変更フィールドに新 しい値(最大 360)を直接入力する、または隣のドロップダウン 矢印を使ってサイズの一覧から選択します。右端にあるフォント 縮小およびフォント拡大ボタンを使うと、一定の間隔でフォント の幅を拡縮できます。

# テキストスタイルのコピーと貼り付け

テキストおよび形状レイヤーでは、編集ウィンドウのコントロー ルフレームを右クリックすると表示されるコンテキストメニュー の[属性のコピー] および [属性の貼り付け] を使うと、プリ セットセレクタのルックセクションを開かずにレイヤー間でルッ クをコピーできます。

テキストでこの操作を行うと、レイヤー間でフォント名、サイズ、 スタイルもコピーします。また、部分的なテキストまたはテキス トレイヤー間でも同じ操作ができます。

### テキストの配置

複数行のテキストで構成されるタイトルは、タイトルエディタの 標準メニューの位置合わせオプションが使えます。新しいテキス トレイヤーのデフォルトは、中央揃え(ドロップダウンの[中央 揃え])で、各行は行内の中央に揃えられます。ほかにも、**左揃** え、右揃え、両端揃えが使えます。

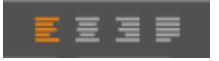

### テキストフロー

各言語の文字方向に対応するため、およびデザイン的な柔軟性を 最大限に活かすため、タイトルエディタでは、8種類のテキスト フローオプションが用意されています。このオプションは、前述 の説明とおり、単にテキストの表示方法を調整するのみでなく、 Home や End などの標準キーにも対応しています。

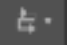

### ルックのスタイル設定

224 ページ、「プリセットルック」の説明とおり、テキストおよび 形状レイヤーの外観は、プリセットセレクタの [ルック] アプリ ケーションで変換できます。部分的にハイライト表示されている テキストレイヤーでは、ハイライト表示されているテキストにの みルック効果が適用されます。基本的に、タイトルの各文字には 個別にルックを適用できます。

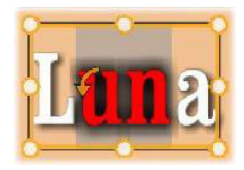

# タイトルとステレオスコピック 3D

ステレオスコピック 3D プロジェクトに取り掛かっている場合は、 2D タイトルを作成する必要はありません。ライブラリには、3D として認識されるタイトルがたくさんありますが、どのタイトル もステレオスコピックのテキストを利用することができます。

2D タイトルを 3D に設定するには、テキストレイヤーを選択し、 ステレオスコピック設定サブパネルの [ステレオスコピック] ボックスをクリックします。すると [テキストデプス] 設定が利 用可能になり、これによりテキストとビューワーの間の見た目の 距離を変更できます。タイトルをウォッチフォルダに保存する場 合、ライブラリのサムネイルが 3D インジケーターを保存します。

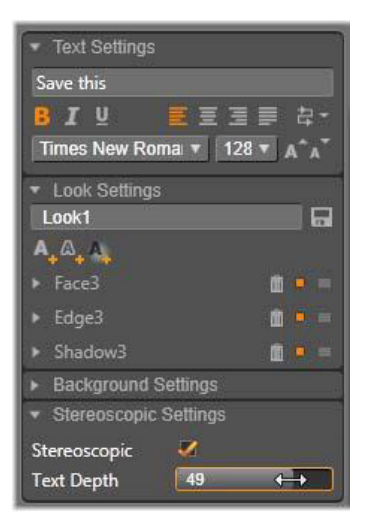

ライブラリまたは 3D タイムラインから開いたステレオスコピッ クタイトルは、ステレオスコピックプレビューを提供します。2D タイムラインのステレオスコピックタイトルは 2D のみプレ ビューし、ステレオスコピックを再生するにはタイムライン設定 を 3D に変更する必要があります。

テキストデプス:テキストレイヤーのデプス(ビューワーからの 見た目の距離)を変更するには、レイヤーを選択しステレオスコ ピック設定サブパネルを開きます。[ステレオスコピック]ボック スにオレンジ色のチェックマークが表示されます。[テキストデプ ス] スライダーの値を増やすと、テキストがビューから遠のき、 値を減らすとテキストが近づきます。

テキストのデプスを調整する際、フォントサイズも調整する必要 がある場合があります。テキストを遠くに動かすと見た目のサイ ズが読めないほど小さくなり、テキストを近くに動かすとタイト ルフレームに入りきらないほど大きくなります。

# レイヤーリスト

タイトルエディタ画面の下部を占めるレイヤーリストには、レイ ヤーヘッダーとタイムライントラックの2つが表示されます。各 行では、ヘッダーには、レイヤー名と[表示]ボタンが表示され ます。ヘッダーの右側には、タイトルの表示時間とレイヤーに割 り当てられたモーションの表示時間を制御するグラフィックエ ディタとなるタイムラインが表示されます。

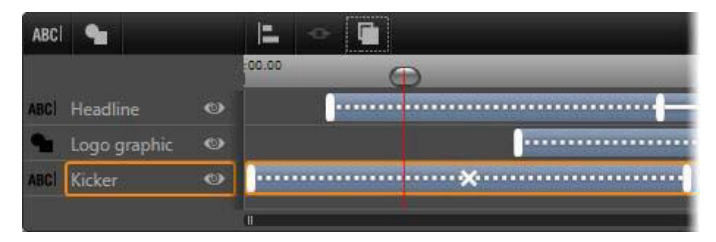

レイヤーリストの左側は、レイヤーヘッダーです。右側 は、各レイヤーのタイミングや適用されているモーショ ンを制御するアニメーションタイムラインです。これら は調整可能です。(この例では、左端のタイムラインのみ を示しています。)

編集しているタイトルをムービーエディタまたはディスクエディ タから開いた場合は、レイヤーリストのタイムラインは、クリッ プの再生時間を示します。それを変更する場合は、プロジェクト のタイムラインに戻り、そこでタイトルをトリミングします。

ライブラリからタイトルを開いた場合は、プロジェクトのクリッ プと連携していないため、再生時間はタイトルエディタで編集で きます。タイムラインツールバーの右側にある[再生時間]カウ ンターに直接値を入力して再生時間を設定します。すべてのレイ ヤーが設定した新しい再生時間に合わせて調整されます。

レイヤーリストツールバーには、複数の重要なコントロールのグ ループがあります(250ページ、「ツールバー」をご参照ください)。

# レイヤーリストを使った作業

レイヤーリストは、ムービーエディタやディスクエディタにある プロジェクトのタイムラインと同様のコンセプトを持つマルチト ラックタイムラインです。モーションなどを使った操作はタイト ルエディタと同じです。

#### レイヤーの操作

ここで説明する手順は、レイヤーリストのヘッダーエリアに適用 されます。

#### レイヤーの選択

レイヤーリストでヘッダーをクリックすると、編集ウィンドウで レイヤーを選択したときと同じです。(逆も同じ) レイヤー名がハ イライト表示されて、レイヤーのコントロールフレームが表示さ れます。マウスとキーボードを使った通常の Windows 操作、 Shift-click (複数選択)、Ctrl-click (選択した項目を実行)、 Shift+Ctrl-click (最後のクリックから複数選択) で複数選択ができ ます。複数選択の詳細は、253 ページ、「レイヤーグループを使っ た作業」を参照してください。

#### レイヤー名と名前の変更

タイトルエディタでは、新しいレイヤーを作成すると、リソース 名とファイル名を基にデフォルト名を与えます。デフォルトの名 前は、レイヤーの内容がわかりやすい名前ではないことが多いた め、複数レイヤーを使ったタイトルにはレイヤーの内容がわかり やすい名前に変更すると便利です。

新しいテキストレイヤーの名前もデフォルトテキストと同様に 「テキストをここに入力する」などが設定されています。レイヤー の名前は変更するまで、レイヤーにテキストを入力するごとにデ フォルト名が採用されます。テキストレイヤーの名前を変更する と、それ以降テキストを変更してもレイヤー名に影響されません。 ただし、デフォルトの動作は、空白名を設定すると元に戻ります。

プライマリレイヤーの名前を変更する場合は、変更したい名前を クリックします。編集フィールドが開き、現在の名前を表示しま す。新しい名前を入力してから[Enter]を押す、または編集 フィールドの外をクリックすると変更が適用されます。

#### レイヤーの並べ替え

238 ページ、「編集ウィンドウのレイヤー操作」の説明とおり、レ イヤースタック内のレイヤーの位置は、レイヤーのコンテキスト サブメニューのコマンド、または Ctrl+Plus([レイヤー] > [最 前面に移動]) などのキーボードショートカットを使って並べ替え ることができます。

レイヤーリストでは、レイヤーヘッダーをリスト上の新しい位置 にドラッグするという簡単な方法も使えます。この操作は、レイ ヤーが重複しているためにマウスで選択できない場合に特に便利 です。レイヤーをドラッグしているときは、ドロップしたときの 位置を挿入ラインで表示します。

複数選択を行うと(248 ページ、「レイヤーの選択」を参照)、複数のレイヤーを一度に新しい位置にドラッグできます。

| ABC  | 4        |   |
|------|----------|---|
| ABC  | Mercuriu | ల |
| ABCI | Terra    | ø |
| ABC  | Mars     |   |
| ABCI | Venus    | ۲ |
| ABCI | Iuppiter | 0 |

### レイヤーの非表示とロック

タイトルが複雑になると、レイヤーを追加したり、モーションを レイヤーに追加したりして見づらくなりがちです。レイヤーヘッ ダーの右端にある[表示]ボタンは表示と非表示を簡単に切り替 えられます。

目の形をした**[表示]**ボタンをクリックすると、レイヤーを一時 的に編集ウィンドウから削除します。レイヤーの情報や設定は保 存されるため、視界やマウス操作のじゃまになるレイヤーを非表 示にしなくても必要なレイヤーの操作ができるようになります。 ボタンをもう一度クリックすると、レイヤーが表示されます。

#### ツールバー

このヘッダーバーのコントロールと表示にはグループがあります。 機能説明(左から右)

[テキストの追加] および [形状の追加] ボタンを使うと、プリセットセレクタのルックに適用可能な「ベクターベース」レイヤーを新規作成します。[テキストの追加] をクリックすると、デフォルトのルックとキャプションで新しいテキストレイヤーを追加します。編集ウィンドウの未使用エリアでダブルクリックすると、[テキストの追加] のショートカットとして使用できます。[形状の追加] をクリックすると、新しいレイヤーのコンテンツとして特定の形状を選択できるポップアップメニューが開きます。

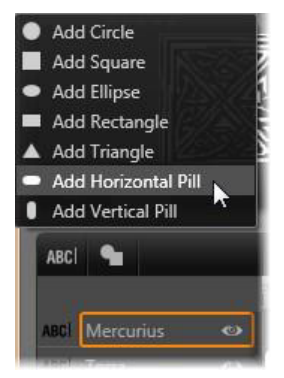

 [配列]、[グループ]、[順序] ボタンはそれぞれ複数レイヤー を操作するコマンドのポップアップメニューを開きます。これ らのコマンドについては、253 ページ、「レイヤーグループを 使った作業」を参照してください。

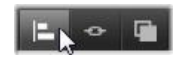

- ステレオスコピック 3D タイトルを編集すると、3D 表示モードスイッチャーが現れます。利用できるフォーマットについての詳細は、50ページ、「3D 表示モードスイッチャー」をご覧ください。
- 「変換」ボタンを使うと、タイトルエディタを終了しなくても タイトルをプレビューできます。左から右に、ループ再生、最 初に移動、フレームを1つ戻る、再生/一時停止、フレームを 1つ進む、最後に移動の機能ボタンがあります。

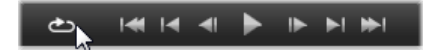

[ループ再生] ボタンは開始すると再生を繰り返します。 停止するには、編集ウィンドウのどこかをクリックする、 または [ループ再生] を再度クリックします。従来通り、 Space キーを押す操作は、再生を停止および開始するため の便利なショートカットです。  [システムの音量とミュート] ボタンを使うとシステムのス ピーカーの音量を調整できます。この操作は、タイムライン上 のクリップのオーディオレベルに影響しません。この操作は、 タイムライン上のクリップのオーディオレベルに影響しません。

カウンターは、タイトルの再生時間や、レイヤーリストのタイム ラインスクラバーの現在地を通常の時、分、秒の形式で表示しま す。ライブラリではなく作成したプロジェクトのタイトルの場合 は、表示されるスクラバー位置はプロジェクトのタイムラインに 関連しています。クリップの開始位置ではありません。

[] 00:00:03.00 TC 00:00:00.08

### レイヤーとモーションの編集

レイヤーを作成すると、その再生時間は、タイトルの再生時間に設 定されます。タイトルを実行したときのレイヤーの最初の表示を遅 らせる、またはレイヤー表示中に別のレイヤーの表示を止めるに は、プロジェクトタイムラインでクリップを編集したときと同じよ うに、タイムラインに沿ってレイヤーの端をドラッグします。

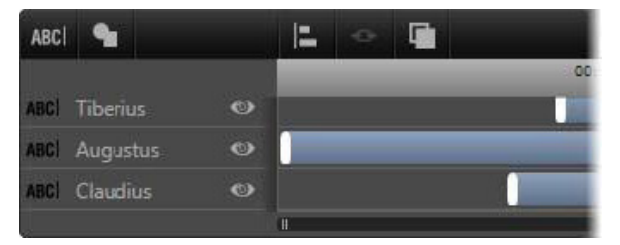

タイトルは、レイヤーを見せ場で登場して去っていく役 者に見立てた舞台に似ています。レイヤーリストライム ラインでレイヤーをトリミングすると、そのレイヤーの 開始と終了のタイミングを正確に調整できます。 各レイヤーに対して最大3つのモーション(各タイプに1つ)が 使えます。これらはタイムライン上にも表示され、再生時間が調 整できます。開始および終了モーションは、それぞれが対応する レイヤーの端に割り当てられます。ただし、開始モーションの終 わりと終了モーションの始まりはマウスで自由に編集できます。

レイヤーに強調モーションがある場合は、未使用の表示時間(最 大タイトルの全長と同じ)も残ります。

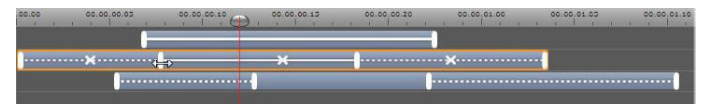

レイヤーのモーション3種類。上のレイヤーは、強調 モーション(直線)で、再生時間全体に割り当てられて います。下のレイヤーには、開始および終了モーション が配置され、間には静止部分があります。中央のレイ ヤーは、3種類すべてのモーションを示しています。開始 モーションはトリミング中です(水平矢印)。開始モー ションの再生時間が変わると、強調モーションは未使用 時間を自動調整します。

レイヤーで使用しているモーションのいずれかを置換する場合は、 新しいモーションを追加して、存在する同じタイプのモーション を上書きします。

置換せずにモーションを削除するには、レイヤーを選択してから モーションのタイムライン中央にある小さな [x] をクリックします。

### レイヤーグループを使った作業

タイトルエディタのレイヤーリストを使うと、レイヤーを一時的 または永久的にグループ化できます。

ー時的にグループ化するには、編集ウィンドウまたはレイヤーリ ストで普通にレイヤーを複数選択します。その後、ルックを適用 するなどの変更を行うと、同時にグループ全体に変更が適用され ます。このグループは、別のレイヤー、または編集ウィンドウの 空きエリアをクリックするまで解除されません。解除されると、 各レイヤーは個別の状態に戻ります。一時グループでは、各メン バーのコントロールフレームはまとめて表示されます。

**永久的にグループ化する**には、まず一時グループを作成してから、 レイヤーリストのツールバー(または、メンバーレイヤーの[グ ループ化]コンテキストサブメニュー)の[**グループ化**]ボタン をクリックします。

グループ化されると、[グループ解除] ボタンまたはメニューコマ ンドで明確に解除する、またはレイヤーリストでグループをメン バーレイヤーの外にドラッグするまで解除されません。さらに [**再グループ**] コマンドは、グループ解除されたグループを再度グ ループ化します。

永久グループが選択された場合は、すべてのグループメンバーで コントロールフレームを共有します。個別メンバーのコントロー ルフレームは表示されません。

永久グループは、レイヤーリストに各自のヘッダーとタイムライ ンを持っています。グループヘッダーでは、メンバーレイヤーの ヘッダーの表示および非表示を操作できます。グループが開いて いる場合は、メンバーレイヤーは対応するグループヘッダーの下 に表示されます。

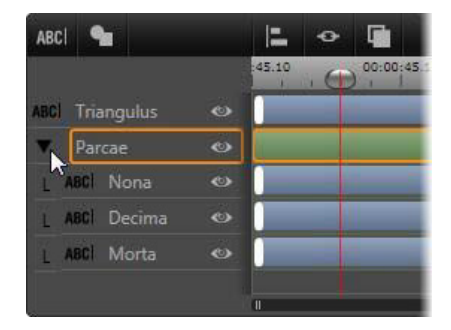

レイヤーリストの標準レイヤーと3つのメンバーレイ ヤーのあるグループ。タイムラインは、グループ自身お よびメンバーの1つに適用されているモーションを示し ています。マウスポインタは、グループを折りたたんで メンバーレイヤーの名前を表示しないようにする位置に あります。

ー時グループと永久グループは、以下で説明するとおり、多くの コマンドに対する反応が異なります。

> 注:永久グループにあるレイヤーでも、編集ウィンドウ (グループが選択されていない場合)またはレイヤーリスト で個別に選択できます。メンバーレイヤーは、永久グルー プに含まれる(または含まれない)別のレイヤーで構成さ れる一時グループに追加できます。

#### レイヤーの複数選択

グループ化の最初の手順では、統合する複数のオブジェクトを選択します。編集ウィンドウでは、この操作は2つの方法でおこなうことができます。

マウスをクリックしたままドラッグして、グループ化するオブジェクトをすべて含む長方形の選択範囲(「マーキー」)を作ります。

 グループ化する最初のオブジェクトをクリックしてから、Ctrl キーを押しながら残りのオブジェクトをクリックします。

レイヤーリストを使ってレイヤーを複数選択する方法について詳 しくは、248ページ、「レイヤーリストを使った作業」を参照して ください。

#### グループを使った編集ウィンドウの操作

ー時グループも永久グループもその位置やサイズを変えたり、回 転したりできます。

**グループの位置を変える**には、個別レイヤーの操作と同様にグ ループを新しい位置にドラッグします。

**永久グループを回転する**には、共有コントロールフレームの回転 ハンドルをドラッグします。グループの全メンバーが、太陽の周 りを回転する惑星のように中心を基点に回転します。

ー時グループを回転するには、いずれかのメンバーの回転ハンド ルをドラッグします。グループに属する全メンバーがそれぞれの 中心を基点に回転します。

**永久グループのサイズを変更する**には、共有フレームの制御点の いずれかをドラッグします。全レイヤーがゴムシートの上に描か れているかのように、グループ全体のサイズが変わります。

ー時グループのサイズを変更するには、任意のメンバーのコント ロールフレームの制御点のいずれかをドラッグします。各レイ ヤーが各自の中心を基点に拡縮されます。

グループのサイズを変更する操作は、個別レイヤーと同じで、角の制御点をドラッグするとレイヤーのアスペクト比を維持することができ、側面の制御点をドラッグすると縦横比も変更することができます。

# プロパティをグループに適用する

ー時グループを選択すると、どのプロパティ設定も設定内容が適 用可能な限り全メンバーに適用されます。

- ルックを適用すると、テキストまたは形状メンバーに適用されます。
- モーションアイコンを右クリックしてから [選択したレイヤー に追加]を選択してモーションを追加すると、その結果は、各 メンバーに個別に追加した状態と同じになります。
- フォントを選択する、またはその他のテキストスタイル属性を 変更すると、一時グループに属するすべてのテキストメンバー が更新されます。

初めてグループ化されたときを除き、永久グループに対するこの ような操作には、独自のルールが設定されます。

- ルックを適用すると、一時グループと同様に機能し、グループ
  内のすべてのテキストおよび形状レイヤーに影響します。
- 永久グループにモーションを追加すると、グループが1つの動 画オブジェクト(アニメーション)として処理され、文字、単 語、線などのメンバーは配慮されません。ただし、各メンバー に割り当てられたモーションはグルーブの一部分として実行さ れます。
- **テキストスタイル**は永久グループに適用できません。

#### 一時グループのレイヤー配列

グループ操作の最後の機能は、一時グループにのみ適用される機 能で、レイヤーリストツールバーの[グループ配置]ボタンで実 行します。このコマンドには、横方向に3種類、縦方向に3種類 があり、グループに属する全メンバーに適用できます。ただし、 最初に選択されたレイヤーは他のレイヤーの位置を設定するため 除外されます。

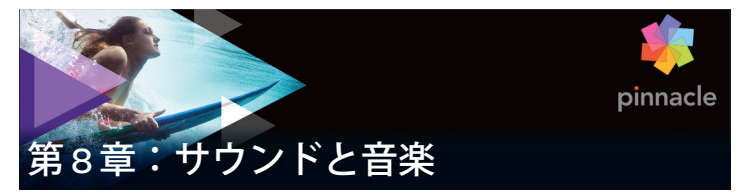

ビデオは、基本的には視覚的なメディアと考えられますが、ムー ビーにおけるサウンドの役割は、画面上の画像と同じくらい重要 となります。

長編映画やテレビ番組の作品には、撮影中に録音された会話など を始めとする、さまざまなオーディオが含まれています。作成し たムービーでは、未処理のサウンドトラック(オリジナルまたは 同期オーディオ)をビデオと共にインポートします。残りは、明 示的に分割しない限り区別します。

ほとんどの商業用作品には、ドアを閉める、車の衝突、犬の鳴き 声などのサウンドエフェクトが必要となります。さらに、作品の ために特別に作曲された音楽、録音された曲なども使用されます。 ScoreFitter ツールを使うと、ボタンを押すだけで、ムービーの長 さに合わせた BGM も作成できます。また、ナレーションやその他 のカスタマイズされたオーディオも必要となります。

#### Pinnacle Studio のオーディオ機能

プロジェクトタイムラインでは、オーディオクリップの動きは、 別のタイプのクリップと同様ですが、タイムラインにはオーディ オ専門の機能があります。

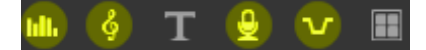

このタイムラインツールバーボタンのグループの強調表 示されているボタンは、オーディオミキサー、曲の作成、 ナレーション、ダッキングなどのオーディオ関連ボタン です。

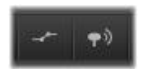

ツールバーの右端にあるこれらのボタンで、オーディオ キーフレーム(左)とオーディオスクラブ(右)をアク ティベートします。

たとえば、タイムライントラックヘッダーエリアには、ポップ アップ表示されるミキサーパネルがあり、タイムラインツール バーにはキーフレームでクリップを動的にコントロールするボタ ンがあります。そのひとつで ScoreFitterBGM クリップを作成でき ます。その他にも、同じグループでナレーションを録音できます。 他にもツールバーには、オーディオスクラブに切り替えるボタン があります。これを使うと、スクラバをタイムラインに沿ってド ラッグしながらオーディオの突然の変化を監視します。

### ライブラリ

オーディオとミュージッククリップは、ライブラリの作品を採用 します。このオーディオファイルは、wav、mp3、およびその他 の形式で処理します。オーディオファイルを作品に追加する場合、 ライブラリブラウザから希望のアセットをプロジェクトタイムラ インにドラッグします。

### 補正とエフェクト

オーディオエディタの補正ツールを使うと、ノイズリダクション、 比較、イコライズなどのさまざまな修復とカスタマイズをプロ ジェクトのオーディオクリップに適用できます。エフェクト(次の説明参照)と異なり、これらのツールもライブラリのオーディオアセットに適用できます。後でそのアセットをプロジェクトで使うと、補正も適用されたまま使われます。必要に応じてさらにタイムラインから変更を加えることができます。補正は非破壊性であるため、補正したオーディオファイルは変更されません。

オーディオエディタのエフェクトは、プロジェクトタイムライン のサウンドクリップでさまざまな方法で強調、変換、または楽し むことができます。前述の補正ツールとは異なり、エフェクトは、 ライブラリアセットに直接適用されませんが、プロジェクトには 適用できます。エフェクトにはパラメータの組み合わせがあらか じめ用意されています。また、必要に応じて編集することができ ます。

# オーディオエディタ

オーディオエディタには、wav、mp3、およびその他のファイル タイプのデジタルオーディオをプレビュー、分析、操作するため のツールがあります。また、ビデオ録画中に作成されるオーディ オトラックのオリジナルと同期の特殊機能が装備されています。

オーディオエディタおよびその他のメディアエディタの全般的な インターフェースについては、メディア編集の概要を参照してく ださい。

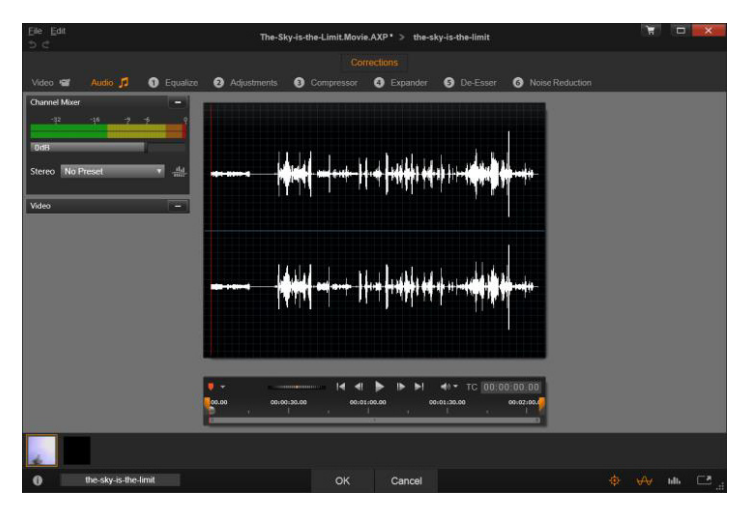

ライブラリビデオアセットのステレオサウンドトラック のトリミングと編集。左側は、ビデオモニタパネルと チャンネルミックスです。中央の波形の暗い部分(中央) は、下のタイムラインをトリミングしてこのステレオサ ウンドから削除された素材を示しています。コンプレッ サ補正フィルタが適用されています(右)。

オーディオエディタには、異なる目的を持つ2つのツールセット があります。その2つとは、補正とエフェクトです。補正は、ラ イブラリアセットとプロジェクトタイムラインのクリップの両方 で使えます。エフェクトは、タイムラインクリップでのみ利用可 能です。

#### 補正

ライブラリまたはプロジェクトタイムラインのいずれかで開いた 場合、オーディオエディタでは、録音されたスピーチにある過度 の雑音などの一般的な不具合に対処するための補正ツールが使え ます。ライブラリアセットを編集する場合は、施したすべての変 更を保存してプロジェクトで後から使えるようにします。タイム ラインのクリップに変更を施すと、プロジェクト以外の場所には 影響を及ぼしません。

オーディオエディタを開いて補正ツールやメディアエディタの一般 的な機能にアクセスする方法いついては、140ページ、「メディア 編集の概要」を参照してください。トランスポートとマーカーコン トロールはビデオ編集と同じで、155ページ、「ビデオツール」で 説明されています。オーディオ編集ツールそのものに関する説明 は、268ページ、「オーディオの補正」を参照してください。

#### エフェクト

前述のとおり、オーディオエディタをプロジェクトタイムライン から開くと、メディアの不具合を修復するための一式の補正ツー ルが使えるようなります。これらのツールは、ライブラリのア セットおよびプロジェクトのクリップに直接適用できます。

タイムラインのクリップでは、オーディオエディタにオーディオ エフェクトのセットが装備されています。これらのツールを使っ て、さまざまな方法でクリップの調整や強化が行えます。詳しく は、273 ページ、「オーディオエフェクト」を参照してください。

#### チャンネルミキサー

チャンネルミキサーを使うと、レベルを調整したり、元のチャン ネルのオーディオ信号割り当てを新しいチャンネルにリダイレク トします。たとえば、ミキサーを使って別のステレオチャンネル を左または右のモノチャンネルに要約できます。

[ミキサー] パネルは、最初にコントロールの左側に表示されます が、ウィンドウの両側のいずれかの新しいドック位置にドラッグ できます。ドラッグしながらその他のパネルを必要に応じて位置 を変えることができます。 チャンネルミキサーが提供しない機能が必要な場合は、クリップ にチャンネルツールのエフェクトを適用してください。チャンネ ルツールに関する詳細は、273ページ、「オーディオエフェクト」 を参照してください。

レベル調整:レベルメーターの下にあるスライダをクリックして、 クリップの再生レベルを設定します。設定したレベルは、このク リップを再生する、またはタイムラインで使用するときに有効で す。メーターの赤い部分は、サウンドの過変調を示します。これ は可能な限り回避する必要があります。安全に使える最大レベル を決めるには、[ノーマライズ] ボタンをクリックします。

**チャンネルルーティング:** このドロップダウンリストは、チャン ネル交換(例:左右交換)などのすべてオーディオ信号をリダイ レクトする、または2チャンネルステレオ信号とモノチャンネル を統合させるためのオプションです。1:1 ルーティングオプション は、変更せずにオーディオ信号をルーティングすることを意味し ます。

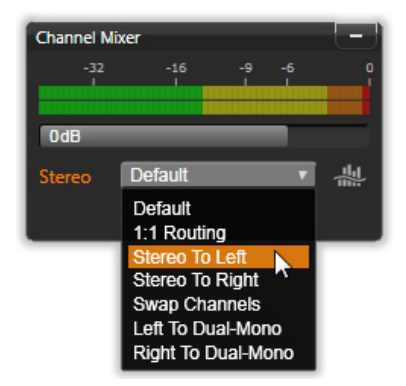

チャンネルミキサーで[チャンネルルーティング]オプ ションを選択しているところ。リストの真上には、レベ ル調整スライダ(デフォルト設定は OdB)があります。 リストの右側には、[ノーマライズ]ボタンがあります。

ノーマライズボタン: ノーマライズボタンは、ロードしたサウン ドサンプルを検査して、サンプルの過変調(荒いデジタルクリッ プ)なく適用可能な一定の増加量を判断します。オーディオ素材 の強弱を変更する圧縮や限界とは異なり、ノーマライズは、増幅 を一定に増加(または減少)させて強弱を保持します。

#### 波形グラフと周波数スペクトル

オーディオの波形は、ディスプレイ中央に表示されます。時間の 経過とともにサウンドの振幅を静的に表示します。サウンド上を 可能な限りズームすると、グラフ上に個別のサウンドサンプルを 縦線で示します。波形グラフは、アセットを選択してライブラリ (「ソース」)プレーヤで見ることもできます。

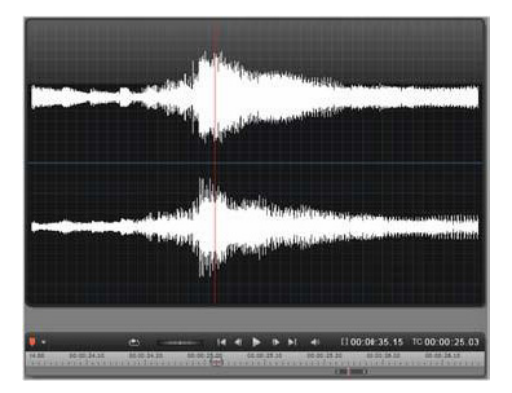

波形グラフは、時間の経過に伴うオーディオレベルの変 化を示します。ステレオ録音の場合は、ここに示すよう にグラフを横に区切り、左上にチャンネルを表示します。

その代わりに、周波数スペクトルディスプレイで同じオーディオ 素材を動的に表示します。これは、再生中にサウンドのスペクト ル要素の変化を示します。

オーディオエディタの右下にある[波形] と[周波数] ボタンは、 必要に応じてこれらの補足ディスプレイを切り替えます。

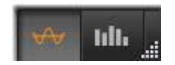

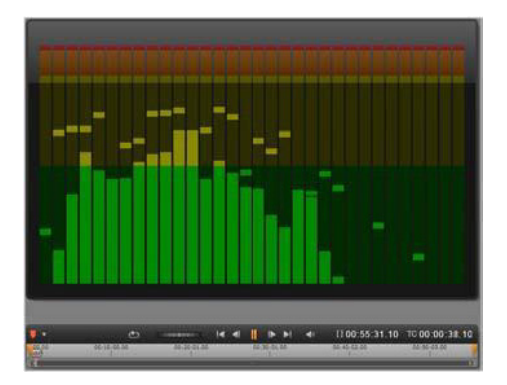

周波数スペクトルは、周波数範囲でオーディオ信号を細 分し、各範囲のサウンドレベルを表示します。低周波数 は左側です。数秒前に検出されたピークレベルは各メイ ンバーの上の小さなボックスに示します。

### 同期ビデオのコントロール

オーディオトラックを同期したビデオを編集している場合は、ビ デオとオーディオ編集はウィンドウの上部にある[ビデオ]およ び[オーディオ]ボタンから行えます。オーディオエディタでは、 ビデオモニタパネルも使えます。

### ビデオ/オーディオの切り替え

オーディオがある場合は、画面の左上にビデオエディタに切り替えるタブが表示されます。ビデオタブが選択されているときに利用可能なコントロールの詳細については、154ページ、「ビデオの補正」を参照してください。

# ビデオモニター

現在選択されているオーディオに同期ビデオがある場合は、オー ディオエディタの左上に小さなビデオプレビューパネルが表示さ れます。サウンドをプレビューしながら、ビデオモニターで動作 を見ることがあります。ビデオエディタに切り替えると、同じ画 面位置に波形表示パネルが表示されます。詳しくは 154 ページ、 「ビデオの補正」を参照してください。

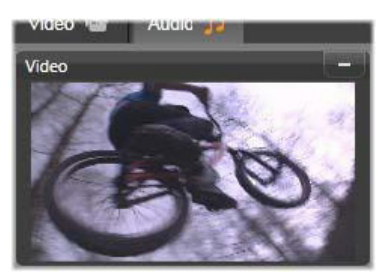

# オーディオの補正

オーディオエディタの補正機能には、イコライザー、コンプレッ サ、エクスパンダー、ディエッサー、ノイズリダクションがあり ます。どれもライブラリアセットとタイムラインクリップに適用 できます。

### イコライザー

イコライザーは、オーディオシステムのトレブルとバスをコント ロールする概念と似ていますが、より繊細な調整が可能です。こ のイコライザーは、オーディオスペクトルを5つの周波数範囲に 分割し、それぞれを特定の周波数を中心に配置して増分量を設定 可能にします。 プリセットリスト:数々の固定プリセットをドロップダウンリス トから選択できます。たとえば、「電話音声」エフェクトを選択で きます。

**ゲイン:**ゲインパラメータを使うと、サウンド全体に貢献する関 連する周波数範囲の量を特定できます。(-18 から +18)

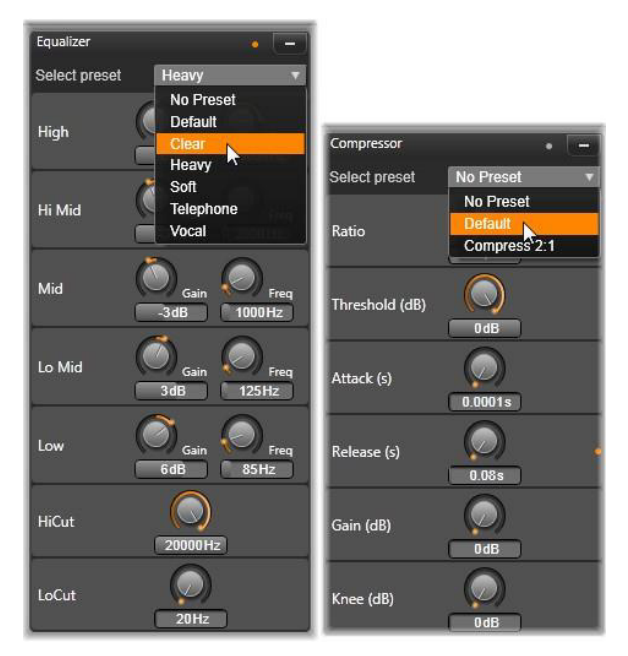

イコライザとコンプレッサオーディオ補正用の設定とプ リセット。ほとんどのエクスパンダ<sup>-</sup>設定(非表示)は コンプレッサと同様です。詳しくは説明を参照してくだ さい。

**周波数**:周波数パラメータを使うと、各バンドの中央周波数を指 定できます。 **ローカットとハイカット:**このコントローラーは、設定値より下 または上の周波数を完全に排除します。デフォルト値はすべての 周波数を有効にします。

#### 調整

[調整] ツールで利用可能な唯一のパラメータは LFE(サブウーファー)で、これにより特定のクリップに対しサブウーファー チャンネルを有効または無効にできます。

#### コンプレッサ

コンプレッサは、オーディオ信号の強弱を、全体のサウンドを強 化しながら音量の大きい部分を抑制してスムーズに調整します。 これにより、レベルピークが圧縮前より低い場合でも信号が強い 感じを与えます。軽い圧縮は、ミュージックトラックのオーディ オマスタに共通に適用されます。圧縮は、素材によってさまざま な方法で創造的な使い方をすることができます。

**プリセットリスト:**圧縮フィルタに対してあらかじめ作られた 数々のパラメータセットから選択します。

**比率:**このコントロールは、スレッショルド設定を超えた入力信 号のセクションに適用する圧縮の量である圧縮比率を設定します。 たとえば、圧縮率 2:1 は、スレッショルドより 2dB 上のソースレ ベルでは、出力レベルを 1dB 増加にします。有効範囲は、1:1(圧 縮なし)から 100:1(限界)です。

**スレッショルド:**この設定より高いすべてのレベルが割合に設定 された値で減衰します。ゲインコントロールで全体にブーストを 適用させて、レベル損失を補正します。

**アタックとリリース:**アタックは、スレッショルドを超えたオー ディオ信号にコンプレッサが反応する速さを管理します。値が大 きいほど、圧縮の開始が遅くなります。たとえば、一定の調子で 続くサウンドは通常どおり圧縮しながらピアノ演奏のアタックが はっきり識別できるようにします。リリースは、信号がスレッ ショルドより下になったときに圧縮を無効にするスピードをコン トロールします。

ゲイン:すでに圧縮した後はゲインを調整してください。

**ニー:**ニーの値が高いと、スレッショルドのサウンドレベルが一度に切り替わるのではなく、近くづく、または離れるため、ゆっくりと圧縮を実施します。これにより圧縮サウンドの諧調品質を変えます。

#### エクスパンダー

エクスパンダーは、選択したスレッショルドより下回る信号のゲ インを減らします。エクスパンダーは、ゲートを突然カットオフ するのではなく、雑音となる低レベル信号をゆるやかに減らしま す。

**割合、スレッショルド、アタック、リリース**:これらのパラメー タはコンプレッサと同じ意味を持ちます。(前述参照)

範囲:これは、最大ゲインリダクション(減衰)を制御します。

**ホールド:**最初にアタックを実行してからエクスパンダーを有効 にする時間を指定します。この値を増やすと、大きいサウンドの 間に増幅させる必要のないポーズや静かな部分がある場合に便利 です。このような使い方をすると、エクスパンダーがノイズゲー トのように機能します。 このオーディオフィルタは録音されたスピーチから気になる雑音 を目立たないように削除します。利用可能なパラメータにより、 エフェクトを個別に微調整できます。

**周波数:**このノブは、ディエッサーが配備されている周波数より 上を設定します。

**範囲:**このノブは、検出された雑音に適用する最大減衰をコント ロールします。

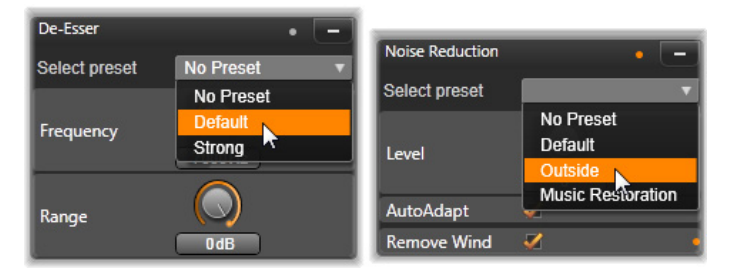

オーディオ補正のディエッサーとノイズリダクションの 設定とプリセット

### ノイズリダクション

ノイズリダクションフィルタを使用すると、不要な背景ノイズを 削減または除去できます。フィルタは、動的に反応して素材の雑 音と種類を変更します。

ノイズリダクションは、さまざまな問題に適用可能です。ただし、 その成果は、ソースマテリアルの種類および発生した問題により 異なります。ほとんどの場合、その結果に対して、レベルおよび 微調整パラメータを使用してさらなる最適化を行います。 新しい設定が適用されるには数秒かかるため、変更は小さなステッ プでゆっくりと行い、各変更を慎重に監査する必要があります。

レベル:対象物が遠いところ(マイクの周波数より遠い)にある 屋外ビデオ録画では、大量の背景ノイズが発生する場合がありま す。対象物の声など、録音のサウンドを妨害するのに十分大きい 場合があります。同様の条件で、カメラの操作ノイズ、またはオ ペレータの声は、不快感のないところまで増幅できる場合があり ます。ソースマテリアルで達成可能な成果が得られるまで、さま ざまなレベルのノイズリダクションを試してみます。

自動調整:このオプションを有効にすると、ノイズリダクションを 自動的および動的に調整して、素材のノイズ量を調整します。微調 整オプションは、自動調整が選択されている場合は使えません。

微調整:これは、補正の量をコントロールします。その効果は、 低レベル設定が使われたときにのみ大きく、自動調整が起動され ている場合は影響しません。

風音を取り除く:このチェックボックスをチェックすると、オー ディオクリップにある風の音、およびそれに似た背景ノイズを減 らすフィルタを起動します。

# オーディオエフェクト

オーディオエフェクトはビデオエフェクトと同様に、コンテンツ ブランチのライブラリにあります。エフェクトをプロジェクトに 加えるひとつの方法は、ライブラリからオーディオクリップ(同 期オーディオを持つビデオクリックも含む)にドラッグすること です。

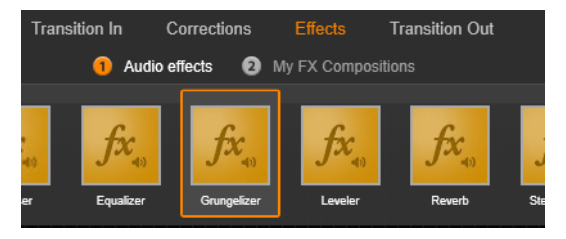

[ローファイエフェクト] オーディオエフェクトをク リップに追加しているところ

通常、エフェクトはプレビューやカスタマイズが簡単なオーディ オエディタの [エフェクト] パネルを使って追加します。このパ ネルは、オーディオのあるタイムラインクリップで作業している ときに利用可能です。パネルは、オーディオエディタをライブラ リから開くと使えません。(反対に、オーディオエディタの [補 正] パネルのツールは常に利用可能です。)詳しくは、261 ペー ジ、「オーディオエディタ」および 276 ページ、「タイムラインの オーディオ」を参照してください。

オーディオエフェクトのすべてのインターフェースは、ビデオエ フェクトと全く同様です。そのため、共有の機能はここでは説明を 割愛しています。(165ページ、「第5章:エフェクト」を参照して くださ。)イコライザーやディエッサーなどのいくつかのオーディ オエフェクトは補正ツールの役割も担っています。これらについて は、268ページ、「オーディオの補正」を参照してください。ここ では、その他のオーディオエフェクトについて説明します。

チャンネルツール:このエフェクトの基本的なアクションは、ステレオのオーディオ信号をルートします。このエフェクトを使うと、左や右のいずれかまたは両方の入力チャンネルをいずれかまたは両方の出力チャンネルに接続できます。さらに、チャンネルツールは、フェーズ反転やボイス除去「カラオケ」エフェクト)を含む、特殊なプリセットも提供します。

**コーラス:**コーラスエフェクトは、オーディオストリームに「エ コー」を繰り返し適用することで、より深みのあるサウンドを作 り上げます。エコーの発生頻度、1回の繰り返しから次の繰り返 しへの音量の軽減などのプロパティをコントロールし、フラン ジャーのようなサウンドやその他のさまざまな結果を生み出すこ とができます。

**ローファイエフェクト:**ローファイエフェクトは、録音にノイズ と雑音を加えます。このエフェクトにより、受信状態の悪いラジ オや傷のある古いレコードからの音声を聞いているような効果を 作り出すことができます。

レベルツール:このエフェクトは、ビデオ作品での録音オーディ オによくある問題を解決するエフェクトです。これは、オリジナ ルのオーディオで異なるエレメントで録音の音量バランスが崩れ ているという問題です。たとえば、ビデオを撮影しているときの コメントのレベルが高すぎるため、その場所のほかのサウンドが ほとんど聞こえないというような場合があります。

レベルツールは、オリジナルクリップでターゲット音量を見つけ ます。音量が低いときはレベルツールが固定された比率で元のレ ベルに増やします。ターゲット音量を上回ると、レベルツールが コンプレッサとして動作し、オリジナルのレベルを下げます。パ ラメータを注意深く調整すると、オーディオの内部バランスを大 きく向上させることができます。

**リバーブ:リバーブ**エフェクトは、特定のサイズとサウンドの反 射特性を持つ部屋でソースサウンドを再生したエフェクトをシ ミュレートします。聴取者の耳にオリジナルサウンドが到達する 時間と最初のエコー間の感覚は、大きな部屋では長くなり、小さ な部屋では短くなります。エコーが消える率は、部屋のサイズと 壁の反射特性の両方に依存します。 **リバーブ**のプリセットは、シミュレートする部屋の種類によって 名前が付いています。これは、車の助手席から巨大な地下洞窟ま でさまざまなものが用意されています。

ステレオエコー:このエフェクトは、フィードバックとバランス コントロールで右と左の各チャンネルで個別に遅延を設定し、さ まざまなおもしろい音を作ることができます。

ステレオスプレッド:このエフェクトを使うと、オーディオクリッ プでステレオリスニングフィールドの幅を増やすことができます。 より広がりのある音をミックスするためによく使用されます。

# タイムラインのオーディオ

各クリップのオーディオレベルとステレオまたはサラウンドの位 置は、オーディオキーフレームを使ってプロジェクトタイムライ ンで直接調整できます。アクセスボタンをクリックした時にタイ ムラインヘッダーの右側にポップアップ表示されるオーディオミ キサーコントロールパネルでも同じ操作ができます。いずれの方 法でもそれぞれの利点があります。タイムラインで調整を施すと、 時間の経過を見ながら音量またはバランスを調整できます。オー ディオミキサーをパナーと併用すると、ミキシングを使ってオー ディオを含む各トラックの音量とバランスを別々に調整できます。

### サラウンドサウンド

パナーツールは、サラウンドに対応しています。最大の柔軟性を 得るには、クリップのオーディオの位置を前後および左右に移動 して希望する 2 次元の視聴フィールドに移動します。

各クリップのオーディオをサラウンド再生とミックスしても、左 右のバランス情報を使うだけで、ステレオサウンドトラックをつ けたビデオファイルに出力できます。作成したプロジェクトを DVD に出力する場合は、5.1 サラウンドサウンドが使用できます。

# タイムラインのオーディオ機能

トラック管理機能の他にも、タイムラインのヘッダーエリアも オーディオコントロールの基準機能として表示されます。

#### 再生マスターレベル

タイムライントラックヘッダーの下にあるのは、再生マスターレ ベルインジケータです。プロジェクトをプレビューすると、現在 ミキシングされている全トラックの合計出力を表示します。

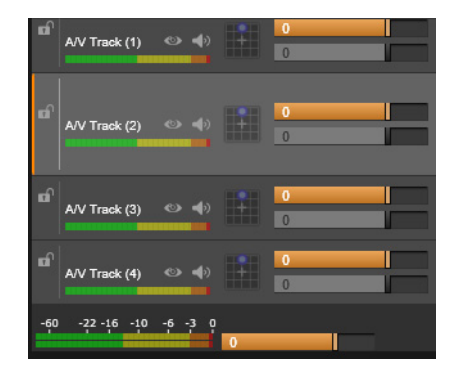

タイムライントラックヘッダーの下にあるのは、再生マ スターレベルインジケータです。

### オーディオミキサー

タイムラインツールバーのアクセスボタンをクリックすると、ト ラックヘッダーの右側に**オーディオミキサー**がポップアップ表示 されます。パネルには、各タイムライントラックに 2 つのスライ ダーがあります。

**トラックレベル:**上のスライダーは、トラック全体の出力レベル を設定します。スライダーをダブスクリックするとデフォルト値 を復旧できます。トラックのクリップの当初のボリュームに変更 は全く適用されません。

クリップレベル:下側スライダーは、現在のクリップのスクラバ 位置のレベルを設定します。トラック上にクリップが選択されて いない場合は、このスライダーは使えません。クリップの音量曲 線は、キーフレームでコントロールします。(以降の説明参照) キーフレームを使う場合は、スライダーレベルで新しいキーフ レームが作成される、または既存のキーフレームの位置を変更し ます。

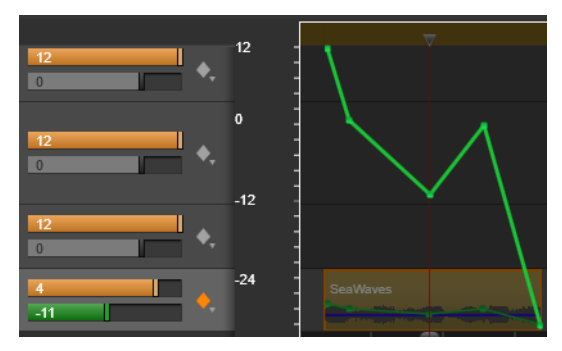

オーディオトラックのダイアモンドのアイコンをクリッ クして、オーディオキーフレーミングをアクティブにし ます。

パナー

このツールは、「サラウンド」環境にいるリスナーに関連した音源の位置を視覚的に指定します。クリップの音量ツー

ルと同様に、クリップに割り当てられたキーフレームに作 用します。また、タイムラインスクラバがオーディオクリップま たはオーディオを同期されているビデオクリップに配置されたと きに起動されます。パン用の曲線の変化は青色で描画されます。
タイムラインの編集という目的で、すべてのパン動作は、サラウ ンドモードで発生するため、ひとつのパナーコントロールを操作 するだけです。サラウンドパンクリップは、完了したプロジェク トの編集後に別の出力構成にミックスできます。これによりユー ザーは、すべてのフォーマットに対してひとつのパンニングの セットを使って作成することができるようにします。

このツールで行った変更は、作業中のクリップにのみ適用されま す。別のトラックに移動またはコピーしてもクリップの変更は移 動されません。

パナーを開くには、トラックヘッダーのミキサーパネルのグリッ ドアイコンをクリックします。このボタンは、トラックのスクラ バの位置にクリップがない場合は、グレー表示されます。サウン ドソースは、2次元グリッドに青色の点で表示されます。リス ナーは前向きに中央にいます。

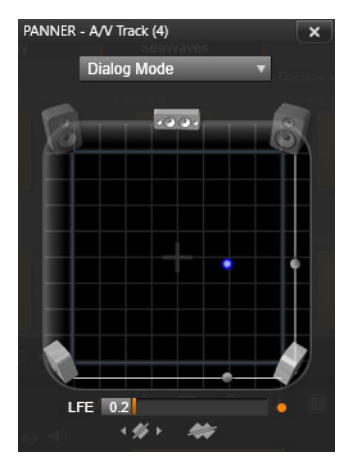

ダイアログモードでパナーを使ってオーディオクリップを位置決め しているところ。フロントコーナーのスピーカー用のアイコンが透 明に表示されて、このモードでは使用されていないことを示してい ます。ここで調整するトラックのオーディオはリスナーの右側から 聞こえます。

# セレクション一覧

パナーウィンドウの上部にあるドロップダウンリストは、6 台の サラウンドスピーカー全体のサウンドを表す 3 つの方法を提供し ます。

5.1 は、自然なサウンド再生に最も適した汎用設定です。これは、 犬が吼える声や車の通過音などの一般的な雰囲気サウンドに使用 します。5 つのメインスピーカーは、作業エリアにアイコンで表 示されます。6 つ目の LFE (低周波数エフェクト)スピーカーは、 位置のヒントを与えます。サラウンドミックスのレベルは、作業 エリアの下にあるスライダでコントロールします。

中央チャンネルオフは、没入型音楽トラックに適した設定です。

**ダイアログモード**は、中央のスピーカーと2つの後部スピーカー との組み合わせです。この組み合わせは、複数のスピーカーを使 う場合に適しています。この組み合わせは、複数のスピーカーを 使う場合に適しています。

#### 作業エリア

パナーウィンドウには、一般的なスピーカー配置とリスナーの位 置を概略的に描写します。エリア中央の十字アイコンは、リス ナーの位置を示しています。

青色コントロールポイントは、音源の位置を設定します。作業エ リアの端にあるスピーカー記号は、スクリーンを上にした状態の 一般的な 5.1 サラウンドスピーカー配置を示します。

音源の位置を1次元(横または縦)でコントロールする場合は、 それぞれに作業エリアの下部または右側のスライダを使います。

LFE チャンネル:サラウンドは、特殊効果の最低周波数を強化また は排除できる特殊なサブウーハーチャンネル(「5.1」の「.1」)を サポートしています。LFE 拡張は作業エリアの下にあるスライダで コントロールします。人間の耳は、このような低周波数音の場所 を特定できないため、LFE には空間位置が割り当てられません。

**キーフレームボタン:**パネルの下部にあるキーフレームボタンは、 キーフレームの追加と削除、およびナビゲーションができます。 既存のキーフレームの位置に移動すると、[追加]記号は、自動的 に[削除]に切り替わります。

# オーディオ操作ツール

ムービーエディタには、ライブラリにあるメディアを使わない、 独自のサウンドトラックを作成可能にする 2 種類のオーサリング ツールがあります。このツールは、プロジェクトタイムラインの 上にあるツールバーのボタンからアクセスできます。

ScoreFitter は Pinnacle Studio の専任作曲家です。これを使うと、 作品向けの BGM やフルスコアを作成できます。ScoreFitter ミュー ジッククリップは、あらゆる長さに調整できるほか、数秒で好み のサウンドを指定して作品に適用できます。デフォルトでは ScoreFitter クリップはプロジェクト内にのみありますが、特定の 音楽をライブラリに保存して後で再利用できます。

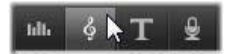

プロジェクトエディタのタイムラインの真上に、 ScoreFitter ボタン(マウスポインタの下)とナレーション ボタン(右端)があり、新しいオーディオ素材のオーサ リングにアクセスします。

**ナレーションツール**を使うと、コンピュータ付属のマイクを使っ てライブ素材(ボーカルなど)を録音できます。一般的には、ナ レーションやナビゲーショントラックに使われますが、サウンド を自分で録音して、すぐに作品に採用できます。ツールは自動的 にライブラリにインポートされるオーディオファイルを生成しま す。それらのファイルは、プロジェクトのスクラバの位置に追加 されます。クリップは、別のメディアエディタのトラックではな く、特別のナレーショントラックに追加されます。

### ScoreFitter

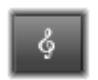

Pinnacle Studio の ScoreFitter は、選択したカテゴリで自動的に BGM を作成します。このカテゴリ内で複数の 「曲」から 1 曲、その曲の中では複数のバージョンを選

択できます。利用できるバージョンの種類は、指定した BGM の長 さによって変わります。

| 5 C                                                                                                    | New Movie                                                                  | (2).Movie.AXP* >                                                  | Scorefitter™ |                                                | T I      | х    |  |
|----------------------------------------------------------------------------------------------------|----------------------------------------------------------------------------|-------------------------------------------------------------------|--------------|------------------------------------------------|----------|------|--|
| Select which category, song and version of the song you want to use                                                                        |                                                                            |                                                                   |              |                                                |          |      |  |
| Category                                                                                                    | Song                                                                       |                                                                   |              | Version                                        |          |      |  |
| Ambient<br>Classical<br>Electronica<br>Ethnic<br>Fim/TV<br>Folk/Traditional<br>Inspirational<br>Jazz/Blues<br>Novelty<br>Stingers<br>World | Bebop J<br>Blue We<br>Gladolu<br>Great Di<br>Roahon<br>The Cos<br>Vibraton | azztest<br>dnesday<br>s Rag<br>vide<br>se Biues<br>mopilian<br>ic | -            | Sweet Marna Blues<br>After Hours<br>Neon Blues |          |      |  |
|                                                                                                    |                                                                            |                                                                   |              | Duration                                       | 00:00:15 | .07  |  |
|                                                                                                    | Preview                                                                    | Add to Movie                                                      | Save A       | \s                                             | Get N    | Aore |  |

ScoreFitter ウィンドウ。カテゴリ、ソング、バージョンを選 択してから、[ムービーに追加] ボタンをクリックします。

特定のクリップを対象に音楽を作成するには、[曲を作る] ボタン をクリックする前にクリップを選択して ScoreFitter を開きます。 (ムービー全体を選択するには、Edit > Select All を使うか、Ctrl+A を押します)音楽の長さにより選択したクリップの合計の長さが 決定されますが、プロジェクトタイムラインでのトリミングや ツールにある[再生時間] カウンタを使った編集により、いつで もこの値を修正することができます。

[ScoreFitter]のリストから、カテゴリ、曲、バージョンを選択します。選択できる曲はカテゴリによって、また選択できるバージョンは曲によって異なります。[プレビュー]ボタンを使って、ツールを開いているときに、曲を聴くことができます。

必要に応じて、〔名前〕フィールドにクリップの名前を入力し、 [再生時間]カウンタで長さを調整します。作成するミュージック クリップは、選択した長さに収まるように調整されます。 選択したら、[ムービーに追加]をクリックします。これで、タイ ムラインスクラバやプレーヤのプレビューフレームに示されてい るように、現在の時間インデックスでアクティブトラックの最初 に新しいクリップが作成されます。

## 音楽コレクションの拡大

ScoreFitter の曲は「ライブラリ」というコレクションに入っています。Studio に付属されている標準ライブラリには、フォークから電子音楽までの種類の曲が40曲以上が含まれています。入手が可能になった時点で[その他の曲を入手]ボタンをクリックすると、Studio 内から追加のライブラリを購入することができます。

# [ナレーション] ツール

Studio では、電話をかけるのと同じくらい簡単にナレー ションを録音できます。[ナレーション] ツールを開い て、[REC] をクリックし、コンピュータのマイクに向 かって話すだけです。

言葉と画面上の動きが合うように、再生されたムービーを見なが らナレーションを入れることもできます。また、このツールを 使って、マイクを通して周辺の音や独自のサウンドエフェクトを すばやくキャプチャすることもできます。

[ナレーション] ツールを使って音声を録音するには、PC のサウ ンドボードの入力ジャックに、あらかじめマイクを接続しておく 必要があります。まず、ムービーのビデオシーンを見て、ナレー ションを入れる場所を決定します。用意ができたら、[ナレーショ ン] ツールを開きます。

プロジェクトタイムラインで開始点を選択します。開始点を選択 するには、クリップを選択して、ムービーを再生し、好みの位置 で停止します。または、タイムラインスクラバをドラッグして選 択することもできます。

マイクを使いやすい場所に置き、録音のテストを行って録音レベルを確認します(下記の「ナレーションレベル」を参照)。レベルを調整した後で、[Rec]ボタンをクリックします(録音中は、ボタンが[停止]ボタンに切り替わります)。

3 秒のカウントダウンが表示されてから、プレーヤのムービー再 生を開始します。ナレーションを行い、完了したら[停止]ボタ ンをクリックします。

ここで、ユーザーに録音を保存するかどうかの確認が行われます。 肯定的な答えの場合は、ナレーションクリップがライブラリに追 加され、プロジェクトタイムラインのナレーショントラックを自 動的に配置します。

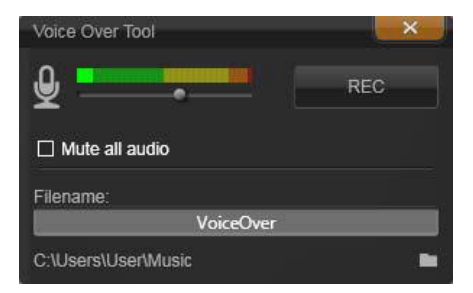

ナレーションツール (設定完了)。[REC] ボタンをクリッ クし、ソフトウェアが 3 秒のカウントダウンをしてから 会話を始めます。

# 補足コントロール

**ナレーションレベル**:録音中、ピークレベルメーターの表示を見て、使用しているマイクの信号が十分であり過変調されていない ことを確かめます。このメーターを見て、録音レベルが高すぎた り低すぎたりしないように監視します。このインジケータは、緑 (0~70%の変調)から、黄、赤へと色を変えます。

**ファイル名:**このテキストフィールドには、ナレーション用の オーディオファイルに使われたファイル名をあらかじめ設定でき ます。変更しなければ、最初のファイルに指定した名前が使用さ れ、それ以降のファイルには、連番が付加されます。(例:ナレー ション(1))

**ロケーション:**フォルダのアイコンをクリックすると、ナレー ションクリップを保存する新しいファイルシステムフォルダをナ ビゲートします。

適切な範囲内にするため、必要に応じて録音レベルスライダを調 整します。スライダは、ピークメーターの真下にあります。一般 に、オーディオのピークが黄色(71~90%)に収まり、赤(91 ~100%)に出ないようにします。

**すべてのオーディオをミュートにする:**作成したムービーにサウ ンドトラックが存在すると、ナレーションの録音の妨げとなる場 合があります。このチェックボックスは、録音中のタイムライン オーディオを完全にオフにします。

# オーディオダッキングを使って音量を自動調整する

オーディオダッキングを使うと、ひとつのトラックの音量を自動 的に下げることで、他のトラックが聴きやすくなります。たとえ ば、音楽とナレーションを含むビデオプロジェクトでは、オー ディオダッキングを利用することで、ナレーションが始まった時 点で、自動的に音楽の音量を下げることができます。ダッキング のトリガとなるしきい値を変更することで、背景トラックの音量 をどの程度下げるかを調整できます。

| Audio Ducking                                                                                                    | х          |
|----------------------------------------------------------------------------------------------------|------------|
| Audio Ducking is a technique that allows a narrator's voice to be heard mon<br>clearly and consistently when other audio is happening at the same time, su<br>background music. | e<br>ch as |
| Master Track Voice Over Track                                                                                                    | v          |
| Ducking Level 70                                                                                                    | ¢          |
| Threshold 10                                                                                                    | \$         |
| OK Cancel                                                                                                    |            |

# オーディオダッキングを適用するには

- タイムラインで、ダッキング(選択的なオーディオレベルの調整)対象となるトラックを選択し、ツールバーの[オーディオ ダッキング]ボタン ▼ をクリックします。
- 【オーディオダッキング】ダイアログボックスの【マスタート ラック】ボックスで、そのオーディオを聴く対象となるメイン トラックを選びます。
- 3 以下のスライダを調整します:
  - ダッキングレベルは、音量の低下量を決定します。数値が大 きいほど、音量は低くなります。

 しきい値は、他のトラックの音量低下のトリガとなるマス タートラックの音量レベルを決定します。最適なトラック間 の音量バランスを実現するには、複数の設定を試す必要があ ります。

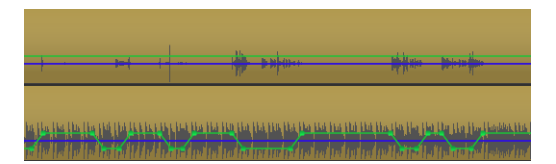

この例では、一番上のトラックが、マスタートラックに 設定されたナレーショントラックです。そして、一番下 の音楽トラックに「ダッキング」が適用され、ナレー ショントラックのナレーターが話し始めると(青い波形 によって示されている部分)、音楽トラックの音量だけが 低下します。緑の線は音量レベルを表し、どこで音量の 変化が起こるかを示しています。

- オーディオダッキングを削除するには
- タイムラインで、オーディオダッキングが適用されているトラックを右クリックし、[ダッキングの削除]をクリックします。

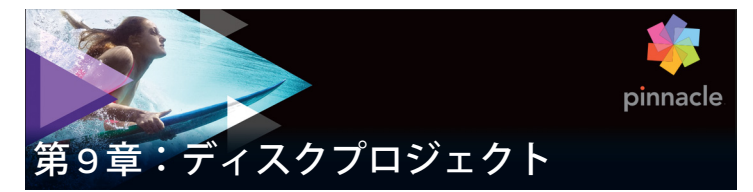

DVD、Blu-ray、AVCHD ディスクなどの出現により、ビデオテクノ ロジーはインタラクティブなメディアとなり、ビデオ製作者と視 聴者の双方に新しい可能性を開きました。

ディスクプロジェクトでは、始まりから終わりという決まった順 序で再生するムービーを作成するという古いアイデア以上のこと ができます。今では、作品を鑑賞する順番を視聴者が決定するこ とができるのです。

ディスクオーサリングとは、この相互関係を可能にする構造をデ ザインして作成するプロセスです。Pinnacle Studio には、完全な コントロールを維持しながらオーサリングが簡単にできる自動機 能が装備されています。

メニューと音楽の用意されたプリセットテンプレートを使用して、 ディスクを素早く作成するには、プロジェクトエディタを MyDVD ファイルに直接エクスポートします。詳しくは、386ページ、 「MyDVD ファイルへの出力」を参照してください。

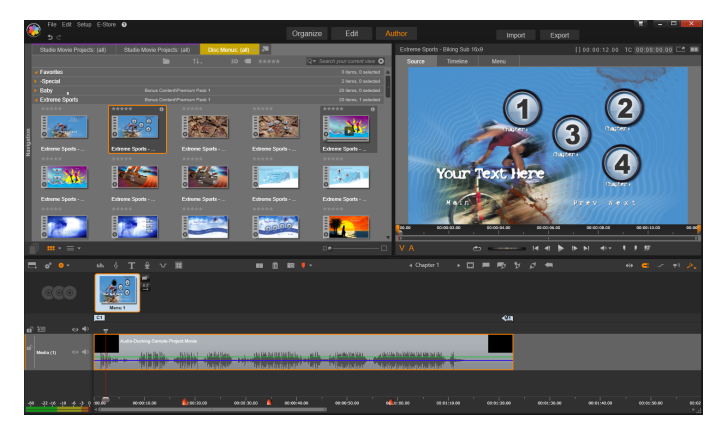

Pinnacle Studio のディスクエディタ。ここでは2つのメ ニューがメニューリストに追加され、利用可能な状態で す。このウィンドウのプレーヤー(右上)は、メニュー ボタンの動作を編集する特殊なモードを提供しています。

ディスクプロジェクトは、ムービーエディタと同じコントロール やテクニックを使用してディスクエディタで開始することができ ます。またはムービープロジェクトをディスクエディタにイン ポートし、それにディスクメニューを追加できます。ムービーの 作成方法について詳しくは、67 ページ、「第3章:ムービーエ ディタ」を参照してください。

ディスクエディタ画面の上部分は、ディスクメニューとその他の リソースを描画するコンパクトライブラリと、メニューやその他 のメディアをプレビューしたり、メニューの相互作用を編集する プレーヤーの2つの機能エリアで構成されています。

これらの下には、76ページで説明されているムービーエディタからのすべてのコントロールと、ディスクメニューの作成に必要な追加のコントロールを備えたタイムラインツールバーがあります。 タイムラインツールバーの下のエリアは、個別の3つのナビゲー ションツール、つまりプロジェクトのメニューを保存するメ ニューリスト(264 ページ)、ナビゲーター(66 ページ)、ストー リーボード(67 ページ)があります。

ナビゲーター、ストーリーボード、メニューリストのうち1つだ けを表示できます。またはこのエリアはまとめて非表示にできま す。タイムラインツールバーの左端近くにあるナビゲーション ツールセレクターでこのエリアをコントロールします。このナビ ゲーションエリアの下は、ディスクの主なコンテンツとなるメ ディアのタイムラインです。これらすべてはウィンドウの表示画 面幅いっぱいに表示されます。

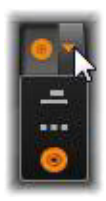

# ディスクメニュー

ディスクのオーサリングを可能にするために不可欠なのは、メ ニューという機能です。メニューは、静止画像や短いビデオから 構成され、ディスクに好きな数だけ組み込むことができます。メ ニューにあるボタンは、ユーザーが選択してディスク上の別のコ ンテンツを起動させることができます。

いくつかのボタンは、作品のタイムライン上にあるチャプタと呼 ばれる特定の場所から再生を再開します。このチャプタボタンは、 サムネイルフレームまたはビデオループなどでそのコンテンツの 内容を表示します。再生中にリターンマーカーが現れた場合、そ の時点でビューアーをメニューに返します。

その他のボタンは、別のメニューに移動したり、同じメニューの 別のページに移動したりします。各ページで複数のチャプタボタ ンと自動管理されるナビゲーションボタンを表示する複数ページ メニューは、あらゆるサイズの作品を容易にします。ただし、1 つの作品で使用できるのは、合計 99 のチャプタとリターンマー カーです。

### メニューリスト

タイムラインクリップと異なり、作品のメニューは、特定の時間 をオフセットしません。代わりに、ディスクプレーヤのメニュー がユーザーからの指示を受けるまでループします。

メニューは「時間の外」にあるため、Pinnacle Studio はメニュー リストを提供し、ディスクエディタタイムラインの上の特別なエ リアにプロジェクトのメニューを収納しています。ライブラリか らメニューをメニューリストにドラッグすると、プロジェクトで 使えるようになります。

# メニューの相互関係をデザインする

ディスク作品には、ひとつまたは複数のメニューで構成されます。 各メニューは、画像で区別されたエリア(「ボタン」と呼ぶ)があ り、DVD 用リモコンのナビゲーションキーなどを使ってユーザー が起動します。

ディスクメニューボタンの動作は、ディスクエディタウィンドウ のコントロールを使って設定します。または、チャプタウィザー ドを起動して、ユーザー設定に従って自動的に一連のボタンを作 成および構成することもできます。

ボタンを起動して、設定した箇所からムービーの再生を開始する、 または別のボタンを持つ別のコントロールメニューに移動します。 このようなメニューボタンには以下のようなものがあります。

- タイムラインの場所:起動すると、選択したフレームから再生 を再開します。場所とそのコンテンツは、ムービーの「チャプ タ」と呼ばれます。
- 別のメニュー:ボタンはメニューリストのあらゆるメニューに リンクできます。
- 同じメニューの別のページ:複数ページメニューには、ページ 間を移動するための[次のページ]と[前のページ]ボタンが あります。

## ページの自動作成

新しいチャプタリンクを複数ページメニューに挿入すると、必要 に応じて新しいページが作成されます。新しく作られたページは、 プロジェクトに存在するメニューリストに表示されます。接続画 像は同じメニューに属するページにリンクします。新しくリンク されたチャプタを挿入するには、ツールバーのリンク挿入ボタン、 またはチャプタウィザードを使います。

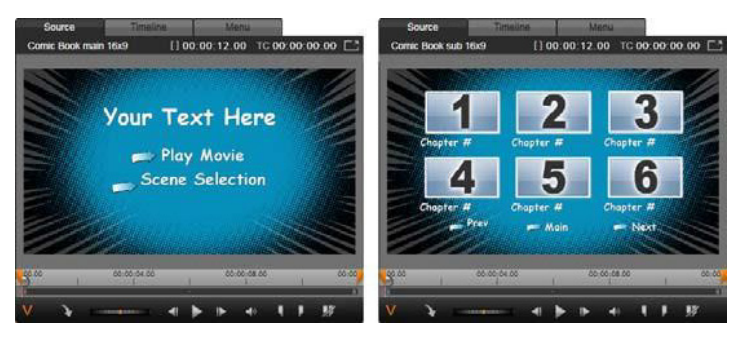

ライブラリプレーヤのメインメニューと一致する複数 ページメニュー

次のページと前のページ:メニューで複数ページの次および前の ページ表示をサポートするためのボタンです。既存のメインメ ニューから複数ページメニューを作成するには、このボタンを追 加します。同様に、複数ページメニューからこれらのいずれかま たは両方のボタンを削除すると、自動機能が使えなくなります。

# メニューリストの複数ページメニュー

複数ページメニューのアイコンは、特別な画像を使ってメニュー リストと接続されています。その画像でメニューがリンクしてい ることが分かります。[次のページ] および [前のページ] ボタン を使って、メニュー内のページ表示を操作できます。

分割と結合:隣接するメニューページとのリンクを解除する場合 は、双方を接続している画像をクリックします。その画像を削除 します。マウスの左側のページは元のメニューが付いたままで残 り、右側に新しい別のメニュー(メニューアイコン用に新しい背 景色が追加される)が表示されます。隣接する複数ページメ ニュー間のギャップをクリックするとひとつのメニューに再グ ループ化します。

**チャプタの並べ替え**:主に複数ページメニュー用に用意された時 間節約ツールが、メニューの最終ページの右側にあるチャプタ ウィザードボタンに表示される並べ替えボタンです。メニューの 作業、たとえば、チャプタの追加、削除、並べ替えは、通常ムー ビーの編集と平行して行います。しかし、ページに設定したチャ プタボタンがタイムラインと同じ順序になっていないこともある かもしれません。順序を無視して作成したい場合を除き、[並べ替 え] ボタンをシングルクリックするだけで整合性のある順序に並 べ替えます。

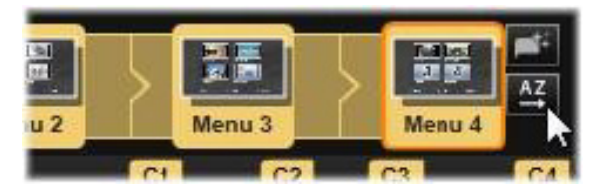

複数ページメニューのページ。接続画像は、次のページ や前のページボタンで表示されるページをナビゲートし ます。並べ替えボタン(右上、ポインタの下)でタイム ラインのチャプタボタンの順序を整理します。

# ディスクメニューの追加

ライブラリのディスクメニューセクションは、さまざまな場面で 利用可能なメニューのコレクションがスタイルで分類されていま す。各メニューは、メニューの目的に合わせた背景画像、テキス トタイトル、一連のナビゲーションボタンで構成されています。

ディスクメニューを作品に追加するには、ディスクエディタのコ ンパクトライブラリを開き、ディスクメニュー(コンテンツの下) のメニューを選択して、メニューリストにドラッグします。メ ニューボタンに割り当てた動作を編集するには、プレーヤに関連 するタイムラインにあるオーサリングツールを使う、またはチャ プタウィザードの自動ヘルプを使います。メニューの外観を変更 する(またはゼロからメニューを作成する)には、メニューエ ディタを使います。

#### メニューの種類

ライブラリの各メニューデザインには、メインと複数ページという2つのバリエーションがあります。

**メインメニュー**:ほとんどの作品で視聴者が最初に目にするのが このタイプのメニューです。メインメニューには、通常、ムー ビー再生やシーン選択などのデフォルトのキャプションが付いた ボタンが付いています。これらは好きなように変更できます。ボ タンのリンク先は、作成者が決めますが、一般的な規則を採用す ると視聴者が使いやすくなります。たとえば、[ムービー再生] ボ タンは通常、作成したムービーを始めから再生します。[シーン選 択] は、ムービーの「チャプタ」にリンクしているサブメニュー を表示します。

複数メニュー:シーン選択メニューにはひとつの画面に収まらな い数のチャプタボタンが必要です。それを実現するため、Pinnacle Studio では、メニュー間をナビゲーションするためのボタンを持 つ複数ページメニューをサポートしています。その機能を持つボ タンの動作は組み込まれています。[次のページ] および [前の ページ] ボタンのペアは、同じメニュー内のページ表示を操作し ます。また、[ホーム] ボタンは、プロジェクトの最初のメニュー に戻ります。

> **ヒント:**メインメニューをライブラリの一致する複数ペー ジメニューと横並びに表示するには、メニューの横にある 灰色のエリアを右クリックして、[並べ替え] > [名前]の 順番に選択します。

#### メニューボタン

メニューによって、ページあたりのチャプタボタンの数が異なる ため、メニューを選択する場合は、扱うクリップの数を考慮しま す。しかし、特定のメニューに対してボタンの数を変えたい場合 は、プレーヤの[編集] ボタンをクリックすると起動されるメ ニューエディタでボタンを追加または削除できます。詳しくは、 308 ページ、「メニューエディタ」を参照してください。

ボタンの少ないメニューでは、通常キャプションのための空間が 広くなります。ボタンの多いメニューでは、キャプションが短縮 されたり、省略されることが多くなります。キャプションが必要 かどうか、必要な場合は簡単なもの(「第1章」など)か、説明的 なもの(「ケーキのカット」など)かという点を、オーサリングの スタイルやムービーの内容によって判断します。

## リンクされていないメニューとボタン

メニューリストの最初のメニューのみが自動的にユーザーから利 用可能になります(その後、タイムラインにコンテンツがある場 合のみそれがチャプタになります)。後で追加したメニューは、作 品のメニューシステムには含まれないため、最初のメニューから リンクする必要があります。そのリンクは間接的、つまりひとつ 以上の中間メニューを経由する場合がります。しかし、リンクし なければアクセスすることさえできません。しかし、リンクしな ければアクセスすることさえできません。そのようなメニューは、 メニューリストのアイコンサムネイルの右下隅の記号

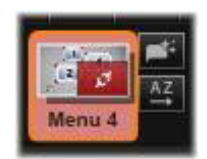

プレーヤにもタイムラインの場所(チャプタ)や別のメニューに リンクされていないメニューボタンを示す特別の表記があります。 リンクしているボタンは、リンク先のチャプタ(C1 など)やメ ニュー(M1 など)を示しています。リンクされていないボタン には、クエスチョンマーク(?)のアイコンが付いています。(ボ タンに付属の記号が見えない場合は、プレーヤの下にある[チャ プタ番号の表示 / 非表示]チェックボックスをクリックします。)

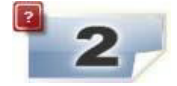

# ディスクメニューのプレビュー

ディスクエディタは、ムービーエディタと同じようにライブラリ アセットやタイムラインクリップをプレビューするためのプレー ヤが装備されています。プレーヤの一般的な説明は、17 ページ、 「プレイヤー」を参照してください。

ここでは、メニューリストでメニューを表示するときにプレーヤ が提供する特殊機能について説明します。メニューリストのメ ニューをクリックすると、プレーヤをメニュー入力モードに切り 替え、選択したメニューをプレビューします。また、ディスクエ ディタのプレーヤ画面の上にある [メニュー] タブをクリックし て選択したメニューから直接そのモードに切り替えることができ ます。

ディスクエディタプレーヤの下部には特別なコントロール機能が 表示されます。

メニューエディタボタン:メニューエディタは、ディス クメニューのデザインとレイアウトを作成または変更し ます。

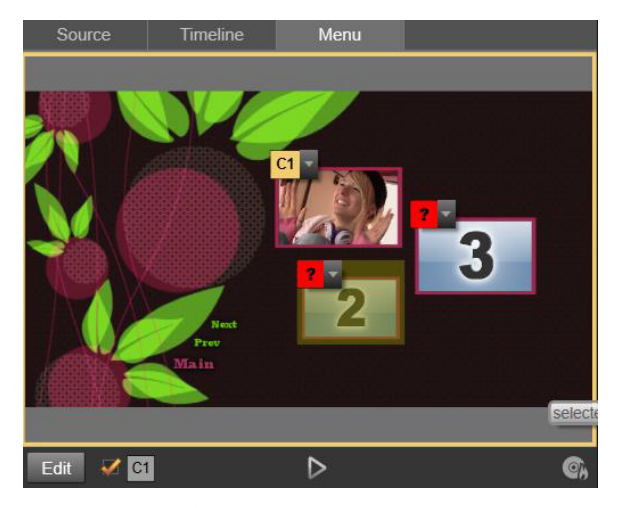

メニューをプレーヤ入カモードとして選択すると(上)、 プレビュー画面にチャプタリンクを割り当てるためのイ ンタラクティブゾーンを作ります。ここの「C1」は、 チャプタリンクがムービー再生ボタンに割り当てられて いることを示しています。シーン選択ボタンの上にある 「?」は、リンクが割り当てられていないことを示してい ます。

**リンク番号の表示チェックボックス** ■ : メニューにあるすべ てのボタンにリンク番号を表示するには、このボックスを選択し ます。リンク番号は、タイムラインのチャプタフラッグの形式お よび色と一致します。

ディスクシミュレータボタン 🔊 :このボタンは、完全に対話式 でプロジェクトをプレビューして作成したメニューが期待通りに 機能することを確認できるディスクシミュレータウィンドウを起 動します。

 上部の [エクスポート])をクリックしてエクスポーターを起動し ます。エクスポーターは、ムービーを光ディスクに「書き込む」 方法を手順を追ってガイドします。

# リンクインジケータ

上の図から分かるとおり、リンクされていないチャプタボタンの あるメニューをプレビューすると、そのボタンにはチャプタ番号 ではなく、赤色のクエスチョンマークが表示されます。複数ペー ジメニューの最終ページに未使用のサブセットがある場合を除き、 メニューのチャプタボタンはすべて作成したムービーにリンクさ れていなければなりません。

# タイムラインでメニューを編集する

DVD など、光ディスク用プロジェクトを作成する場合、 Pinnacle Studio のディスクエディタを使うとさまざまな創造的な スタンプを作品に加えることができます。

Pinnacle Studio では、視覚的な外観の詳細、オンスクリーンボタ ンとのリンク、「チャプタ」のタイミングなどのディスクメニュー の各要素が編集できます。視覚的要素はメニューエディタを使い、 ボタンとのリンクやチャプタのタイミングはディスクエディタで 制御します。

ディスクエディタインターフェースの概要については、289ページ、「第9章:ディスクプロジェクト」を参照してください。

# タイムラインメニューマーカー

ディスクメニューの [チャプタ] ボタンは、それぞれが作成した ムービーのタイムラインのどの箇所にでもリンク可能です。ディ スクエディタでは、それらの箇所がチャプタマーカーを使って チャプタトラックのタイムライン上に記されます。チャプタト ラックとは、最初のメニューがムービーに追加されたときに他の トラックの上に付加される特定のタイムライントラックです(す べてのメニューを削除すると、トラックも削除されます)。チャプ タマーカーのキャプションには、「C」の文字の後にメニューの チャプタ番号が付加されます。オーディオに関連する情報につい ては、

リターンマーカーは、自動的にタイムラインを終了してディスク メニューに戻る箇所を示すもので、チャプタトラックに記されま す。リターンマーカーのキャプションは、「M」で、続いて戻り先 のメニューの番号が付加されます。

作品の長さにかかわらず、チャプタボタンとリターンマーカーは 合わせて 99 個までです。

チャプタの色とリターンマーカーは、メニューリストの同じ色のメ ニューに割り当てられています。マーカーはドラッグしてタイムラ イン上に配置できます。詳しくは、304ページ、「タイムラインで チャプタとリターンマーカーを編集する」を参照してください。

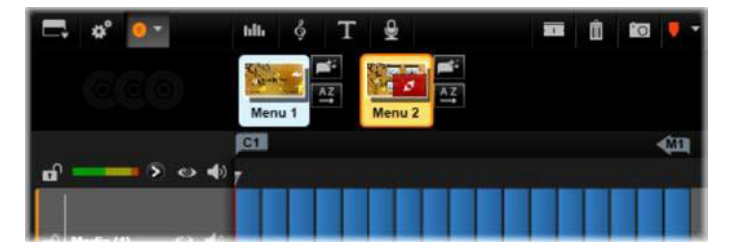

メニューを空のメニューリストにドロップすると、作成 したムービーの最初のクリップ(クリップがあることが 前提)の開始位置にチャプタマーカーが挿入され、メ ニューの[ムービー再生]ボタンの対象に設定されます。 タイムラインからメニューに戻る箇所を示すリターン マーカーは、ムービーの終点に設定されます。

# オーサリングツール

ディスクエディタでは、タイムラインツールバーにさまざまな オーサリングツールが用意されています。このツールは、ウィン ドウやビューを切り替えなくても直接使用することができます。

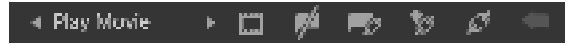

#### ディスクエディタツールバーのツール

**リンク挿入:**このボタンは既存のすべてのボタンリンク(選択 した位置以降すべて)をひとつ分後ろに移動して複数ページメ ニューの作業を実行します。

複数ページメニューで、リンクを挿入する操作をすると、既存の リンクを次のページに移動したり、それ以降のリンクをさらに次 のページに移動したり、さらには最後のページを新しく再生する といった連鎖反応が発生する場合があります。

リンク削除:このボタンをクリックすると、メニュー上の ボタンとチャプタトラック上のチャプタマーカーに存在す るリンクを削除します。「リンクなし」チャプタマーカーがチャプ タトラックに残ります。このリンクされていないチャプタは、メ ニュープレビューにある別のボタンにドラッグ&ドロップして手 作業でリンクさせることができます。また、リンクされないチャ プタのままにしておくこともできます。その場合、再生中はリモ コンの [スキップ] ボタンを使ってスキップできます。ひとつま たは複数のチャプタマーカーを右クリックしてから [選択したリ ンクを削除]を選択して削除することもできます。

Play Movie
 ボタンサイクル: このコントロールの左右の矢
 印をクリックすると、利用可能なボタンをスク

ロールして編集に使うことができます。編集するには、ボタン上 の文字をクリックします。ボタンは、メニューをプレビューした ときにプレーヤのリンクボタンをクリックしても選択できます。

 サムネイルの設定:このボタンをクリックすると、タイム ラインのスクラバーの位置にあるフレームのサムネイル画 像を作成します。ボタンがサムネイルタイプの場合は、ボタンサ イクルコントロールで選択したメニューボタンに表示します。メ ニューボタンの種類については、309 ページ、「メニューボタン」 を参照してください。

 リンクされていないチャプタの作成:タイムラインのスクラ バーがチャプタまたはリターンマーカーに正確に配置され ていない限り、このボタンをクリックすると、チャプタマーカー をチャプタトラックに追加します。ただし、このマーカーはメ ニューにリンクされていません。リンクされていないチャプタは、 他のタイムライントラックのすぐ上にあるチャプタトラックエリ アをダブルクリックして作成することもできます。

リンクされていないチャプタは、後で手作業でメニュープレ ビューのボタンにドラッグアンドドロップしてリンクすることも できます。ただし、リンクされていないチャプタ自体も便利な使 い方があります。再生中 DVD を表示したときにリモコンのスキッ プボタンで一時停止する箇所を示します。

チャプタ削除:タイムラインのスクラバーがチャプタの位置にあるとき、[未リンクチャプタの作成]ボタンを使うとチャプタを作成して記号を変更します。それをクリックすると、チャプタマーカーとメニューをつなぐリンクがある場合は削除します。ひとつまたは複数のチャプタマーカーを選択して、[選択したチャプタを削除]メニューコマンドを使用してチャプタを削除する個ともでできます。チャプタマーカーからのリンクを削除して、リンクされない状態でチャプタトラックに残す場合は、同じメニューから[選択したリンクを削除]を選択します。

リターンマーカーは、マーカーを作成した同じメニューから再生 を実行した場合に限り再生中に機能します。(タイムラインでは、 マーカーの色は関連付けられているメニューリストのメニューの アイコンと同じです。)再生が有効なリターンマーカーの箇所まで 移動すると関連付けられているメニューに戻ります。

 リターン削除: リターンマーカーがスクラバーの位置にあ る場合、[リターン作成] ボタンを [リターン削除] に変換 し、適切な記号に変えます。

[チャプタ削除] ボタンと [選択したチャプタを削除] コンテキス トメニューでもリターンマーカーを削除できます。

# タイムラインでチャプタとリターンマーカーを編集する

チャプタマーカーとリターンマーカーは、タイムライン上の特定 のフレームに関連付けられ、ディスクメニュー(チャプタ)から 再生を開始したり、再生を中止して元のメニューに戻る(リター ン)動作をします。このマーカーは、マウスでドラッグしてムー ビーで効果的な箇所に移動することができます。

メニューをプレビューする際、チャプタマーカーをチャプタト ラックからプレーヤのボタンにドラッグするとボタンを再リンク します。逆の操作、つまりプレーヤからボタンをチャプタトラッ クにドラッグすると、代わりに新しいチャプタマーカーが作成さ れます。

ディスクメニューを持つプロジェクトは、チャプタトラックの最 後に永久リターンマーカーが配置されていなければなりません。 これにより、ディスクで再生されるチャプタが必ずメニューに戻 れるようにします。最後のリターンマーカーは、削除できません。

# チャプタウィザード

複数ページディスクメニューをライブラリからメニューリストに ドラッグすると、メニューアイコンの右上隅に[チャプタウィ ザード]ボタンが表示されます。このボタンをクリックすると、 チャプタウィザードウィンドウが開きます。

# チャプタウィザードを使う理由?

チャプタウィザードを使うと、作成したムービーでチャプタを素 早く作ることができます。各チャプタの開始位置を示すチャプタ マーカーがディスクエディタタイムラインのチャプタトラックに 追加されます。[チャプタをメニューボタンにリンク]オプション (下参照)を使うと、各チャプタにそれぞれひとつのチャプタボタ ンが付けられ、メニューページが自動生成されます。このページ は、一連の[次のページ]および[前のページ]ボタンで連結さ れます。

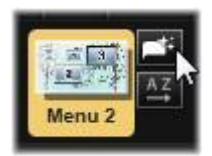

メニューを表示した状態でチャプタボタンを押すと、設定された 地点からムービーを再生することができます。

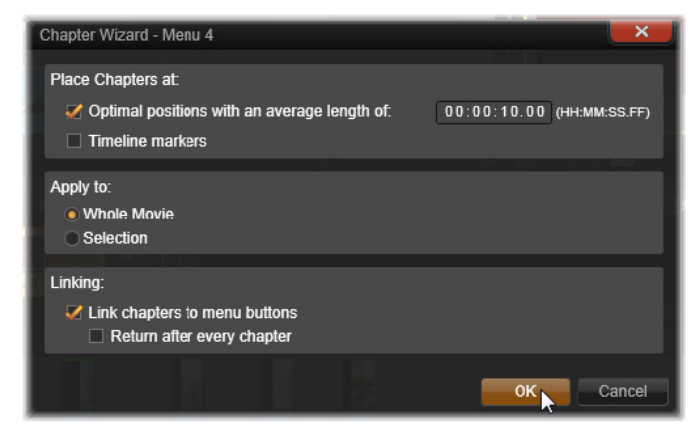

チャプタウィザードは、スライドショーやシーン選択メニューの 作成に適しています。ビデオをディスクに書き込む場合は、ウィ ザードを使って、シーンカタログとして機能するメニューを作成 できます。作成した一連のメニューページの長さに制限はありま せん。その長さは作成したチャプタの数とメニューページに使わ れたチャプタボタンの数に依存します。

ただし、ディスクエディタのディスクオーサリングツールを使う と、チャプタウィザードでユーザーが操作できることはありませ ん(後で作成したメニューを変換することはできます)。ウィザー ドは、複数ページメニューの設定という繰り返し作業を簡素化さ せて作品の作成時間を短縮するためのツールです。

# チャプタウィザードを使う

チャプタウィザードのコントロールは、3 つのパネルで構成され ています。満足するコントロールの構成ができたら [OK] をク リックします。チャプタウィザードは、作品に対して新しいチャ プタを作成し、タイムライン上にマーカーを設定し、必要に応じ てチャプタボタンを配置した一連のメニューページを自動生成 (デフォルト)します。

### *チャプタの配置*

これはチャプタウィザードの最上位にあるパネルです。ここでは、 2つのオプションが個別または一緒に利用可能です。

**最適位置:**このボックスがチェックされると、チャプタウィザードはタイムラインに沿って選択された時間長でチャプタを作成しますが、クリップの境界があればそれに近い箇所で調整します。 希望するチャプタの平均長を秒で指定します。初期値は、ムービーの長さを基に設定されます。初期値を調整するには、値を直接クリックして入力する、またはテキストボックス内を横方向にドラッグします。

**タイムラインマーカー:**このオプションは、作成したムービーに チャプタウィザードがチャプタリンクの作成時に参照するための タイムラインマーカーが準備されている場合にのみ利用可能です。

## 適用先

チャプタウィザードの2つ目のパネルは、ウィザードの適用範囲 を設定するためのオプションです。

**ムービー全体:**チャプタマーカーはムービー全体に対して作成されます。

**選択:**チャプタマーカーは、選択した開始クリップから終了ク リップの範囲内で作成されます。

# オプション

3 つ目のパネルは、それぞれ別々に設定可能な 2 つのオプション を提供します。 **チャプタをメニューボタンにリンク:**このオプションを選択する と、作成したすべてのチャプタに対応するボタンを持つメニュー ページが追加されます。このオプションを使わないと、チャプタ マーカーは、タイムライン上に「リンクなし」の状態で作成され、 メニューページは作成されません。

リンクされていないマーカーをメニューボタンにリンクしたい場 合は、プレーヤでメニューをプレビューしている状態でボタンを ドラッグします。リンクされていない状態にしておいても、チャ プタマーカーは、視聴者がリモコンの[スキップ]ボタンでディ スクをスキップする際に再開する箇所として機能します。

**チャプタ再生後メニューに戻る**:このオプションをチェックする 雄、各チャプタの最後にリターンマーカーを追加します。各チャ プタを再生した後に元のメニューに戻るようにするため、この マーカーは、デフォルトで作成されるようになっています。リ ターンマーカーがリンクされているメニューを変更する場合は、 マーカーをメニューリストのメニューアイコンにドラッグします。 ただし、リターンマーカーは、マーカーがリンクされている再生 を開始したメニューからしか起動ないため注意が必要です。

# メニューエディタ

メニューエディタは、そのコントロールと使い方が 217 ページ、 「第7章:タイトルエディタ」で説明したタイトルエディタとほと んど同じです。このセクションでは、メニューエディタ特有の機 能について説明します。

# エディタを起動する

メニューエディタでメニューを開くには、メニューをプレビュー している状態でプレーヤの [**編集**] ボタンをクリックする、また はメニューリストをダブルクリックします。 タイトルエディタからメニューエディタを開くと、テキスト1行 がハイライトされた状態で開きます。入力するだけで編集ができ ます。別の行を編集するには、テキストボックスの内側をクリッ クして、変更したい文字をハイライトします。テキストの編集を やめるには、ウィンドウの空いた部分をクリックします。

### ボタンサイクル

メニューエディタとタイトルエディタが異なる点は、ディスクエ ディタでの表示をコントロールするボタンサイクルです。いずれ の場合も、タイムラインの上、ツールバーの右側に表示されます。 コントロールの左および右矢印をクリックしてメニューの利用可 能なボタンを移動し、編集するボタンを選択します。

> 注意:メニュー上のボタンのテキストの編集のみを行う場 合は、メニューエディタを使う必要はありません。ディス クエディタのボタンサイクルコントロールでボタンの名前 を直接変更します。

# メニューボタン

作成したディスクメニューの視覚要素は、作成したムービーの別 のコンテンツとリンクするための「ボタン」として使用できます。 一方、「ボタンにしない」とされているエレメントは、リンクする 機能はありません。

# ボタンタイプ

メニューボタンのタイプでその動作が決まります。使いやすい作 品では、そのテキストと外観は、その動作と整合性がありますが、 動作自体に影響はありません。5種類のボタンが利用可能です。

標準:このタイプのボタンは、ディスクプロジェクトのタイムラ イン上にあるチャプタマーカー、またはメニューリストのメ ニューとリンクするテキスト、画像、または形状に使われます。 **サムネイル**:標準ボタンタイプのこのバリエーションは、タイム ラインのサムネイルをボタンとして表示します。

前のページと次のページ:このボタンタイプは、メニューリスト の複数ページメニューのページ間の移動を自動設定します。再生 中、対象となるページが存在しない場合(複数ページの最初およ び最後のページ)はボタンは表示されません。このボタンの機能 は決まっているため、チャプタマーカーにリンクできません。

**ルート:**このタイプのボタンは、メニューリストの最初のメ ニューにリンクしています。機能は変更できません。

# 複数ページメニュー専用ボタン

メニューに [次のページ] と [前のページ] ボタンを追加すると、 複数ページメニューができます。いずれかのボタンが設定されて いない場合、メニューが複数ページモードで使えなくなります。

### プリセットボタン

メニューエディタの上部にあるボタンタブをクリックすると、あ らかじめ作られているメニューボタンの利用可能なカテゴリが表 示されます。ボタンを選択するとプレビューエリアの中央に表示 され、そこでお好きな場所にドラックできます。

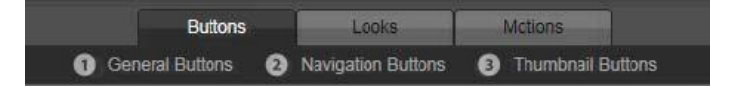

ボタンの3つのカテゴリ。ナビゲーションカテゴリには、 前のページ、次のページ、ルートタイプがあります。

**全般ボタン**:タイムライン上のチャプタマーカーとのリンクなど に使用される標準ボタンで使用するための画像です。 **ナビゲーションボタン:**次のページ、前のページ、ルートボタン など、用途が決まっているボタンです。

**サムネイルボタン**:タイムラインクリップがプレビュー可能なサ ムネイルエリアを使います。

## ボタン設定

ボタン設定パネルは、メニューエディタプレビューの右側にあり ます。

| <ul> <li>Button Settings</li> </ul> |          |
|-------------------------------------|----------|
| Normal                              | <b>•</b> |
| Underline                           | ▼        |
| Selected                            | Active   |
| Set As Default                      |          |
| Still Thumbnail                     |          |

ボタン設定パネルはメニューエディタの一部

# ディスクシミュレータ

メニューを設定した後でプロジェクトをプレビューするには、プ レーヤの下部にある[再生]ボタンをクリックします。すると、 ディスクシミュレータウィンドウが開きます。

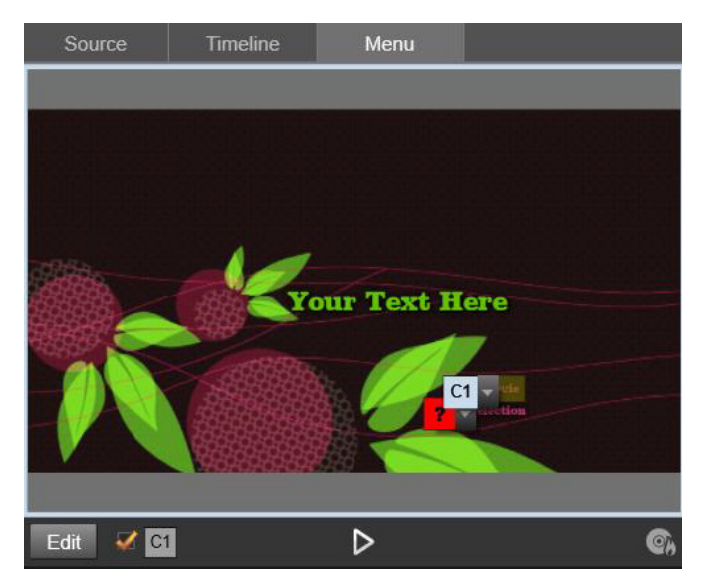

作成したプロジェクトのメニューリストでメニューをプ レビューしているディスクエディタプレーヤ。ボタン (下中央) はディスクシミュレータでプロジェクトをテス トするためのもの。

プロジェクトが正しく作成されていることを前提に、シミュレー タはメインメニューを開き、ユーザーは「ムービー再生」と 「シーン選択」リンクで操作します。

プレビューでリンクからリンクへ移動するには、右下にある DVD ナビゲーションボタンを使って直接プレビュー内でリンクをク リックします。

時間をかけて作品に設定されているすべてのチャプタとメニュー リンクを確認してください。見落としは視聴者を苛々させますし、 簡単に回避できるため、ユーザーインタフェースの機能は必ずす べて確認してください。

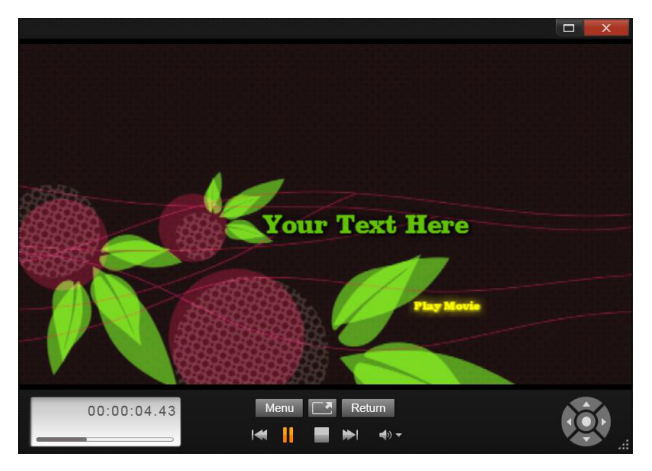

ディスクシミュレータでは、DVDのリモコンと同様のコ ントロールセットを使って操作します。メニューの機能 と再生をテストして、プロジェクトをディスクに書き込 む前に微調整できます。

プロジェクトの確認が終わったら、ムービーファイルとして出力 したり、ディスクイメージファイルとして保存したり、ディスク に書き込んだりできます。詳しくは、365ページ、「第 11 章:エ クスポーター」を参照してください。
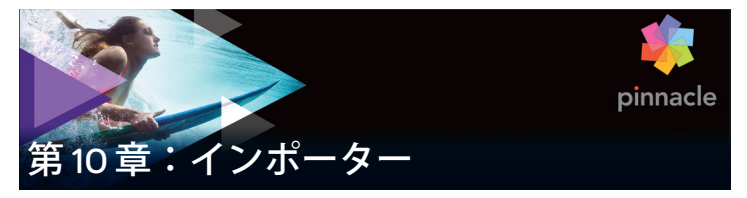

Pinnacle Studio では、ビデオ制作にさまざまなメディアが使えま す。ビデオテープ、デジタルカメラのメモリスティック、または クラウドベースのサービスなど、メディアがコンピュータの外部 に保存されている場合は、使用する前にローカルディスクに転送 する必要があります。

テープから転送する場合は「キャプチャ」、ファイルベースのソー スから転送する場合は「インポート」と区別されていますが、今 日のほとんどのオーディオビジュアルレコーディングはデジタル 形式で保存されるので、通常転送には質の劣化は伴いません。ア ナログまたはテープベース(VHS、Hi8、DV テープなど)のソー スから転送するときのみ、「キャプチャ」処理が行われます。この とき、通常はデジタル形式に変換されます。作品で使用するため にライブラリに画像およびサウンドを取り込むすべての方法を 「インポート」および「インポートする」という用語で表現してい ます。

Pinnacle Studio で使用できる、ビデオ、写真、オーディオメディ アといったファイルベースのアセットと Pinnacle Studio のプロ ジェクトそのものは、使用前にローカルハードディスクなどの ソースからライブラリヘインポートする必要があります。ほとん どの場合、インポートは「ウォッチフォルダ」を使って自動的に 行われます。ただしインポーターは、ウォッチフォルダとして設 定されていないローカルフォルダからアセットをインポートする のにも使用できます。

### 次のステップ

Studio でアセットのインポートが完了すると、インポートした ファイルにアクセスして作品に使用できます。詳しくは、21 ペー ジ、「第 2 章:ライブラリ」を参照してください。

# インポーターを使う

インポートを行うには、まず、画面左上部の[インポート]ボタ ンをクリックして、Studio のインポーターを開きます。

インポーターは、複数の小さいパネルが大きい枠で囲まれていま す。その1つが、重要な役割を持つ、画面左上の[インポート元] パネルです。ここには、インポート処理のソースとして利用可能 なデバイスが一覧表示されます。選択する入力ソースにより、そ の後のインポーターの内容が決まります。特に、素材のプレ ビュー、参照、選択などの一連のコントロールと表示が並ぶ中央 部は、選択したインポートタイプにより決まります。

| Studio Importer                                                                                                    |                                                                                                    |                                                                                                    |  |  |
|----------------------------------------------------------------------------------------------------|----------------------------------------------------------------------------------------------------|----------------------------------------------------------------------------------------------------|--|--|
| Insport from Insport from Insport for Amage Insport for Assets Insport for Assets Insport for Assets Insport for Assets Insport for Amage Amage | Image: State of the adjoint       Image: State of the adjoint         Image: State of the adjoint       Image: State of the adjoint | Node<br>Import mode<br>COPY Link<br>Debite angle<br>ignore diplotates<br>YES 100<br>Selected Files 2 |  |  |
|                                                                                                    | All compatible asset files  Check all   Uncheck all                                                                                 |                                                                                                    |  |  |
|                                                                                                    | Start Import                                                                                                    |                                                                                                    |  |  |

Studio インポーター

インポートは、通常4つの手順で行われます。

- 1 [インポート元] パネルでインポートソースを選択します。
- 2 別のパネルで設定を確認または調整します。
- 3 選択したソースからインポートする素材を選択します。
- 4 インポート処理を実行します。

このインポーターは、DVD から素材をインポートするための構成 です。ディスクソースの場合は、中央部に利用可能な「チャプタ」 が一覧表示されます。この時点で、Studio が、インポート先パネ ルに設定された場所を使用して、(必要に応じて)ソースデバイス から要求されたオーディオ、ビデオ、写真素材をハードドライブ に転送します。メディアは即時にライブラリに追加されます。イ ンポート処理が完了すると、インポーターは、ライブラリからイ ンポートしたファイルにアクセスできるコントロールに戻ります。 (21 ページ、「第 2 章:ライブラリ」を参照してくださ。)

#### ステレオスコピック 3D コンテンツをインポートする

Pinnacle Studio は以下のようなプロパティのあるコンテンツをス テレオスコピック 3D として認識してそのように記録します。

- MTS: MVC、SBS50、SBS100(H264 ストリームマーカーがある 場合)
- WMV: マルチストリーム、SBS50、SBS100、TAB50、TAB100 (メタデータタグがある場合)
- MP4、MOV(H264):SBS50,SBS100(H264 ストリームマーカー がある場合)
- MPO: マルチストリーム
- JPS、PNS:SBS50、SBS100

Studio が 3D メディアを正しく認識しない場合は、補正ツールの 調整グループにある[ステレオスコピック 3D]ドロップダウンか ら正しい設定を選択してください。詳しくは、160 ページ、「調 整」を参照してください。

### インポーターパネル

インポートする素材の選択は、実際は、インポーターの中央部で 行われます。それぞれのインポートソースがさまざまな方法で中 央部を使用します。

入力ソースにより、中央部はインポーターのインタフェースを、 標準機能を持つ最大5つの補助パネルで共有します。

#### インポート元パネル

これは、インポーターの左上のパネルで、インポート処理の設定 に重要な役目を果たします。

インポートする写真、音楽、ビデオ素材、プロジェクトが、複数 のデバイスや技術で混合している場合があります。対応可能なイ ンポートソースには以下があります。

- 光ドライブ、メモリカード、USBスティックを含む補助ファイ ルベースのストレージ媒体すべて(336ページ、「インポート 元ファイル」を参照)。[インポート元]パネルの[マイコン ピュータ]をクリックして、コンピュータに接続されているデ バイスからインポートする個別のファイルを選択します。
- [アセットをスキャン]をクリックしてひとつまたは複数の ディレクトリから特定のタイプのファイルをすべてインポート します。
- IEEE-1394 (FireWire) 接続による DV または HDV ビデオカメラ 詳しくは 345 ページ、「DV/HDV カメラからインポート」を参 照してください。デバイスは、「インポート元」パネルにデバ

イス名で一覧されます(例:DV デバイス)。該当する装置を選択します。

- アナログ用ビデオカメラおよびレコーダー(350ページ、「ア ナログソースからインポート」を参照)。システムに存在する あらゆるアナログキャプチャ用ハードウェアが名前で一覧表示 されます(例:「Pinnacle システム 710-USB」)。
- DVD および Blu-ray ディスク。詳しくは、352 ページ、「DVD または Blu-ray ディスクからインポート」を参照してください。
- デジタルスチルカメラ。詳しくは、354ページ、「デジタルカ メラからインポート」を参照してください。

[インポート元] パネルのソースには、実デバイスのサブリストから選択されているものがあります。これは、メインソースをクリックすると表示されます。図は、DVD/Blu-rayをクリックした状態です。ユーザーは、この特定のシステムにインストールされている 2 台の DVD デバイスから選択できます。

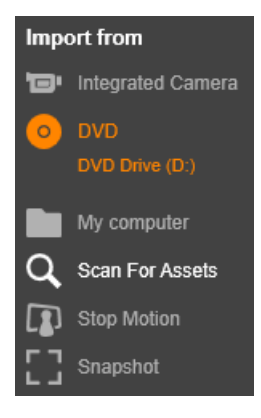

単一フレームのインポート

Studio には、連続映像の代わりに単一フレームをインポートするための特殊モードが2つあります。その特殊モードは以下のとおりです。

- ストップモーション: ライブビデオソースから1度に1つの フレームをインポートして1枚のアニメーションフィルムを作 成します。詳しくは、354ページ、「ストップモーション:」 を参照してください。
- スナップショット:テープまたはウェブカメラなどのソースから個別の画像をインポートします。(324ページの「スナップショット」を参照)。詳しくは、362ページ、「スナップショット」を参照してください。

#### アナログ音声とビデオレベルを調整する

アナログキャプチャデバイスは、音声およびビデオ信号のパラ メータレベルを変更するための追加コントロールを提供します。 この機能は、ソース素材などの露出問題を修正したり、複数の ソースからなるビデオの違いを補正したりする場合に便利です。

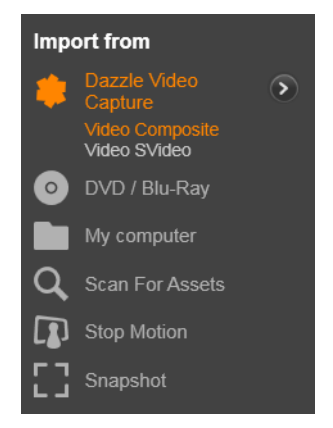

コントロールにアクセスするには、アナログソースを選択して、 ソース名の横にある【詳細】ボタン 🔊 をクリックします。[アナ ログ入力レベル] ウィンドウを開きます。

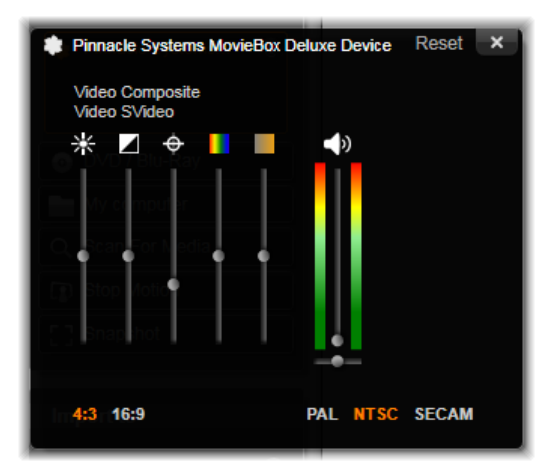

[アナログ入力レベル] ウィンドウでは、ビデオおよび音 声パラメータの数が調整できます。[アナログ入力レベ ル] ウィンドウを開きます。

ビデオエディタの適切な補正でこれらのレベル調整は可能ですが、 キャプチャの段階で正確に設定しておくと、後でカラー補正を行 う時間を節約できます。

音声オプションも、キャプチャ時に正しく設定しておくと、音量 レベルや品質の一貫性を簡単に維持できるようになります。

キャプチャデバイスによっては、ここで説明しているオプション がすべて表示されない場合があります。たとえば、ステレオキャ プチャをサポートしないハードウェアでは、音声バランスコント ロールは表示されません。 **ビデオ:**適切なソースボタンをクリックして、デジタル化するビ デオのタイプ(コンポジットまたは S-Video)を選択します。入力 ビデオの輝度(ビデオゲイン)、コントラスト(明暗のレベル)、 シャープネス、色合い、および彩度は、5つのレベルスライダで 制御できます。

- 色合いスライダは、NTSC素材の不要な色ずれを修正するときに 便利です。PAL ソースからのキャプチャには使用できません。
- 彩度スライダは、画像の「彩度」(色の量)を規制します。(彩 度がゼロの画像は黒、白、グレーの色でしか表示されません)。

**オーディオ**:パネル右側のスライダは、入力音声の入力レベルと ステレオバランスを制御します。

# インポート先パネル

外付けデバイスからインポートが完了すると、メディアアイテム と Pinnacle Studio のプロジェクトはコンピュータ上でファイルと してアクセスできます。インポーターの[インポート先]パネル を使うと、ファイルを保存する場所が指定できます。プロジェク ト、ビデオ、オーディオ、および写真ごとにフォルダを別にする ことができます。ただし、[インポート先]パネルは、インポート 元パネルで設定した現在のインポートソースに関連するメディア のみ一覧表示します。

システムに保存されるメディアファイルとムービープロジェクト の数が増えるほど、今後必要な素材を簡単に取り出せるよう素材 をフォルダおよびサブフォルダで整理する重要性が増します。[イ ンポート先]パネルのコントロールは、ユーザーの指定に従って この処理を自動化することができます。

# インポートフォルダで作業する

ユーザーが指定するまで、インポーターは、Windows のユーザー アカウントにある標準のドキュメントフォルダと Pinnacle Studio のデフォルトフォルダを、ビデオ、音楽、写真などの保存先に使 用します。図は、Windows7 の一般的な設定を示しています。イ ンポートフォルダを変更するには、小さいフォルダボタンまたは 現在のフォルダパスのいずれかをクリックします(324 ページ、 「インポートフォルダを選択する」を参照してくださ。)

| Import to                                    |                   |
|----------------------------------------------|-------------------|
|                                              |                   |
| Video 🖿                                      | $\mathbf{\Sigma}$ |
| C:\Users\User\My Videos<br>[set subfolder]   |                   |
|                                              |                   |
| Audio 🖿                                      | $\mathbf{\Sigma}$ |
| C:\Users\User\My Music                       |                   |
| [set subfolder]                              |                   |
|                                              |                   |
| Photo 🖿                                      | $\mathbf{\Sigma}$ |
| C:\Users\User\My Pictures                    |                   |
| [set subfolder]                              |                   |
|                                              |                   |
| Project 🖿                                    | $\mathbf{>}$      |
| C:\Users\\Studio Projects<br>[set subfolder] |                   |

インポートしたファイルのベースロケーションとして、各アセット タイプ別にデフォルトまたはカスタマイズしたフォルダを選択しま す。ファイルベースのアセットを効率よく管理するには、サブフォ ルダ名をカスタマイズしたり、インポートした日付またはインポー トした素材の作成日などでフォルダ名を自動生成するよう指定した りします。[サブフォルダ設定]または[詳細]ボタン > のいず れかをクリックしてサブフォルダオプションを開きます (325 ペー ジ、「サブフォルダを設定する」を参照してくださ。) たとえば、ビデオ用のメインフォルダを「c:\vid」と設定して、 「現在の月」で名前を付けると、インポートしたビデオは、たとえ ば「c:\vid\2012-10」と名前の付いたフォルダに転送されます。

**フルレベルインジケータ**: このグラフバーは、インポート先の各 ストレージデバイスの空き容量を表示します。バーの始めの部分 は、使用済みの容量を示します。色付きの部分は、処理中のメ ディアファイルまたはプロジェクトファイルが使用する予定の容 量を示します。

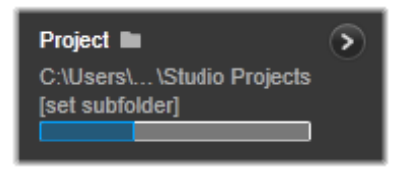

利用可能なストレージ容量の表示

**注**:インポート先デバイスの容量がインポート中に 98%に 到達すると、その時点で処理が中止されます。

## インポートフォルダを選択する

アセットタイプごとに異なるベースフォルダを指定するには、[インポート先]パネルで対応するフォルダボタンまたはフォルダ名をクリックします。そうすると、使用するフォルダを指定したり、必要に応じて生成したりできるフォルダ選択ボックスが開きます。

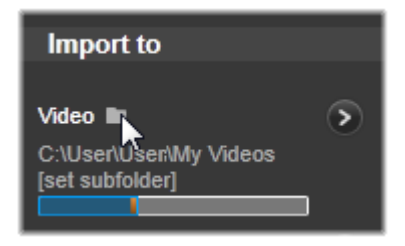

フォルダにサブフォルダが存在する場合は、フォルダアイコンの 左側にプラス(閉じている場合)のアイコン、マイナス(開いて いる場合)のアイコンが表示されます。プラス/マイナスのアイ コンをクリックすると、フォルダの表示状態が切り替わります。

#### サブフォルダを設定する

ベースフォルダのサブフォルダをアセットタイプの実際のイン ポート先として指定するには、[サブフォルダ設定] ボタンまたは 詳細ボタン > のいずれかをクリックします。このボタンで [イ ンポート先] バネルの拡張ダイアログウィンドウが開きます。こ こでサブフォルダ名または現在選択されているインポートソース に対応する各アセットタイプに名前を付ける方法を指定すること ができます。

|                               | Reset ×          |
|-------------------------------|------------------|
| Video 🖿                       | Subfolder        |
| C:\Users\User\My Videos       | no subfolder 🛛 🔻 |
|                               |                  |
| Audio 🖿                       | Subfolder        |
| C:\Users\User\My Music        | no subfolder 🛛 🔻 |
| Photo                         | Subfolder        |
| C:\Users\User\My Pictures     | no subfolder     |
|                               |                  |
| Project                       | Subfolder        |
| C:\Users\User\Studio Projects | no subfolder 🛛 🔻 |

ファイルベースのアセット用拡張 [インポート先] ダイ アログウィンドウ。さまざまなアセットタイプのファイ ルを取り扱うため、全4種類に対応したコントロールが 提供されています。その他のほとんどのソースはビデオ メディアのみインポートし、オーディオ、写真、プロ ジェクトのコントロールは表示されません。 各アセットタイプのコントロールには、以下の名前付けのオプ ションがドロップダウンリストで表示されます。

**サブフォルダなし**:このオプションを選択すると、インポートされるすべてのファイルがベースフォルダに保存されます。

**カスタム:**このオプションを選択すると、編集ボックスが表示されます。ここで、次のインポートまたはアセットタイプのイン ポートで保存に使うサブフォルダの名前を入力します。

**当日:**インポート用サブフォルダには、「2012-10-25」のような日 付の名前が付きます。

**作成日:**インポートされたファイルはそれぞれ、上述と同じ形式 で、アセットの作成日を使って名前が付けられたサブフォルダに 保存されます。1回のインポート処理で複数のアセットがある場 合は、複数のサブフォルダを作成または更新することがあります。

現在の月:これは [当日] オプションと同じですが、「2012-10」 のような名前が付きます。

選択が完了したら、ダイアログウィンドウ右上のボタンをクリックすると、インポーターに戻ります。

### モードパネル

インポーターのモードパネルを使うと、さまざまなインポート ソースが提供するオプションを調整できます。

#### DV/HDV インポートオプション

DV/HDV インポートオプションは、モードパネルで 3 つのグルー プに分かれています。

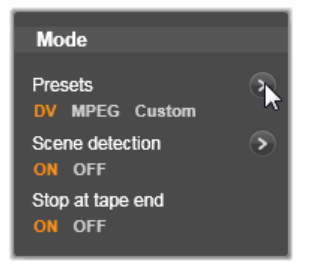

プリセット:[プリセット] グループは、ビデオおよび音声の圧縮 に対する 2 つの標準設定と、自分で圧縮パラメータを微調整でき るカスタマイズ設定があります。詳細ボタン ◆ をクリックする と圧縮オプションウィンドウが開きカスタマイズができます。詳 しくは、330 ページ、「圧縮オプションウィンドウ」を参照してく ださい。

プリセットのデフォルトは以下のとおりです。

- DV:1分のビデオに対しおよそ200MBのディスク容量を消費するフル画質のDVキャプチャ。
- MPEG: MPEG 圧縮形式は、DV より小さいサイズのファイルを生成 しますが、そのエンコードおよびデコード処理に時間がかかりま す。古いコンピュータでは、性能低下となる可能性があります。

シーン検出:シーンの検出機能を有効にすると、インポートの際 に映像が「シーン」に分割され、ライブラリで個々に表示および 操作することができます。この機能は、編集の際に必要な素材を 探す作業を簡単にします。この機能は、編集の際に必要な素材を 探す作業を簡単にします。下部の詳細ボタン ♪ をクリックする と、シーンの検出オプションウィンドウが開きます。(331 ペー ジ、「シーンの検出オプションウィンドウ」を参照してくださ。) テープが終了したら停止:このオプションは、テープの空白部分 に到達するとキャプチャを自動的に停止するよう Pinnacle Studio に指示します。空白部分(タイムコードがない部分)は、テープ の未使用部分を示します。撮影中に空白部分が作られていない (区切りをオーバーラップさせるなど)ことを条件に、このオプ ションは不必要なキャプチャ処理を回避します。

### アナログメディア用インポートオプション

アナログインポート用のオプションは、前述のデジタルソースと 似ています。以降の[圧縮オプション](299 ページ)と[シーン の検出](300 ページ)オプションウィンドウの説明を参照してく ださい。

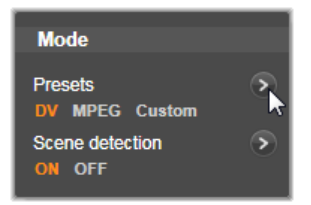

## ファイルベースアセット用インポートオプション

モードパネルには、ファイルからのインポートに影響を与える 2 つのオプションがあります。

インポートモード: このオプションは、メディアファイルまたは プロジェクトファイルがソースからローカルの対象ハードディス ク([インポート先] パネルで指定)に物理的にコピーされるかど うかを決めます。[コピー]を選択すると、ファイルをコピーしま す。[リンク]を選択すると、ファイルをコピーせずに、ライブラ リにファイルの元の場所へのリンクが作成されます。 このとき、ネットワーク上のファイルはローカルのハードドライ ブにコピーしておくことを強くお勧めします。

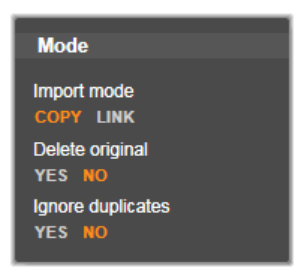

**オリジナルを削除:**このオプションを有効にすると、インポート 完了後オリジナルのファイルを削除します。このオプションは、 インポーターを使用してアセットを管理し、ハードディスクを不 必要なコピーで混雑させたくない場合に便利です。

**重複は無視:**このオプションは、既存の不要なメディアファイル またはプロジェクトファイルで作業する場合に、同じ内容のファ イルでも名前が違うようなファイルはインポートしないようイン ポーターに指定できます。

### ストップモーションキャプチャ用インポートオプション

ストップモーションアニメーションでは、ライブビデオソースか ら一連の個別フレームがキャプチャされます。ストップモーショ ンの順序は、インポーターで個別フレームをムービーに統合する、 各フレームを写真としてインポートする、またはその両方が指定 できます。

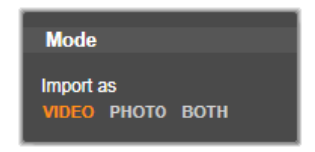

## 圧縮オプションウィンドウ

このオプションは、DV/HDV およびアナログ用インポートのモードパネルにあります。このウィンドウにアクセスすると、圧縮設定の詳細が微調整できます。DV および MPEG プリセットのいずれかを選択すると、このウィンドウで設定をプレビューできます。ここの設定を編集すると、自動的に[カスタム]プリセットが選択されます。

デジタルおよびアナログビデオインポート用の圧縮オプション ウィンドウオプションは互いに干渉し合うため、すべてのオプ ションが同時に表示されることはありません。

#### ビデオ設定

**圧縮コーデック:**このドロップダウンリストを使って、使用する コーデックを選択します。

**フレームサイズ:**これは、キャプチャするビデオの寸法を表示し ます。

**品質、データレート:**コーデックによっては、圧縮率(品質)と 必要なデータ転送率(KB/秒)(データレート)に関したオプショ ンが用意されています。

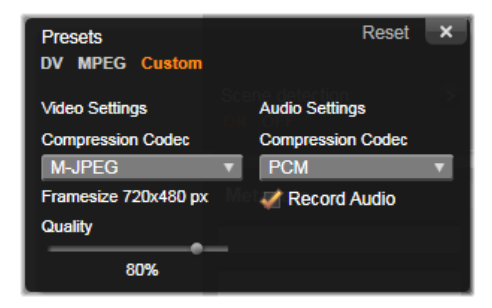

デジタルおよびアナログビデオインポート用の 圧縮オプション

### オーディオ設定

**圧縮:**このドロップダウンには、キャプチャするオーディオデー タを圧縮するために使用するコーデックが表示されます。

音声録音:作品でキャプチャしたオーディオを使用しない場合は、 このチェックボックスの選択を解除します。

## シーンの検出オプションウィンドウ

このオプションは、DV/HDV およびアナログ用インポートのモードパネルにあります。このウィンドウにアクセスすると、シーン検出の詳細が微調整できます。

シーン自動検出は、DV および HDV ソースで作業する場合に役立 つ Studio の機能です。Studio では、キャプチャ処理をすすめなが ら、ビデオの切れ目として自然な部分を自動的に検出し、それを シーンに分割します。

シーンは、個別に表示したり、ライブラリの[シーン] ビューで 個別に管理できます。

| Scene detection<br>ON OFF                          | Reset 🛞 |  |  |  |
|----------------------------------------------------|---------|--|--|--|
| O automatic, based on time and date                |         |  |  |  |
| <ul> <li>automatic, based on content</li> </ul>    |         |  |  |  |
| O automatic, every 20 ▼ seconds                    |         |  |  |  |
| <ul> <li>manually, by pressing spacebar</li> </ul> |         |  |  |  |
|                                                    |         |  |  |  |

DV または HDV インポート用のシーンの検出オプション ウィンドウアナログソースからインポートする場合は、 最後の 2 つのオプションのみが対応しています。

自動シーン検出がキャプチャと同時進行で行われるか、キャプ チャ終了直後に行われるかは、使用中のキャプチャデバイスによ ります。

シーンの検出オプションには以下の4種類があります。

- 撮影日時で検出:このオプションは、DV ソースからキャプ チャした場合にのみ利用可能です。Studio では、キャプチャ中 にテープ上のタイムスタンプデータを監視し、タイムスタンプ が連続していない箇所を見つけるたびに新しいシーンを開始し ます。
- ビデオの内容で検出: Studio がビデオの内容の変化を検出して、画像に著しい変化が生じるたびに新しいシーンを作成します。この機能は、照明が安定していないとうまく動作しないことがあります。たとえば、ナイトクラブの中でストロボ撮影したビデオなどは、ストロボが焚かれるたびに新しいシーンが作成されてしまう可能性があります。
- 指定した時間で検出:Studio は選択したインターバルで新しい シーンを作成します。この機能は長い一連の映像を分割すると きに役立ちます。

 ・ 手動(スペースバーを押す):キャプチャ処理全体を眺めながら、シーンを区切る場所を自分で決めたい場合には、このオプションを選択します。キャプチャ中にシーンを区切りたい場所でスペースバーを押します。

# [メタデータ] パネル

[メタデータ] パネルでは、ライブラリにインポートされたメディ アファイルまたはプロジェクトファイルに関連する情報を入力でき ます。こうすると、ムービーに使われているライブラリのアセット を検索するときに、クリップの検索や管理が簡単になります。

[コレクション] フィールドには、インポートしたアセットすべて が追加されるコレクションの名前を入力します。既存のコレク ションの名前を入力したり、新しいコレクションの名前を作成で きます。(30ページ、「コレクション」を参照してくださ。)

[タグ] フィールドにはアセットにタグを入力しておくと、後でア セットをを簡単に検索できます。(55 ページ、「タグ」を参照して くださ。)

# [ファイル名] パネル

インポーターのこのパネルでは、インポートしたメディアファイ ルまたはプロジェクトファイルが保存される名前を指定します。

それぞれの入力ソースには、Studio が割り当てたデフォルトの ファイル名があります。たとえば、スナップショットをインポー トする場合のデフォルトファイル名は「スナップショット」です。 変更する場合は、スペースをクリックして、使用する名前を入力 します。

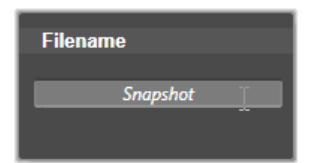

インポーターは、インポートの時に既存のファイルを上書きしま せん。同じファイル名がインポート先に存在する場合は、イン ポートされたファイル名に連番を追加して保存します。

ファイルベースのアセットからインポートする場合は、別にファ イルに名前を付ける機能が付いています。デフォルトでは、ファ イルベースの入力には[オリジナル].[ext]の形式で名前が付け られます。これは元のファイル名と拡張子で構成した名前になり ます。

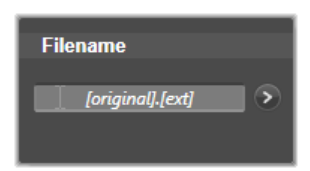

名前をカスタマイズしたい場合は、通常どおり編集ボックスに入 カします。ただし、ファイルベースのアセットの場合は、対象 ファイル名は、ユーザーが指定するステム(幹)と、インポート されたときの3つの基本ルールの1つから生成されるテイル(尾) の2つに区分されます。

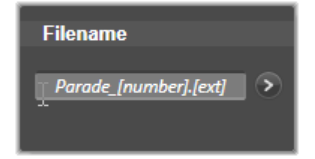

デフォルトのルールでは、各ファイル名に固有の連番を追加しま す。ファイル名をカスタマイズした場合は、編集ボックスにはス テム部分のみが表示されます。その他の時に名前が表示される場 合は、テイル部分も表示されます。

テイル部分に別のルールを適用する場合は、詳細ボタン ◆ をク リックします。ダイアログボックスに2つのドロップダウンリス トが表示されます。最初は、ステム部分に「オリジナル」を使う、 または「カスタム」のいずれかが選べます。これは、インポート したファイルに元のファイル名と関連性のない名前を付けたい場 合に使用します。次のドロップダウン(カスタマイズを選んだ場 合のみ表示)では、テイル部分の生成に以下の規則を適用するこ とができます。

- 番号: これは、他のメディアタイプを同様に、ファイル名の重 複を避けるために番号を追加します。ステム部分が「Parade」 の場合は、最初にコピーされたファイルの名前は「Parade」 (に元のファイル拡張子が付いた名前)となり、次のファイル は「Parade\_001」、続いて連番がファイル名に付けられます。
- 作成時間:ファイルが作成された時間が時間、分、秒の形式で ファイル名が生成されます。たとえば、夕方8時半に作成された ファイルは、「Parade 20-30-00」のように名前が付けられます。
- 時刻:これは前述のオプションと似ていますが、ファイルがインポートされた時刻を使用します。

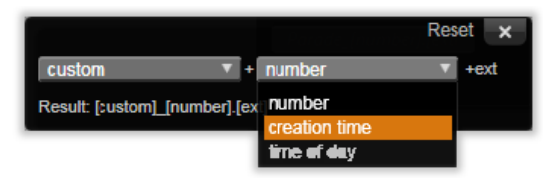

インポートファイル名の設定ウィンドウ

# インポートするアセットを選択する

インポーターが対応している各ソースには、素材を選択するため の適切なコントロールが用意されています。インポート元パネル でソース名をクリックすると、インポーターの中央部に必要なコ ントロールが表示されます。

#### インポート元ファイル

ローカルのハードディスク、光ドライブ、メモリカード、USBス ティックを含むファイルベースのストレージメディアからメディ アファイルとプロジェクトファイルをインポートする方法には次 の2つがあります。

 インポーターのインポート元パネルにある[マイコンピュー タ]を選択して、特定のアセットファイルまたはインポートするファイルのグループを選択します。

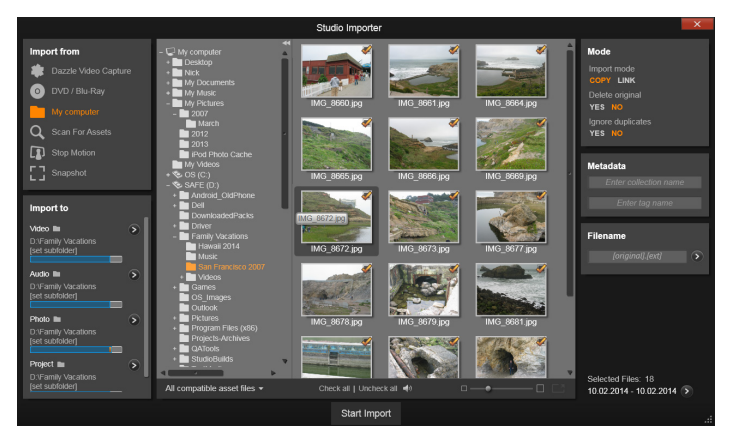

ファイルベースのアセットからインポートするときは、インポーターの中 央部にフォルダとファイルブラウザが表示されます。このブラウザは、左 側にインポート元とインポート先パネルが表示され、右側にモード、メタ データ、ファイル名パネルが表示されます。下の[インポート開始]ボタ ンは、必要なメディアファイルの選択が終了した後に設定を実行します。

インポート元パネルの [アセットをスキャン] を選んで1つまたは複数のフォルダを選択し、フォルダ内にある選択したタイプのすべてのアセットをインポートします。

# インポートするファイルの選択

インポート元パネルの [マイコンピュータ] を選択すると、イン ポートするファイルを選択するジョブは、中央部に表示される フォルダおよびアセットファイルブラウザで行います。

1回のインポート作業で複数のメディアソースフォルダから種類の異なるメディアファイルをインポートすることができます。選択した各ファイルは、アセットタイプに適したフォルダ([インポート先]パネルで指定)にコピーされます。

#### フォルダとファイルのブラウザ

ブラウザの左側には、コンピュータに接続されているすべての ファイルストレージデバイスのすべてのフォルダが階層的に表示 されます。表示されるデバイスには、ハードドライブ、光学ディ スクドライブ、メモリカード、USB スティックなどがあります。

この「フォルダツリー」の操作は、Windows Explorer やその他の プログラムと同じです。フォルダにフォルダが含まれる場合は、 フォルダ名の左にプラス(閉じているとき)またはマイナス(開 いているとき)の記号が表示されます。記号をクリックしてサブ フォルダの一覧を開く(「展開」)または閉じる[「折りたたみ」] 操作をします。

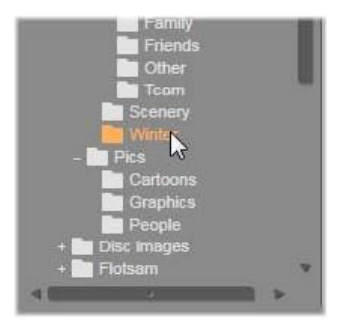

フォルダツリーでは一度に1つしかハイライトできません。その フォルダを含む任意のメディアファイルまたはプロジェクトファ イルは即座に大きな右側のブラウザ部分に表示されます。その場 でファイルをプレビューすることができ、各ファイルアイコンの 右上端にあるボックスをチェックするとインポート対象として選 択できます。

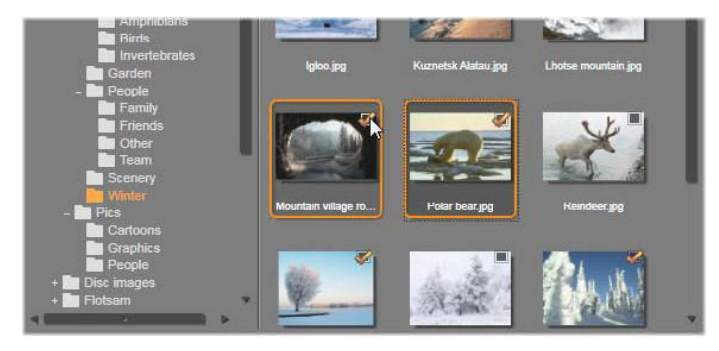

ここで、[photo/winter] フォルダを開くと、一覧の画像 ファイルを表示します。インポートするファイルを選択 (または選択解除) するには、アイコンの右上にある チェックボックス(複数可)をクリックします。図では、 4 つのファイルが選択されています。

# メディアとプロジェクトのファイルをプレビューする

オーディオ/ビデオをプレビューする:ファイルブラウザには、 すべての対応可能なアセットタイプを表示するプレビュー機能が 搭載されています。ビデオの中央にある[再生]ボタンおよびプ ロジェクトファイルのアイコンをクリックして、そのアセットを プレビューします。クイックビューをする場合は、アイコンフ レーム内でビデオファイルを再生します。アイコンをクリックす ると再生が止まります。何もしなければファイルが終わるまで再 生します。

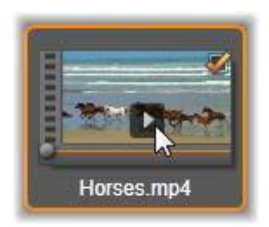

フルスクリーンプレビュー:フルスクリーンの解像度でデジタル フォトまたはその他の写真ファイルを表示するには、そのアイコン をダブルクリックする、ブラウザの下にあるツールバーの[フルス クリーン]ボタンをクリックする、または F11 キーを押します。

スクラブプレビュー:オーディオ、ビデオ、プロジェクトのファ イルのアイコンのすぐ下に、スクラバコントロールが付いていま す。スクラバーノブをクリックしてドラッグすると、ファイルの どの個所でも手動で表示することができます。スクラブする位置 が正しく決められると、マウスのポインタが両方向矢印に変わり ます。

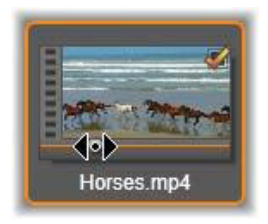

# インポートするファイルを作成する

インポートするアセットファイルを一度に選択するには、ファイ ルアイコンの右上にあるチェックボックスをクリックします。す べてのファイルを表示する新しいフォルダをブラウズするとこの ボックスは自動的にチェックされます。

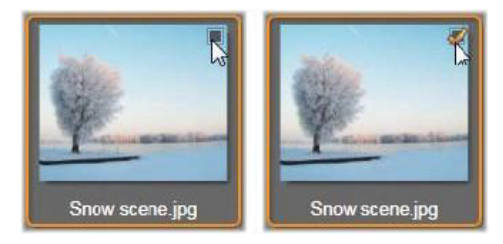

ファイルを選択(または選択解除) するチェックボックス

複数ファイルを選択する:ブラウザには、反転表示したファイル のグループを同時に選択する(または選択解除する)機能も付い ています。個別のファイルを反転表示するには、ファイル名また はアイコンをクリックします。選択するとオレンジの枠が表示さ れます。別のファイルを反転表示するには、[Shift] および [Ctrl] キーのいずれかを同時に押しながら以下の操作を行います。

[Ctrl]を押しながらファイルをクリックして、グループ内のほかのファイルに影響を与えずに、ファイルを1つ追加または削除(反転表示解除)します。

• [Shift] を押しながらクリックして、クリックしたアイコンお よびそのアイコンと前にクリックしたアイコンの間にあるすべ てのアイコンを反転表示します。その範囲内にないアイコンは すべて反転表示が解除されます。

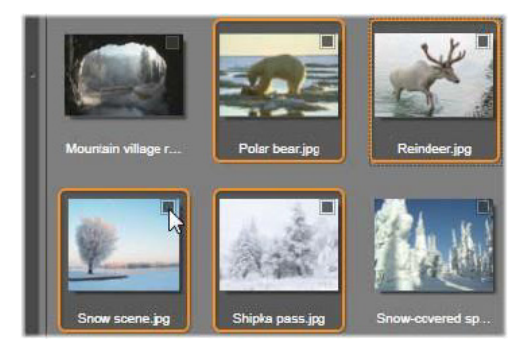

4 つの画像ファイルのアイコンが選択されたグループ。い ずれかを選択または選択解除すると、グループ全体に適 用されます。

選択したいアイコンの範囲をマウスでドラッグして複数のアイコ ンを反転表示することもできます。最初のアイコンをクリックし て、マウスボタンを離さないように最後のアイコンまでマウスを 移動します。

インポートするアイコンを複数選択した状態で、その内のいずれ かの選択ボックスをクリックするとグループ全体が選択(または 選択解除)できます。

**すべて選択とすべて選択解除:**ファイル用ブラウザの下部にある ボタンをクリックすると、現在のフォルダ内にあるアセットファ イルをインポートする、またはすべてをインポートしない、が選 択できます。このボタンは、現在別のフォルダで選択されている ファイルには適用されません。

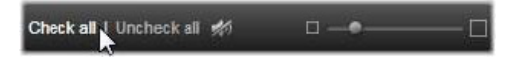

[すべて選択] ボタンを使って現在のフォルダ内のすべて のアセットファイルを選択

インポートするリストにファイルが追加または削除されるたびに、 ファイルブラウザは画面右下の選択状況インジケータを更新します。

# ブラウザをカスタマイズする

ファイル用ブラウザをお使いのディスプレイハードウェアとその 要件に合わせて設定できるコントロールがいくつかあります。

フォルダツリーを閉じる:ファイルの表示エリアを最大にするに は、フォルダツリーのスクロールバー上にある左向きの二重矢印 アイコンをクリックします。こうすると、左側の縦バーにフォル ダツリーを折り畳みます。バー上部の右向き二重矢印でツリーが 再表示されます。現在のフォルダの名前が表示されます。

ファイルリストをフィルタリング:1つのアセットタイプのファ イルのみを表示するよう制限してファイルエリアを最適化する方 法もあります。これは、ブラウザの左下にあるアセットフィルタ のドロップダウン機能です。デフォルトでは、すべての対応可能 なメディアファイルのタイプがブラウザに表示されるように設定 されていますが、写真ファイル、オーディオファイル、ビデオ ファイル、プロジェクトファイルなどをここで選択して制限する ことができます。どのファイルタイプが選択できるかを見るには、 項目の上にマウスを数秒かざすと、リストがポップアップ表示さ れます。

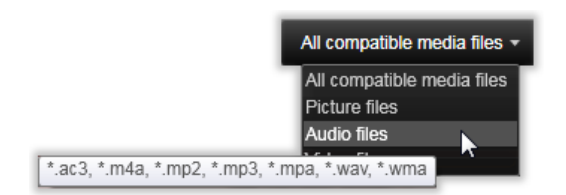

オーディオファイルオプションの上にマウスをかざすと、 インポートに対応しているすべてのファイルタイプが表 示される

**ズームスライダ:**管理画面の配置を最終的に決めるツールは、ブ ラウザの右下にあるズームスライダです。ファイルブラウザでプ レビューする画像のサイズは、スライダを左に移動すると小さく、 右に移動すると大きくなります。

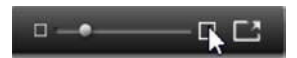

このスライダをマウスで動かすには以下の3つの方法があります。

- スライダノブをクリックしてから左右にドラッグする。
- スライダノブの横をクリックして適切な方向に動かす。
- スライダ目盛の終わりにあるマイナス / プラスボタンをクリックして、量を増やしてノブを移動する。

フルスクリーン写真:フルスクリーンモニターで選択した写真を プレビューするには、右端のボタンをクリックします。

プレビュー音量の設定:プレビューするときのオーディオおよび ビデオクリップの再生音量を設定するには、ファイルブラウザの 下部にあるバーのオーディオ/ミュートボタンの上にマウスポイ ンタを移動します。音量スライダがボタンの横に表示されます。 ノブを上下にドラッグして音量を調整します。オーディオ/ ミュートボタンをクリックすると、オーディオの消音が切り替わ ります。

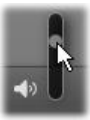

# インポートファイルの日付と時刻を調整する

録音(録画)デバイスの内部時計がずれていると、メディアファ イルのタイムスタンプが正しくない場合があります。インポー ターは、ユーザーの指定に従って、インポートしたファイルの日 付と時刻を設定してこのような問題を修正できます。

#### ファイルの時刻または日付を修正するには:

選択状況インジケータの [詳細] ボタン 🔊 を使用して、タイム スタンプを調整するための 2 つのオプションを持つウィンドウを 開きます。

- タイムゾーン修正:このスライダは、最大12時間の時間範囲 でインポートしたメディアファイルのタイムスタンプを変更で きます。この機能を使用すると、ホームビデオを旅先から持ち 帰ったときなどに時間誤差を補正することができます。
- 日付と時刻の設定:このフィールドには、任意の日付と時刻を 入力します。インポートするメディアファイルのタイムスタン プがこの設定で変更されます。

#### アセットをスキャン

インポート元パネルの[アセットのスキャン]を選択すると、マ イコンピュータと同様のフォルダ階層ビューが表示されます。プ ラスおよびマイナスキーをショートカットとして使って、フォル ダツリーを展開/折りたたみできます。 スキャンの対象にはファイルではなくフォルダを選択しているため、フォルダ内にあるメディアファイルは表示されません。フォ ルダツリーの各名前の横にチェックボックスが現れ、下部にツー ルバーに3つのポップアップリストが表示されます。

このリストでは、インポートするファイルタイプのメニューを [ビデオ]、[写真]、[オーディオ]、[プロジェクト] の各カテゴリ 別に表示します。デフォルトでは各メニューのファイル拡張子に すべてチェックが付けられており、これは表示されるすべての ファイルの種類がインポート操作に含まれることを意味します。 インポートしたくないファイルの種類があれば、ファイル拡張子 のチェックを外します。

インポートを開始するには、インポートするメディアファイルが あるすべてのフォルダを選択します。前述のファイルの種類のリ ストを使用して、必要に応じて受信ファイルの種類を制限します。

選択作業が終わったら、下部の[スキャンとインポート]ボタン をクリックしてインポート操作を開始します。これにより、選択 したディレクトリの選択したすべてのファイルタイプがインポー トされます。

### DV/HDV カメラからインポート

デジタルビデオのインポートを準備するには、DV または HDV デ バイスを再生モードに切り替え、インポーターのインポート元パ ネルを選択します。

保存先フォルダ、圧縮プリセット、その他のオプションがその他のパネルで希望とおりに正しく設定されているか確認します (318 ページ、「インポーターパネル」を参照してくださ。)

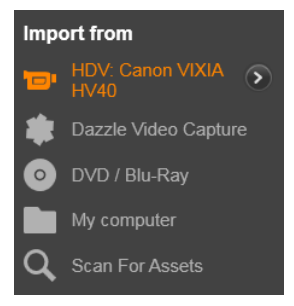

# ビデオをプレビューする

ソースデバイスで再生されているビデオが画面の中央部のプレ ビューエリアに表示されます。ビデオプレビューの右端に、再生 時のオーディオレベルを表すスケールが表示されます。

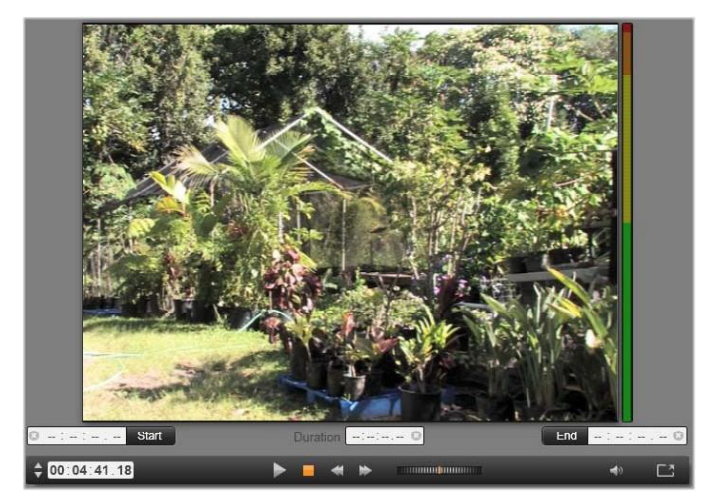

DV または HDV ソースが選択されている場合は、イン ポーターの中央部に、テープ素材をプレビューおよびイ ンポートするためのコントロールが表示されます。 プレビュー画像の下には、マークインおよびマークアウトを設定 してキャプチャを自動化するためのコントロールが表示されます。 詳しくは、348ページ、「ビデオおよびオーディオを録画する」を 参照してください。

コントロールの別の行には、ソースデバイスを操作するための [トランスポートバー]が表示されます。

🗘 00: 04: 41: 18 🕨 📕 🛋 🗭 🖬 🖬 👘 🖬 🖓 🔂

DV および HDV 用のト ランスポートバーは、(左から) ジョグコントロール、タイムコード表示、トランスポー トボタン、シャトルコントロール、およびプレビュー音 量を制御するためのポップアウトスライダの付いたオー ディオボタンです。

[現在のタイムコードインジケータ] 20:01:00.14 は、テー プに撮影されたときのに記録されたタイムコードに従って再生位 置を表示します。4 つの区部は、それぞれ時間、分、秒、フレー ムを示します。インジケータの左にある上下の矢印は、フレーム を1 つ戻る、または進めることができます。

トランスポートボタン トランスポートボタン は左から右に、再生/ 一時停止、停止、巻戻し、早送りの順に配置されています。この ボタンは、カメラのコマンドを中継しています。このボタンの操 作は、カメラ内蔵のコントロールとほとんど同じですが、より使 い易くなっています。

**シャトルコントロール**のオレンジ色の針を 左右にドラッグすると、再生位置の方向を前進と逆転で切り替え ます。針を中央から遠ざけると再生速度が速くなります。針を中 央から遠ざけると再生速度が速くなります。針を離すと、中央の 位置に戻り、再生を一時停止します。 プレビュー音量の設定:プレビューするときのオーディオおよび ビデオクリップの再生音量を設定するには、ファイルブラウザの 下部にあるバーのオーディオ/ミュートボタンの上にマウスポイ ンタを移動します。音量スライダがボタンの横に表示されます。 ノブを上下にドラッグして音量を調整します。[オーディオ/ ミュート] ボタンをクリックすると、オーディオの消音が切り替 わります。

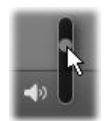

マークイン、マークアウト:トランスポートバーの端の上にある マークイン/マークアウトタイムコードフィールドには、指定し たビデオキャプチャの始点および終点を示します。

**注**: DV および HDV ソースは、スナップショットにも適し ています。

#### ビデオおよびオーディオを録画する

インポーターでは、インポートするビデオ範囲の選択に2つの方 法があります。

手動の場合、プレビュー再生を見ながら映像を開始する個所で [キャプチャ開始]を押します。終了する個所で[キャプチャ停 止]を押します。ソース映像の連続するタイムコード(再生時間) が分かる場合は、モードパネルの[テープが終了したら停止]を [はい]に設定しておくと、再生を見ていなくても、入力が完了し たらインポーターが作業を終了します。

単一フレーム精度でキャプチャの終点を設定(「マークイン」と 「マークアウト」)したり、録画素材が終了する前に停止するよう インポートを設定したりして、キャプチャ作業を自動化しておく と便利です。 マークインを設定してもマークアウトを設定しないという使い方 もできます。インポーターで [キャプチャ開始] をクリックする と、開示時間を探し、停止するまで(またはテープが終了するま で)キャプチャし続けます。

また、マークアウトを設定して、マークインを設定しない使い方 もできます。[キャプチャ開始]をクリックすると、即座にイン ポートが開始され、マークアウトに到達すると自動的にインポー トを終了します。再生時間を入力することとマークアウト時間を 設定することは同じです。どちらを設定しても、インポーターは、 互いの時間を計算して表示します。

> **注**:インポート作業を開始する前には、[インポート先]パ ネルとその他のパネルの設定が正しいか確認してください。 (318ページ、「インポーターパネル」参照)

#### キャプチャ開始とキャプチャ停止ボタンでキャプチャする には

- マークインおよびマークアウトが設定されていないことを確認 します。必要に応じて、フィールドに付属のボタンを1回ク リックしてクリアします。
- 2 キャプチャの始点まで手動でソーステープを再生します。
- 3 始点まで再生したら、[キャプチャ開始]ボタンをクリックし ます。ボタンのキャプションが、[キャプチャ停止]に変わり ます。
- 4 終点にきたらボタンをもう一度クリックします。キャプチャした素材がライブラリに保存されます。
- 5 手動で再生を停止します(上述のように自動停止が設定されて いる場合は不要)。

### マークインおよびマークアウトを設定して自動キャプチャ を行うには

1 時間カウンタコントロールを使用して、マークインおよびマー クアウトの値を設定し、映像の始点と終点を指定します。 マークインを設定するには、開始欄に値を直接入力する、また は、希望する点を参照してから[開始]ボタンをクリックしま す。同様にマークアウトが設定できます。

@ 00:00:00.00 Start

- 2 [キャプチャ開始]をクリックします。Studio は、ソースデバイ スのマークインを位置決めして、自動的に録画を開始します。
- 3 マークアウトに到達すると、インポートを終了して、ソースデバイスを停止します。
- 4 キャプチャした素材がライブラリに保存されます。

### アナログソースからインポート

アナログビデオ(VHS、Hi8 など)を録画するには、適切なビデオ およびオーディオ接続があり、コンピュータに接続できるコン バータが必要です。レコードプレーヤなどのアナログサウンド ソースから録音する場合も同様です。現在 Pinnacle および Dazzle 製品で対応しているデバイスは、500/510-USB、700/710-USB と DVC100、ウェブカメラベースの DirectShow 技術です。

アナログソースからのインポートを準備するには、デバイスのス イッチを入れて、インポーターのインポート元パネルで名前を選 択します。適用可能な入力(「ビデオコンポジット」または「ビデ オ S-Video」など)も選べます。入力アナログ信号をデジタル変換 する前に弱める場合は、アナログ入力レベルウィンドウにアクセ スする詳細ボタン をクリックします。(320 ページ、「アナロ グ音声とビデオレベルを調整する」を参照してくださ。)
キャプチャを開始する前に、保存先フォルダ、圧縮プリセット、 その他のオプションがその他のパネルで希望とおりに正しく設定 されているか確認します。(318ページ、「インポーターパネル」 を参照してくださ。)

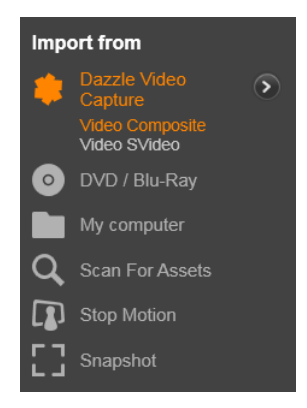

アナログソースからキャプチャするには

- 正しい入力(「ビデオ S-Video」など)で接続されていることを 確認します。
- 2 キャプチャを開始する個所の直前で再生デバイスを始動します。 この時点でビデオおよびオーディオプレビューが実行されます。(実行されていない場合は、ケーブルおよびコンバータの 設置を確認してください。)
- 3 [キャプチャ開始] ボタンをクリックして録画を開始します。 ボタンのキャプションが、[キャプチャ停止] に変わります。
- 4 終点にきたらボタンをもう一度クリックします。キャプチャした素材がライブラリに保存されます。
- 5 ソースデバイスを停止します。

# 指定した長さでキャプチャする

- 1 正しい入力(「ビデオ S-Video」など)で接続されていることを 確認します。
- ビデオプレビューの下にある[再生時間] カウンタコントロー ルにキャプチャする長さを入力します。
- 3 キャプチャを開始する個所の直前で再生デバイスを始動します。 この時点でビデオおよびオーディオプレビューが実行されま す。(実行されていない場合は、ケーブルおよびコンバータの 設置を確認してください。)
- 4 [キャプチャ開始] ボタンをクリックして録画を開始します。 ボタンのキャプションが、[キャプチャ停止] に変わります。
- 5 指定したキャプチャ時間を過ぎると自動的にキャプチャ操作を 停止します。[キャプチャ停止] ボタンをクリックしてキャプ チャを手動で停止できます。

# DVD または Blu-ray ディスクからインポート

インポーターは、DVD および BD(Blu-ray ディスク)からビデオ およびオーディオデータをインポートできます。

> 注: Blu-ray のオーサリングは、デフォルトでは含まれてい ません。追加するには、[ヘルプ] > [Blu-ray の購入] を 選択して、指示に従って購入してください。すでに Pinnacle Studio 19 対応 Blu-ray オーサリングを購入している 場合も、再アクティベートが必要です。詳しくは 401 ペー ジ、「購入の復元」を参照してください。

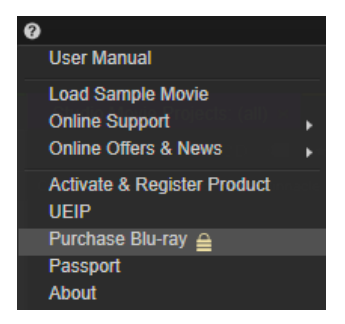

まず、ソースディスクをドライブに挿入し、インポーターの**イン** ポート元パネルで選択します。光学ドライブが複数ある場合は、 リストから正しいデバイスを選択します。

| Import from                                        |
|----------------------------------------------------|
| O Apple iPad                                       |
| 🧿 DVD / Blu-Ray                                    |
| DVD RW Drive (D:) DVD<br>DVD Drive (J:) Avid: Qudi |
| My computer                                        |
| Cloud                                              |

**注**: コピー防止機能が付いているメディアはインポートできません。

キャプチャを開始する前に、保存先フォルダ、ファイル名などが その他のパネルで希望どおりに正しく設定されているか確認しま す。(318 ページ、「インポーターパネル」を参照。)

光ディスクからのインポートには大量のファイルを処理する場合 があるため、インポートのディレクトリを適切に選択することが 重要です。特に、指定したストレージ場所に利用可能な容量が十 分にあるかどうかを確認してください(322 ページ、「インポート 先パネル」参照)。

# ディスクファイルをプレビューする

光学ディスクのメディアは、コンピュータのファイルシステムで アクセスできます。このため、中央部のプレビューコントロール、 ファイルの選択方法、インポート手順などは、通常のファイル ベースのアセットと同じです。(不要なフォルダビューが閉じた位 置で開始することを除く)336ページ、「インポート元ファイル」 を参照してください。

# デジタルカメラからインポート

光ディスクドライブと同様に、デジタルカメラのメディアはコン ピュータのファイルシステムからアクセスできます。カメラはリ ムーバブルディスクドライブとしてソースリストに表示されるこ とがあります。プレビュー、選択、およびインポートの操作は、 通常のファイルベースのアセットと同じです(閉じた位置でフォ ルダビューを開始することを除く)。

# ストップモーション:

スタジオインポーターのストップモーション機能を使うと、ビデ オカメラ、ウェブカム、DSLR などのライブソースから取り込んだ 個別フレームを繋ぎ合わせてアニメーションフィルムが作成でき ます。ストップモーションインポートの結果は取り込んだ画像や 画像から作成されたプロジェクトファイルの集積になります。

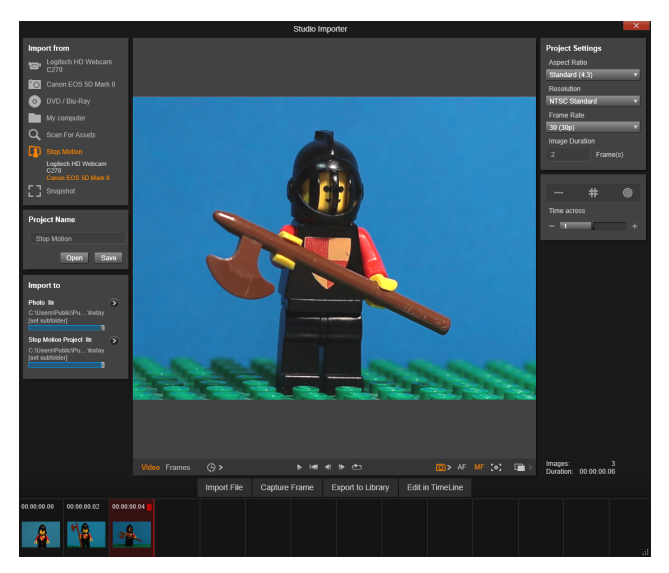

ストップモーションのインポートを準備するには、カメラのス イッチを入れてから、コンピューターに接続し、スタジオイン ポーターのインポート元パネルでストップモーションタイトルの 名前を選択します。(318ページ、「インポート元パネル」を参照) キャプチャを開始する前に、保存先フォルダ、オプション、ファ イル名などがその他のパネルで希望とおりに正しく設定されてい るか確認します。

ソース装置が正しく機能していれば、インポーターウィンドウ中 央部にプレビューが表示されます。

画像をキャプチャする準備ができたら、[フレームの取り込み] ボ タンをクリックします。取り込んだフレームのサムネイルがウィ ンドウ下部の画像トレイに追加されます。これはストップモー ションのシーケンスのため、各画像を取り込んだ後、フレーム間 の動きを見易くするため、撮影シーンに多少の変更を加えます。 動きの測定作業を簡単にするために、アラインメントツール(ラ イン、グリッド、サークル)が使えます。半透明レイヤーに連続 フレームを同時に表示し、差を明らかに表示するゴーストエフェ クトを使うオニオンスキンモードも使えます。

それまでに撮影した画像の数との長さ(画像の数と重複部分を基準に計算)は、コントロールバーの右下に表示されます。

コントロールバーの下のインポートファイルボタンをクリックし て、ストップモーションのために取り込んだ画像をインポートす ることもできます。

# プロジェクト設定

ストップモーションプロジェクトに以下の設定を選択できます。

- アスペクト比:標準(4:3)またはワイドスクリーン(16:9)に設定します。
- 解像度:NTSC 標準または PAL 標準に設定します。
- フレームレート:フレームレートが高ければ、画質は良くなり ますが、より多くの画像を取り込まなければなりません。
- ・ 
   画像継続時間:フレームに従って取り込んだ各画像の継続時間
   を設定します。継続時間が長ければ長いほど、取り込まなけれ
   ばならない画像は少なくなりますが、得られる動画は滑らかで
   なくなります。

#### ストップモーションのコントロールバー

このバーは、ストップモーションのインポートに必要なトランス ポートとその他の機能が提供されています。機能説明(左から右)

|  | Video Frames | ( <sup>6</sup> ) > |  | (Õ)> AF MF (∘) 🔳 > |
|--|--------------|--------------------|--|--------------------|
|--|--------------|--------------------|--|--------------------|

 ビデオとフレームインジケータ:ライブビデオのプレビューと 画像トレイでキャプチャしたフレームのプレビューを切り替え ます。他の作業をやり直す必要なく特定のフレームをレビュー (必要に応じて置換)することができます。

- オートキャプチャー:オートキャプチャーボタンは機能を選択してオン(オレンジ色のアイコン)/オフ(白色のアイコン)します。オートキャプチャーの矢印をクリックして、設定(キャプチャー間隔および継続時間)を指定します。
- ナビゲーションボタン:このボタンは、アニメーションをプレビューするためのボタンです。再生、スタートへの移行、1フレーム戻る、1フレーム進むが可能です。[ループ] ボタンは、アニメーションを繰り返し表示して確認しやすくします。
- DSLR キャプチャー: コンピューターに接続された互換性のある DSLR があれば、これらのオプションコントロールは使えます(この時、大部分の Canon DSLR がサポートされています)。
   DSLR キャプチャーアイコンは、DSLR カメラが接続してあるとオレンジ色になります。矢印ボタンで DSLR 設定ダイアログボックスにアクセスできます。ここで DSLR をコントロールできます。これでフレームごとに同じ結果が得られるようになります。カメラやカメラモードによって設定は少し変化します。カメラはマニュアルモードに設定することをお勧めします。
- オートフォーカス (AF)、マニュアルフォーカス (MF) および ショーフォーカス: コンピューターに接続された互換性のある DSLR があれば、カメラのフォーカスを調整する Pinnacle Studio のオプションコントロールが使えます(この時、大部分 の Canon DSLR がサポートされています)。カメラレンズはこ れらのオンスクリーンフォーカスコントロールを使えるように AF に設定します。
- オニオンスキンモード:オニオンスキンモードボタンは機能を 選択してオン(オレンジ色のアイコン)/オフ(白色のアイコン)
   します。オニオンスキンモードの矢印をクリックして、設定を 指定します。最初のスライダー(オリジナルオニオンスキン)
   は、オリジナルとその後のフレームの透明度の差を表示します。

**フレーム**スライダーは、現在のものに追加して画面に表示されるフレーム数を制御します。ムービーに最適の設定を見つける エクスペリメント

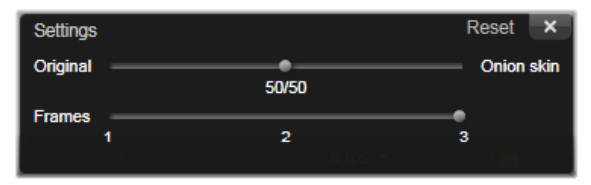

それまでに撮影した画像の数とフィルムの長さ(画像の数と重複 部分を基準に計算)は、コントロールバーの右下に表示されます。

# イメージトレイでストップモーションを使う

Capture Frame(ストップモーションコントロールバーの下に表示 されるボタン)をクリックするとイメージトレイが開いて、キャ プチャーする画像を表示します。各画像の開始時刻を見ることが できます(サムネイル上の時刻表示)。サムネイルをクリックし て、フレームを選択します。サムネイル状の赤色のゴミ箱アイコ ンをクリックしてフレームを削除します。Capture Frame をクリッ クして、選択したサムネイルの右側にフレームを挿入することも できます。注意:フレームをキャプチャーするにはビデオモード でなければなりません(コントロールバーの左側のビデオをク リックします)。

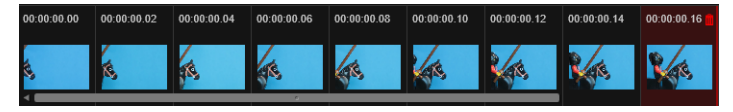

# アラインメントツール

ストップモーションプロジェクトでのゲージング動作は難しくな ることがあります。上記オニオンスキンモード以外に、以下の ツールも使えます。

- Line: スクリーンを横切るようにドラッグして、間隔をマークするノードでラインを設定します。ピンク色のノードを探して、次のキャプチャーに提案されたアラインメントを見つけます。
- Grid: グリッドオーバーレイオンスクリーンを表示します。
- Circles: サークルパターンオンスクリーンを表示します。

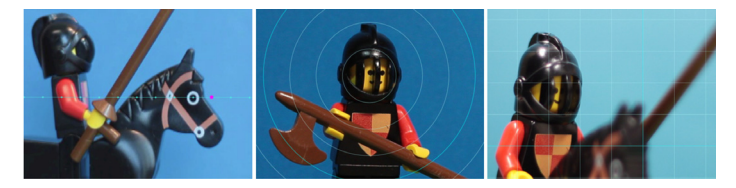

ノード、グリッドライン、サークルの間隔は設定の時刻で決まり ます。その値(秒)で、間隔と間隔のスペースが示すように、提案 されたキャプチャーを何個作成するか決めます。アラインメント ツールを使って、滑らかなモーションを作成したり、ムーブメン トの速度を増減するために被写体を動かすのにどのくらい必要か 測定できます。

# アニメーションをエクスポートする

アニメーションにするすべてのフレームの追加が完了したら、以下のオプションのどれか1つをクリックします。

- ライブラリにエクスポート:フレームを.axpsファイルに変換し、.axpsファイルと画像コレクションの両方をライブラリにインポートします。.Axpファイルと同様に、.axpsファイルはインポーターのストップモーションモードでプロジェクトを簡単に再オープンし、別の時刻にプロジェクトの作業を続けることのできるプロジェクトファイルです。プロジェクトファイルを参照します。
- Edit in Timeline: フレームをライブラリにインポートし、さらに 編集を続けるためにプロジェクトをタイムライン(編集モード) に追加します。

# Pinnacle Studio でストップモーションプロジェクトを作成 する

下のステップはストップモーションプロジェクトの基本的ワーク フローです。開始前に全ての素材を準備し、必要なライティング で撮影領域をセットアップします。Pinnacle Studio がサポートす る DSLR を使用する場合は、カメラを マニュアルモードにセット します。なるべく三脚をお使いください。

# ストップモーションプロジェクトの作成

- ストップモーションプロジェクトをキャプチャーするために外部 カメラを使用する場合は、カメラが電源の入ったコンピュータに プラグインされ、写真をキャプチャーする準備ができていること を確認します。カメラをマニュアルモードにセットします。
- Pinnacle Studio 20 では、インポートボタン (Author ボタンの右 側)をクリックします。スタジオインポーターウィンドウが開 きます。
- 3 インポート元リストで、ストップモーションをクリックします。 コンピューターに接続され、スイッチが入ったサポートされているカメラは Stop Motion の下ににリストアップされています。カメラ名をクリックして、以下の1つを実行します。
  - カメラで、ストップモーションシーンに最適な設定をマニュ アルで選択し、フォーカスを調整します(レンズを MF に設 定し、マニュアルでフォーカスすることができます)。
  - プレビューエリアの下のコントロールバーに互換性のあるカメラ(大部分の Canon と Nikon DSLR をサポートしています)があれば、カメラボタン横の矢印をクリックします。DSLR 設定ダイアログボックスで、ドリップリストからカメラを選択し、プレビュー画面をガイドとして使用して、カメラの設定を選択します。必要な調整を行い、OK をクリックします。次にカメラをマニュアルでフォーカスするか、レンズを AF

モードに設定し、さらに Pinnacle Studio で、Show Focus を有 効にして、オンスクリーンコントロールを表示します。Auto Focus または Manual Focus をクリックします。Auto Focus で は、長方形をフォーカス領域にドラッグします。カメラは自 動的にフォーカスを調整します。Manual Focus では、プレ ビュー画面のプラスまたはマイナス記号をクリックて、被写 体にフォーカスします。

- 4 Project Settings を選択して、プロジェクトファイルのデフォル ト送信先を変更する場合は、Import to 領域で矢印ボタンをク リックして、希望の位置にナビゲートします。
- 5 作成するモーションの種類が分かったら、アラインメントツー ルのタイプを選択し、Time across 設定(値は秒で表示された時 刻)をセットします。
- 6 被写体を設定したら、Capture Frame をクリックします。
- 7 被写体を希望の方法で動かし、ムーブメントのために画像の キャプチャーを続けます。一連の単純なムーブメントを作成す る場合、Auto Capture をセットします。
- 8 フレームをレビューする用意ができたら、コントロールバーで、再生ボタンを押して、ムービーをレビューします。フレームを追加する場合、Capture Frame ボタンを再起動するには、コントロールバーで Video をクリックします。
- 9 終了したら、Export to Library または Edit in Timeline ボタンをク リックします。 ライブラリにエクスポートしないでプロジェクトを保存する場 合は、プロジェクト名パネル(左側)で Save ボタンをクリック します。Open ボタン (Save の横)をクリックして、保存され たプロジェクトにアクセスします。

# スナップショット

インポーターのスナップショット機能は、カメラまたはシステム に接続されているプレーヤから個別のフレーム(静止画像)を記 録するときに使用します。その準備をするには、ソースデバイス のスイッチを入れてから、インポーターのインポート元パネルで スナップショットタイトルの名前を選択します。詳しくは、 318ページ、「インポート元パネル」を参照してください。

キャプチャを開始する前に、保存先フォルダ、ファイル名などが その他のパネルで希望とおりに正しく設定されているか確認しま す。詳しくは、318ページ、「インポーターパネル」を参照してく ださい。ここでカメラを起動する、またはテープを始動して、イ ンポーターウィンドウの中央部に取り込まれているプレビュー表 示のモニタリングを開始します。トランスポートバーの右端にあ る[フルスクリーン]ボタンをクリックすると、フルスクリーン でプレビューします。

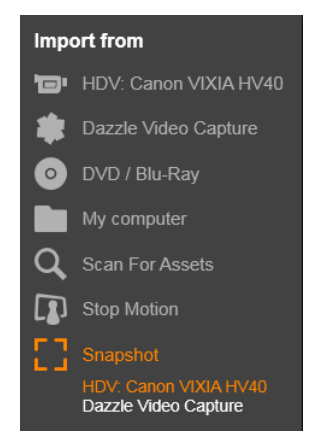

途中で画像をキャプチャする場合は、[フレームの取り込み] ボタ ンをクリックします。 取り込んだフレームのサムネイルがウィンドウ下部の画像トレイ に追加されます。

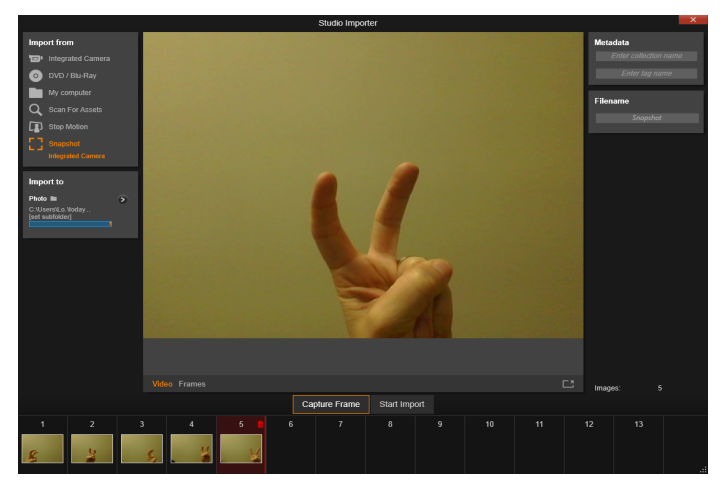

インポーターのスナップショットのキャプチャ。ウィン ドウの中央部でライブビデオまたは録画ビデオをプレ ビューしながら、[フレームの取り込み] ボタンを使用す ると、静止画像を取りこみます。取り込んだフレームは、 [インポート開始] ボタンをクリックしてライブラリに転 送されるまでウィンドウ下部の [画像トレイ] に蓄積さ れます。

必要な数のフレームをキャプチャします。インポーターは、画像 トレイにフレームを順々に追加します。キャプチャ中に、テープ を変更したり、カメラを変更したりできます。ユーザーが実際に [フレームの取り込み] ボタンをクリックしたときに信号が存在す る限り、インポート元ビデオを中断する必要はありません。

#### 画像トレイの使い方

取り込んだフレームをその場でレビューするには、画像トレイの 最近のフレーム以外でサムネイルをクリックします。これは、プ レビューウィンドウをビデオソースからキャプチャしたファイル に切り替えて、ファイルインジケータを起動します。インジケー タは直接クリックしても起動できます。

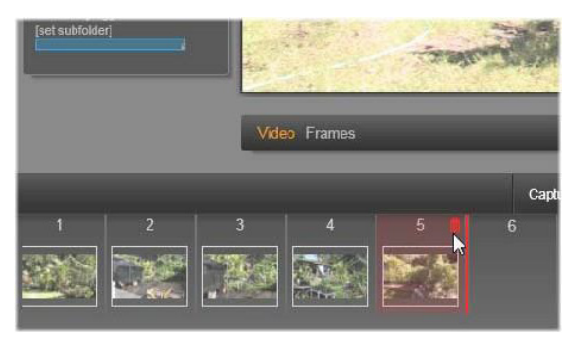

ファイルインジケータまたは画像トレイのサムネイルを クリックして取り込んだ画像をレビューします。ここで は、サムネイル5がクリックされています。マウスは削 除するためのごみ箱アイコンの上にあります。選択され ているサムネイル右側の太い線は、次に取り込んだフ レームが挿入されるサムネイルの位置を示します。

キャプチャしたフレームを削除するには、画像トレイを選択してか ら、サムネイルの右上角にあるごみ箱アイコンをクリックします。

画像トレイのファイルを見直してからビデオのプレビューに戻る には、プレビュー画面下の [ライブ] インジケータをクリックし ます。

#### フレームをインポートする

ビデオソースからするすべてのフレームを取り込んだら、[イン ポート開始]ボタンをクリックします。インポーターは、取り込 んだ画像をライブラリの静止画像セクションに追加します。

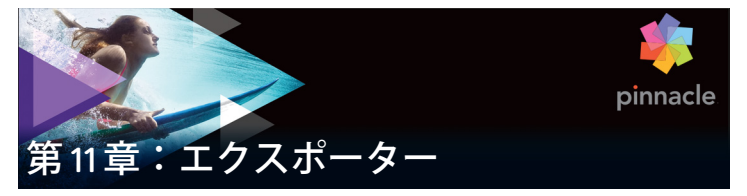

デジタルビデオの長所の1つは、多数のより多くのデバイスを使用することができるということです。Studioは、携帯のDivXプレーヤや携帯電話からHDTVホームシアターまですべてのビデオビューアーで表示できるムービーを作成することができます。

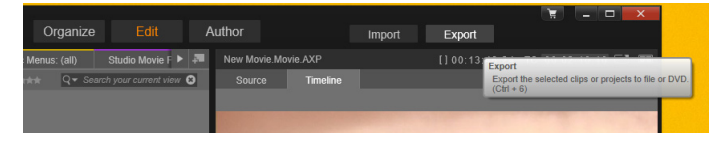

プロジェクトの編集が終了したら、画面上部の[エクスポート] ボタンを押してエクスポーターを開きます。数回のクリックで、 ユーザーの要件に最適なフォーマットで作成したムービーまたは アセットを出力するために必要なすべての情報をエクスポーター に伝えることができます。

> 注:エクスポーターを使用せずにライブラリから直接エク スポートするには、35ページ、「ライブラリから直接エク スポートする」を参照してください。

エクスポーターは、プロジェクトがエクスポート前に完成してい るかを確認します。見つからないメディアがある場合は、メディ アがプロジェクトから再リンクされるか削除されるまでプロジェ クトをエクスポートできません。詳しくは、27 ページ、「不足し ているメディア」を参照してください。

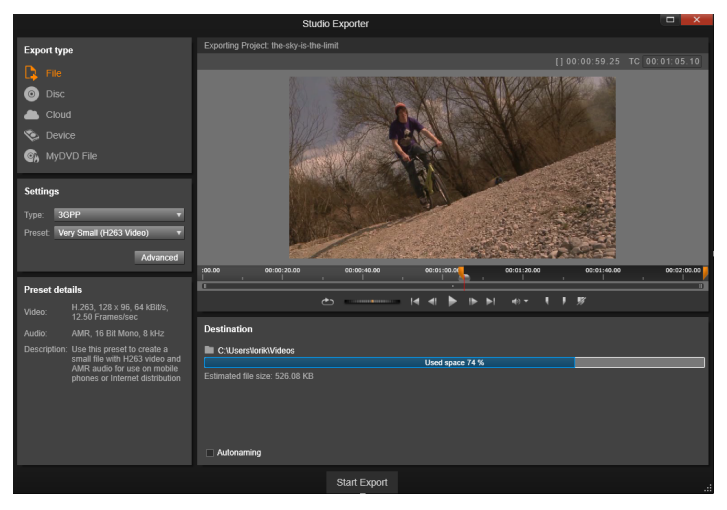

エクスポーター: 左上の4つのボタンで、ファイル、 ディスク、クラウド (インターネット)、(ポータブル) デバイスからエクスポート先を1つ設定できます。その 他のコントロールは、選択した出力タイプに必要な出力 オプションを設定します。プロジェクト名がプレーヤの 上に表示され、下のパネルには選択中の出力形式が表示 されます。

[ファイル]、[ディスク]、[クラウド]、[デバイス] ボタンのいず れかを選択して、最終プロジェクトのメディアタイプを選択します。

 アァイル出力は、ハードドライブ、ウェブサイト、ポータブ ルムービープレーヤ、さらに携帯電話など、どこからでも見 ることができるムービーファイルを作成します。詳しくは、
373 ページ、「ファイルに出力」を参照してください。

 ディスク出力では、コンピュータの CD、DVD、Blu-ray レ コーダー(「バーナー」とも呼ぶ)で書き込み可能なディス ク、またはフラッシュメモリカードにムービーをコピーします。
 エクスポーターにコピーまたは実際に書き込まずに、ハードドラ イブ上のディスクに「イメージ」を作成するよう指示できます。 詳しくは、369 ページ、「ディスクまたはメモリへの出力」を参照 してください。

クラウド出力は、クラウドベースのサービスプロバイダーに アップロードするファイルを作成します。視聴を親しい友達 限定にするか、プロジェクトを世界中と共有するかを設定できま す。詳しくは、381ページ、「クラウドにエクスポート」を参照し てください。

デバイス出力は、ポータブルムービープレーヤ、携帯電話、 タブレット機器などのデバイスから見ることができるファイ ルを作成します。詳しくは、385ページ、「デバイスへの出力」を 参照してください。

MyDVD ファイルは、MyDVD アプリケーションで使用可能な ファイルを作成します。MyDVD は、タイトル、グラフィックス、フルメニューを備えた完成 DVD を素早く再生できるテンプレートへのアクセスを可能にします。詳しくは、386ページ、「MyDVD ファイルへの出力」を参照してください。

#### 出力の設定

[設定] パネルのドロップダウンリストを使用すると、各メディア タイプの出力設定を即座にすることができます。手動でコント ロールする必要がある場合、[詳細] ボタンをクリックして、メ ディアタイプに対応するオプションのパネルを開きます。

| Settin  | gs            |          |
|---------|---------------|----------|
| Type:   | AVCHD/Blu-ray | V        |
| Preset: | Full size     | <b>V</b> |
| S3D:    | Anaglyph      | V        |
|         | A             | dvanced  |

設定内容を確認したら、[イメージを作成] または [ディスクに保存] ボタンのいずれかをクリックして、ディスクフォーマットに 出力、[公開を開始] ボタンをクリックしてムービーをクラウドに 送信、または [エクスポート開始] ボタンでファイルまたはポー タブルデバイス用に保存します。

# ムービー出力の準備

実際にムービーを出力する前に、通常次のような前処理を行う必要があります。Pinnacle Studio はムービーに追加したトランジション、タイトル、ディスクメニュー、およびビデオ効果を「レンダリング」(対応する出力フォーマットでビデオフレームを生成します)する必要があります。レンダリング処理中に作られたファイルは、補助ファイルフォルダに収納されます。このフォルダの場所は、アプリケーション設定ウィンドウで設定できます。

# マーカーの設定

ファイルまたはクラウドに出力する場合、ムービーの選択した部分のみをエクスポートするオプションがあります。プレーヤの キャリパを調整して、エクスポートするムービーの箇所を指定します。

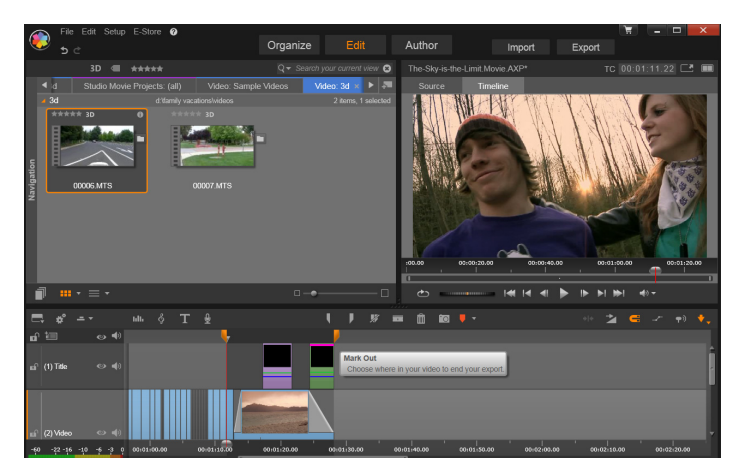

マークイン、マークアウトキャリパを設定して、タイム ラインのセグメントを出力します。

# ディスクまたはメモリへの出力

Studio は、必要なディスク書き込みハードディスクがシステムで 使用できる場合は、ムービーを DVD および Blu-ray ディスクに直 接出力することができます。

システムにディスク書き込み装置がなくても、Studioは「ディス クイメージ」を作成することもできます。ディスクイメージとは ファイルのセットで、ハードドライブのディレクトリのディスク に保存される同じ情報を含んでいます。イメージは後でディスク に書き込んだり、フラッシュメモリカードに転送したりすること ができます。

> 注: Blu-ray オーサリングはデフォルトではアクティブ化されていません。アクティブにするには、[ヘルプ] > [Blu-ray オーサリングを有効にする] を選択します。

#### DVD/Blu-ray

システムに DVD 書き込み装置が装備されている場合、Studio は標 準(DVD プレーヤ用)と AVCHD フォーマット(Blu-ray プレーヤ 用)の 2 種類の DVD ディスクが作成できます。

システムに Blu-ray 書き込みドライブが装備されている場合は、そのドライブがサポートする任意の記録可能メディアに記録することができます。

標準 DVD ディスクは、次の装置を使って再生できます。

- 書き込みドライブで作成した記録可能な DVD フォーマットを 扱える任意の DVD プレーヤ。ほとんどのプレーヤは、一般的 なフォーマットを扱えます。
- DVD ドライブを装備し、適切な再生ソフトウェアがインストールされているコンピュータ。
- 任意の HD DVD プレーヤ

AVCHD フォーマットの Blu-ray ディスクまたは DVD ディスクは、 次の装置を使って再生できます。

- Panasonic DMP-BD10、Playstation 3、Blu-ray プレーヤ(すべてのプレーヤが AVCHD 形式に対応している訳ではありません。)
- Blu-ray ドライブを装備し、適切な再生ソフトウェアがインス トールされているコンピュータ。

# SD カード、メモリスティック、内蔵メディア

AVCHD 2.0 ディスク構成は、SD カードやメモリスティックを含む フラッシュメモリカード、または内蔵メディアを装備したデバイ ス(AVCHD 2.0 対応ビデオカメラなど)に書き込めます。

# 3D ディスクを作成する

プロジェクトがステレオスコピック 3D の場合、DVD、AVCHD、 AVCHD 2.0 フォーマットで簡単に 3D ディスクを作成できます。 設定パネルの [S3D] ドロップダウンメニューで、正しいモード を選択できます。[アナグリフ]、[アナグリフ交差法]、または [サイドバイサイド 50%] を使用してディスクを作成します。

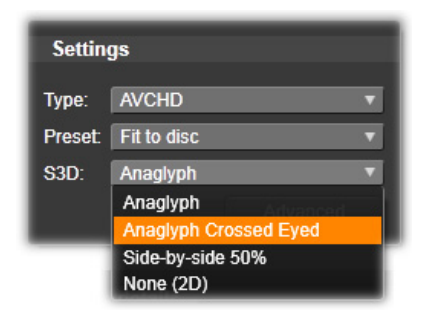

AVCHD 用ステレオスコピック 3D の項目

マルチストリーム 3D プロジェクトは、SD カードやメモリス ティックなどのフラッシュメモリ、または内蔵メディアストレー ジに、AVCHD 2.0 フォーマットでエクスポートできます。

# ムービーの出力

Studio では、次の 3 つの手順を使ってディスクまたはディスクイ メージを作成します。

- まず、ディスクに保存するための MPEG にエンコードされた情報を生成するために、ムービー全体をレンダリングします。
- 2 次に、ディスクをコンパイルします。この段階で、ディスクで 使用する実際のファイルとディレクトリ構造が作成されます。 この段階で、ディスクで使用する実際のファイルとディレクト リ構造が作成されます。

- 3 最後に、ディスクを書き込みます。(ディスクイメージだけ で、実際のディスクを作らない場合には、この手順はスキッ プします。)
- ディスクまたはディスクイメージにムービーを出力するには:
- 1 [オーサリング] タブをクリックして、次の図を表示します。

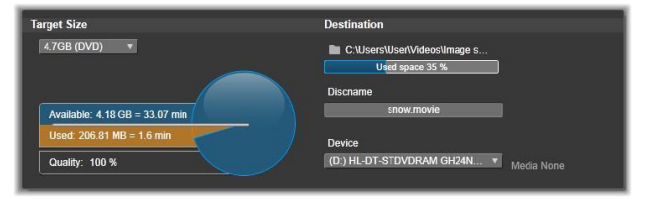

円はディスクの使用状況を要約したものです。書き込み可能 ディスクでムービーが使用する予測時間も示します。

[フォルダ] ボタンを使用して、補助ファイルを保存するのに Studio が使用するハードドライブの場所を変更します。作成し たディスクイメージもこのフォルダに保存されます。ディスプ レイの下部にあるドロップダウンリストは、使用するディスク 書き込み装置(複数ある場合)を示します。

2 設定パネルでは、使用するディスクのタイプを選択し、次に目的に一番合ったビデオ画質/ディスクの使用プリセットを選択します。

出力設定を微調整したい場合は、[カスタム] プリセットを選 択してから[詳細] ボタンをクリックして、詳細設定パネルを 表示します。

3 [ディスクに書き込む] ボタンをクリックします。

Studio は上述の手順(レンダリング、コンパイル、書き込み) を行ってディスクを作成します。[イメージを作成] ボタンを クリックして、書き込み以外の手順を実施します。

4 書き込み操作が終わると、ディスクが自動的に取り出されます。

5 作成したイメージを書き込む場合は、[イメージを書き込む] ボタンを押します。

# ディスクフォーマットの品質と容量

それぞれのディスクフォーマットの違いは、ビデオの画質と フォーマットの特徴に関係しているといえます。

- DVD: ディスク1枚に約60分のフル画質MPEG-2ビデオを保存できます。(ディスクレコーダーがデュアルレイヤレコーディングをサポートしている場合は120分保存できます)。
- DVD (AVCHD): レイヤ 1 つに約 40 分のフル画質 AVCHD ビデオを 保存できます。
- BD: 各ディスクは、レイヤごとに 270 分以上の HD ビデオを収録 できます。

# ファイルに出力

Studio は次のすべてのフォーマットでムービーファイルを作成す ることができます。

- 3GP
- 360 ビデオ
- オーディオのみ
- AVCHD/Blu-Ray
- AVI
- DivX
- DivX Plus HD
- Flash Video
- イメージ
- イメージシーケンス

第 11 章:エクスポーター

- MOV
- MPEG-1
- MPEG-2
- MPEG-4
- MTS
- \*Real Media
- Smart
- Windows Media
- XAVC

\*32 ビットのみでサポート

見る人の環境や表示するハードウェアの必要に応じてフォーマットを選択します。

出力ファイルのサイズはファイルフォーマットとフォーマット内の圧縮パラメータの両方によって決定されます。圧縮設定を調節 して小さなファイルを作成するのは簡単ですが、過大な圧縮は品 質を損ねることになります。

ほとんどのフォーマットの詳細設定は、[カスタム] プリセットを 選択して、【詳細】ボタンをクリックして調整することができま す。[その他] プリセットはよくある状況に対してデザインされた 設定を読み込みます。

ステレオスコピック 3D プロジェクトをエクスポートする場合、 S3D メニューが表示され、さまざまな 3D フォーマットや 2D にプ ロジェクトをエクスポートするオプションが提供されます。

| Settin  | gs                       |   |
|---------|--------------------------|---|
| Type:   | MOV Video 🔻              |   |
| Preset: | Full size (best quality) | V |
| S3D:    | Anaglyph                 |   |
|         | Anaglyph                 |   |
|         | Anaglyph Crossed Eyed    |   |
| _       | Side-by-side 50%         |   |
|         | Top-and-Bottom 50%       |   |
|         | None (2D)                |   |

出力オプションが正しければ、[ファイルを作成]ボタンをクリッ クします。ファイルブラウザが開きます。そこで作成するビデオ ファイルの名前と場所を指定します。

| Preset de    | tails                                                                                                    | Destination                         |
|--------------|----------------------------------------------------------------------------------------------------|-------------------------------------|
| Video:       | MPEG-4, 640 x 480, 3800<br>kBit/s, 29.97 Frames/sec                                                         | C:\Users\User\Videos\Image sequence |
|              |                                                                                                    | Used space 35 %                     |
| Audio:       | AAC, 16 Bit Stereo, 44.1<br>kHz                                                                             | Estimated file size; 50.95 MB       |
| Description: | Use this preset to create a<br>very good quality, full size<br>MPEG-4 file for playback on<br>your computer |                                     |

ムービーをファイルにエクスポートする際、エクスポー ター表示パネルにエクスポート設定が表示されます。

出力終了後に便利なように、エクスポーターには、Windows Media Player や Quicktime Player を開くためのショートカットがあ ります。出力終了直後に出力ファイルを見るには、使用したいプ レーヤのアイコンをクリックします。

#### 3GP

Pinnacle Studio では、AMR オーディオ圧縮の他、MPEG-4 や H.263 ビデオ圧縮などを使用して、用途の多いこのファイル形式 のムービーを作成することができます。この形式は、比較的処理 や保存容量が少ない携帯電話でも活用されています。

このタイプのファイル用のプリセットリストは、異なるエンコー ダーで 2 つのフレームサイズがあります。小型(176x144)また は超小型(128x96)のいずれかを選びます。

#### オーディオのみ

ムービーのサウンドトラックには映像のない音楽だけの場合があ ります。音楽ライブのビデオ、インタビューやスピーチの録画映 像などは、オーディオのみで作成されることがあります。

Pinnacle Studio では、サウンドトラックを wav (PCM)、mp3、または mp2 形式で保存できます。

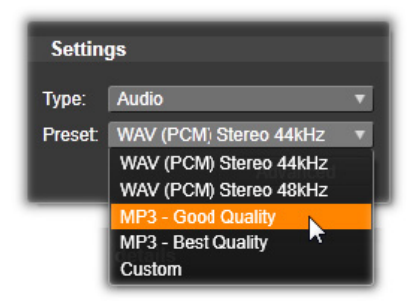

ニーズに合う画質の良いプリセットをクリックするか、**[カスタ** ム]を選択し、[**詳細**] ボタンをクリックして [詳細設定] パネル を開きます。

# トランスポートストリーム (MTS)

トランスポートストリーム (MTS) は、MPEG-2 のビデオまたは H264/AVC 圧縮を含む場合があります。そのアプリケーションに は、AVCHD ベースカムコーダー、AVCHD ディスクまたは Blu-ray ディスクの HD プレイバックが含まれます。

ニーズに合う画質の良いプリセットをクリックするか、[カスタム]を選択し、[詳細] ボタンをクリックして[詳細設定] パネルを開きます。

#### AVI

デジタルビデオの AVI ファイルタイプは、広くサポートされてい ますが、AVI ファイルのビデオやオーディオの実際のコーディン グおよびデコーディングは別のコーデックソフトウェアで行われ ます。Studio には DV と MJPEG コーデックがあります。

これ以外のフォーマットで AVI としてムービーを出力したい場合 には、PC にインストールされた任意の DirectShow 互換コーデッ クを利用することもできます。ただし、出力したデジタルムー ビーを再生する PC にも同じコーデックがインストールされている 必要があります。

ニーズに合う画質の良いプリセットをクリックするか、[カスタム]を選択し、[詳細] ボタンをクリックして[詳細設定] パネル を開きます。

#### DivX

MPEG-4 ビデオ圧縮技術をベースにしたこのファイルフォーマットは、インターネットを通じて普及した人気のあるビデオファイルです。DVD プレーヤからポータブルまたは携帯装置まで、DivX 互換の幅広いハードウェアデバイスでも使用されていています。

ニーズに合う画質の良いプリセットをクリックするか、[カスタム]を選択し、[詳細] ボタンをクリックして[詳細設定]パネルを開きます。

#### DivX Plus HD

H264 ビデオ圧縮技術をベースにしたこのファイルフォーマット は、インターネットを通じて普及した人気のある HD ビデオファ イルです。

ニーズに合ういずれかのクォリティプリセットをクリックするか、 [カスタム]を選択し、**[詳細]** ボタンをクリックして [詳細設定] パネルを開きます。

# Flash Video

Studio はバージョン7の Flash Video(flv)形式に対応しています。 実質的に存在するすべてのウェブブラウザは、ソーシャルネット ワーキングおよびニュースサイトで幅広く使われているこの流行 の形式を表示することができます。

必要に応じて画質の良いプリセットをクリックするか、[カスタ ム]を選択し、[詳細] ボタンをクリックして [詳細設定] パネル を開きます。

#### イメージ

ビデオプロジェクトのフレームは、JPG、TIF、またはカスタムの 画像としてエクスポートできます。[**カスタム**] オプションを選択 した場合、[詳細] ボタンを使って詳細設定パネルを開きます。

#### イメージシーケンス

ビデオプロジェクトのセクションは、一連の画像(イメージ)と してフレームごとに1つずつエクスポートできます。選択したビ デオは少なくとも1秒以上である必要があります。ビデオの各秒 はフレームレート設定により25~60の画像で生成されます。 画像は、さまざまなサイズの TIF、JPG、TGA、または BMP です。 プロジェクトがステレオスコピック 3D の場合、アウトプットに S3D フォーマットが提供されます。

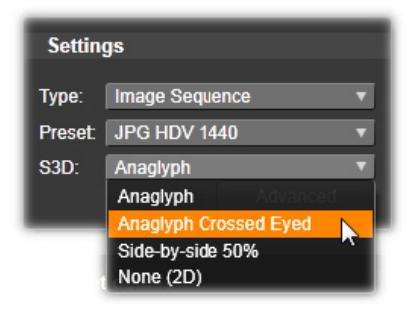

# MOV ビデオ

これは QuickTime ファイル形式です。これは、ムービーを QuickTime Player で再生する場合に適しています。

プリセットには、さまざまなサイズとエンコードのオプションが 揃っています。

# MPEG

MPEG-1 はオリジナルの MPEG ファイルフォーマットです。 MPEG-1 ビデオ圧縮は、ビデオ CD で使用されてますが、その他の ものは、より新しい規格に移行されています。

MPEG-2 は MPEG-1 の後継フォーマットです。MPEG-1 ファイル フォーマットは、Windows 95 以降のすべての PC でサポートされ ていますが、MPEG-2 および MPEG-4 ファイルは適切なデコーダ ソフトウェアがインストールされている PC 上でのみ再生できま す。MPEG-2 のプリセットのいくつかは、HD(高解像度)再生装 置に対応しています。 MPEG-4 は、MPEG ファミリーの中の 1 つです。画質は MPEG-2 と 同じようなものですがいくぶん圧縮が向上しています。特にイン ターネットでの使用に適しています。MPEG-4 プリセットの中の 2 つ (QCIF と QSIF) は、携帯電話用の「1/4 のフレームサイズ」を 作成します。別のプリセット 2 つ (CIF と SIF) は、携帯ビュー アーに適している「フルサイズのフレーム」を作成します。

**カスタムプリセット:**すべてのそれぞれの MPEG において、[カス タム] で [詳細] ボタンをクリックして、[詳細設定] パネルを開 いてムービーの出力を細かく設定することができます。

#### **Real Media**

Real Media ムービーファイルはインターネットで再生するために デザインされています。Real Media ムービーは、RealNetworks RealPlayer ソフトウェアを持っていれば世界中の誰でもが再生でき ます。無料で www.real.com からダウンロードできます。

[詳細] ボタンをクリックして詳細設定パネルで出力を構成します。

# Windows Media

Windows Media ファイルフォーマットも、インターネットでスト リーミング再生をするためにデザインされています。Windows Media Player がインストールされているコンピュータであればファ イルを再生することができます。Windows Media Player は Microsoft のフリーソフトウェアです。

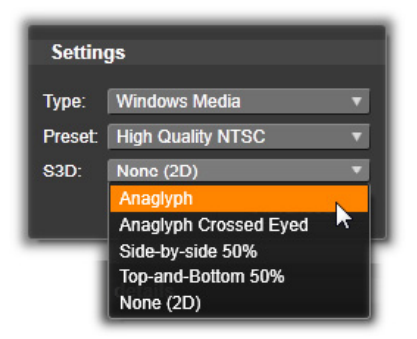

[詳細] ボタンをクリックして詳細設定パネルで出力を構成します。

# クラウドにエクスポート

Pinnacle Studio エクスポーターでは、ユーザーのムービー作品を、 Facebook でソーシャルネットワークと、Vimeo でプロフェッショ ナル仲間と、さらに YouTube で世界中と共有できいます。

クラウドにメディアやプロジェクトを保存するということは、ス マートフォンやタブレットからアクセスできることを意味します。 また、メディアやプロジェクトをコンピュータ間で簡単に転送で きるため、共同作業を行ったり、簡単にアクセスしたりできるよ うになります。

| Cloud                                                |  |
|------------------------------------------------------|--|
| Sevice                                               |  |
| Settings                                             |  |
| Action: Publish Publish                              |  |
| Details                                              |  |
| Publish the content (as a file) to selected provider |  |

Facebook、Vimeo、または YouTube などに関係なく、ク ラウドにアップロードする場合、エクスポーター内で利 用可能な操作は[公開]だけです。サービスプロバイ ダーにログインした後、設定が選択されます。

共有プロバイダーを選択した後、Studio エクスポーターウィンド ウの下にある[公開を開始]ボタンをクリックします。プロバイ ダーのサイトにまだログインしていない場合は、ログインページ が表示されます。

ログインした後、プロジェクトをアップロードするためのフォー マットを選択します。[フォーマット] ドロップダウンの選択肢に は、[最速 (360p)]、[標準 (480p)]、[HD (720p)]、および [HD (1080p)] があります。これらは、フレームサイズとビデオ データレートの種々の組み合わせをそれぞれ指定しています。

# Facebook

Facebook アカウントにログインした後、ムービーの新しい [タイトル] または [説明] を入力し、ドロップダウンメニューから [フォーマット] および [プライバシー] 設定を選択できます。

Studio エクスポーターウィンドウの下にある [開始] ボタンを使 用して、プロジェクトをレンダリングし、アップロードします。

#### Vimeo

Vimeo アカウントにログインした後、ムービーの [タイトル]、 [説明]、および [タグ] を変更できます。ドロップダウンメ ニューから目的の [フォーマット] を選択します。

準備が整ったら、ウィンドウの下の**[開始]** ボタンを使用して、 プロジェクトをレンダリングし、アップロードします。

#### YouTube

YouTube アカウントにログインした後、新しい [タイトル]、[説 明]、または新しい [タグ] を入力できます。ドロップダウンメ ニューから、[フォーマット]、[カテゴリー]、および [プライバ シー] 設定を選択します。

# Upload to You Tube

| Title:       | the-sky-is-the-limit               |
|--------------|------------------------------------|
|              |                                    |
| Description: | Created with Corel Pinnacle Studio |
|              |                                    |
| Tags:        | Island Vacation 2014               |
|              |                                    |
| Privacy:     | Public 🔻                           |
|              |                                    |
| Format:      | Fastest (360p)                     |
|              |                                    |
|              |                                    |
|              |                                    |
|              |                                    |
|              |                                    |
|              |                                    |

タグの追加

設定を終了したら、ウィンドウの下にある[開始]ボタンをク リックして、ファイルをレンダリングおよびアップロードします。

# アップロード後

アップロードが終了したら、ウェブブラウザを開いて作品を表示 するか、Studio に戻ることができます。Box にエクスポートした アセットは、Studio がアップロードを終了するとすぐに使用でき ます。Facebook、YouTube、Vimeo の場合は、オンラインで表示で きるまでにファイルを処理する必要があるめ、すぐには利用でき ません。

# デバイスへの出力

Studio では以下のデバイスと互換性のあるムービーファイルを作成できます。

- Apple
- Microsoft Xbox および Xbox One
- Nintendo Wii
- Sony PS3 および PS4
- Sony PSP

ステレオスコピック 3D プロジェクトをエクスポートする場合、選択したデバイスと互換性のある 3D フォーマットが提供されます。

#### Apple

Studio は、iPod、iPhone、iPad などの一般的な Apple デバイスや Apple TV と互換性のあるエクスポートファイルに対応しています。

iPod および iPhone と互換性のあるデバイスに利用できるファイル フォーマットは、MPEG-4 ビデオ圧縮技術に基づいています。パ ワフルな圧縮と小型 320x240 フレームサイズを組み合わせ、より 広範なフォーマットと関連した非常に小さいアウトプットファイ ルを作成できます。3 つの良品質なプリセットで異なるデータ レートを選択し、それぞれが質とファイルサイズの異なる組み合 わせを提供します。

iPad と互換性のあるファイルと同様に Apple TV も H.264 ビデオ圧 縮規格に基づいています。Apple TV 向けのエクスポートのフレー ムサイズは、960x540(第1世代)または 720p(それ以降の世 代)のどちらかとなっています。

# Microsoft Xbox および Xbox One

Microsoft Xbox プリセットにより、Xbox でフルスクリーンの再生 用ファイルを作成することができます。MPEG-4 ビデオ圧縮技術 に基づいた DivXSD と、WMV HD の 2 種類のフォーマットが利用 できます。

# Nintendo Wii

Pinnacle Studio では、AVI と FLV の両アウトプットフォーマットに 対応した Nintendo WII で再生できるファイルを生成できます。

# Sony PS3 および PS4

Sony PS3 エクスポートタイプを選択することで PlayStation 3 に ファイルをエクスポートできます。Studio は、720x400 の DivX ファイルフォーマットであるフルサイズと、HD 1080/60i に対応し ています。

# Sony PSP

Studio では、一般的な Sony PlayStation ポータブルデバイスと互換 性のあるファイルをエクスポートできます。アウトプットファイ ルは MPEG-4 ビデオ圧縮技術に基づいています。

iPod と互換性のあるタイプで、パワフルな圧縮と小さな 320x240 フレームサイズを組み合わせ、より広範なフォーマットと関連し た非常に小さいアウトプットファイルを作成できます。

# MyDVD ファイルへの出力

MyDVD ファイルオプションは、MyDVD アプリケーションで使用 可能なファイルを作成します。MyDVD は、簡単なディスクオーサ リングアプリケーションであり、テンプレートを利用して、メ
ニューや音楽を含む本格的なディスクプロジェクトの作成を支援 します。MyDVD について詳しくは、MyDVD アプリケーションの ヘルプを参照してください。

MyDVD を開くには、デスクトップ上の Pinnacle MyDVD をクリッ クするか、スタート画面または [スタート] メニューから Pinnacle MyDVD を探します。

### MyDVD ファイルを保存するには

- 編集作業スペースのタイムラインでプロジェクトを作成および 編集した後、プロジェクトを保存します。
- 2 [**エクスポート**] タブをクリックします。
- 3 Studio エクスポーターの [エクスポートの種類] リストの「MyDVD ファイル」をクリックします。 注意: タイムライン項目のみが MyDVD ファイルにエクスポートされます。MyDVD により、メニューを作成してディスクを 仕上げることができるため、Pinnacle Studio のメニューアイテムはエクスポートされるファイルから削除されます。
- 4 [設定] 領域で、ディスクの種類とプリセットを選びます。
- 5 [エクスポート開始] をクリックして、ファイルの保存場所へ 移動し、ファイル名を入力し、[保存] をクリックします。

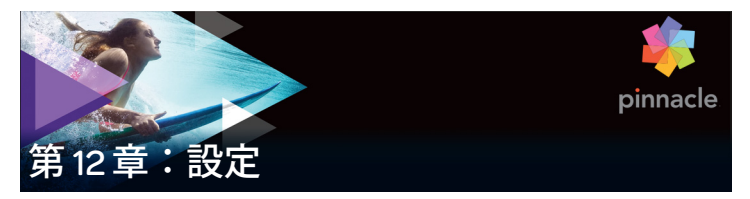

Pinnacle Studio の中心となる設定ウィンドウは「コントロールパ ネル」と呼ばれています。

開始するには、Pinnacle Studioのメインメニューから [設定] > [コントロールパネル]の順に選択します。コントロールパネルが 表示されたら、ウィンドウ左側のディレクトリから直接ページを 選択します。

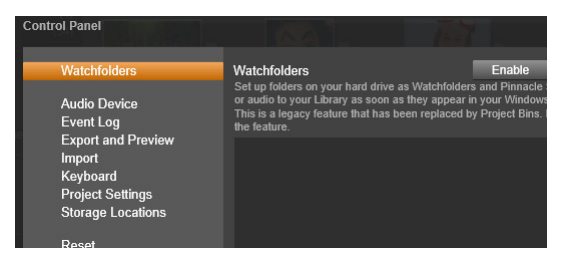

Pinnacle Studio コントロールパネルは、アプリケーション の中央設定ウィンドウです。

コントロールパネルの8つのページについてこれから説明します。

# ウォッチフォルダ

ウォッチフォルダは、Pinnacle Studio がモニタリングしている ハードドライブまたはストレージ媒体のフォルダです。ウォッチ フォルダのコンテンツに変更があると、ライブラリを自動更新し ます。 ウォッチフォルダを使用する場合、ライブラリのナビゲーターに は**ライブラリメディア**ブランチが追加されます。Pinnacle Studio が以前のバージョンの Pinnacle Studio からライブラリを検出する 場合も、**ライブラリメディア**ブランチは表示されます(このブラ ンチのポピュレートを続行するには、ウォッチフォルダを有効に する必要があります)。

ウォッチフォルダは必要なだけ作成できます。また、オプションで、デフォルトの3つすべてではなく、ひとつのメディアタイプ (ビデオ、画像、オーディオ)を監視するよう設定できます。

システム内のフォルダをウォッチフォルダに指定するには、 ウォッチフォルダリストの下部にある[フォルダを追加]ボタン をクリックして、追加するフォルダを指定します。ウォッチフォ ルダの監視を中止するには、リスト内のフォルダを選択して、 [フォルダを削除]ボタンをクリックします。

[変更を適用]は、ウォッチフォルダの変更に合わせてライブラリのカタログを直接更新します。

## オーディオデバイス

この設定は、コンピュータに接続されている利用可能デバイス (マイクなど)のパラーメータが表示されます。デバイス名をク リックすると、そのデバイスに対する Windows 設定ダイアログが 表示されます。

## イベントログ

ファイルのインポートなどの特定の処理中には、このウィンドウ にメッセージがログ記録されます。操作中に発生したと思われる 問題についての詳細はここで確認できます。

## エクスポートとプレビュー

この設定はビデオの表示に影響します。

品質:このオプションは、アプリケーション全体でプレビューす るビデオの品質をコントロールします。

- 最高品質:完全解像度でプレビューします。エクスポート可能 な最大の解像度です。このオプションでは、遅いシステムで再 生中にフレームがドロップすることがあります。
- バランス:この設定は、プレビューの速度を速めるためにいくつ かの画質最適化機能を省略しているため、普段の使用に適してい ます。ほとんどの場合、その違いに気付くことはありません。
- **最速再生**:処理の効率化を図るためにプレビューを最適化して います。これは遅いシステムで有効です。

フルスクリーンプレビューの表示:フルスクリーンプレビューを 表示させたいコンピュータモニタ(複数利用できる場合)を選択 します。

**外部プレビューの表示**:利用可能なデバイスや信号出力(もしあ れば)のリストから選択します。

**外部プレビュー規格:**接続しているビデオモニタのテレビ規格を 選択します。

### 再生の最適化

**最適化スレッショルド:**最適化スレッショルドにより、プロジェ クトをプレビューするときに、どのくらいレンダリンされるかを 決定します。オフ(0)からアグレッシブ(100)まで設定できま す。特定のタイムライン「スライス」がレンダリングされるかど うかは、使用されるエフェクトとトランジションの準備に必要な 計算の量と、最適化スレッショルドの値によります。この値がア グレッシブに設定されている場合、Pinnacle Studioは、アウト プットがすぐにプレビューできる状態でも、すべてのトランジ ション、タイトル、ディスクメニュー、エフェクトを、事前にレ ンダリングします。これにより再生がかなり遅れます。

[最適化スレッショルド] がオフ (ゼロ) に設定されている場合 は、レンダリング処理を示す黄色と緑色のマーカーが表示されず、 すべてのエフェクトがリアルタイムで再生されます。ただし、エ フェクトが多く複雑であり、システムで利用可能な処理容量が少 ない場合は、これにより画質が劣化する(フレーム損失、再生の みだれなど)が発生する場合があります。

**再生中にレンダリング:**[自動] 設定が採用されている場合、アプ リケーションはシステム情報を基に再生中にレンダリングが可能 かどうかを判断します。[切] 設定の場合は、再生中のリアルタイ ムレンダリングを無効にします。再生が停止するとレンダリング を開始します。

サードパーティコーデック: Pinnacle Studio に使用中のコンピュー タにインストールされているサードパーティコーデックを利用さ せることで、追加ビデオフォーマットでの作業が可能になります。 注: 一部のサードパーティコーデックパックは、Pinnacle Studio の クラッシュやエラーの原因になります。

## ハードウェアアクセラレーション

アクティベートすると、この機能により、処理負荷の一部をご使 用のグラフィックカードの GPU(Graphics Processing Unit)などの CPU から補助ハードウェアに移します。ハードウェアアクセレ レーションの対応レベルは、ご使用のコンピュータの CPU カード とグラフィックスカードの種類によります。

 ほとんどの NVidia カードは CUDA アーキテクチャに対応して います。これが利用可能ならば、GPU を使って H.264 デコー ディングに対応できます。  Intel Quick Sync Video を装備した最近のインテル製 CPU では、 H.264 と H.264 MVC 素材をすばやくデコード / エンコードで きます。

## ハードウェアアクセラレーションの種類を選択するには

- [設定] > [コントロールパネル] > [エクスポートとプレ ビュー] を選択します。
- 2 [**ハードウェアアクセラレーション**] エリアで、[**種類**] ドロッ プダウンリストからオプションを選びます。

| Watchfolders                                                | Preview                                                                                                |              |            |
|-------------------------------------------------------------|----------------------------------------------------------------------------------------------------|--------------|------------|
|                                                             | Choose the settings of the video preview on the Computer Monitor and on external devices if available. |              |            |
| Audio Device<br>Event Log                                   |                                                                                                    | Balanced     | T          |
| Export and Preview                                          |                                                                                                    | Main Monitor | <b>•</b>   |
| Import<br>Keyboard<br>Project Settings<br>Storage Locations |                                                                                                    | None> None   | v          |
|                                                             |                                                                                                    | PAL          | <b>_</b>   |
|                                                             | Playback Optimization:                                                                                 |              |            |
|                                                             |                                                                                                    | Off 100      | Aggressive |
|                                                             |                                                                                                    | off          | V          |
|                                                             | Hardware Acceleration:                                                                                 |              |            |
|                                                             |                                                                                                    | None         | <b>_</b>   |
|                                                             | Stereoscopic:<br>Default 3D Viewing Mode                                                               | Cuda         |            |
|                                                             |                                                                                                    | Intel        |            |
|                                                             |                                                                                                    | None         |            |
|                                                             |                                                                                                    |              |            |
|                                                             |                                                                                                    |              |            |
|                                                             |                                                                                                    |              |            |
|                                                             |                                                                                                    |              |            |
|                                                             |                                                                                                    |              |            |

ハードウェアアクセラレーションオプション

**デフォルトの 3D 表示モード:**この設定では、Pinnacle Studio 全体 にステレオスコピック 3D コンテンツのデフォルトが選択されます。 詳しくは、3D 表示モードスイッチャーをご覧ください。詳しく は、51 ページ、「ライブラリの表示対象の選択」をご参照ください。

- **左目または右目**:ステレオスコピックコンテンツのプレビュー は左目または右目のビューのみ表示するよう設定できます。
- サイドバイサイド: [サイドバイサイド] プレビューモードでは、両側の個々の2D画像を同時にモニターできます。

- 差:画像のコンテンツ自体ではなく、左と右のフレーム間の差が表示されます。同じエリアはニュートラルな灰色で表示されます。
- チェッカーボード:右目と左目は、16x9 グリッドの隣り合う セル内で交互に表示されます。
- アナグリフ: [アナグリフ] ステレオスコピックプレビューは、
   赤/青のアナグリフメガネで見るのに適しています。
- 3DTV (サイドバイサイド):3D機能を持つ2台目のモニター またはプロジェクターで利用するモードです。
- 3Dビジョンで使用のシステムに 3Dビジョン機能があり、ドライバー設定でステレオスコピック 3D が有効になっている場合、すべてのステレオスコピックコンテンツがデフォルトで3Dビジョンでプレビューされます。

**3D ビジョンをアクティベート中は停止しない:**この設定は、ドラ イバー設定でステレオスコピック 3D がオンになった、3D ビジョ ンが可能なシステムを装備した PC で、Studio が動作している場合 に利用できます。デフォルトでは[3D ビジョンをアクティベート 中は停止しない]設定はオフになっています。オンにすると、3D ビジョンプレビューが再生中にアクティベートされるかアクティ ベートが解除されるかしたところで、再生は自動的に停止します。

## インポート

Pinnacle Studio インポーターのデフォルトオプションはここで設 定します。ただし、インポートする際にインポーターで調整また は変更できます。

フォルダオプション:インポート中に物理的にコピーされるメ ディアとプロジェクトを保存する場所を表示または設定します。 現存するファイルを移動することなくファイルにリンクするライ ブラリのクイックインポート機能を含むリンクしたインポートと は異なります。フォルダの場所は、Windows ではまずユーザーの 音楽、ビデオ、画像フォルダと、Studio のプロジェクトを保存す るデフォルトフォルダに設定されています。

| Watchfolders                          | Import Settings<br>Choose default settings for the importer such as how to handle scene of |                                      |  |
|---------------------------------------|--------------------------------------------------------------------------------------------|--------------------------------------|--|
| Audio Device                          | defaults at the time of capture or import, by using settings on the import                 |                                      |  |
| Event Log                             | Video Directory                                                                            | C:\Users\nglusovi\Videos             |  |
| Export and Preview                    | Video Subfolder Type                                                                       | no subfolder                         |  |
| Keyboard                              | Audio Directory                                                                            | no subfolder                         |  |
| Project Settings<br>Storage Locations | Audio Subfolder Type                                                                       | custom<br>today                      |  |
| -                                     | Image Directory                                                                            | creation date                        |  |
|                                       | Image Subfolder Type                                                                       | current month<br>no subiolaer        |  |
|                                       | Project Directory                                                                          | C:\Users\nglusovi\Documents\Pinnacle |  |
|                                       | Project Subfolder Type                                                                     | no subfolder                         |  |
|                                       | Snapshots Directory                                                                        | C:\Users\nglusovi\Documents\Pinnacle |  |
|                                       | Snapshot Formats                                                                           | jpg                                  |  |
|                                       | Scene detection method                                                                     | automatic, based on time and date    |  |
|                                       | StopMotion ImportMode                                                                      | VIDEO                                |  |

インポート設定ページでビデオサブフォルダのタイプを 選択しているところ

ベースフォルダに指定するフォルダの選択が終わると、サブフォ ルダを設定できます。

- サブフォルダなし:このオプションを選択すると、インポート されるすべてのファイルがベースフォルダに保存されます。
- カスタム:このオプションを選択すると[カスタムプロジェクトサブフォルダー]ボックスが表示されます。クリックすると、そのメディアタイプのフォルダ名として使用されます。
- 当日:インポート用サブフォルダには、「2012-10-25」のよう な日付の名前が付きます。

- 作成日:インポートされたファイルはそれぞれ、上述と同じ形式で、アセットの作成日を使って名前が付けられたサブフォルダに保存されます。1回のインポート処理でアセットが複数ある場合は、複数のサブフォルダを作成または更新することがあります。
- 現在の月:これは [当日] オプションと同じですが、「2012-10」のような名前が付きます。
- シーン検出:ここでは、シーン検出のデフォルトの検出方法を 設定します。(331ページ、「シーンの検出オプションウィン ドウ」を参照してください。)
- ストップモーション:ここでは、ストップモーション機能で キャプチャするフレームのデフォルトのインポート手段を設定 します。354ページ、「ストップモーション:」を参照してく ださい。

## キーボード

Studio はさまざまなキーボードショートカットの一式(デフォル ト)とそれらをカスタマイズする手段を提供しています。コント ロールパネルの [キーボード] ページには、ショートカットが適 用できるコマンドと、現在割り当てられているショートカットす べてがリストされています。これらのコマンドはセクションごと にグループ化されています。

| Watchfolders                                      | Keyboard Shortcuts Settings                                                                              |           |   |        |
|---------------------------------------------------|----------------------------------------------------------------------------------------------------|-----------|---|--------|
| Audia Davias                                      |                                                                                                    |           |   | 8      |
| Event Log<br>Export and Preview<br>Import         | Display Content Category<br>Display Media Category<br>Display Organize                                   |           |   | ^      |
| Keyboard<br>Project Settings<br>Storage Locations | Go to Next Tab<br>Go to Previous Tab<br>Go to Projects Category<br>Play Full Screen<br>Play in Window    |           |   |        |
|                                                   | Play Thumbhail<br>Rate Clip as 1<br>Rate Clip as 2<br>Rate Clip as 3<br>Rate Clip as 4<br>Rate Clip as 5 |           |   | •      |
|                                                   | Command Description:                                                                                     |           |   |        |
|                                                   | Shortcuts for selected command:                                                                          | Alt+Space | V | Remove |
|                                                   | Press shortcut keys:                                                                                     | Shift+T   |   | Assign |
|                                                   | Shortcut currently used by: Reset Current Reset All                                                      |           |   |        |

キーボードショートカット設定ウィンドウ

## キーボードショートカットを追加するには:

- 1 ターゲットとなるコマンドを選択します。
- 2 [ショートカットキーを押す] 編集ボックスをクリックします。
- 3 ご希望のショートカットのキーを押します。ショートカットが 現在すでに利用されている場合、[ショートカットに現在割り 当てられているアクション]ドロップダウンリストにそのコマ ンドが表示されます。
- 4 [割り当てる] ボタンをクリックして入力したショートカット を選択したコマンドに割り当てます。

ショートカットの追加により、特定のキーボードシーケンスとア クセスを許す他のコマンドとの間の連携は削除されません。実際、 異なるコンテキストならば、異なるコマンドが同じショートカッ トを使用することも可能です。たとえば、Ctrl + L キーは 2 つの コマンド、[タイムライン] > [トラックをロック] と [メディア エディター] > [左に回転] のデフォルトのショートカットです。 使用している Pinnacle Studio の部分によって、どちらかがアク ティベートされています。

## ショートカットを削除するには:

- 1 ターゲットとなるコマンドを選択します。
- 2 [ショートカットに現在割り当てられているアクション] ドロッ プダウンリストから削除するショートカットを選択します。
- 3 [削除] ボタンをクリックします。

## デフォルトを復元する

現在選択されているコマンド([現行をリセット] ボタン)または すべてのコマンドを一度に([すべてをリセット] ボタン)デフォ ルトのキーボード設定を復元することができます。

# プロジェクト設定

Pinnacle Studio コントロールパネルのこのページでは、新しいプロジェクト、タイトル、トランジションのデフォルト設定を選択できます。

新しいムービープロジェクトのフォーマット:新しく作成される タイムラインのデフォルトにする解像度(PALまたは HD 1920x1080i)を選択します。または、[プロジェクトに最初に追加 されたクリップでフォーマットを決める]オプションでプロジェク トのフォーマットをタイムラインに最初に配置されたクリップで定 義します。合も、拡大操作は、以下を使って行えます。現在のタイ ムラインのフォーマットは、タイムラインツールバーの左端にある タイムライン設定を使って編集中にいつでも変更できます。

ファーストクリップのフォーマットの検出プロジェクトに追加し たファーストクリップからフォーマットを検出します。フォーマッ トが検出できなければ、New movie project format が適用されます。 デフォルト再生時間:初めてタイムラインに挿入した際に適用されるデフォルト表示時間のタイトル、画像、トランジションを設定します。(一度配置すると、必要に応じてクリップの長さがトリミングされます。)

**ルーラー拡大**: このオプションをチェックすると、タイムルー ラー上を水平にドラッグしてタイムラインを拡大 / 縮小できます。 このモードでは、スクラバハンドル上を直接ドラッグして再生ラ インをスクラブまたは再配置する必要があります。ルーラーの拡 大をオフにすると、ルーラー上のどこかをクリックして再生ライ ンを移動できます。いずれの場合も、拡大操作は、以下を使って 行えます。

数字キーパッドのプラスとマイナスキー

タイムライン上部のナビゲーター

プレビューの下にあるスクロールバー

近くのカットをクリックしてトリムモードをアクティブにする: クリックしてこの設定をオンにすると、トリムモードを起動でき ます。設定がオフの場合、トリムモードは、タイムラインツール バーの[トリムモード]ボタンでアクティブにできます。

**モンタージュスケーリング**:コンテンツをモンタージュテンプ レートにフィットさせるデフォルトメソッドを設定します。なし (スケーリングなし)、フィットまたは クロップ

## ストレージの場所

このページでは、Pinnacle Studio で作成したメディアやプロジェ クトを保存する場所を指定します。以下のファイルタイプはそれ ぞれ別々の場所を指定できます。

• ムービープロジェクト

- ディスクプロジェクト
- タイトル
- ・ メニュー
- プロジェクトを復元

このフォルダは、以降の作業のために解凍されたプロジェクト パッケージと iPad 用 Studio からインポートされたプロジェク トの両方に使用されます。

• ファイルをレンダリング

このフォルダは、ビデオエフェクトなどの集中処理が必要なア イテムをレンダリングする場合に作成される一時ファイルを保 管します。

ここでの変更は今後のファイルの操作に適用されます。既存の ファイルはすべて、現在位置に残ります。

レンダリングファイルの削除:レンダリングファイルを削除して おくと、データの永久に失う心配をすることなくスペースを節約 できます。ただしファイルは、プロジェクトを次回レンダリング したときに再生成されます。

# リセット

使用中の Pinnacle Studio バージョンをデフォルトの状態(工場出 荷状態)に戻すことができます。カスタマイズ情報はすべて失わ れますが、保存されているプロジェクトには影響はありません。

## Pinnacle Studio をデフォルト状態にリセットするには

- 1 取っておきたいプロジェクトをすべて保存します。
- 2 [設定] > [コントロールパネル] をクリックします。
- 3 ディレクトリの [リセット] をクリックして、[デフォルト設 定にリセット] ページを表示します。

4 **[リセット**] ボタンをクリックし、**[OK**] をクリックしてアプ リケーションを再起動します。

## 購入の復元

Pinnacle Studio を利用して行った購入を復元することが可能です。 例えば、Pinnacle Studio を新しいシステムに移動する場合など、購入の復元が必要になります。

## Pinnacle Studio で行った購入を復元するには

- 1 [設定] > [コントロールパネル] をクリックします。
- 2 ディレクトリの [購入の復元] をクリックして、[購入の復元] ページを表示します。
- 3 [復元] ボタンをクリックし、[OK] をクリックします。

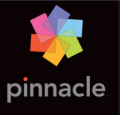

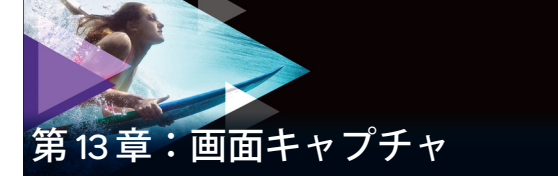

Pinnacle Studio の画面キャプチャ機能を利用して、コンピュータ の動作やマウスの動きを記録します。この機能によって、視覚化 が必要なビデオをわずかな手順で作成できます。また、強調する キャプチャ領域を定義し、ナレーションを統合することも可能で す。コンピュータシステムおよびマイクロフォンから音声をキャ プチャしたり、Windows スナップビューに表示されるサイドバイ サイドアプリケーションをキャプチャすることができます。

本セクションでは、以下の内容について説明します。

- 画面キャプチャプロジェクトを開始する
- 画面を記録する

# 画面キャプチャプロジェクトを開始する

## [画面キャプチャ] ウィンドウを開くには

 スタート画面で Live Screen Capturing プログラムタイルをク リックするか (Windows 8)、[スタート] メニューのプログラ ムリストから Live Screen Capturing を選択します (Windows 7)。 キャプチャ領域フレームは、デフォルトで画面全体を自動的に カバーし、画面キャプチャツールバーとともに表示されます。

## 画面キャプチャツールバーの基本

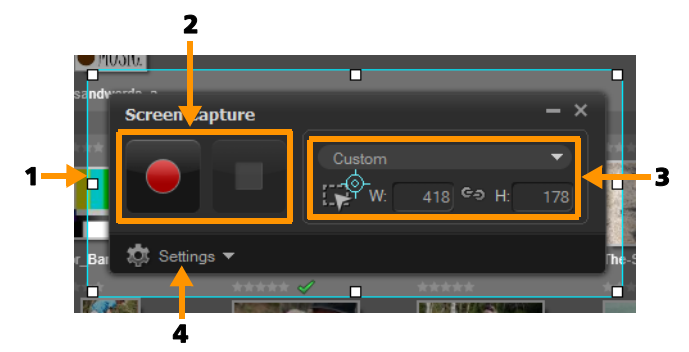

| パーツ                         | 説明                                                                  |
|-----------------------------|---------------------------------------------------------------------|
| <b>1</b> キャプチャ領域<br>フレーム    | キャプチャ対象となる表示領域を指定します。<br>デフォルトでは画面全体をカバーします。                        |
| 2 録画コントロール                  | 画面キャプチャを制御するボタン類が含まれ<br>ます。                                         |
| <b>3</b> キャプチャ領域<br>フレームサイズ | キャプチャするアクティブプログラムと、<br>キャプチャする領域の正確なサイズを[幅]<br>ボックスと[高さ]ボックスで指定します。 |
| <b>4</b> 設定(デフォルト<br>ビュー)   | ファイル、音声、表示、キーボードショート<br>カット設定を指定できます。                               |

## 画面を記録する

実際の画面キャプチャを実行する前に、ビデオの設定を行ってお く必要があります。

### ビデオを構成するには

- 1 [設定] をクリックします。
- 2 [ファイル設定] で、以下の詳細情報を指定します。

- •ファイル名:プロジェクトのファイル名を入力します。
- •保存先:ビデオファイルの保存場所を指定します。

注意: 画面キャプチャはデフォルトでは、ドキュメントフォ ルダ(…Documents/Pinnacle Studio Screen Capture/20.0)に保 存されます。 ■ をクリックして、新しいフォルダを入力し、 ファイルが保存される場所を変更します。

- 形式:ドロップリストの利用可能形式からオプションを選び ます。
- •フレームレート:記録時に使用するフレーム数を指定します。 注意:インターネットヘビデオをアップロードする場合は、 ファイルサイズを抑えることができるので、低めのフレーム レートをお勧めします。ただし、画面の動きの正確さはその分 低下します。高いフレームレートはファイルサイズを大きくし ますが、その分、実際の画面の動きを正確に表現できます。
- 3 [オーディオ設定] で、以下の音声オプションを選択します。
  - ナレーションを記録するには、[オン]をクリックします。
     音声入力をテストするには、[サウンドチェック]ボタンを クリックします。
  - ナレーションの記録を無効にするには、[オフ]をクリックします。
- 4 [オーディオ設定]で、以下のシステムオーディオオプション を選択します。
  - システムまたはマイクロフォンオーディオを取りこむ [オン] をクリックし、スライダで調整します。
  - システムオーディオを無効にするには[オフ]をクリックします。
- 5 [コントロール設定] では、以下のオプションが利用できます:
  - マウスクリックアニメーション:画面キャプチャにマウスク リックを取りこみます。
  - F10 / F11 ショートカットキーを有効:画面キャプチャ用の ショートカットキーのオン/オフを切り替えます。

**注意:**注:画面キャプチャショートカットキーが、キャプ チャ対象のプログラムと競合する場合、この機能をオフにし て、記録中の意図しない停止(一時停止)を回避することをお 勧めします。

6 [モニタ設定] では、表示デバイスを選びます。 注意: プログラムは、システム上で利用可能な表示デバイスの数を自動検出します。デフォルトではプライマリモニタが選択されています。

#### 画面キャプチャを記録するには

- 1 以下のオプションのひとつを選択します。
  - フル画面:画面全体をキャプチャします。画面キャプチャ ツールバーが起動する時点で、デフォルトではこのオプションが有効です。
  - カスタム:キャプチャ領域を指定します。指定中は、キャプ チャ領域寸法が表示されます。アクティブプログラム一覧か らオプションを選択して、キャプチャするアプリケーション ウィンドウを指定することもできます。
- 2 その他のオプションを表示するには [設定] をクリックします。 注意: ナレーションとシステムオーディオを取りこむには、 記録を開始する前に、対応する設定を有効化し、構成する必要 があります。
- 3 [記録の開始/再開]をクリックして、画面キャプチャを開始 します。

指定されたキャプチャ領域内でのすべての操作は記録されま す。カウンタダウン後、画面キャプチャが開始します。 注意: 画面キャプチャを停止するには F10、一時停止および 再開するには F11 を押します。

4 [記録の停止] をクリックして、画面キャプチャを終了します。
 注意: 画面キャプチャは先に指定したカスタムフォルダに追加され、Pinnacle Studio ライブラリへの追加を促されます。

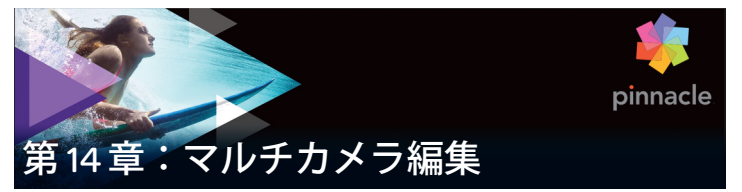

マルチカメラエディタは、異なるカメラで異なるアングルから撮 影されたイベントの映像からプロ並みのビデオ作品を作成するこ とを可能にします。

最大6台のカメラによるマルチビュー作業スペースにより、ビデ オクリップを再生しながら、その場で編集作業を行えます。放送 スタジオのカメラ切り替えのように、ビデオクリップを切り替え ることで、1つのシーンの異なる角度、異なる要素をキャプチャ できます。

ビデオ映像のキャプチャには、アクションカメラ、ドローンカメ ラ、DSLR、スマートフォンなど、さまざまな録画機材を利用でき ます。マイクから別個にキャプチャした音声を含めることも可能 です。

カメラの台数は、所有しているソフトウェアのバージョンによって異 なります。

本セクションでは、以下の内容について説明します。

- マルチカメラエディタの作業スペース
- マルチカメラ編集の基本手順
- マルチカメラエディタへのビデオおよびオーディオクリップの インポート
- マルチカメラプロジェクトでのビデオと音声クリップの同期
- マルチカメラプロジェクト用のオーディオソースの選択
- 複数クリップの編集によるマルチカメラ作品の作成

- マルチカメラエディタへの PIP(ピクチャインピクチャ)の 追加
- マルチカメラソースファイルの管理
- マルチカメラプロジェクトの保存とエクスポート
- スマートプロキシを使った、より速く、よりスムーズな編集環境の実現

# マルチカメラエディタの作業スペース

以下の図には、マルチカメラエディタの主要機能を示します。

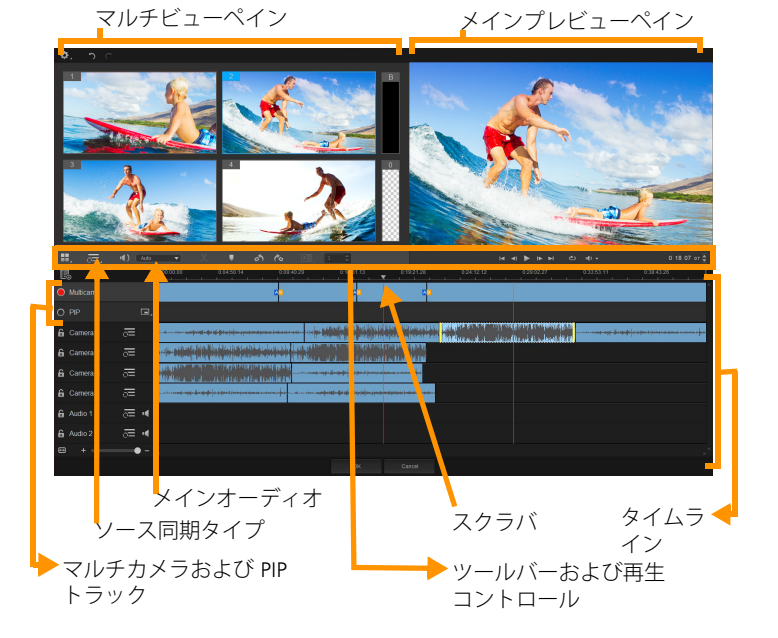

Pinnacle Studio ユーザーガイド

### ツールバー、再生、その他のコントロール

作業スペースに含まれるコントロール類を以下に示します。

メインツールバーには以下のコントロールが含まれます:

**Ⅲ** カメラ数:ソフトウェアのバージョンに応じて、4 ~ 6 台の カメラを表示するマルチビューペインを設定できます。

○=: Audio ▼○ ソース同期タイプ: クリップを同期します。 詳しくは、413 ページ、「マルチカメラプロジェクトでのビデオと 音声クリップの同期」を参照してください。

(4): Camera 2 ▼ メインオーディオ:優先されるオーディオソースを選択します。詳しくは、415ページ、「マルチカメラプロジェクト用のオーディオソースの選択」を参照してください。

※ または □ クリップを分割: クリップをセグメントに分割します。詳しくは、420 ページ、「マルチカメラエディタでクリップを分割するには」を参照してください。

**マーカーの設定/削除**:オーディオ同期などの編集目的 で、カメラトラックにマーカーを追加します。

左回転および右回転:マルチカメラトラックまたは PIPト ラックに追加する前に、カメラトラックのクリップを回転します。 注:ロック解除されたトラックのみが回転可能です。

▶ **トランジション**および**再生時間**:マルチカメラト ラックのクリップ間にトランジションを適用し、トランジション の再生時間を設定します。詳しくは、419ページ、「マルチカメラ のセグメント間にトランジションを追加するには」を参照してく ださい。

メインプレビューペインには以下のコントロールが含まれます:

I ■ ■ ■ ■ [ホーム]、[前フレーム]、[再生]、[次フ レーム]、[終了] ボタンを含む再生バー

ループ:最後に達した時点、最初から再生を繰り返すことで、 選択したトラックを連続再生します。

● ● **音量設定**:再生時のオーディオ音量を調整します。

0:04:40:09 ◆ タイムコードコントロール:メインプレビューペ インに表示される時間/フレーム、タイムラインのスクラバの設 定位置を確認、設定します。矢印をクリックするか、数値をク リックして、時間/フレームを設定します。

タイムラインには以下のコントロールが含まれます:

小 音声波形ビューの表示 ∕ 非表示:カメラおよびオーディオト ラックの音声波形を表示します。

▲ ロック/ロック解除:個々のトラック上に表示されます。 同期した後は、トラックをロックすることをお勧めします。

○ ○ 同期に含める、あるいは除外する:同期プロセスにどのトラックを含めるかを決定します。

▲ ミュート/ミュート解除:選択したオーディオトラックに 対して、音声のオン/オフを切り替えます。

タイムラインの拡大:タイムラインの左下隅にあるこのコントロールによってプロジェクトを展開、折りたたむことで、タイムラインにプロジェクト全体を表示できます。

★ ● - ズームレベルスライダ:スライダをドラッ グするか、[ズームイン](+記号)、[ズームアウト](一記号)の クリックで、プロジェクトのズームレベルを変更できます。マル チカメラトラックで、個別のセグメントを編集する場合に便利な 機能です。

以下の標準コントロールは、アプリケーションウィンドウの左上 隅に表示されます。

▶ 設定:[プロキシマネージャ]と[名前を付けて保存]にア クセスできます。詳しくは、423ページ、「スマートプロキシを 使った、より速く、よりスムーズな編集環境の実現」および 422ページ、「マルチカメラオブジェクトを保存するには」を参照 してください。

**○** [取り消し] と [やり直し]:ほとんどの操作を取り消し、 またはやり直します。

## マルチカメラ編集の基本手順

マルチカメラ編集プロセスの概要を以下に示します。

- Pinnacle Studio ライブラリで使用するビデオとオーディオク リップをインポートします。
- 2 ライブラリのクリップを選び、専用のウィンドウを使って、マルチカメラエディタにそれらをインポートします。ここでは、クリップを「Camera 1」、「Camera 2?」に割り当てることができます。
- 3 タイムライン全体のクリップを同期します。すべてのクリップ がオーディオならばこの操作は自動的に行えますが、同期する 方法は複数存在します。
- 4 維持するオーディオを選びます(オリジナルのオーディオを利用 する場合)。個別のオーディオトラックを選ぶこともできます。

- 5 マルチカメラ作品の構築を開始します。すべてのクリップを同時に再生できます。マルチビューペインで、表示するカメラをクリックします。クリップは好きなだけ切り替えられます。選択された映像がメインプレビューペインに表示されます。その後、マルチカメラトラックのプロジェクトを確認して、調整できます。
- マルチカメラエディタを終了し、Pinnacle Studio を使って、プロジェクトを調整し、出力します。

注目! マルチカメラエディタを終了する前に、マルチカメラ 編集を完了することをお勧めします。他のエディタでプロジェ クトに加えた変更は、マルチカメラエディタでプロジェクトを 再オープンする場合、サポートされません。つまり、一部の変 更は取り消されることを意味します。

## マルチカメラエディタへのビデオおよびオーディオク リップのインポート

マルチカメラプロジェクトを作成する最初の手順は、マルチカメ ラにクリップをインポートすることです。多くの場合、Pinnacle Studio ライブラリにインポートされてている同一イベントからク リップを選択することになります。

最大で同時に6つのクリップを扱うことができ、2つの独立した オーディオクリップを含めることができます。

## マルチカメラエディタへのビデオクリップをインポートす るには

- 1 Pinnacle Studio ライブラリで、使用する全クリップを選択します。
- 2 以下の手順のどれかひとつに従ってください:

- ・選択したクリップを右クリックして、[マルチカメラエディ タ]を選びます。
- 3 [マルチカメラインポート] ウィンドウで、[プロジェクト名] ボックスに名前を入力します。
- 4 右側のペインのプロジェクトクリップ一覧でクリップを確認します。

クリップを並べ替えるには、リスト上でクリップをドラッグします。

ビデオクリップやオーディオクリップを追加するには、ライブ ラリペインでトラックを選択し、プロジェクトクリップ一覧ま でドラッグします。

クリップを削除するには、クリップを右クリックし、[**削除**] を選びます。

**5** [OK] をクリックします。

## マルチカメラプロジェクトでのビデオと音声クリップ の同期

ビデオとオーディオクリップを同期することで、時間の同じ瞬間 に揃えられます。一番簡単な操作は、マルチカメラエディタに各 クリップを分析させ、自動的に同期させる方法です。録音を計画 している場合、拍手などの特殊オーディオ信号を使用できます (本格的な映画におけるカチンコと同じ機能です)。開始信号付き の音楽パフォーマンスやスポーツイベントなど、一部のイベント には、同期プロセスに役立つ、自然な音声キューが用意されてい ます。

マーカー、撮影時間を利用してクリップを同期したり、タイムラ イン上でクリップを対象となるタイムコードにドラッグすること で、手動で調整することも可能です。たとえば、フラッシュなど の標準視覚要素を使って、ビデオを手動で同期できます。ビデオ 映像に音声が含まれていなかったり、クリップ内の音声波形が同 期し難かったり、クリップを手動で揃えたい場合には、こうした 操作方法が役立ちます。

ソース映像によっては、複数の同期オプションを組み合わせる必 要があります。

## マルチカメラエディタでビデオおよびオーディオクリップ を同期するには

- マルチカメラエディタにクリップをインポートした後、ツール バーの[ソース同期タイプ]ドロップリストから以下のオプ ションを選びます。
  - オーディオ:タイムラインのクリップを同期するには、ドロップダウンリストの隣の【同期】ボタン をクリックします。注:このオプションを使用するには、ビデオクリップに音声が含まれている必要があります。
  - マーカー:タイムラインでクリップを選択し、クリップを再 生するか視覚キューを使って目的位置までスクラブし、ツー ルバーの [マーカーの設定/削除] ボタン ■ をクリックし て、マーカーを追加します。マーカーが各クリップに追加さ れたら、ツールバーの [同期] ボタン ● をクリックして、 マーカーに沿ってクリップを配置します。
  - ・撮影日/時刻:この[同期]ボタン をクリックすると、 カメラが記録したメタデータが示す撮影日時に従って、ク リップが同期されます。注:正確な結果を得るには、クロッ クはカメラと同期している必要があります。
  - ・手動:タイムラインでは、視覚キューを使って、各クリップ を目的位置までドラッグします。

注:同期プロセスから除外したいクリップがある場合、対応するトラックの[同期から除外] ボタン Sepure をクリック します。トラックを含めるには、ボタン([同期を有効] )を再度クリックします。

**ヒント:**クリップを同期した後、個々のトラックの [**ロッ ク**] ボタン 

を使って、編集プロセス中、そのトラックの同期状態を維持することが可能になります。

## マルチカメラプロジェクト用のオーディオソースの 選択

マルチカメラエディタにクリップをインポートし、同期した後、 プロジェクトの音声についての判断が可能になります。たとえば、 4 つのビデオクリップがあり、すべてに音声が含まれている場合、 各クリップを個別に聴き、最高の音声が含まれている1本を選ぶ ことをお勧めします。独立したオーディオクリップを使用するこ とも可能です。

別のオプションでは、すべてのクリップの音声を使用したり、いずれも使用しなかったり、カメラの切り替え時に音声を切り替え ること(スポーツや他のアクション映像と一緒にキャプチャされた音声を利用する場合の選択肢)が可能です。

デフォルトでは、カメラ1の音声が選択されます。

### マルチカメラプロジェクト用のオーディオソースを選択す るには

 マルチカメラエディタのタイムラインにクリップが表示された 状態で、ツールバーの [メイン音声] ボタンをクリックし、カ **メラ**またはオーディオクリップを選びます。[再生] ▶ をクリックして、各クリップの音声品質を確認します。

- プロジェクトで使用するカメラまたはオーディオクリップを選 択します。すべての他のトラックの音声はミュートされます。
   その他のオプション:
  - •自動:再生中のクリップに合ったオーディオに切り替えます。
  - なし:マルチカメラプロジェクトにはオーディオは含まれません。マルチカメラエディタを終了した後、Pinnacle Studioで音声を追加できます。
  - すべてのカメラ:すべてのクリップの音声を同時に再生します。

**ヒント**:マルチカメラエディタ終了後、Pinnacle Studio で オーディオを編集する予定がある場合、どのトラックが Pinnacle Studio でオーディオトラックとして利用可能にな るかは、メインオーディオの設定によって決まる点に注意 してください。

## 複数クリップの編集によるマルチカメラ作品の作成

マルチカメラエディタでクリップのインポートと同期を行い、 オーディオ設定を選択した後、クリップの編集を開始して、マル チカメラ作品の作成が可能になります。マルチカメラエディタの マルチビューペインにより、こうした作業は楽しく簡単なものと なります。トラックを切り替え、ブレンドすることで新しい音楽 作品を作りだす DJ のように、マルチカメラエディタは、ビデオト ラックの視覚的に切り替え、トランジションとともに組み合わせ ることを可能にします。

再生が遅かったり、スムーズさが不足していると感じられる場合 は、[スマートプロキシ] 設定をチェックできます。詳しくは、 423 ページ、「スマートプロキシを使った、より速く、よりスムーズな編集環境の実現」を参照してください。

マルチビューペインとメインプレビューペインを使って基本部分 を構築した後、マルチカメラトラックのプロジェクトを調整し、 トランジションやクリップ分割ツールなどの編集機能を利用でき ます。クリップの回転など、一部の編集操作は、マルチカメラト ラックで作品にクリップを追加する前に、個々のカメラトラック で行う必要があります。

#### マルチカメラ作品を作成するには

 マルチカメラエディタのタイムラインにクリップが表示された 状態で、メインプレビューペインの下の [再生] ボタン をクリックします。 すべてのカメラの映像は、マルチビューペインで同時に確認で

9个くのカメラの映像は、マルナヒューハイノで回時に確認で きます。

 プロジェクトの構築を始めるには、マルチビューペインでビデ オが再生されているときに、表示したいカメラのプレビューを クリックします。

選択されたカメラの映像がメインプレビューペインに表示され ます。

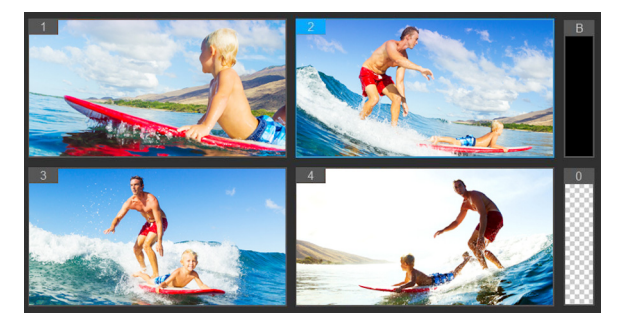

メインプレビューペインの左側に、マルチビューペイン が表示されます。すべてのカメラの映像は、マルチ ビューペインで同時に確認できます。

3 カメラを切り替えるには、マルチビューペインで別のカメラを クリックします。カメラは好きなだけ切り替えられます。マル チカメラトラックでは、プロジェクトをプレビューできます。

タイムラインのマルチカメラトラックには、作品中のそ のカメラのセグメントが表示されます。

マルチカメラトラックのズームレベルを調整するには、タイム ライン左下のズームレベルスライダ + ● - をド ラッグします。

4 マルチビューペインを使って最初のパスを完了した後、マルチ カメラトラックの切り替えのタイミングを調整できます。プロ ジェクトを再生するか、編集位置までスクラブし、カメラのセ グメントをクリックし、切り替えを行うフレームがメインプレ ビューペインに表示されるまで、そのエッジをドラッグします。

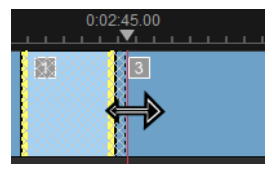

マルチカメラのトラックのセグメントを別のカメラに切り替え るには、そのセグメントを右クリックし、コンテキストメ ニューから別のカメラを選ぶか、マルチビューペインのカメラ プレビューをクリックします。

## マルチカメラのセグメント間にトランジションを追加する には

- 1 マルチカメラトラックで、セグメントをクリックします。
- ツールバーで [トランジション] ボタン [AB] をクリックします。アクティブになるとボタンには黄色の枠が付けられ、タイムラインにトランジションアイコン (AB) が表示されます。 ボタンがグレイで表示される場合、セグメントの端をわずかばかりドラッグして、ボタンを再アクティブ化します。 デフォルトでは、クロスフェードトランジションが適用されます。
- 3 ツールバーで、トランジションの [再生時間] ボックスに時間 を入力します。

ヒント:プロジェクトには黒または空のセグメントを 追加できます。すでにマルチカメラトラックにあるセ グメントを繰ろまたは空白に変更するには、セグメン トをクリックし、[黒] または [空白] を選びます。ビ デオセグメントと黒いセグメントの間にトランジショ ンを適用できます。プロジェクトを再生しながら、黒 または空白のセグメントを追加するには、マルチビューペ インでカメラプレビューをクリックする代わりに、カメラ プレビュー右側の黒(B)または空白(O)のスウォッチを クリックします。

### マルチカメラエディタでクリップを分割するには

- タイムラインで、マルチカメラまたは PIP トラックでクリップ を選択し、[再生] をクリックするか、スクラバをカットを作 る位置までドラッグします。
- 2 [クリップ分割] ボタンをクリックします。

**注**: クリップの分割は、セグメントの一部を別のカメラに 置き換えて、別のスイッチを追加する場合などに便利です。

# マルチカメラエディタへの PIP(ピクチャインピク チャ)の追加

マルチカメラプロジェクトに PIP 効果を追加できます。PIP によって、メインビデオを背景で再生しながら、画面の一部でビデオを 表示できます。

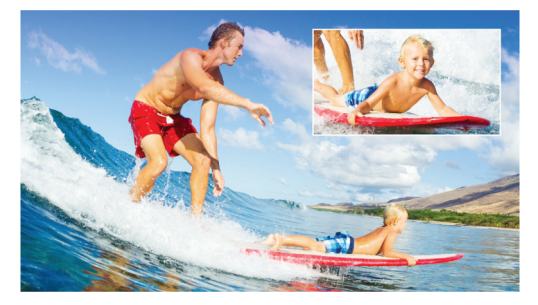

上部の図は、PIP(ピクチャインピクチャ)の概念を示し ます。

### マルチカメラプロジェクトに PIP 効果を追加できます。

- マルチカメラトラックでマルチカメラ作品を作成した後、[再 生] ▶ をクリックするか、Multi-Camera トラック内で PIP 効 果を追加する位置までスクラバをドラッグします。
- タイムラインで、PIPトラック上の円をクリックして、トラックをアクティブ化します。
   アクティブになると、円の色は赤に変わります
- 3 マルチビューペインで、使用するカメラのプレビューをクリックします。 セグメントが PIP トラックに追加されます。
- 4 セグメントの終点を設定するには、PIPトラックでセグメントの終わりをクリックし、それをタイムライン上の希望の位置までドラッグします。
- 5 PIP のコーナーを選択するには、PIP トラックの [PIP 位置の変更] ボタン 
   更 ボタン

PIP 位置は、メインプレビューペインで確認できます。

## マルチカメラソースファイルの管理

ソースマネージャを使用して、マルチカメラプロジェクトのト ラックに対して、ビデオおよびオーディオクリップを追加/削除 できます。クリップの長さ、クリップの場所など、クリップの関 連情報を表示することも可能で、トラックをロック/ロック解除 できます。

## ソースマネージャでクリップを追加、削除、管理するには

1 タイムラインの左上隅の [ソースマネージャ] ボタン つリックしまう s。

- 2 [ソースマネージャ] ダイアログボックスで、以下の操作を行 います。
  - [ロック/ロック解除] ボタンをクリックし、編集対象のト ラックをロック解除したり、編集できないようにロックし ます。
  - トラックにクリップを追加するには、トラックを選択し、
     [クリップの追加] ボタン ご をクリックし、追加するクリップまで移動し、[開く] をクリックします。クリップはトラックの番号付き一覧に表示されます。

## マルチカメラプロジェクトの保存とエクスポート

マルチカメラプロジェクトの構築が完了したら、それを保存する ことで、Pinnacle Studio からの編集、エクスポート、共有が可能に なります。

注目! マルチカメラエディタを終了する前に、マルチカメラ 編集を完了することをお勧めします。他のエディタでプロジェ クトに加えた変更は、マルチカメラエディタでプロジェクトを 再オープンする場合、サポートされません。つまり、一部の変 更は取り消されることを意味します。

#### マルチカメラオブジェクトを保存するには

 ウィンドウ下部の [OK] ボタンをクリックして、現在の名前 でプロジェクトを保存します(ウィンドウの右上隅に表示)。 この結果、マルチカメラエディタも閉じられます。
プロジェクトの名前を変更するには、終了前に【設定】ボタン をクリックし、【名前を付けて保存】を選び、【プロジェ クト名】ボックスに名前を入力します。

PInnacle Studio ライブラリにマルチカメラプロジェクトが表示 されます。

Pinnacle Studio でマルチカメラプロジェクト(.mcam)を開く には、編集作業スペースで、ライブラリからタイムラインヘマ ルチカメラプロジェクトをドラッグします。デフォルトでは、 プロジェクトは複合クリップとして表示されます。クリップを 展開して個々のトラックで作業するには、タイムラインでク リップを右クリックし、[ムービーの編集]を選びます。

# スマートプロキシを使った、より速く、よりスムーズ な編集環境の実現

スマートプロキシの一番の目的は、大規模な高解像度ビデオファ イルでの作業時に、より融通性のある編集およびプレビュー体験 を提供することです。

**スマートプロキシ**は、大規模ソースファイルの低解像度作業コ ピーを作成します。これらのより小さなファイルはプロキシファ イルと呼ばれます。プロキシファイルを利用することで、高解像 度プロジェクト(例:HDV および AVCHD ソースファイルを持つ プロジェクト)をスピードアップできます。

プロキシファイルは、プロジェクト依存というより、ソース依存 です。言い換えるな、プロキシファイルは異なるプロジェクト間 で共有可能です。

ビデオプロジェクトをレンダリングする場合、オリジナルの高品 質ビデオソースファイルが使用されます。

スマートプロキシマネージャを利用することで、スマートプロキ シの有効/無効を切り替え、スマートプロキシを有効にするデ フォルト解像度しきい値を変更し、スマートプロキシファイルマ ネージャとスマートプロキシキューマネージャを使用して既存の プロキシファイルと将来のプロキシファイルを管理できます。

### スマートプロキシの有効/無効を切り替えるには

【設定】ボタン 2 [スマートプロキシマネージャ] >
 [スマートプロキシの有効化]をクリックします。
 注意: コンピュータハードウェアがこの機能をサポートできる場合、スマートプロキシ機能はデフォルトで有効です。

### スマートプロキシファイルの解像度しきい値と場所を設定 するには

- [設定] > [スマートプロキシマネージャ] > [設定] を選択 します。
- 2 [スマートプロキシ] ダイアログボックスで、プロキシファイ ルの作成用の解像度しきい値を設定します。

### プロキシファイルを管理するには

- 1 [設定] > [スマートプロキシマネージャ] を選択し、以下の オプションを選びます。
  - スマートプロキシファイルマネージャ:ソースファイルとプロキシファイルを一覧表示します。このマネージャを使用して、不要になったプロキシファイルを削除できます。
  - スマートプロキシキューマネージャ:(現行の設定に従って) プロキシファイルが生成されるソースファイルを一覧表示し ます。

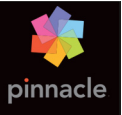

付録 A: トラブルシューティング

トラブルシューティングを開始する前に、ハードウェア構成とソフトウェアのインストールを確認してください。

**ソフトウェアアップデート**:Windows オペレーティングシステムの最新アップデートをインストールすることをお勧めします。

ハードウェアの確認:使用するハードウェアが最新のドライバで 正しく動作していることを確認します。また、デバイスマネー ジャで警告が出ていないことを確認します(後述を参照)。デバイ スに警告が出されている場合は、インストールを開始する前に問 題を解決してください。

最新のドライバを使う:サウンドカードとグラフィックカードに は最新のドライバをインストールすることを強くお勧めしていま す。起動するたびに、Pinnacle Studio は両方のカードが DirectX を サポートしているかどうか確認します。

デバイスマネージャを開く:Windowsのデバイスマネージャは、 システムハードウェアを構成できるトラブルシューティングに重 要なツールです。

デバイスマネージャにアクセスするには、まず [マイコンピュー タ] を右マウスボタンでクリックし、コンテキストメニューから [プロパティ] を選択します。これで、[システムのプロパティ] ウィンドウを開きます。[デバイスマネージャ] ボタンは左パネル にあります。 インストールされているすべてのハードウェアが最新のドライバ で正常に動作し、デバイスマネージャにエラーマーク(黄色の感 嘆符)が表示されていないことを確認します。自分では解決でき ないドライバの問題が発生した場合は、デバイスの製造元または コンピュータの販売元に対象について問い合わせてください。

# サポートへのお問い合わせ

サポートオプションについては以下の Web サイトでご確認ください。

#### www.pinnaclesys.com/support

一般的な問題は**ナレッジベース**に掲載されているものが多いため、 最初にご確認いただくことをお勧めします。効率的にナレッジベー スを検索するには、検索キーワードに製品名を含めてください。

# フォーラム

ディスカッションフォーラムにアクセスして、Pinnacle Studio に 関する議論に参加しましょう。フォーラムの一覧をスクロールし て、自分の言語のフォーラムを探してください:

#### go.pinnaclesys.com/forums

# サポートに関する重要注意事項

本章では、主にユーザーから問い合わせの多いナレッジベースの 課題について説明しています。ここで紹介する内容は、オンライ ンで紹介する内容の概要です。各ドキュメント ID に関する詳細 は、オンラインを参照してください。

### 過去のコンテンツとの互換性

ドキュメント ID:384211

Pinnacle Studio の以前のバージョンで作成したコンテンツのほとんど(すべてではありません)は他社製品のコンテンツと同様に、現在のバージョンの Pinnacle Studio で直接使用できます。そのいくつかは、製品自体に含まれています。他社製品のコンテンツパッケージが Pinnacle Studio で機能するためには、有料アップグレードを購入する必要がある場合があります。また、全く互換性がない場合もあります。

### コンテンツ・サポート・チャット

| HFX Plus, Pro, Mega         | 対応 | (Pinnacle Studio に付属) |
|-----------------------------|----|-----------------------|
| RTFX 1                      | 対応 |                       |
| RTFX 2                      | 対応 |                       |
| Hollywood FX Volume 1       | 対応 | (Pinnacle Studio に付属) |
| Hollywood FX Volume 2       | 対応 | (Pinnacle Studio に付属) |
| Hollywood FX Volume 3       | 対応 | (Pinnacle Studio に付属) |
| Premium Pack Volume 1       | 対応 | (Pinnacle Studio に付属) |
| Premium Pack Volume 2       | 対応 | (Pinnacle Studio に付属) |
| Creative Pack Volume 1      | 対応 | (Pinnacle Studio に付属) |
| Creative Pack Volume 2      | 対応 |                       |
| Creative Pack Volume 3      | 対応 |                       |
| NewBlue Film Effects        | 対応 | (Pinnacle Studio に付属) |
| NewBlue Stabilizer          | 対応 | (Pinnacle Studio に付属) |
| NewBlue Video Essentials II | 対応 | (Pinnacle Studio に付属) |
| NewBlue Video Essentials IV | 対応 | (Pinnacle Studio に付属) |
| NewBlue Video Essentials IV | 対応 | (Pinnacle Studio に付属) |

### Pinnacle Studio コンテンツ サポート

| NewBlue Video Essentials VII | 対応(Pinnacle Studio に付属) |
|------------------------------|-------------------------|
| Winter Pack                  | 対応                      |
| ScoreFitter Volume 1         | 対応(Pinnacle Studio に付属) |
| ScoreFitter Volume 2         | 対応(Pinnacle Studio に付属) |
| ScoreFitter Volume 3         | 対応                      |
| Title Extreme                | 対応(Pinnacle Studio に付属) |

# Ultimate または Ultimate Collection コンテンツディスクの サポート

他社コンテンツ

| Studio 11 - Stagetools:Moving<br>Picture非対応Studio 11 - BIAS SoundSoap V1 PE対応 – 有料アップグレードが必要Studio 11 - ProDAD VitaScene対応 – 有料アップグレードが必要Studio 12 - ProDAD VitaScene対応 – 有料アップグレードが必要Studio 12 - Red Giant Magic Bullet<br>Looks対応Studio 14 - Red Giant Knoll Light<br>Factory対応Studio 14 - Red Giant Trapcode 3D<br>Stroke対応Studio 14 - Red Giant Trapcode 3D<br>Particular対応Studio 14 - Red Giant Trapcode<br>Particular対応Studio 14 - Red Giant Trapcode<br>Particular対応                          |                                              |                   |
|----------------------------------------------------------------------------------------------------|----------------------------------------------|-------------------|
| Studio 11 - BIAS SoundSoap V1 PE対応 – 有料アップグレードが必要Studio 11 - ProDAD VitaScene対応 – 有料アップグレードが必要Studio 12 - ProDAD VitaScene対応 – 有料アップグレードが必要Studio 12 - Red Giant Magic Bullet<br>Looks対応Studio 14 - Red Giant Knoll Light<br>Factory対応Studio 14 - Red Giant Trapcode 3D<br>Stroke対応Studio 14 - Red Giant Trapcode 3D<br>Atroke対応Studio 14 - Red Giant Trapcode 3D<br>Stroke対応Studio 14 - Red Giant Trapcode<br>Particular対応Studio 14 - Red Giant Trapcode<br>Atroke対応                                | Studio 11 - Stagetools:Moving<br>Picture     | 非対応               |
| Studio 11 - ProDAD VitaScene対応 – 有料アップグレードが必要Studio 12 - ProDAD VitaScene対応 – 有料アップグレードが必要Studio 12 - Red Giant Magic Bullet<br>Looks対応Studio 14 - Red Giant Knoll Light<br>Factory対応Studio 14 - Red Giant Tropcode 3D<br>Stroke対応Studio 14 - Red Giant Trapcode 3D<br>                                                                                                    | Studio 11 - BIAS SoundSoap V1 PE             | 対応 – 有料アップグレードが必要 |
| Studio 12 - ProDAD VitaScene対応 – 有料アップグレードが必要Studio 12 - Red Giant Magic Bullet<br>Looks対応Studio 14 - Red Giant Knoll Light<br>Factory対応Studio 14 - Red Giant ToonIt<br>Studio 14 - Red Giant Trapcode 3D<br>Stroke対応Studio 14 - Red Giant Trapcode 3D<br>Particular対応Studio 14 - Red Giant Trapcode<br>か応対応                                                                                                    | Studio 11 - ProDAD VitaScene                 | 対応 – 有料アップグレードが必要 |
| Studio 12 - Red Giant Magic Bullet<br>Looks       対応         Studio 14 - Red Giant Knoll Light<br>Factory       対応         Studio 14 - Red Giant ToonIt       対応         Studio 14 - Red Giant Trapcode 3D<br>Stroke       対応         Studio 14 - Red Giant Trapcode 3D<br>Stroke       対応         Studio 14 - Red Giant Trapcode 3D<br>Stroke       対応         Studio 14 - Red Giant Trapcode       対応         Studio 14 - Red Giant Trapcode       対応         Studio 14 - Red Giant Shine       対応 | Studio 12 - ProDAD VitaScene                 | 対応 – 有料アップグレードが必要 |
| Studio 14 - Red Giant Knoll Light 対応<br>Factory<br>Studio 14 - Red Giant ToonIt 対応<br>Studio 14 - Red Giant Trapcode 3D 対応<br>Stroke<br>Studio 14 - Red Giant Trapcode 対応<br>Particular<br>Studio 14 - Red Giant Shine 対応                                                                                                    | Studio 12 - Red Giant Magic Bullet<br>Looks  | 対応                |
| Studio 14 - Red Giant ToonIt   対応<br>Studio 14 - Red Giant Trapcode 3D   対応<br>Stroke                                                                                                    | Studio 14 - Red Giant Knoll Light<br>Factory | 対応                |
| Studio 14 - Red Giant Trapcode 3D 対応<br>Stroke<br>Studio 14 - Red Giant Trapcode 対応<br>Particular<br>Studio 14 - Red Giant Shine 対応                                                                                                    | Studio 14 - Red Giant ToonIt                 | 対応                |
| Studio 14 - Red Giant Trapcode 对応<br>Particular<br>Studio 14 - Red Giant Shine 对応                                                                                                    | Studio 14 - Red Giant Trapcode 3D<br>Stroke  | 対応                |
| Studio 14 - Red Giant Shine 对応                                                                                                    | Studio 14 - Red Giant Trapcode<br>Particular | 対応                |
|                                                                                                    | Studio 14 - Red Giant Shine                  | 対応                |

eStore の他社コンテン ツサポート

サポート

| BIAS SoundSoap V2 PE                                   | 対応   |
|--------------------------------------------------------|------|
| Studio 17 - Red Giant Magic Bullet<br>Looks Indie Pack | 対応   |
| Studio 17 - RedGiant Particular<br>Studio Preset Pack  | 対応   |
| Studio 17 - RedGiant Shine Studio<br>Preset Pack       | 対応   |
| Studio 17 - RedGiant Toonlt Studio<br>Preset Pack      | 対応   |
| Studio 17 - RedGiant Knoll Studio<br>Preset Pack       | 対応   |
| Studio 17 - Red Giant Trapcode<br>Starglow             | 非対応  |
| Studio 17 - Red Giant Warp                             | 対応   |
| ProDad Vitascene                                       | 対応   |
| ProDad Adorage                                         | 対応   |
| ProDad Adorage FX Pack 10                              | 対応   |
| ProDad Adorage FX Pack 11                              | 対応   |
| NewBlue Video Essentials I                             | 対応   |
| NewBlue Video Essentials II                            | 対応   |
| NewBlue Video Essentials III                           | 対応   |
| proDAD Mercalli                                        | 対応   |
| Third-party bonus DVD plugins                          | サポート |
| Bravo Studio 1, 2 & 3                                  | 非対応  |
| BWPlugins 1, 2 & 3                                     | 非対応  |

| Third-party bonus DVD plugins  | サポート |
|--------------------------------|------|
| Dziedzic Effects Pack 1 & 2    | 非対応  |
| eZedia Effects                 | 非対応  |
| NewBlue Art Effects 1          | 非対応  |
| NewBlue Effects                | 非対応  |
| NewBlue Time Effects 1         | 非対応  |
| PE CameraPOV                   | 非対応  |
| proDAD Adorage                 | 対応   |
| proDAD Heroglyph 1             | 非対応  |
| proDAD Heroglyph 2             | 非対応  |
| proDAD Vitascene 1.0           | 対応   |
| StageTools Moving Picture Full | 非対応  |
| StageTools Moving Picture LE   | 非対応  |
| Vance Effects                  | 非対応  |
| Algorithmix                    | 非対応  |
| NewBlue Audio Enhancements 1   | 非対応  |
| NewBlue Audio Essentials 1     | 非対応  |
| NewBlue Audio Essentials 2     | 非対応  |
| NewBlue Audio Essentials 3     | 非対応  |
| NewBlue Audio Essentials 4     | 非対応  |

\* Pinnacle Studio の 64 ビットバージョンでは非対応の可能性があ ります。

# キャプチャハードウェアの互換性

ドキュメント ID: 384431

Pinnacle Studio は数多くのビデオキャプチャハードウェアで機能 するようテストされています。ただし、古いデバイスはサポート されていない場合があります。

# 対応ハードウェア

以下のキャプチャデバイスは、Pinnacle Studio の全バージョンで 機能します。

# USB ベース

- 710-USB
- 510-USB
- 700-USB
- 500-USB
- MovieBox デラックス
- DVC-90
- DVC-100
- DVC-101
- DVC-103
- DVC-107
- DVC-130(64ビットデバイスは使えません)
- DVC-170 (64-bit ドライバはありません)

# PCI **~-Z**

- 700-PCI (Pinnacle Studio Deluxe 2)
- 500-PCI (Pinnacle AV/DV)
- 各種 1394 カード

# 非対応ハードウェア

以下のハードウェアは Studio の旧バージョン付属のため保証外、 または対応していません。

- DC10
- DC10 Plus
- MovieBox<sup>®</sup> DV
- Dazzle<sup>®</sup> DVC 80, 85
- Linx
- MP 10
- S400

# シリアル番号情報

ドキュメント ID: 384215

この FAQ は、Pinnacle Studio のシリアル番号の場所に関する情報 と、前バージョンのシリアル番号を使って Pinnacle Studio をアッ プグレードする方法について説明します。

# シリアル番号の場所

製品をダウンロードした場合、シリアル番号は、注文プロセスの 最後の確認ページに記載されています。また、注文時に送られた 確認電子メールにも記載されています。

製品の物理コピーをお持ちの場合、シリアル番号は、DVD ケース の内側または外側のいずれかに記載されています。または、包装 用紙の外側い記載されています。

Pinnacle Studio シリアル番号を紛失した場合は、ナレッジベース のドキュメント 232809、紛失した Studio のシリアル番号を置換 する方法を参照してください。 顧客情報の見方

- www.pinnaclesys.com を開き、右上の言語メニューから「日本 語」を選択します。
- 2 「あなたの製品」を開きます。
- 3 製品セクションから該当する製品を選択します。
- 4 シリアル番号が「あなたの製品」ウィンドウに一覧表示されます。

# アップグレードにシリアル番号を使う

Pinnacle Studio をアップグレードするには、旧バージョンのシリアル番号が必要です。

旧バージョンのシリアル番号を確認したら、インストールを開始 します。新しい番号と古い番号の両方の入力を促すウィンドウが 表示されます。番号を入力したら、[次へ]をクリックします。

# インストールのエラーまたはクラッシュ

ドキュメント ID:284219

Pinnacle Studio をインストール中に発生する可能性のあるエラー またはクラッシュの対処に関するヒントを紹介します。

# エラー

**エラー 1402:**インストール中に 1402 エラーが発生したら、ナ レッジベースのドキュメント 364555「インストール中のエラー 1402」の指示に従ってください。

インストール中の「セットアップがインストールを中止します」 エラー:インストール中にこのエラーが発生した場合は、ナレッ ジベースのドキュメント 363187「インストール中の「セットアッ プがインストールを中止します」」の指示に従ってください。

### トラブルシューティング全般

ここではアプリケーションのインストールに関連するその他のエ ラーの対処について説明します。

ディスクの掃除をする:インストール用ディスクの表面に傷や汚 れがないか確認します。必要に応じて、柔らかい布できれいにし ます。ペーパータオルや研磨材は使わないでください。ディスク の中心から外側に向けて拭きます。円を描くように拭かないでく ださい。ディスクの汚れなどを拭き取ったら、再インストールを 行います。

**別の光ドライブで試す:**多くのシステムには、光ドライブが2台 (DVD 書き込み用と DVD 読み取り用)装備されています。インス トールディスクを別のドライブに挿入してもう一度インストール を試してください。

コンピュータを再起動: Windows アップデートを実行していると インストールがクラッシュする場合があります。この場合は、 Studio のインストールを再開する前に Windows の要求に従って再 起動してください。

スタートアップのタスクとプログラム:msconfigの使い方が分か る場合は、このツールを使って Studio インストーラーに干渉して いると思われるスタートアップタスクを無効にします。

### それでも解決できない場合

ディスクに深い傷が付いていたり、ヒビが入っている場合は、インストールできないため、サポートに連絡して交換してください。 購入時の Pinnacle Studio 注文番号または購入証明書(領収書)を ご用意ください。

# 起動中の異常停止またはクラッシュ

ドキュメント ID:284223

これまで起動できていた Pinnacle Studio が急に起動できなくなっ た場合は、コンピュータに何か変更を施したかどうか確認します。 必要に応じて、変更を元に戻して問題が発生しないかどうかを確 認します。必要に応じて、変更を元に戻して問題が発生しないか どうかを確認します。

#### 対処手順:

- 1 コンピュータを再起動:原因不明でソフトウェアが不安定に なった場合は、コンピュータを再起動することで直る場合があ ります。何か問題が発生した場合は、まず再起動してみてくだ さい。
- 2 数分待つ:それでも Pinnacle Studio が起動しない場合は、起動 処理が終わるまで数分待ちます。ご利用のコンピュータによっ ては、起動処理が完了するまでに多少時間が長くかかる場合が あります。
- 3 Studio を更新する:問題を解決する場合、可能な限りソフト ウェアの最新版を使用してください。
- 4 キャプチャハードウェアの接続を解除する:可能な場合、キャ プチャデバイスの接続を解除してから Pinnacle Studio を再起動 してください。ウェブカメラを接続していると起動できない場 合は、接続を解除してから起動します。その逆も試してみま す。毎回 Studio を起動するときにウェブカメラを同じように 設定する必要があります。
- 5 ハードウェアのドライバをダウンロードしてインストールする: Studio ソフトウェアを起動するとき、DirectX 互換のグラフィックスカードとサウンドカードが搭載されているかを確認します。システムに搭載されているグラフィックスカード用の最新バージョンのドライバをダウンロードしてインストールし

てください。この手順に関するご質問は、グラフィックスカー ドメーカーにお問い合わせください。

- 6 背景タスクを終了させる:これにはいくつかの方法があります。ひとつは、スタートアップ管理ソフトウェアを起動させて、Windows スタートアップで起動されている不必要なプログラムを排除する方法です。これには、さまざまなシェアウェアおよびフリーウェアが作られています。Google や Yahoo などのインターネットの検索エンジンで「スタートアップ管理」を検索してください。当社では特定の製品を推奨していませんが、ご自分に合うものをいくつか試してみてみてください。または、Windows に装備されている Microsoft のシステムコンフィギュレーションユーティリティ(msconfig)でスタートアッププログラムを無効にします。いずれの場合も、すべてのプログラムを一旦無効にしてから、干渉しているプログラムが見つかるまでひとつづつ有効にしてください。
- 7 再インストール:それでも問題が再発する場合は、コントロールパネルの「プログラムと機能」リストから Pinnacle Studio を アンインストールしてください。アンインストールしたら、 Pinnacle Studio を再インストールして、起動してください。

# ソフトウェアクラッシュの対処

ドキュメント ID:384231

Studio が頻繁にクラッシュする場合、多くの場合、原因は構成問題またはプロジェクトファイルの問題にあります。この種の問題は以下で解決できる場合があります。

- コンピュータを最適化する
- 破損したプロジェクトを再構築する
- 破損したクリップなどを再キャプチャする
- Pinnacle Studio をアンインストールしてインストールし直す

問題対処については、以下の不具合モードが適合するか判断し、 そのモードに適した対処法を参照してください。

**ケース1**: Pinnacle Studio が無造作にクラッシュする。頻繁にクラッシュし、その原因がひとつではなさそうである。

**ケース 2:**ユーザーが特定のタブまたはボタンをクリックするといった動作を行うと Pinnacle Studio がクラッシュする。クラッシュは予測可能で整合性がある。

**ケース3:**ユーザーが特定の手順を実行すると Pinnacle Studio が 繰り返しクラッシュする。

# ケース1: Studio が不規則にクラッシュする

対処法を以下に示します。効果が出るまで順番に手順を実施して ください。

#### 最新バージョンを入手する

Pinnacle Studio の最新バージョンがインストールされていることを確認してください。

### 設定を最適化する

Pinnacle Studio のプレビュー設定を変更し、効果があるか調整し ます。

品質:「最速再生」を選択して結果が向上するか確認します。

**最適化スレッショルド:**この設定を無効にすると、クラッシュの 問題が発生しないか確認できます。ただし、このスレッショルド を使用しなかったり適切に調整しなかったりすると、プレビュー 再生の品質が落ちる場合があります。 **再生中にレンダリング**:プレビューの際にクラッシュが発生する 場合はこのオプションを無効にしてください。

### バックグラウンドタスクの終了

この種の問題で重要なことは、Pinnacle Studio を使う前にバック グラウンド処理の負荷を減らすことです。

Windows システムで「バックグラウンド」として実行される「タ スク」(ソフトウェアプログラム)は、ほとんど気付きません。た だし、特定のアプリケーションが不安定であるためにクラッシュ する場合があります。

Windows 7 または Windows 8 では、Ctrl+Alt+Delete キーを同時に 押すと、タスクマネージャが開きます。アプリケーションタブに はほとんど表示されませんが、プロセスタブには実行されている プログラムの一覧が表示されます。詳しい手順については、ナ レッジベースのドキュメント 229157「システムパフォーマンスと ソフトウェアインストールに干渉しているバックグラウンドプロ グラムをオフにする方法」を参照してください。

### ハードドライブをデフラグする

詳しい手順とヒントは、ナレッジベースのドキュメント 232457、 「Windows ハードディスクをデフラグする情報」を参照してくだ さい。

### オーディオおよびビデオドライバのアップデート

メーカーのウェブサイトから最新のサウンドカードおよびビデオ カードのドライバをダウンロードしてください。

使用しているサウンドカードおよびビデオカードの種類は、デバ イスマネージャ([サウンド、ビデオ、およびゲームコントロー ラー]および [ディスプレイアダプター]) で確認できます。ドラ イバのメーカーと製造日は、カードの名前をクリックすると表示 されます。[ドライバ] タブをクリックするとドライバの [プロバ イダ] や [日付] を含むすべての情報が表示されます。

ドライバのアップデートは、ハードウェアメーカーのウェブサイ トなどでリリースされています。

#### Windows のアップデート

コンピュータの Windows アップデートがすべて最新であることを 確認します。

# コンピュータパフォーマンスの最適化

Windows には専用のツールが内蔵されています。

- 1. [コンピュータ]を右クリックして [プロパティ]を選択します。
- システム詳細設定]リンクをクリックします。
   システムのプロパティウィンドウが開きます。
- 3. [詳細] セクションの [設定] ボタンをクリックします。
- 4. [最高のパフォーマンスに調整] を選択して、[OK] をクリック します。

#### 起動ドライブの空き容量

起動ドライブでページング用の空き容量が 10GB 以上あることを 確認します。10GB ない場合は、空き容量を作ります。

# Pinnacle Studio をアンインストールしてインストールし直す

上述のいずれでも問題が解決しない場合は、Studio のインストー ルが破損しているかもしれません。その場合、Pinnacle Studio を アンインストールしてから再インストールします。Pinnacle Studio のアンインストールは、[スタート] > [すべてのプログラム] > [Pinnacle Studio] > [Uninstall Pinnacle Studio] の順で実行しま す。Windows **コントロールパネル**の [プログラムと機能] からア ンインストールすることもできます。Pinnacle Studio をアンイン ストールします。.Pinnacle Studio をアンインストールしたら、 ディスクまたはダウンロードしたプログラムから再インストール します。

### プロジェクトの破損を確認する

プロジェクトの最初の数分間部分を再構築してみてください。プ ログラムが不安定ではない場合は、さらに長い時間プロジェクト を実行してみてください。プロジェクトの再構築を続けてシステ ムが不安定にならないか確認します。

#### メディアの破損を確認する

特定のオーディオまたはビデオクリップを操作するときに問題が 発生する場合は、そのオーディオまたはビデオの取り込みまたは インポートを再度行ってください。メディアが別のアプリケー ションで作成したまたはインポートした場合は、Studioでキャプ チャしてテストプロジェクトを作成してください。Studioは、多 くのビデオフォーマットをサポートしていますが、クリップが破 損している、または一般的なフォーマットでない可能性がありま す。問題のあるファイルが wav または mp3 であると思われる場 合は、ファイルを別のフォーマットに変換してからインポートし てください。

### Windows の再インストール

これまでの手順を実行しても問題が解決できない場合は、 Windows 自体が破損している可能性があります。Pinnacle Studio などのマルチメディアオーサリングツールでシステムに負荷の高 い処理が要求されると、通常のアプリケーションでは見られない 不具合が発生する場合があります。Windows 自体に問題があるか どうかを判断するひとつの方法として、Microsoft システム情報 ツールを実行します。このツールは、Windows のクラッシュ発生 を追跡します。

### システム情報ツールの使い方

- [ファイル名を指定して実行] ダイアログ(Windows キー + R)で検索ウィンドウに Msinfo32 と入力します。Enter を押す と、システム情報ウィンドウが開きます。
- ウィンドウの左側にある [ソフトウェア環境] カテゴリを開き ます。
- 3 [Windows エラー報告] をクリックします。

Windows エラーレポートウィンドウにメッセージがたくさん表示 される場合は、OS が不安定である、またはコンピュータのハード ウェアに問題があること可能性があります。表示項目を検査する と、クラッシュの原因がわかる場合があります。ほとんどのク ラッシュは、Window エクスプローラなどのシステムソフトウェ アが関与する OS の問題です。頻繁に任意のクラッシュが発生す る場合は、Windows のインストールが壊れている場合を示してい ます。

# ケース 2:ユーザー操作の後に Studio がクラッシュ する

特定のタブまたはボタンをクリックしたときに Pinnacle Studio が クラッシュする、またはクラッシュする兆候がある場合は、まず 上述のケース1の手順を行ってください。Studio が正しくインス トールされていないか破損している場合にそのような問題が発生 します。したがって、Studio をインストールしてから最新のパッ チを実行すると改善されます。

不具合が特定のプロジェクトに依存しているかどうかを判断する には、テストプロジェクトを作成し、サンプルビデオからタイム ラインにシーンを少しずつ追加します。その後で、問題の原因と なっていると思われるタブやボタンをクリックします。このテス トプロジェクトがクラッシュしない場合は、問題が Studio または システムではなく、作業しているプロジェクトにあります。テス トプロジェクトでもクラッシュが発生する場合は、サポートに連 絡し、発生する問題について詳しい情報を伝えてください。サ ポート担当者が問題を再現して対処します。

# ケース3:Studio が繰り返しクラッシュする

特定の手順または手順の組み合わせを実施したときに Studio がク ラッシュする場合は、これがケース2の少し複雑な状態であるた め、前述のケース1の手順から試します。通常、不具合の発生する 正確な手順を解明することはかなり難しいことです。前述のとお り、サンプルビデオなどを使って簡単なテストプロジェクトを実施 することにより、自分で調査する場合の大きな手助けになります。 また、サポートが必要かどうか判断する手助けにもなります。

# エクスポートの問題

ファイルまたはディスクをエクスポートしているときにエラーが 発生する、アプリケーションがフリーズする、誤動作する場合は、 ナレッジベースの特定の不具合シナリオの記事を探してください。

# ディスク再生の問題

ドキュメント ID:384235

Studio で作成した DVD が再生できない、または再生するが何も見 えない問題が発生した場合は、以下の手順を実施してください。

その他の再生に関する問題は、ナレッジベースを参照してください。

- ディスクのビデオが再生できるがサウンドが機能しない場合 は、ドキュメント 222577「Studio で書き込んだディスクにサ ウンドがない」を参照してください。
- DVD にディスクプロジェクトの一部しか表示されない、また は変更が反映されていない場合は、ドキュメント 219785 「Studio で作成した DVD にプロジェクトが足りない」を参照し てください。

### DVD が再生しない、または再生するが何も見えない場合

- 1 ディスクが汚れていないか確認します。ディスクの表面に目立 つ汚れやキズが付いていないことを確認します。ディスクが汚 れている場合は柔らかい布(ペーパータオルは不可)を使って DVDを中央から外側に向かって素早くごみを拭き取ります。 円を描く方向には拭かないでください。
- ディスクをコンピュータの DVD ドライブに挿入して、ファイ ルシステムフォルダが入っていることを確認します。
  - [マイコンピュータ] をダブルクリックします。

• DVD ドライブを右クリックして、[エクスプローラ] を選択 します。

DVD に 2 つのフォルダ(「audio\_ts」と「video\_ts」)が表示され ます。「audio\_ts」フォルダは空ですが、「video\_ts」フォルダに は、拡張子が bup、ifo、vob のファイルが収納されています。

それらのファイルがある場合、問題は明らかにディスクへの書 き込みではなく、再生にあることが分かります。逆に、フォル ダが空の場合は、再生ではなく書き込みに問題があります。そ の場合は、ドキュメント 214533、「Studio 書き込み問題」の 手順に従ってください。

- 3 セットトップ DVD プレーヤーでディスクが再生できない場合 は、コンピュータで再生してみます。ディスクは、Power DVD や WinDVD などの DVD プレーヤーを使って正常に再生できる はずです。Windows のバージョンにより、Windows Media Player で DVD 再生ができない場合があります。コンピュータ の DVD ドライブでもディスク DVD の再生で問題が発生する場 合は、ドキュメント 221479「コンピュータで DVD を再生す る」を参照してください。
- 4 別のセットトッププレーヤーで DVD の再生を試みます。装置によっては、特定の DVD ブランド、または DVD メディアフォーマット(-R,+R,-RW,+RW)が再生できない場合があります。
   DVD プレーヤーが対応しているメディアタイプが確かでない場合は、メーカーのウェブサイトで確認してください。ディスクタイプがプレーヤーで対応していない場合は、別のフォーマットのディスクを作る必要があります。ある DVD プレーヤーでは再生できても、別のプレーヤーでは再生できない場合は、2 台目のプレーヤーが故障している、または書き込み可能メディアが読めない可能性があります。この場合は、正しく機能する組み合わせが見つかるまでさまざまな DVD ブランドおよびタイプを試してください。

5 作成したプロジェクトが使用するリージョンで再生可能な フォーマット(北米の場合は NTSC、欧州の場合は PAL など) であることを確認します。プロジェクトまたはディスクの フォーマットが間違っていると、DVD プレーヤーで再生でき なくなります。

プロジェクトのビデオフォーマットを確認するには、[ディス クエディタ]のタイムラインの左上にあるギアアイコンをク リックします。

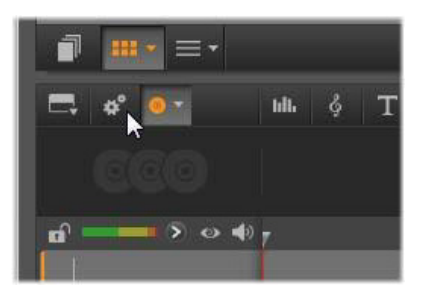

タイムライン設定ダイアログを開く

[タイムライン設定] ダイアログで **[サイズ]** ドロップダウンの設 定が正しい標準に設定されているか確認します。

| Timeline Setti | ings           | ×      |
|----------------|----------------|--------|
| Aspect         | Standard (4:3) | •      |
| Imaging        | Regular (2D)   | ▼.     |
| Size           | NTSC Standard  | N      |
| Framerate      | NTSC Standard  | ~      |
|                | PAL Standard   |        |
|                | Apply          | Cancel |

#### サイズ設定を確認する

Pinnacle Studio の設定ダイアログの [プロジェクトの設定] ページで、プロジェクトのデフォルトビデオ標準に設定することもできます。

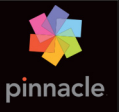

# 付録 B: ビデオグラフィーのヒント

多少の基本的な知識があると、優れたビデオを撮影し、おもしろ い、見栄えがする、情報が満載されているなどのムービーを作成 することができます。

大まかなスクリプトまたは撮影計画から始め、ビデオの撮影を開 始します。この段階でも、編集段階を見越して優れた映像を録画 するように心がけます。

ムービーの編集には、映像に含まれるすべての断片を使って、あ る種の調和の取れたものに仕上げる作業が含まれます。これは、 目的に合った特定のテクニック、トランジション、エフェクトを 使うことを意味します。

編集では、サウンドドラックの作成が重要になります。映像を引き 立てる会話、音楽、コメント、エフェクトなどを駆使した優れたサ ウンドを挿入すると、全体的な仕上がりが一段と良くなります。

Pinnacle Studio には、プロ並みのホームビデオを作成するために 必要なすべてのツールが付属しています。後はビデオを作成する ユーザー次第です。

# 撮影計画の作成

撮影計画はいつも作成しなければならないものではありませんが、 ビデオプロジェクトで大いに役立ちます。計画は簡単なものでも複 雑なものでも、目的に合ったものを作成します。撮影するシーンの リストだけの簡単な計画で十分な場合もあります。または、カメラ の方向や会話を詳しく決めておきメモするなど複雑な計画が必要と なることもあります。非常に綿密な計画では、詳細な撮影台本を作 成します。これには、シーンの長さ、ライティング、小道具に関す るメモや詳しいカメラアングルを含むものになります。

#### タイトル:「カートトラックのジャック」

#### 番号カメラアングル テキスト/オーディオ 時間 日付

- 1
   ヘルメットをかぶった「ジャックが初のレース 11 秒 火曜日

   ジャックの顔をズーム に臨みます。」
   06/22

   アウト
   背景ではエンジンの音。
- スタート地点で、低いホールで演奏されている8秒 火曜日 カメラ位置を使ったド音楽、エンジンの音。
   06/22 ライバを撮影。
- 3 スタートフラグを持つ「行こう」。 12秒 火曜日 男性、スタート地点のスタート、スタートシグ 06/22 シーン。カメラは維 ナルを追加。 持、スタート後は男性 が去る。
- ジャックのスタート地 ホールからの音楽が聞こ9秒 火曜日 点を前から撮影。カメ えない。CD からの同じ 06/22 ラがジャックが身構え 音楽がエンジンの音にか ているところから、背 ぶる。 後に回って撮影。

5 ...

簡単なトラブルシューティングの手順

# 編集

#### 異なる視野の使い方

重要なイベントは、つねに異なる視野やカメラ位置を使って撮影 します。。後で編集する際に、最も良いカメラアングルだけを使 う、またはさまざまなカメラアングルを組み合わせて使用できま す。意識的にイベントを複数のカメラアングルで撮影します (サーカスのピエロをまず撮影し、次にピエロの視点から笑ってい

る観衆も撮影しておきます)。おもしろいイベントは、主人公の背後で起こっている場合は、主人公を反対のアングルに見せること もできます。これは、ムービーでシーンのバランスを取るときに 便利です。

### クローズアップ

重要なものや人物のクローズアップを使用します。通常、クロー ズアップは、テレビ画面ではロングショットより良く、おもしろ く見え、作成後のエフェクトの使用にも適しています。

### ロングショット/セミロングショット

ロングショットは、全体的な画像を見せ、アクションのシーンを 確立します。ただし、ロングショットは、長いシーンを引き締め るためにも使用できます。クローズアップからロングショットへ カットする場合は、見ている側には詳細が見えなくなるため、時 間的にだらだらと続くシーンの作成を避けることができます。セ ミロングショットを見せることにより、メインアクションから視 聴者の目をそらせることもできます。必要な場合は、アクション から移行するシーンとして使用することも可能です。

### アクションの完了

アクションは必ず最初から最後まで撮影します。これで編集が簡 単になります。

### トランジション

シネマのタイミングには練習が必要です。長いイベントをすべて 撮影することができない場合があります。また、ムービーではイ ベントを非常に省略した形で表わさなければならないことがあり ます。ただし、ストーリーは論理的でなければなりません。さら に、カット自体が注目されるようなムービーは良い作品とはいえ ません。

1 つのシーンから次の重要なシーンに移る場合は、トランジションを使用します。隣り合わせのシーンにあるアクションが時間や 空間で分割されているような場合でも、並行性を維持して、視聴 者が分割を意識しないようにスムーズな移行を行います。

トランジションをうまく利用するには、2 つのシーンのつながり が簡単に確立できるようにします。ストーリーに関したトランジ ションでは、つながりがストーリーを明かしていくように続くイ ベントになります。たとえば、新しい車のショットは、車のデザ インと製造に関するドキュメンタリーの紹介部分で使用できます。

中立的なトランジションは、それ自体がストーリーの展開、時間 や場所の変化を示唆することはありませんが、シーンからの異な る抜粋にスムーズにつなげるために使用できます。たとえば、演 台で数人が論議を交わしているシーンをカットして、スムーズに 同じ論議の後の部分に移行し、その間を省略します。

外部的なトランジションは、アクションから離れているものを示 します。たとえば、婚姻届の提出を撮影するような場合、提出場 所の外部で当人を驚かせるパーティがセットされている様子に移 行します。

トランジションは、フィルムのメッセージを強調するようなもの でなくてはなりません。さらに、視聴者の混乱や実際のストー リーラインから注意をそらせることを避けるため、それぞれの状 況に合ったものを使います。

### アクションの論理的な順番

編集中につながったショットでは、アクションに関係して適切な相 互動作を示す必要があります。ストーリーラインが論理的でない場 合は、視聴者がイベントを追っていくことができなくなります。一 番最初からペースを速くして視聴者の注意を引き付ける、または目 を見張るシーンから初めて最後まで注意を維持します。シーンが論 理的でないまたは時間的な順番に沿っていない方法で組み合わされ ていたり、シーンが忙しすぎる場合や短すぎる(3秒以内)場合に は、視聴者が興味を失う、または注意がそれてしまいます。1シー ンから次のシーンへは、主題の連続性が必要です。

### ギャップを埋める

1 つの場所での撮影シーンから別の場所への撮影シーン間にある ギャップを埋める必要があります。たとえば、クローズアップを 使って時間的にシーンを飛ばす、顔にズームしてから数秒後にほ かのシーンに移るなどの方法を使います。

#### 連続性の維持

1 つのシーンから次のシーンにおける詳細の一貫性として表わさ れる連続性は、視聴者がムービーを見る場合に満足感を与える重 要な要素となります。観客が傘を広げているシーンに太陽が輝い ているようなシーンは合いません。

### カットのテンポ

1 シーンから次のシーンへ移るカットのテンポは、フィルムの メッセージやムードに大きな影響を及ぼします。期待されている ショットの欠損やショットの時間は、フィルムのメッセージを操 作する方法として利用できます。

### 視覚的な分離を避ける

同じようなショットを順番につなげると、視覚的な分離を生むこ とがあります。人物がフレームの左側にいて、次のフレームで右 側に移動する、または最初のフレームではめがねをかけていて、 次のフレームではかけていないなどがこの例になります。

### パンショットをつなげない

パンショットは、同じ方向とテンポを持たない限り、つなげない ようにします。

# ビデオ編集の基本ルール

ここでは、ムービーを編集するときに役立つガイドラインを示します。ユーモラスなムービーや実験用のムービーを作成している場合には、明文化されたルールまたは不変のルールというものはありません。

- カメラが移動しているシーンをつなげない
- パン、ズーム、その他の動きがあるショットは、静止している ショットによって分離する
- 連続のショットは、異なるカメラ位置から撮影したものにする。カメラアングルは、45度以上変更する
- 顔の連続シーンは、視野のアングルを変えたショットにする
- ビルを撮影するときは視野を変える。同じ種類やサイズの似たようなショットは、左前と右後ろまたはその逆で変更する
- 人物が動いている場合はカットを作る。視聴者の注意が連続した動きによってそれるため、カットに気づかれることがない。
   特に、動きの真ん中からロングショットにカットできる。
- 調和の取れたカットを作り、視覚的な分離を避ける

- ショット内の動きが少ないほど、ショット短くする速い動きを 持つショットは、長めにする
- ロングショットにはより多くの内容が含まれるため、長めに見 せるようにする

慎重に練った順番でビデオを構成すると、作品の効果を高めるだけでなく、ピクチャでは見せられないメッセージを伝えることができるようになります。カットを通したメッセージの伝達方法には、次の基本的な 6 つの方法があります。

#### 関連カット。

ショットを一定の順番でつなげ、実際のメッセージを表示しない で、視聴者の心に関連を印象付けます。例:競馬場で男性が賭け をしている。次のシーンでは、車のディーラーでこの男性が高い 新車を購入しているシーンを見せる。

#### 平行カット

2 つのアクションを平行して見せます。フィルムが2 つのアクションを交互に示し、終わりに近づくにつれてショットの長さを 短くします。これは、ピークに達するまでサスペンスを盛り上げ る方法として利用できます。例:例:2 つの車が異なる方向から 同じ交差点へ猛スピードで走ってくる。

### コントラストカット

フィルムが1ショットからまったく別の次のショットに予想に反 してカットされます。これで、視聴者にコントラストを強調でき ます。例:旅行者がビーチに寝そべっている。次のショットでは、 飢えた子供のショットを示す。

### 代用カット

示すことができない、または示すべきではないイベントをほかの イベントで代用します(出産では、実際の出産シーンではなく、 つぼみが花開くところを示します)。

### 原因と結果カット

ショットが、原因と結果によって関連付けられます。最初の ショットがないと、2番目のショットを理解することができない 関係を示します。例:男性がその妻とけんかしている。次の ショットでは、男性が橋の下で寝ている

### 形式カット

同じ形、色、動きなど共通したものを持つショットをつなげます。 例:クリスタルボールと地球、黄色いレインコートと黄色い花、 落ちていくスカイダイバーと羽など。例:クリスタルボールと地 球、黄色いレインコートと黄色い花、落ちていくスカイダイバー と羽など。

# サウンドドラックの制作

サウンドトラックの制作は、芸術といえますが、制作者が学習で きる芸術でもあります。優れたナレーションの作成は簡単な技術 ではありませんが、短く情報を伝えるコメントは、視聴者にとっ て大変役立つものになります。どのようなナレーションであって も、堅くぎこちないものではなく、自然で表現の豊かなものにし ます。

### コメントは短く

すべてのコメントに適用できる一般的なルールは、「多すぎるより は少なすぎる方が良い」ということです。画像で多くのメッセー ジを伝えることができる場合には、コメントを加える必要はあり ません。

#### オリジナルサウンドを維持する

話し声によるコメントは、オリジナルのサウンドや音楽と混ぜて 使用し、オリジナルのサウンドが聞こえるように維持します。自 然のサウンドはビデオ映像の一部であり、可能な限り完全に消さ ないようにします。これは、自然なサウンドのないビデオは、平 坦で信憑性がなくなる傾向があるからです。ただし、録音には騒 音や車の音などのノイズをキャプチャします。このような音は、 シーンには必要ありません。このような音や大きな風の音などは、 注意をそらし、不快に感じさせることがあるため、マスクやフィ ルタをかける、またはナレーションや音楽に入れ替える必要があ ります。

#### 適切な音楽の選択

適切な音楽を追加すると、ムービーをプロのように仕上げ、ビデ オのメッセージを強く表現することができます。ただし、音楽は、 フィルムのメッセージに適したものを選ぶようにしてください。 これは、時に時間がかかり、困難な作業となることがありますが、 視聴者に与える影響は多大なものとなります。

### タイトル

タイトルは、情報を伝え、ムービーの内容を説明し、興味をそそ るものでなくてはなりません。印象的な言い回しができればさら に良くなります。

プレゼンテーションの場合、タイトルエディタを使えば、ほとん ど無限に創造性が広がります。これは、実際の画像の現実性に関 連しないため、自由な創造性を発揮できます。 もちろん、最終的なゴールは、コミュニケーションであるため、 常に基本を守る必要があります。たとえば、飾りすぎる、または 長すぎるよりタイトルより、読みやすい自体で大きく簡明なタイ トルの方がメッセージを伝えるのに適しています。

### タイトルのカラー

次のような背景とテキストカラーの組み合わせは、読みやすくなります。赤い背景の白い文字、黒い背景の黄色い文字、緑の背景の白い文字。真っ黒の背景に白い文字を使用する場合には、注意が必要です。ビデオシステムによっては、1:40を超えるコントラスト比をうまく扱えないものがあり、この場合はタイトルの詳細が再現できなくなります。

#### 画面に示す時間

基本的なルールとして、タイトルは2回読むのに十分な時間だけ 示すようにします。10文字のタイトルにつき、3秒を目安にしま す。それ以降は、5文字追加されるごとに、1秒追加します。

### 画像によるタイトル

作品を作成した後に付けるタイトルのほか、方向を表わす記号、 通りのサイン、新聞の第一面などを使って、おもしろいタイトル を作ることもできます。

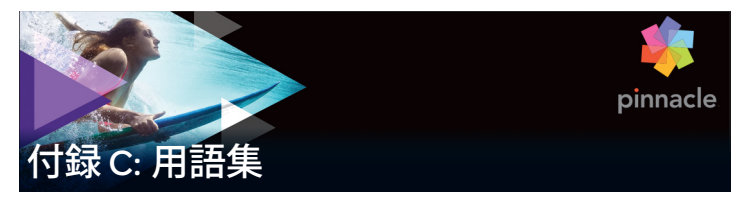

マルチメディアの用語集には、コンピュータとビデオの用語集が 含まれます。最も重要な用語について次に説明します。

**720p:** 1280x720 解像度の高解像度 (HD) ビデオフォーマットでプログレッシブ(非インターレース)フレーム。

1081i: 1440x1080 解像度の高解像度 (HD) ビデオフォーマットでインターレースフレーム。

ADPCM: AdaptiveDeltaPulseCodeModulation(順応性デルタパルス コード変調)の略。デジタルフォーマットでオーディオ情報を保 存する方法。これは、CD-Iやチャンネルの制作で使用されるオー ディオのエンコーディングおよび圧縮方法です。

AVI: デジタルビデオのフォーマットを表わす Audio Video Interleaved(オーディオビデオインターリーブ)の略。(*Video for Windows*)。

ActiveMovie: Windows でマルチメディアを制御するための Microsoft によるソフトウェアインターフェイス。ディゾルブ、 *DirectMedia* を参照してください。

BIOS: (基本入出力システム)の略。ROM、PROM、EPROMで保存 される基本的な入出力コマンドを指す。BIOSの基本タスクは、入 出力の制御です。システムが起動されると、ROM-BIOS がテスト を実行します。⇒パラレルポート、IRQ、I/O **CD-ROM:** デジタルビデオなどのデジタルデータを大量保存するメディア。CD-ROM は、読み取り専用です(記録不可)。ROM は、Read-OnlyMemory(読み取り専用メモリ)の略。

**COM ポート**:モデム、プロッター、プリンタ、マウスをシステム に接続するための、コンピュータの背面にあるシリアルポート。

 $\textbf{ClosedGOP:} \Rightarrow \textit{GOP}$ 

**DCT:** Discrete Cosine Transformation (離散コサイン変換)の略。 JPEG 画像データ圧縮と関連アルゴリズムの一部。輝度とカラーの 情報は、周波数係数として保存される。

**DMA:** Direct Memory Access(ダイレクトメモリアクセス)の略。

**DV:** デジタルオーディオとビデオを ¼インチ幅の金属蒸着テープ に記録するデジタルビデオテープフォーマット。Mini-DV テープ は、60 分のコンテンツを記録できる。標準の DV テープは、270 分の記録が可能。

Digital8: DV コードされたオーディオやビデオデータを Hi8 テープ に記録したデジタルビデオフォーマット。現在は、Sony からのみ 発売されており、Digital8 カメラとビデオデッキは、Hi8 と 8mm カセットの両方を再生できる。

**DirectMedia:** Microsoft による Windows のマルチメディアアプリ ケーション用システム拡張。⇒ *AVI* 

**DirectShow:** Microsoft による Windows のマルチメディアアプリ ケーション用システム拡張。⇒ AVI

**DirectX:** Microsoft が Windows95 とその後の OS 用に開発した複数 のシステム拡張の集まり。ビデオとゲームのアクセラレーション を可能にする。
**ECP:** Enhanced Compatible Port(拡張互換ポート)の略。パラレル ポートを介して、アクセラレートされた双方向のデータ転送を可 能にする。⇒ *EPP* 

**EPP:** Enhanced Parallel Port(拡張パラレルポート)。パラレルポートを介して、アクセラレートされた双方向のデータ転送を可能に する。⇒ *ECP* 

**EPROM**: Erasable Programmable Read-Only Memory(消去およびプログラム可能な読み込み専用めもり)の略。プログラミング後、そのデータを電源なしで維持できるメモリチップ。メモリの内容は、紫外線や再書き込みで消去可能。

**FireWire:** *IEEE-1394*シリアルデータプロトコルの Apple Computer の商標名。

**GOP:** MPEG 圧縮では、データストリームがまず「ピクチャのグ ループ」(Groups Of Pictures)に分けられる。それぞれ複数のフ レームを持つ。各 GOP には、I フレーム、P フレーム(ピクチャ)、 B フレームという 3 種類のフレームが含まれる。

GOP のサイズ: GOP のサイズは、1 つの GOP に含まれる I フレーム、B フレーム、P フレームの数を定義する。たとえば、現在のGOP サイズは、9 または 12 である。

HDV: DV カセットテープに高解像度ビデオを録画して再生するためのフォーマットは「HDV」フォーマットとして制定されています。HDV は、「DV」コーデックの代わりに MPEG-2 を使用します。 HDV には次の 2 つの種類があります。HDV1 および HDV2。HDV1 は、プログレッシブフレームで 1280x720 解像度です(720p)。 MPEG の転送ストリームは 19.7Mbps/s です。HDV2 は、インター レースフレームで 1440x1080 解像度です(1080i)。MPEG の転送 ストリームは、25Mbps/s です。 HD: 高解像度ビデオ。HD フォーマットで普通使用されている解像 度は、1920x1080 解像度、または 1280x720 解像度になります。 1080 と 720 の規格では次の根本的な相違点があります。より大き なフォーマットは、毎フレーム 2.25 以上のピクセルを使用します。 この違いは、エンコーディングの時間、デコーディングの速度、お よびストレージによって 1080 のコンテンツを処理するための必要 条件を実質的に増加させます。720 フォーマットはすべてプログ レッシブです。1080 フォーマットはプログレッシブとインター レースフレームタイプの混合です。テレビ放送は、インターレース の手法と規格に準拠しているのに対して、コンピュータとディスプ レイは本質的にはプログレッシブです。HD 用語では、プログレッ シブを「p」で、インターレースを「i」で表します。

Hi8: 金属粒子または金属蒸着テープに S ビデオを使って記録した Video8 の改良されたバージョン。ルミナンス解像度が高く、帯域 幅が広いため、Video8 よりシャープなピクチャを実現する。

HiColor: 画像では、最高で 65,536 色を含むことができる 16 ビット (5-6-5) データタイプを意味する。TGA ファイル形式は、この種の画像をサポートする。ほかのファイル形式では、HiColor 画像をTrueColor に事前に変換する必要があることが多い。表示では、最高で 32,768 色を表示できる 15 ビット (5-5-5) のディスプレイアダプタを意味する。⇒ビット

Huffman コーディング: JPEG やほかのデータ圧縮方法で使用され るテクニック。あまり発生しない値が長いコード、頻繁に発生す る値が短いコードを受信する。

I/O: 入力 / 出力。

**IDE:** Integrated Device Electronics(統合デバイスエレクトロニクス) の略。ドライブから拡張バスに接続しているアダプタではなく、 ドライブ自体ですべてのドライブ制御エレクトロニクスを組み合 わせるハードドライブインターフェイス。 IEEE-1394: Apple Computers により開発され FireWire として紹介さ れたシリアルデータ転送プロトコル。最高で 400MB/ 秒の転送率 を実現する。Sony では、多少変更された i.LINK という DV 信号の 転送プロトコルを提供している。これは、最高で 100MB/ 秒の転 送率を誇る。

IRQ: Interrupt Request (割り込みリクエスト)の略。「割り込み」 は、コンピュータの主要プロセッシングストリームの一時的な中 断。システム維持またはバックグラウンドタスクを実行するため に発生する。割り込みは、ハードウェア(キーボードやマウスな ど)やソフトウェアからリクエストされる。

JPEG: Joint Photographic Experts Group。または、このグループに よって開発された DCT を基にしたデジタルフレームの圧縮形式。

**Kbyte(または KB)**: 1Kbyte(キロバイト)には、1024 バイトが 含まれます。ここでの「K」は、1024(210)を表わし、測定基準 の接頭辞としての 1000 ではない。

LPT: ⇒パラレルポート

M1V: ビデオデータのみを含む MPEG ファイルのファイル拡張子。 ⇒ MPA、MPEG、MPG

MCI: Media Control Interface(メディア制御インターフェイス)の 略。Microsoft によって開発された、オーディオとビデオデータを 記録および再生するためのプログラミングインターフェイス。コ ンピュータとビデオデッキやレーザーディスクなどの外部ビデオ ソースを接続するためにも使用される。

MPA: オーディオデータのみを含む MPEG ファイルのファイル拡張 子。⇒ M1V、MPEG、MPG

**MPEG:** Motion Picture Experts Group の略。さらに、このグループ によって開発された動画の圧縮方法。M-JPEG に比べ、同じ画質で 75 ~ 80% のデータ軽減を実現する。 MPG: ビデオとオーディオの両データを含む MPEG ファイルの ファイル拡張子。⇒ M1V、MPEG、MPA

MPV: ビデオデータのみを含む MPEG ファイルのファイル拡張子。 ⇒ MPA、MPEG、MPG

**Mbyte(または MB)**: 1Mbyte(メガバイト)は、1024Kbytes (1024x1024 バイト)に相当する。

Motion-JPEG (M-JPEG): Microsoft によって規格された Windows 用 のビデオフォーマットで、ビデオシーケンスのエンコードを行う。 JPEG 圧縮は、各フレームを個別に圧縮するために使用される。

NTSC: National Television Standards Committee の略。また、この委 員会によって 1953 年に作成されたカラーテレビの規格。NTSC の ビデオには、フレームごとに 525 の線と毎秒 60 の画像フィール ドがある。北米、中米、日本、その他の国で使用されている。⇒ PAL、SECAM

**PAL:** Phase Alternation Line の略。ドイツで開発されたカラーテレビの規格で、ほとんどのヨーロッパの国で使用されている。PAL ビデオには、フレームあたり 625 の線と毎秒 50 の画像フィールドがある。⇒ *NTSC、SECAM* 

**QSIF:** Quarter Standard Image Format の略。PAL では 176x144、 NTSC では 176x120 の解像度を指定した MPEG-1 フォーマット。 ⇒ *MPEG、SIF* 

**RGB**: 赤、緑、青を基礎とした色。この3色を原色としてカラーを 作り上げる。RGBは、画像情報をピクセルにエンコードする。コ ンピュータテクノロジで唯一使用される方法で、3つの原色の組 み合わせでピクセルが表わされる。

**ROM:** Read Only Memory(読み取り専用メモリ)の略。一度プロ グラムされたメモリのストレージは、電気的なパワーを必要とし ないでデータを維持する。⇒ *EPROM*  S-VHS: S ビデオと金属粒子テープを使った VHS の改良されたバー ジョンで、高いルミナンス解像度を実現する。この結果、VHS よ りシャープな画質が得られる。⇒ VHS、S-Video

S-Video: S ビデオ(Y/C) 信号を使うと、輝度(ルミナンスまたは「Y」)とカラー(クロミナンスまたは「C」)の情報が複数の配線により別々に転送される。これにより、ビデオの変調と復調を回避し、画質の低下を避ける。

SCSI: Small Computers System Interface の略。SCSI は、高いデータ レートを持つため、長年高パフォーマンスの PC でハードドライブ インターフェイスとして使用されている。コンピュータでは、同 時に最高で 8 つまでの SCSI デバイスを接続できる。

SECAM: Séquentiel Couleurà Mémoire の略。フランスと東ヨーロッ パで使用されているテレビ伝送システム。PAL と同じく SECAM ビ デオには、フレームあたり 625 の線と毎秒 50 の画像フィールド がある。⇒ NTSC、PAL

SIF: Standard Image Format の略。PAL では 352x288、NTSC では 352x240 の解像度を指定した MPEG-1 フォーマット。⇒ *MPEG*、 量子化

**TWAIN ドライバ**: TWAIN は、グラフィックデータを提供するデバ イスとグラフィックやキャプチャプログラムが通信するための標 準的なソフトウェアインターフェイス。TWAIN ドライバがインス トールされている場合は、グラフィックアプリケーションのキャ プチャ機能を使って、ビデオソースからプログラムに画像を直接 読み込むことができる。ドライバは、32 ビットのプログラムのみ をサポートし、24 ビットモードの画像をキャプチャする。

**TrueColor:**「現実に近い」色を表わす十分な解像度という意味を示 す名前。正確には、TrueColor は、24 ビットの RGB を意味し、赤、 緑、青の原色を組み合わせて約 1670 万の色を表現できる。⇒ ビット、*HiColor*  **VCR ビデオカセットレコーダ(Video cassette recorder)の略。:** このマニュアルでは、ビデオデッキと称する。

VHS: Video Home System (ビデオホームシステム)の略。ホーム ビデオデッキの標準的なビデオ規格。半インチのテープを使って、 輝度とカラー情報の両方を持つ「コンポジット」信号を保存する。

VISCA: コンピュータから外部ビデオソースを制御するための特定のデバイスで使用されるプロトコル。

**Video for Windows:** デジタルビデオシーケンスをハードドライブ のファイルに記録し、その後再生するための Microsoft Windows システム拡張。

Video8: 8mm テープを使ったアナログビデオシステム。Video8 レ コーダは、コンポジット信号を生成する。

WAV: デジタル化したオーディオ信号に一般に使用されるファイル形式(拡張子)。

**Y/C:** Y/C は、輝度情報(Y)とカラー情報(C)の2つのコンポーネントで構成されるカラー信号。

YUV: Y が輝度情報、U と V がカラー情報を提供するビデオ信号の カラーモデル。

アスペクト比:画像またはグラフィックの幅と高さの比。アスペクト比を固定すると、1つの値を変更した場合にもう一方の値が 追従して変更されることを意味します。アスペクト比

**アドレス**:コンピュータで利用できる保存場所はすべて番号が付けられています(アドレス)。このアドレスにより、各保存場所が使用されます。アドレスによっては、特定のハードウェアコンポーネントが使用するために予約されているものがあります。2つのコンポーネントが同じアドレスを使用すると、「アドレスの競合」と呼ばれる状態が発生します。

アンチェイリアス:ビットマップ画像でぎざぎざしたエッジをス ムーズにする方法。これは、トランジションが目立たないように、 エッジと背景間で中間色のピクセルを使ってエッジにシェードを かけることにより実現されます。高解像度の出力デバイスを使用 してアンチェイリアシングを実現する方法もあります。

イメージ:画像は、複製または何かの写真。この用語は、コン ピュータのディスプレイで表示する、またはソフトウェアで操作 できるピクセルを含むデジタル化されたピクチャに適用されるこ とが多い。

インターリーブ:スムーズな再生と同期または圧縮を促進するためのオーディオとビデオの配列。標準の AVI フォーマットでは、 オーディオとビデオが均等に配置されている。

インターレース: テレビシステムによって使用される画面をリフ レッシュする方法。PAL テレビ画像は、それぞれ 312½ インチの 線を持つインターレースされた 2 つの半分の画像(フィールド) から構成される。NTSC テレビ画像は、それぞれ 242½ インチの線 を持つ 2 つの半分の画像から構成される。フィールドは、ブレン ドされた画像を作り上げるため、交互に表示される。

**エイリアシング**:出力デバイスの制限による、不正確な画像表示。 通常、エイリアシングは、曲線および角度のある形状に沿ったぎ ざぎざしたエッジの形で現れます。

**カラーの彩度** カラーの強度。

**カラーモデル**: カラーとお互いのカラーの関係を数学的に説明し、 定義する方法。各カラーモデルには、独自の強度があります。最 も一般的なカラーモデルには、RGB と YUV があります。

**カラー深度** 各ピクセルでカラー情報を表わすビット数。1 ビット のカラー深度は 21=2 色、8 ビット深度は 28=256 色、24 ビット は 224=16,777,216 色を表示できます。 **キーカラー:**バックグラウンドの画像が透けて見えるように、抑制されるディスプレイのカラー。ビデオシーケンスを別のシーケンスに重ねる場合によく使用され、下に置かれたビデオがキーカラーの現れる場所で表示できるようになる。

**キーフレーム**: ビデオやオーディオエフェクトの特定のパラメー タの値が指定されているビデオフレーム。再生中、アニメーショ ンエフェクトは、あるキーフレーム値から次のフレームにパラ メータをスムーズに調整することで実施される。キーフレームを 使ったアニメーションエフェクトは、「キーフレーミング」と呼ば れている。

**クリップ:**Pinnacle Studio で、ムービーまたはディスクプロジェクトのタイムラインに使われているメディアエレメントのこと。クリップメディアには、ビデオ、オーディオファイル、写真、タイトル、モンタージュなどがあります。

**クリップボード**: すべての Windows プログラムで共有される一時 的な保存領域。切り取り、コピー、貼り付け操作中にデータを保 持するために使用される。クリップボードに新しいデータを保存 すると、既存のデータに置き換えられます。

**クロッピング**:表示する画像の領域を選択すること。

**コーデック**: 圧縮と解凍。画像データを圧縮(パック)と解凍 (アンパック)するアルゴリズム。コーデックは、ソフトウェアま たはハードウェアに実装できます。

コンポジットビデオ:コンポジットビデオは、1つの信号にルミナンスとクロミナンスの情報をエンコードする。VHSと8mmは、コンポジットビデオを録画および再生するフォーマット。

シリアルポート:シリアルポートを通して転送されるデータは、 一度に1ビットごとに連続的に処理される。パラレルポートより 転送率が遅くなる。パラレルポートラインでは、複数のビットを 同時に送信できる。シリアルポートは、「COMn」と呼ばれる場合 がある。ここで、「n」は数字となる(「COM2」など)。⇒パラレ ルポート

シングルフレーム:シングルフレームは一連のシーケンスの一部 です。一連のシングルフレームを一定のスピードで表示すること で、全体が「動く映像」として認識されます。

スケール:一定のサイズに画像を拡大、縮小すること。

ソフトウェアのコーデック: 圧縮したデジタルビデオシーケンス を作成および再生するために特殊なハードウェアを使用しない圧 縮方法。シーケンスの画質は、完全なシステムのパフォーマンス に依存する。⇒コーデック、ハードウェアのコーデック

**タイムコード**:タイムコードは、開始点(通常、ショットの開始) に対するビデオシーケンスの各フレームの位置を識別する。一般 的な形式は、H:M:S:F(時、分、秒、フレーム数)で 「01:22:13:21」などとなる。テープカウンタ(ゼロまたはテープ のどの地点でもリセット可能)とは異なり、タイムコードは電子 信号をビデオテープに書き込み、永久的に割り当てられる。

**チャンネル**:ファイルの特定部分を識別するためのデータファイ ル内の情報分類。たとえば、カラーの画像は、異なるチャンネル を使って、画像のカラーコンポーネントを分類しています。ステ レオのオーディオファイルは、チャンネルを使って左と右スピー カーに出力するサウンドを識別します。ビデオファイルは、画像 とオーディオファイルのチャンネルを組み合わせたものです。

**データの転送率**:ストレージデバイス(CD-ROM やハードドライ ブ)とディスプレイデバイス(モニタや MCI デバイスなど)間で 情報が転送される速度。使用しているデバイスにより、特定の転 送率でパフォーマンスが上がることがある。 **データレート:**一単位の時間に転送されるデータの量。たとえば、 ハードドライブから読み取るまたはハードドライブに書き込む毎 秒あたりのバイト数。または、毎秒処理されるビデオデータの量 など。

ディザリング:カラーパターンのアプリケーションにより、画像の明らかな色数を上げること。

**ディゾルブ :** ビデオが 1 つのシーンから次のシーンにフェードし ていくトランジションエフェクト。

**デシベル(dB):**サウンドのラウドネスの測定単位。3dB 増えるごとにラウドネスが2倍になる。

**デジタルビデオ**:デジタルビデオは、ファイルにビットごとに情報を保存する(アナログのストレージメディアと異なる)。

トランジション: 隣り合わせのビデオまたはオーディオ間をつな ぐエフェクト。単純な「カット」から目を見張るようなアニメー ションエフェクトがある。カット、フェード、ディゾルブ、ワイ プ、スライド、オーディオクロスフェードなど、一般的なトラン ジションは、フィルムやビデオの視覚的な効果となる。時間の経 過や視野の変化を簡潔または潜在的に表わす。

**ドライバ:**周辺機器を操作するために必要な情報を含むファイル。 たとえば、ビデオキャプチャドライバは、ビデオキャプチャボー ドを操作する。

ハードウェアのコーデック: 圧縮したデジタルビデオシーケンス を作成および再生するために特殊なハードウェアを使用する圧縮 方法。ハードウェアコーデックでは、ソフトウェアで完全に実装 されたコーデックより、エンコーディング速度と画質が高くなる。 コーデック、ソフトウェアのコーデックを参照してください。 **バイト:**1バイトは8ビットに該当します。1つの英数字文字は、 1バイトを使って表されます(英字、数字)。

**バッチキャプチャ:**編集決定リスト(*EDL*)を使用した自動化処理 により、ビデオテープから特定のクリップを見つけて再キャプ チャする工程。通常、クリップより高いデータレートでキャプ チャされたビデオテープから行われる。

パラレルポート:パラレルポートのデータは、8ビットのデータラインを介して転送される。これは、8ビット(1バイト)が一度に転送されることを意味する。この種の転送は、シリアル転送より高速だが、長距離の転送には適していない。パラレルポートは、「LPTn」と呼ばれる場合がある。ここで、「n」は数字となる(「LPT1」など)。⇒シリアルポート⇒シリアルポート

ビット:「Binary digiT」(バイナリ桁)の略。コンピュータメモリの最小単位。ビットは、画像でピクセルのカラー値を保存するために使用されます。各ピクセルでより多くのビットが使用されるほど、利用できる色数が増えます。例:

- 1ビット:各ピクセルは、白か黒になります。
- 4ビット:16 色とグレースケールが可能になります。
- 8ビット:256 色とグレースケールが可能になります。
- 16 ビット:65,536 色の表示が可能になります。
- 24 ビット:約 1670 万色の表示が可能になります。

**ビットマップ**:画像フォーマットは、ドットまたは「ピクセル」 を行に並べた集まりで構成されています。⇒ピクセル

ビデオ CD: MPEG 圧縮ビデオを使用する CD-ROM 規格。

ビデオのスキャンレート:画像ディスプレイでビデオ信号がス キャンされる頻度。ビデオスキャンレートが高いほど、画質が上 がり、フリッカーが目立たなくなる。 ビデオエンコーダアナログ情報をデジタルビデオ信号に変換する。

ビデオデコーダ デジタル情報をアナログビデオ信号に変換する。

**ピクセル**:モニタ画像の最小のエレメント。ピクチャエレメント (picture element)の略。

ファイル形式:画像やワープロ文書など、コンピュータのファイル内での情報の整理方法。ファイルの形式は、ファイル拡張子(doc、avi または wmf など)で表わされる。

**フィルター**:特殊なエフェクトを作り上げるためにデータを変更 するツール。

**フレーム**: インターレースビデオのフレームは、水平の線から構成され、2 つのフィールドに分かれている。奇数の線はフィールド1、偶数の線はフィールド2 となる。

**フレームサイズ**:ビデオまたはアニメーションシーケンスで画像 データを表示する最大のサイズ。シーケンスで表示されようとし ている画像がフレームサイズより大きい場合は、サイズに合わせ てクロップまたは縮小する必要がある。

**フレーム**:ビデオのフレームは、水平の線から構成され、2 つの フィールドに分かれている。奇数の線はフィールド 1、偶数の線 はフィールド 2 となる。

フレームレート:フレームレートは、毎秒再生されるビデオシー ケンスのフレーム数を定義する。NTSC ビデオのフレームレートは 毎秒 30 フレーム。PAL ビデオのフレームレートは毎秒 25 フレー ム

**ブラッキング**:黒い画面と連続した制御トラックをテープ全体に 録画することにより、挿入編集を行うビデオテープの準備工程。 デッキの録画でタイムコードがサポートされている場合、タイム コードが同時に記録されます(「ストライピング」とも呼ぶ)。

**ホワイトバランス**:電子カメラでは、3 つのカラーチャンネル (赤、緑、青)で振幅を調整する。これにより、シーンの領域がカ ラーキャストを示さなくなる

**ポート** : オーディオ、ビデオ、コントロール、その他のデータを 2 つのデバイスで転送する電子的な転送ポイント。⇒シリアルポー ト、パラレルポート

マークイン/マークアウト:ビデオ編集で、マークインおよびマー クアウト時間とは、プロジェクトに含まれるクリップの部分を識 別する開始および終了タイムコードを指す。

**ラスタライズ**: 左上から右下(視聴者から見て)に、水平線に 沿ってディスプレイの電子ビームを走査することにより、実現さ れるビデオディスプレイの領域。

ルミナンス:⇒輝度

**圧縮**:ファイルのサイズを小さくするための方法。圧縮には、損 失なしと損失ありの2つの種類がある。損失なしのスキームで圧 縮されているファイルは、オリジナルの状態を変えることなく復 元できる。損失のあるスキームでは、圧縮中にデータが破棄され るため、画質が落ちる。画質の損失は、圧縮の量により、無視で きる程度である場合と、目立つ場合がある。

**画像の圧縮**: デジタル画像やビデオファイルを保存するために必要なデータ量を減らす方法。

解像度 モニタで水平および垂直方向に表示できるピクセルの数。 解像度が高いほど、表示が詳細になる。⇒ピクセル

輝度または「ルミナンス」。ビデオの明るさを示す。

**原色:** RGB コントロールモデルである赤、緑、青を基礎とした色。 3 つの原色をブレンドして、コンピュータ画面でほとんどほかの 色を作成することが可能である。

**黒へ/からフェード**: クリップの最初で黒からフェードする、また は終わりで黒にフェードするデジタルエフェクト。

**周波数**:周期的な処理(サウンド波形や交流電圧など)での一単 位時間あたりの繰り返し数。通常、毎秒あたりの繰り返し数また はヘルツ(Hz)で計測される。

**冗長性:**画像のこの特性は、圧縮アルゴリズムで活用される。過 剰な情報が、圧縮中に除外され、解凍中に損失することなく復元 される。

**静止画ビデオ:**静止画(または「固定フレーム」)は、ビデオから 抽出される。

**非インターレース**:線をスキップしないで1つのフィールドとし て完全な画像を生成する画像のリフレッシュ方法。非インター レース画像(コンピュータのモニタ)は、インターレースされた 画像(テレビ)よりフリッカーが大幅に軽減される。

**変調**:空のキャリア信号にある情報のエンコーディング。

編集決定リスト(EDL):出力ディスクまたはファイルに記録され る特定の順序に並べたクリップやエフェクトのリスト。Studio で は、ムービーエディタやディスクエディタでクリップやエフェク トを追加、削除、記録することにより、独自の編集決定リストを 作成および編集できる。

**補色**: 補色は、プライマリカラーの値に反するものです。色と補 色を組み合わせると、白になります。たとえば、赤、緑、青の補 色は、シアン、マゼンタ、イエローです。 **量子化**: JPEG 画像データ圧縮法の一部。関連する細部が正確に表わされる。一方、人間の目に関連しない細部は、低い精度で表わされる。

**連長エンコーディング**(RLE: Run Length Encoding): JPEG を含む 多くの画像圧縮方法で使用されるテクニック。繰り返される値を 別々に保存するのではなく、値の繰り返しが連続して何回発生す るかの回数によって保存する(連長)。

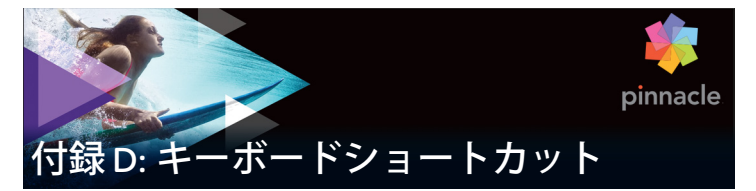

以下の表は、Pinnacle Studio でアサインされているデフォルトの ホットキーを示しています。キーは設定で個別に再マッピングで きます。デフォルトは、個別の、またはすべてのショートカット をまとめてそこに保存することもできます。詳しくは、396 ペー ジ、「キーボード」を参照してください。

この表の左、右、上、下は、矢印キー(カーソル)を示しています。

| Ctrl+1    | 整理タブを開く                      |
|-----------|------------------------------|
| Ctrl+2    | 編集タブを開く                      |
| Ctrl+3    | オーサリングタブを開く                  |
| Ctrl+4    | フォーカスウィンドウを閉じる               |
| Ctrl+5    | タイトルエディタを開く(ムー<br>ビーエディタから)  |
| Ctrl+6    | Exporter を開く                 |
| Ctrl+ I   | Importer を開く                 |
| Ctrl+S    | プロジェクト、タイトル、または<br>メニューを保存する |
| Alt+F4    | アプリケーションを閉じる                 |
| Shift+F10 | コンテキストメニューにアクセス<br>する        |
| Ctrl+Z    | 元に戻す                         |

# ショートカット全般

# ショートカット全般

| Ctrl+Y       | やり直し                                           |
|--------------|------------------------------------------------|
| Ctrl+A       | すべて選択                                          |
| Shift+Ctrl+A | すべて選択解除                                        |
| Ctrl+C       | クリップボードにコピー                                    |
| Ctrl+V       | クリップボードから貼り付け                                  |
| Ctrl+X       | クリップボードに切り取る                                   |
| End          | 終了点に移動                                         |
| Home         | 始めに戻る                                          |
| Alt+Enter    | フルスクリーンで再生                                     |
| Esc          | フルスクリーン表示を終了、ま<br>たはパネルを閉じる                    |
| Delete       | クリップボードにコピーせずに<br>削除                           |
| Double-click | 適切なエディタ(メディア、タ<br>イトラー、プロジェクト、モン<br>タージュなど)を開く |
| F1           | コンテキストのヘルプを開く                                  |
| 整理           |                                                |
| Ctrl+N       | 新規コレクション                                       |
| Alt+Click    | サムネイルで再生                                       |
| 数字 1-5       | 選択しているクリップをランク付<br>け                           |
| 数字 0         | 選択しているクリップのランク付<br>けを削除                        |
| Page Up      | ページを上にスクロール右                                   |

### 整理

| Page Down                                                 | ページを下にスクロール                                                                                                   |
|-----------------------------------------------------------|----------------------------------------------------------------------------------------------------|
| 右                                                         | ツリーのフォルダを展開                                                                                                   |
| 左                                                         | ツリーのフォルダを折りたたむ                                                                                                |
| 矢印キー                                                      | 上下左右に移動                                                                                                    |
| Delete                                                    | 選択したクリップまたはメディア<br>を削除                                                                                        |
| F7                                                        | インタフェースの表示と非表示を切<br>り替える                                                                                      |
| 再生とトランスポート                                                |                                                                                                    |
| スペースバー                                                    | 再生と一時停止                                                                                                    |
| Shift+スペースバー                                              | ループ再生                                                                                                    |
| Alt+Enter                                                 | フルスクリーンで再生                                                                                                    |
| Esc                                                       | フルスクリーン表示を終了                                                                                                  |
| Alt+Click                                                 | サムネイルで再生                                                                                                    |
| J                                                         | 巻き戻し(複数回押してより高速                                                                                               |
|                                                           | な再生)                                                                                                    |
| К(または Shift + K)                                          | な再生)<br>一時停止                                                                                                  |
| К(または Shift + К)<br>L                                     | な再生)<br>一時停止<br>高速早送り(複数回押してより高<br>速な再生)                                                                      |
| K (または Shift + K)<br>L<br>Shift+L                         | な再生)<br>一時停止<br>高速早送り(複数回押してより高<br>速な再生)<br>低速早送り(複数回押してより低<br>速な再生)                                          |
| K (または Shift + K)<br>L<br>Shift+L<br>Shift+J              | な再生)<br>一時停止<br>高速早送り(複数回押してより高<br>速な再生)<br>低速早送り(複数回押してより低<br>速な再生)<br>低速リバース(複数回押してより<br>低速な再生)             |
| K (または Shift + K)<br>L<br>Shift+L<br>Shift+J<br>右 (または X) | な再生)<br>一時停止<br>高速早送り(複数回押してより高<br>速な再生)<br>低速早送り(複数回押してより低<br>速な再生)<br>低速リバース(複数回押してより<br>低速な再生)<br>1フレーム進める |

# 再生とトランスポート

| Shift+Right (または Shift+X)          | 10 フレーム進める                                    |
|------------------------------------|-----------------------------------------------|
| Shift+Left ( または Shift+Z)          | 10 フレーム戻る                                     |
| D(または Pageup)(または<br>Ctrl+Left)    | 後ろにジャンプして切り取る                                 |
| F(または Pagedown)(または<br>Ctrl+Right) | 前にジャンプして切り取る                                  |
| Ctrl+I                             | マークインにジャンプ                                    |
| Ctrl+0                             | マークアウトにジャンプ                                   |
| ・(ピリオド)                            | 次のマーカーにジャンプ                                   |
| , (コンマ)                            | 前のマーカーにジャンプ                                   |
| インポーター                             |                                               |
| Enter                              | ストップモーション:フレームの<br>取り込み(フレーム取り込みが開<br>いている場合) |
| 右                                  | ツリーのフォルダを展開                                   |
| 左                                  | ツリーのフォルダを折りたたむ                                |
| 矢印キー                               | 上下左右に移動                                       |
| Ctrl+A                             | すべてチェック                                       |
| Ctrl+Shift+A                       | すべてチェックを解除                                    |
| F4                                 | インポート開始                                       |
| ムービーインタフェース                        |                                               |
| A                                  | マークイン                                         |

(または I)

| ムービーインタフェース             |                                                 |
|-------------------------|-------------------------------------------------|
| S                       | マークアウト                                          |
| (または 0)                 |                                                 |
| Shift+I                 | マークインをクリア                                       |
| Shift+O                 | マークアウトをクリア                                      |
| Shift+U                 | マークインおよびマークアウトを<br>クリア                          |
| Scroll Lock             | オーディオスクラブのオン/オフ<br>切                            |
| E(または Home)             | 開始点に移動                                          |
| R (または End)             | 終了点に移動                                          |
| P                       | マグネットスナップの切り替え                                  |
| ; (セミコロン)               | クリップをスクラバーの位置で<br>分割                            |
| M                       | マーカーの追加と削除                                      |
| ・(ピリオド)                 | 次のマーカーにジャンプ                                     |
| , (コンマ)                 | 前のマーカーにジャンプ                                     |
| Ctrl+.(ピリオド)            | マーカーリストパネルを開く                                   |
| Delete                  | 選択しているクリップをタイムラ<br>インから削除                       |
| タイムラインのクリップをダブル<br>クリック | クリップのメディアエディタを開<br>く                            |
| В                       | プレビューのクリップをタイムラ<br>インのプライマリトラックに送信<br>(スクラバの位置) |
| Н                       | タイムラインとソースのプレ<br>ビューを切り替える                      |
| Ctrl+5                  | タイトルエディタを開く                                     |

付録 D: キーボードショートカット

ムービーインタフェース

| F5               | オーディオミキサーを表示 / 非表<br>示              |
|------------------|-------------------------------------|
| F7               | 曲を作る                                |
| 数値パッドの +         | タイムラインのズームイン                        |
| 数値パッドの -         | タイムラインのズームアウト                       |
| [(左かっこ)          | タイムラインをズームアウト                       |
| ](右かっこ)          | タイムラインをズームイン                        |
| Ctrl+[           | タイムラインをウィンドウに合わ<br>せる               |
| Ctrl+]           | 各フレームを表示(ズームイン)                     |
| Alt              | タイムラインで編集するときの別<br>の動作(挿入 / 上書き)を提供 |
| Т                | トリムモードのオン/オフ                        |
| 右                | フレームを 1 つ右に移動(トリム<br>を開いた状態)        |
| 左                | フレームを 1 つ左に移動(トリム<br>を開いた状態)        |
| Shift+ Right     | フレームを 10 つ右に移動(トリム<br>を開いた状態)       |
| Shift+ Left      | フレームを 10 つ左に移動(トリム<br>を開いた状態)       |
| トリムで Ctrl+Click  | 同じトラックに 2 つ目のトリムポ<br>イントを追加         |
| トリムで Shift+Click | すべてのトラックの同等のトリム<br>ポイントを開く          |
| Tab              | 開いたトリムポイントに注目した<br>サイクル             |

# メディアエディタ

| 数字 1-8           | 補正またはエフェクトカテゴリを<br>選択  |
|------------------|------------------------|
| ダブルクリックスライダ      | スライダをデフォルトに戻す          |
| Ctrl+L           | 写真を左に回転                |
| Ctrl+R           | 写真を右に回転                |
| Alt+Enter        | フルスクリーンで再生             |
| Esc              | フルスクリーン表示を終了           |
| タイトルエディタ         |                        |
| Shift+Left       | 選択した文字を左に拡張            |
| Shift+Right      | 選択した文字を右に拡張            |
| Shift+Ctrl+Left  | Shift+Left と同じ(単語で拡張)  |
| Shift+Ctrl+Right | Shift+Right と同じ(単語で拡張) |
| Ctrl+B           | 太字                     |
| Ctrl+I           | 斜体                     |
| Ctrl+U           | 下線                     |
| Ctrl+A           | すべて選択                  |
| Ctrl+D           | すべて選択解除                |
| スペースバー           | タイムラインエリアの場合、再生<br>の開始 |

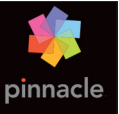

付録 E: Installation Manager

Pinnacle Studio Installation Manager は、Pinnacle Studio のインス トールジョブとアプリケーションの購入に含まれる追加のコンテ ンツを対象としています。

# 開始する前に

Pinnacle Studio を問題なくインストールするために、複数の専用の手順をお勧めします。

お使いのコンピュータが製品に対するシステムの最小要件を満た していることを確認することから始めます。AVCHD エンコーディ ングなど、一部の操作にはより厳密な要件があることに注意して ください。詳しくは、486ページの"システム要件"を参照して ください。

次に、Studio シリアル番号がお手元にあることを確認してください。ダウンロード版のアプリケーションのコピーの場合は、注文 確認の電子メールにこの情報が掲載されています。また、カスタ マーアカウントから取得することもできます。ディスク版の Pinnacle Studio のコピーを入手した場合、シリアル番号は DVD ス リーブにあります。シリアル番号の記録は安全な場所に保管する ことをお勧めします。

一部のシステムでは、Pinnacle Studio をインストールする前にウ イルス対策ソフトウェアを無効にすることをお勧めします。

> **注**: Pinnacle Studio は、以前のバージョンの Studio がイン ストールされているシステムにインストールできます。ま た、両方のバージョンは共存できます。

# アップグレードインストール

以前のソフトウェアの適格なバージョンがコンピュータに現在インストールされている場合、Installation Manager はその存在を自動的に認識し、アップグレードを許可します。

適格なバージョンには、以下があります。

- Pinnacle Studio 10  $\sim$  18
- Avid Studio
- Avid Liquid 6  $\sim$  7

これらのいずれもコンピュータに現在インストールされていない 場合は、以前の製品のシリアル番号の入力を求められます。

#### Installation Manager の起動

インターネットストアからダウンロード可能なファイルとして Studio を購入した場合、ダウンロードした実行可能プログラムを 実行すると、Installation Manager が起動します。(その前に、ダウ ンロードしたファイルのコピーを DVD や外部ハードドライブなど のバックアップ場所にコピーすることを検討してください)。

DVD ディスク版の Studio を購入した場合、ディスクを挿入する と、ほとんどのシステムで Installation Manager が自動起動しま す。お使いのコンピュータで自動的に起動しない場合は、DVD の ルートディレクトリにある「Pinnacle.exe」ファイルを見つけて実 行してください。

## 登録

Installation Manager の初回の起動は、製品のアクティベートと登録のための入力フォームが表示されて始まります。製品を登録しなくても Pinnacle Studio のアクティベート(ユーザーライセンス

の検証)が可能ですが、登録することをお勧めします。シリアル 番号の紛失などのような問題の製品サポートを効率化できるよう になります。

### サポートコンポーネントのインストール

このアプリケーションでは、.NET Framework などの複数の Windows ソフトウェアコンポーネントがシステムにインストール されている必要があります。Installation Manager は、コンポーネ ントが使用できるかどうかを自動的に判定し、必要に応じてイン ストールします。このようなサポートコンポーネントのインス トールには、追加の時間が必要ですが、プロセス中にシステムが 再起動した場合でも、インストールが完了するとすぐにメインの Pinnacle Studio のインストールが再開されます。

### ようこそ画面

ようこそ画面では、次の2種類のインストールスタイルのいずれ かを選択できます。

**標準インストール**では、アプリケーションと使用可能なすべての プラグインをインストールします。ほとんどのユーザーには、こ ちらのオプションを推奨します。

**カスタムインストールオプションでは**、使用可能なアドオンの一 部のみをインストールできます。

#### 共通のコントロール

ー部のコントロールは、どちらのインストール方法でも使用でき ます。

 インストーラロケーションの変更ボタンでは、Installation Manager で処理するインストールファイルが含まれるフォルダ を指定できます。最初に使用した後、インストールファイルを 移動した場合のみ、このボタンを使用する必要があります。こ のボタンを使用すると、フォルダブラウザが開き、Installation Manager に新しい場所を指定することができます。

 インストール中に [詳細] の下にあるリンクを使用して、 Studio 関連トピックに関する情報にアクセスできます。

## プラグインとボーナスコンテンツ

前述のように、Installation Manager は Pinnacle Studio アプリケー ション自体に加え、必要に応じて多様なコンテンツをインストー ルできます。標準インストールでは、使用可能なすべてのアドオ ンとプラグインがインストールされます。カスタムインストール では、選択したアイテムのみをインストールできます。

アプリケーションの初回インストール中に特定のコンテンツアイテ ムをインストールしないように選択した場合でも、Windows の [スタート] メニューの [Pinnacle Studio] グループから Installation Manager に戻り、いつでもインストールを更新できます。

### システム要件

Pinnacle Studio ソフトウェアに加え、効率的な編集システムには、 下記のように一定レベルのシステムパフォーマンスが必要です。

仕様は重要ですが、それですべてがわかるわけではないことも覚 えておいてください。たとえば、ハードウェアデバイスの適切な 機能は、メーカー提供のドライバーソフトウェアにも依存する可 能性があります。メーカーのウェブサイトでドライバーの更新と サポート情報を頻繁に確認すると、グラフィックスカード、サウ ンドカード、および他のデバイスの問題を解決するときに役立つ 可能性があります。

#### オペレーティングシステム

HD マテリアルを編集する場合は、64 ビットオペレーティングシ ステムを推奨します。

#### RAM

RAM の容量が大きいほど、Pinnacle Studio での作業が容易になり ます。快適な操作を実現するには、少なくとも 1GB の RAM が必 要であり、2GB(以上)を強く推奨します。HD または AVCHD ビ デオで作業する場合は、4GB に増やすことを推奨します。

#### マザーボード

IntelPentium または AMDAthlon2.4GHz 以上(速度が速いほどパフォーマンスがよくなります)。AVCHD 編集には、より高性能な CPU が必要です。1920 ピクセル AVCHD ビデオの編集での最小推 奨範囲は 2.66GHz 以上です。Corei7、Corei5、または Corei3 など のマルチコアシステムを推奨します。

#### グラフィックスカード

Studio を実行するには、次のような DirectX 互換グラフィックス カードが必要です。

- 一般的な用途の場合、少なくとも 128MB のオンボードメモリ (256MB を推奨)。
- HD および AVCHD の場合、少なくとも 256MB(512MB を推奨)。

#### ハードドライブ

ハードドライブは、4MB/sec での連続読み取りおよび書き込みに 対応している必要があります。ほとんどのドライブはこれに対応 しています。初めてキャプチャを行うと、Studio はドライブをテ ストして十分高速かどうかを確認します。ビデオファイルは多く の場合サイズがかなり大きくなります。このため、ハードドライ ブに十分なサイズの容量がある必要もあります。たとえば、DV フォーマットのビデオは秒あたり 3.6MB(4.5分あたり 1GB)の 容量を使用します。

ビデオテープからのキャプチャの場合、別のハードドライブを使用して、Pinnacle Studio と Windows などの他のソフトウェア間で ドライブの使用の競合を回避することをお勧めします。

### ビデオキャプチャハードウェア

Studio は、次のようなさまざまなデジタルおよびアナログソース からビデオをキャプチャできます。

- 光学式ドライブ、メモリカード、および USB スティックなど、すべてのタイプの補助的なファイルベースのストレージメディア。
- コンピュータに接続されているドライブからのファイル
- IEEE-1394 接続を使用する DV または HDV ビデオカメラ
- アナログビデオカメラとレコーダー
- DVD および Blu-ray ディスク。
- デジタルスチルカメラ。

#### Pinnacle Studio™ 20 ユーザーガイド

Copyright 2016 Corel Corporation.All rights reserved.

製品仕様、価格、パッケージ、技術サポート、情報(仕様)は英語 バージョンのみを対象としています。他のバージョンの使用(他の言 語も含む)は異なる可能性があります。

Corel patent information : www.corel.com/patent

情報は、Corelにより「現状のまま」提供されるものであり、商品性の黙示保証、適正なまたは満足のいく品質であること、特定の目的のための適切性、その権原または第三者の権利を侵害していないことを含む(ただしこれらに限定されません)明示、黙示または法令上の表明、保証または条件設定を行うものではありません。提供される情報およびその使用の結果生じるすべてのリスクはあなたに帰します。 Corelは、あなたまたは他のいかなる人または団体に対しても、たとえ事前の通知があるか、またそれが予想可能な場合であっても、特別、間接的、懲罰的、偶発的または派生的な損害または損失(利益、データ、その他の商業上または経営上の損失を含むが、それらに限らない)について、一切の責任を負わないこととします。また、Corelは第三者による一切の請求に対する責任を負いません。Corelの賠償責任の限度額は本製品の費やされた金額を超えることはありません。 一部の州および国では、派生的または偶発的損害の除外または制限しておらず、上記の制限はあなたには該当しない場合もあります。

© 2015 Corel Corporation. All rights reserved. Corel、Corel ロゴ、Corel Balloon ロゴ、Pinnacle Studio、Dazzle、MovieBox は、Corel Corporation および/またはその子会社の商標または登録商標です。本ドキュメント に記載されるその他すべての製品名、登録商標および未登録商標は識別 のみを目的としており、その所有権は各社にあります。

アーティストおよびクリエイターの権利を尊重するようお願いいたし ます。音楽、写真、ビデオ、および著名人の画像などは、多くの国の 法律で保護されています。他人のコンテンツは、所有者から使用に関 する許可を得てない限り使用することが禁止されています。